# İçindekiler

| 1. Kurulum                                 | 1  |
|--------------------------------------------|----|
| 2. Rezervasyon                             | 2  |
| 2.1. Rezervasyon Girişi                    | 2  |
| 2.2. Rezervasyon Görüntüleme ve Düzenleme  | 4  |
| 2.2.1. Misafir Görüntüleme ve Ekleme       | 7  |
| 2.2.2. Tahsilat Görüntüleme ve Ekleme      | 8  |
| 2.2.3. Hareket Görüntüleme ve Ekleme       | 9  |
| 2.2.4. Gün Basma                           | 11 |
| 2.3. Rezervasyon Üzerinde Fatura Oluşturma | 11 |
| 2.4. Grup Rezervasyon                      | 14 |
| 2.5. Kanal Rezervasyon                     | 16 |
| 2.6. Doluluk                               | 18 |
| 3. Misafir                                 | 18 |
| 3.1. Misafir Kaydı ve Misafir Düzenleme    | 18 |
| 4. Tesis İşlemleri                         | 20 |
| 4.1. Bina Düzenleme                        | 20 |
| 4.1.1. Oda Tipi Ekleme ve Düzenleme        | 21 |
| 4.1.2. Oda Ekleme ve Düzenleme             | 23 |
| 4.2. Oda Durumu                            | 24 |
| 4.2.1. Oda Durum Güncelleme                | 24 |
| 4.2.2. Kat Görevlisi Raporu                | 25 |
| 4.3. Konaklama Tipi                        | 25 |
| 4.4. Bildirim                              | 25 |
| 5. Hareket                                 | 27 |
| 6. Dönemsel Fiyat                          | 30 |
| 6.1. Toplu Güncelleme                      | 30 |
| 6.1.1. Müsaitlik                           | 30 |
| 6.1.2. Fiyat                               | 31 |
| 6.1.3. Fiyat Düzenleme                     | 31 |
| 6.1.4. Konaklama                           | 32 |
| 6.1.5. Varışa Kapat                        | 32 |
| 6.1.6. Kısıtlama                           |    |
| 6.2. Genel Bakış                           | 34 |
| 7. Raporlar                                | 35 |
| 7.1. Kazanç                                | 35 |
| 7.2. Tahsilat                              |    |

| 7.3. Misafir               |    |
|----------------------------|----|
| 7.4. Giderler              |    |
| 7.5. Oda                   |    |
| 7.6. Doluluk               |    |
| 7.7. Erken Çıkış           |    |
| 7.8. Log                   |    |
| 7.9. Kasa Anlık            | 40 |
| 7.10. Check-in Yapacaklar  | 41 |
| 7.11. Oda Temizlik         | 41 |
| 7.12. Extra                | 42 |
| 7.13. Kapasite             | 42 |
| 7.14. Rezervasyonlar       | 43 |
| 7.15. Check-in             | 43 |
| 7.16. Uyruk                | 44 |
| 7.17. Ön Rezervasyon       | 44 |
| 7.18. Forecast             | 45 |
| 7.19. İkramlar             | 46 |
| 7.20. Açık Satış           | 47 |
| 7.21. Stok Adeti           | 48 |
| 7.22. Cari Firma           |    |
| 7.23. Oda Değişikliği      | 49 |
| 7.24. Rezervasyon Kayıt    | 49 |
| 7.25. Check-out            | 50 |
| 7.26. Bakiye               | 50 |
| 7.27. Genel                | 51 |
| 7.28. Bakiyesi Olanlar     |    |
| 7.29. Konaklama Tipi       |    |
| 7.30. Acente               |    |
| 7.31. Hareket Aktarma      |    |
| 7.32. Sms                  | 54 |
| 7.33. Main Courante        | 54 |
| 7.34. Fiyat Değişikliği    | 55 |
| 7.35. Spa                  |    |
| 7.36. Mini Bar             |    |
| 7.37. Oda Dışı Rezervasyon | 57 |
| 7.38. Gelir                | 57 |
| 7.39. Dönemsel             |    |

| 7.40. Fatura                  |    |
|-------------------------------|----|
| 7.41. Check-out Yapacaklar    | 60 |
| 7.42. Bankalar                | 60 |
| 7.43. Kanallar                | 61 |
| 7.44. Satış Göstergesi        | 61 |
| 8. Fatura                     |    |
| 8.1. Alış Faturası            | 62 |
| 8.2. Satış Faturası           | 64 |
| 9. Acente ve Cari             | 67 |
| 9.1. Acente                   | 67 |
| 9.2. Cari                     | 70 |
| 10. Araçlar                   |    |
| 10.1. Döviz                   |    |
| 10.2. Personel                | 74 |
| 10.3. Kasa                    | 75 |
| 10.4. Parasal İşlemler        | 77 |
| 10.4.1. Banka                 | 77 |
| 10.4.2. Ödeme Tipi            |    |
| 10.4.3. Para Birimi           | 79 |
| 10.4.4. Çevrim İçi Ödeme      | 80 |
| 10.5. Kanal                   | 81 |
| 10.5.1. Kanallar              |    |
| 10.5.2. Kanal E Posta         | 85 |
| 10.5.3. Kanal Kayıtları       | 85 |
| 10.6. Uygulama                | 86 |
| 11. Gün Sonu                  |    |
| 12. Otomatik Kimlik Bildirimi |    |
| 13. Yardım                    |    |
| 14. Kaynakça                  |    |

#### HMS Otel Programı ve Kanal Yöneticisi

500'den fazla konaklama tesisi HMS otel programı, kanal yöneticisi ve birbirine entegre modüllerle çalışmaktadır. HMS otel programı ve kanal yöneticisi konaklama hizmeti veren işletmelere 10 yılı aşkın süredir profesyonel çözümler sunarak sektörde öncülük sağlamaktadır.

Otel programı rezervasyon, oda takibi, ön büro, arka büro, fatura, rapor, kasa takibi, stok takibi, kimlik bildirim sistemi, personel yetkilendirme ve daha birçok alanda kullanıcılarına kolaylık tanımaktadır.

Kanal yöneticisi otelin entegre olduğu kanallara fiyat, müsaitlik, kısıtlama ve diğer kanal yönetim işlemlerini tek tıkla hızlı bir şekilde yapma imkânı tanıyıp zamandan tasarruf sağlamaktadır.

Kimlik bildirimi otel programı üzerinden otomatik olarak yapılabilir ve ayrıca bir uğraş gerektirmez.

Diğer birbirine entegre modüller de otelin ve kullanıcıların ihtiyaçlarını karşılamaktadır.

Ar-Ge ofisimiz, Pamukkale Üniversitesi Teknokent bünyesinde her geçen gün müşterilerimize daha iyi bir hizmet sağlamak için çalışmalarımıza devam etmekteyiz.

HMS olarak kanal yönetiminde son teknoloji ile sizlere hizmet vermekteyiz. Bulut sistemli otel programı ve kanal yöneticisi kullanımı kolay, ekonomik, sürekli gelişen ve mobil uyumlu olduğu için tercih sebebidir.

# 1. Kurulum

www.hmsotel.com adresinden KAYIT OL sekmesinden ilgili alanları doldurarak ve uygun paketinizi seçerek kurulum sağlayabilirsiniz.

| 🚔 HMS Otel Programs ve Kanal Yo- 🗴 🛤 Otel Kayst - HMS Otel Programs 🗙 | +              |         |          |            | - Ø X                              |
|-----------------------------------------------------------------------|----------------|---------|----------|------------|------------------------------------|
| ← → C ■ pro.hms.gen.tr/site/kayit/otel/                               |                |         |          |            | 0v 😒 😩 🗄                           |
| HAS                                                                   |                |         | h.       |            | Date of the second                 |
| I TESİS DETAYLARI                                                     |                |         |          |            |                                    |
| 1 Tesis Biglieri 2 Ye                                                 | ckill Biglieri | 3 Paket | 4 Oderne | 4 Oda Tipi | 5 Bigleriniz                       |
| Tesisin ayrıntılarını sağlayın                                        |                |         |          |            |                                    |
| Tesis Adı •                                                           |                |         |          |            |                                    |
| Firma Univan                                                          |                |         |          |            |                                    |
| Tur •                                                                 | Otel           |         | ۲        |            |                                    |
| Ulke *                                                                | Türkiye        |         |          |            |                                    |
| 14                                                                    | Adana          |         | х *      |            |                                    |
| Adres *                                                               |                |         |          |            |                                    |
|                                                                       |                |         |          |            |                                    |
|                                                                       | Devam Et >     |         |          |            |                                    |
|                                                                       |                |         |          |            | Copyright © Hms Otel Programi 2017 |

Kurulum tamamlandıktan sonra tüm kullanıcılar <u>pro.hms.gen.tr</u> adresinden otomasyona kullanıcı adı, şifre ve otel kodu ile sisteme giriş yapabilirler. Giriş yapıldıktan sonra belirli bir süre herhangi bir hareket olmazsa sistem güvenlik açısından mevcut kullanıcıyı otomatik olarak giriş sayfasına yönlendirir ve tekrar giriş yapmasını ister.

| <b>HMS</b> <sup>v1.22</sup>                                           |
|-----------------------------------------------------------------------|
|                                                                       |
| 🚔 Kullanıcı                                                           |
| 🔒 Parola                                                              |
| 🔒 Otel Kodu                                                           |
| 🗌 Beni Hatırla Giriş                                                  |
|                                                                       |
| Siz de satın almak istiyorsanız.<br>Bizimle iletişime geçebilirsiniz. |
| Parolami Unuttum                                                      |
| 2019 © Hms Otel Programı - Tasarım Rehberi ürünüdür.                  |

Giriş yapıldığında sistem kullanıcıyı ana sayfa ekranına yönlendirir. Ana sayfa ekranında kurulum esnasındaki düzenlemeye göre oda bilgileri ve oda sıralaması yansımaktadır. Ana sayfa tasarımı süreç içerisinde kullanıcının istekleri doğrultusunda kolaylıkla düzenlenebilir.

|                |                                   |                                   |                                |                           |                              |                 |                 | 2. 🧕                 | 🤨 🖉 🌻                     | Emre Dal<br>Doğa Buck O | lyanoğlı<br>Del |
|----------------|-----------------------------------|-----------------------------------|--------------------------------|---------------------------|------------------------------|-----------------|-----------------|----------------------|---------------------------|-------------------------|-----------------|
| Anasayfa       |                                   |                                   |                                |                           |                              |                 |                 |                      |                           |                         |                 |
| Aylik Oda 4.   | li 101 📀                          | <b>⊜</b> 102                      | <b>\$</b> 103 📀                | <b>©</b> 104 🔍            | <b>§</b> 105 📀               | ⊜ 106           | <b>⊜</b> 107    | € 108                | <b>\$</b> 109             | ⊙ ⊜110                  |                 |
| Misafir        | ✓ Mehmet Özcan                    |                                   | Ali Yıldırım     Ayşe Yıldırım | ✓ Nurettin Sezer          | Mustafa Çelik     Elif Çelik |                 |                 |                      | ✓ John Wilson             |                         |                 |
| interest (     |                                   | Tek Kişilik Oda                   |                                |                           |                              | Standart Oda    |                 | 0                    |                           | Alle O                  | Ddası           |
| Rezervasyon    | 1 Bakiye : 500.00 TRY             |                                   | 1 Baktye : 400.00 TBY          |                           | 1 Bakiye : 1800.00 TRY       |                 |                 |                      |                           |                         |                 |
| Tesis(Bina)    | 05.09 17:00<br>06.09.2019         | Rezervasyon Yap                   | 04.09 17:00<br>05:09:2019      | 30.08 1a:00<br>08.09.2019 | 05.09<br>08.09.2019          | Rezervasyon Yap | Rezervasyon Yap | Bu oda kullanım dışı | 04.09 17:00<br>05:09:2019 | Rezervas                | ayon Yap        |
| Hareketler (   |                                   |                                   |                                |                           |                              |                 |                 |                      |                           |                         |                 |
| Dönemsel Flyat |                                   | ILMAMIŞLAR. <mark>(LÜTFE</mark> I | N CHECK-OUT YAPINIZ            | VEYA ÇIKIŞ TARİHİNİ U     | UZATINIZ)                    |                 |                 |                      |                           |                         |                 |
| Raporlar       | 50 v kayıt liste                  | le                                |                                |                           |                              |                 |                 |                      | Ara                       | a:                      |                 |
| Fatura (       | Giriş Tarihi                      | <ul> <li>Çıkış Tarihi</li> </ul>  | 0da                            | Hızlı İşlem               | † Toplam Ücret               | 🛊 Kalan Ücret   | ♦ Misafir       | \$                   | Detay                     |                         |                 |
| Acenta / Cari  | 04.09.2019                        | 05.09.2019                        | 109                            | (+ Checkout               | 700                          | 0               | John Wilson     | Münferit             | Ľ                         |                         |                 |
| Araçlar 🤇      | 1 den 1 kadar. Toplam             | 1 kayıt bulundu.                  |                                |                           |                              |                 |                 |                      |                           | <                       | 1 >             |
| Yardım         |                                   |                                   |                                |                           |                              |                 |                 |                      |                           | 1                       |                 |
|                |                                   |                                   |                                | , al luiz i               |                              |                 |                 |                      |                           |                         |                 |
|                | SSTERN YAPIT                      | MAMIŞLAR. (LUTFEN I               | CHECK-IN YAPINIZ VEY           | A SILINIZ)                |                              |                 |                 |                      |                           |                         |                 |
| 6              |                                   |                                   |                                |                           |                              |                 |                 |                      |                           |                         |                 |
| 6              | 50 v kayıt listel                 | le                                |                                |                           |                              |                 |                 |                      | Ara                       | a:                      |                 |
| 6              | 50 v kayıt listel<br>Giriş Tarihi | e<br>▲ Çıkış Tarihi               | 0da                            | † Hizh İşlem              | 🕴 Toplam Ücret               | 🕴 Kalan Ücret   | Hisafir         | φ                    | Ara                       | a:                      |                 |

- 1. HMS otel programı menüleri
- 2. Bildirim, takvim, mesajlar, kısa yol butonları
- 3. Kullanıcı bilgileri
- 4. Odalar
- 5. Check-out yapılmamış rezervasyonlar
- 6. Check-in yapılmamış rezervasyonlar

# 2. Rezervasyon

## 2.1. Rezervasyon Girişi

Yeni rezervasyon eklemek için otomasyonda birden fazla seçenek mevcuttur.

•Yeni rezervasyon ana sayfa da bulunan uygun odaya rezervasyon yap diyerek oluşturulabilir.

| l02 ⊗           |
|-----------------|
| Tek Kişilik Oda |
| Rezervasyon Yap |

• Yeni rezervasyonu odanın aylık oda menüsünde günlük müsaitliğini kontrol edilip uygun oda seçilerek eklenebilir.

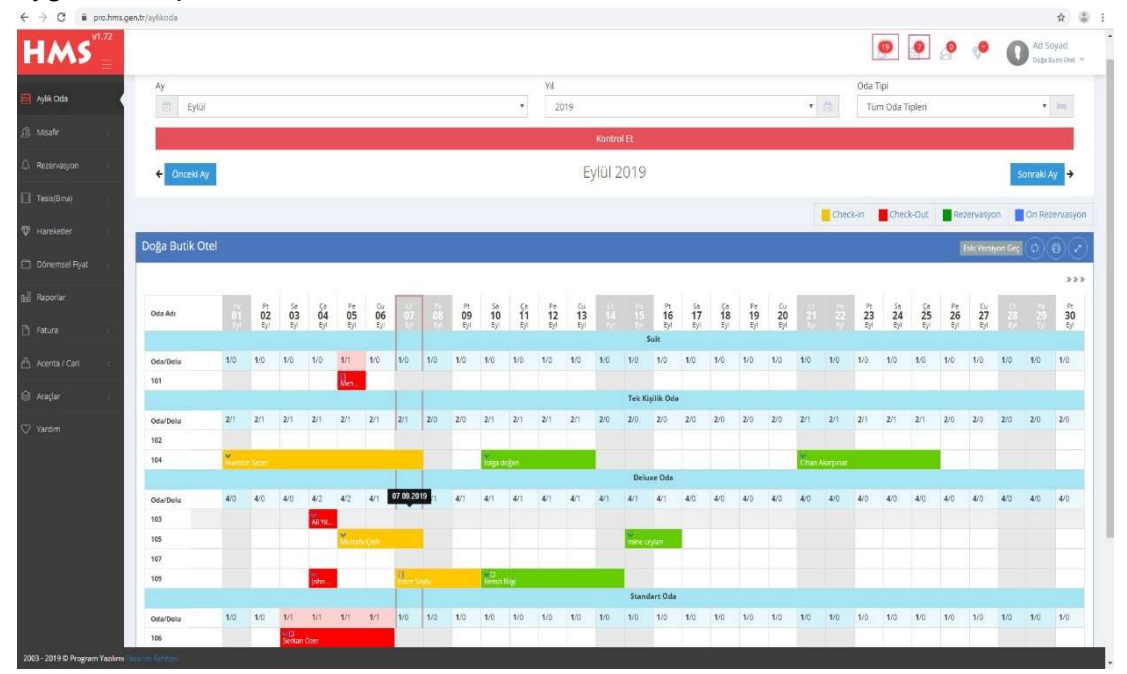

• Yeni rezervasyonu rezervasyon menüsü ekle seçeneğinden de yapılabilir.

| 4              | Rezervasyon       |  |
|----------------|-------------------|--|
| -2             | Ekle              |  |
|                | Listele           |  |
|                | Grup Rezervasyon  |  |
| <b>&gt;</b> \$ | Kanal Rezervasyon |  |
|                | Doluluk           |  |

Otomasyon ilgili menülerden rezervasyon eklemek için aşağıdaki sayfaya yönlendirme yapar.

| HMS                                                                                                    |                               |             |                   |                 |              |                       |               |               | 0       | . • C | Ad Soyad<br>Doğu Durk Orei 👻 |
|----------------------------------------------------------------------------------------------------|-------------------------------|-------------|-------------------|-----------------|--------------|-----------------------|---------------|---------------|---------|-------|------------------------------|
| 🛱 Anasayla                                                                                                    |                               |             |                   |                 |              |                       |               |               |         |       |                              |
| 📋 Aylik Oda                                                                                                    |                               | М           | safir             |                 |              |                       |               |               |         |       |                              |
| ß. Maefr                                                                                                    |                               |             | Giriş 07.09.2019  |                 |              | GI 12:10              |               |               |         |       |                              |
| 🕼 Rezervasyon 🗸 🗸                                                                                                    |                               |             | Çikş 08.09.2019   |                 |              | 00:00                 |               |               |         |       |                              |
| 2) Eide                                                                                                    |                               |             |                   |                 |              |                       |               |               |         |       |                              |
| ≔ Listele                                                                                                    |                               | Oda         | Tipi Deluxe Oda   |                 |              | * Tp Rezervas         | iyon •        |               |         |       |                              |
| 🔠 Grup Rezervesyon 🧹                                                                                                    |                               |             | Oda 107 (Bu Reze  | rvasyonun)      |              | M 100 1               |               |               |         |       |                              |
| ≍ Kanal Rezervesyon                                                                                                    |                               | Konaklam    | Tipi Oda Kahvaltı |                 |              | x x Coaix 0           |               |               |         |       |                              |
| Tesis(Bino)                                                                                                    |                               | Günlük      | Fiyat 0.00        |                 |              |                       | TRY ·         |               |         |       |                              |
| Therefacter and the second second sec |                               |             |                   |                 |              |                       |               |               |         |       |                              |
| Donerroel Fyst                                                                                                    |                               | A           | eng seect.        |                 |              | * <u>5</u> 2          |               |               |         |       |                              |
| tel Raporlar                                                                                                    |                               | Аск         | ama               |                 |              |                       | , li          |               |         |       |                              |
| 🗅 Fatura 🦿                                                                                                    |                               |             |                   |                 |              |                       |               |               |         |       |                              |
| 🛆 Acenta / Ceri                                                                                                    | Kimlik Numarasi               | Ad Soyad    | Cinstye           | Üke             | Doğum Tarihi | Doğum Yeri veya Adres | Telefon       |               | E-Posta | Plaka |                              |
| 😂 Araçlar 🦿 🤆                                                                                                    | Kmik Numarası.<br>Misulir Eda | * Ad Soyed. | * ďe              | ak + [TC]TURKEY | + dd/mm/yyy  |                       |               | ofis •        |         |       |                              |
| 🖤 Yerdim                                                                                                    |                               |             |                   |                 |              |                       |               |               |         |       |                              |
|                                                                                                    |                               |             |                   |                 |              |                       |               |               |         |       |                              |
|                                                                                                    |                               |             |                   |                 |              |                       |               |               |         |       |                              |
|                                                                                                    | Taholat Eldo ahsilac Tarihi   | ipem        | Ódeme Tipi        | Tutar           | Açıklama     |                       |               |               |         |       |                              |
|                                                                                                    | × 07.09.2019 12:10:43         | Tahsilat Y  | Nakit             | 0.00            | TRY ·        |                       |               |               |         |       |                              |
|                                                                                                    | +                             |             |                   |                 |              |                       |               |               |         |       |                              |
|                                                                                                    |                               |             |                   |                 |              |                       | Toplam: 0.00m | Kaydet 🔺 İpti | al      |       |                              |

Rezervasyon eklemek için ilk adım olarak giriş tarihi, saati ve çıkış tarihi, saati seçilmesi gerekir.

Misafir otele giriş yaptıysa check-in kutucuğu işaretlenmesi gerekir. Ön rezervasyon eklemek için tip kısmından öz rezervasyon seçilip check-in kutucuğu boş bırakılıp misafir giriş yaptığında işaretlenebilir. Rezervasyon aylık oda menüsünden yapılırsa tekrar oda seçmeye gerek kalmayacaktır. Seçili oda değiştirilmek istendiğinde oda seçeneğinin yanında bulunan dürbün işaretine tıklanıp oda tipi ve oda kutucuklarından değişiklik yapılmalıdır. Rezervasyon kaç kişi içinse kişi sayısı değiştirilmelidir. Uygun olan konaklama tipi seçilmedir. Misafirlerin içerisinde çocuk varsa sayısı belirtilebilir.

Rezervasyonun günlük fiyatı ya da toplam fiyatı belirtmek için kutucuk seçilmeli para birimi ayarlanıp fiyat belirlenmelidir. Rezervasyon acenteye tanımlanacaksa acente kutucuğunda seçilmelidir. V/N kısmından rezervasyona rezervasyon numarası tanımlanabilir. Rezervasyona açıklama kısmından not girilebilir.

Misafir bilgilerini girmek için ekle butonundan gerekli misafir bilgileri girilmelidir. Birden fazla misafir aynı şekilde eklenebilir.

Tahsilat girişi yapmak için ekle butonundan tahsilat bilgileri girilmelidir. Birden fazla tahsilat eklenebilir.

Kaydet butonuna tıklayarak rezervasyon kaydı tamamlanmalıdır. Kaydın hemen ardından yeni bir rezervasyon eklenmek isteniyorsa kaydet butonunun yanında bulunan ok işaretinden "kaydet ve yeni rezervasyon" diyerek işlem yapılabilir.

## 2.2. Rezervasyon Görüntüleme ve Düzenleme

Kayıtlı rezervasyonu görüntülemek ya da düzenlemek için rezervasyona otomasyonun ana sayfa, aylık oda, rezervasyon listele kısımlarından ulaşılabilir.

• Ana sayfa da odadan ayrıntı seçeneğine tıklayarak rezervasyona giriş yapılabilir.

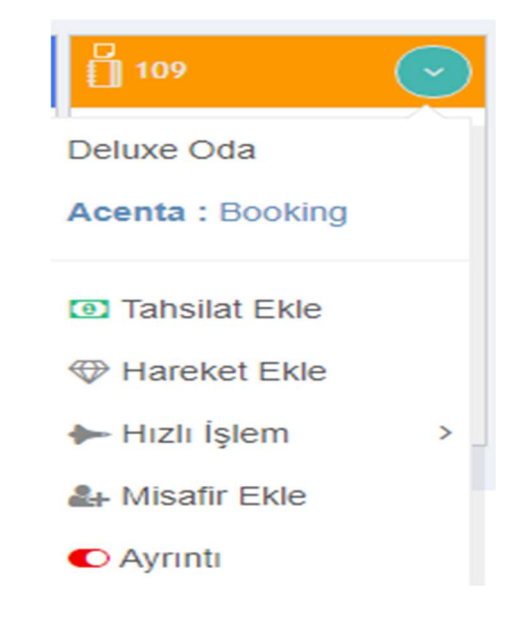

• Aylık oda menüsünden rezervasyona tıklayıp rezervasyon göster seçeneğinden rezervasyona giriş yapılabilir.

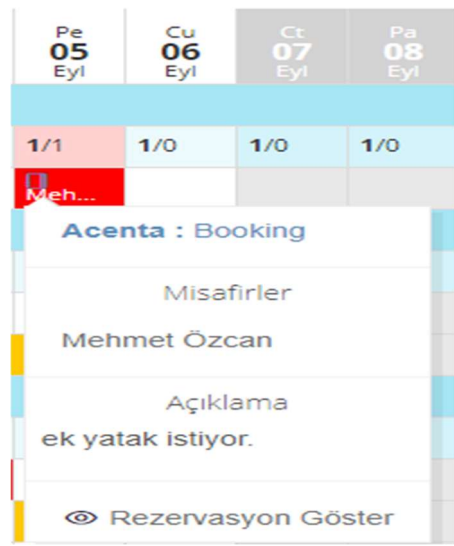

• Rezervasyon menüsünden kontrol sağlanacak rezervasyonu düzenle ya da görüntüle diyerek giriş yapılabilir.

| Kayıt tarihi azalan 🗸 | Sıralama, 10 - kayıt listele. |     |          |                     | Ara :               | Kelime + Enter |
|-----------------------|-------------------------------|-----|----------|---------------------|---------------------|----------------|
| .C Kimlik             | Ad Soyad                      | Oda | Bakiye   | Giriş Tarihi        | Çıkış Tarihi        | İşlemler       |
|                       | ERDAL ATAY                    | 204 | 350.00   | 23.09.2019 12:00:00 | 24.09.2019 12:00:00 | 1 0            |
|                       | ERSİN SAĞLAM                  | 104 | 350.00   | 23.09.2019 12:00:00 | 24.09.2019 12:00:00 | 1 1            |
|                       | SUZAN HANIM                   | 104 | 700.00   | 18.09.2019 12:00:00 | 21.09.2019 12:00:00 | ø 💿            |
| 7126314836            | METE AYDIN                    | 204 | 350.00   | 21.09.2019 12:00:00 | 22.09.2019 12:00:00 | 1 0            |
| 3817583748            | ADEM AYDIN                    | 101 | 900.00   | 14.09.2019 19:44:00 | 20.09.2019 12:00:00 | 1 0            |
| 2590853               | OLCAY KOÇ                     | 202 | 300.00   | 18.09.2019 12:00:00 | 19.09.2019 12:00:00 | 1 0            |
|                       | MELISA AYGÜN                  | 301 | 1,425.00 | 29.09.2019 12:00:00 | 04.10.2019 12:00:00 | 1 1            |
| 4WT14KIK              | JOACHIM LITZENGER             | 201 | 400.00   | 18.09.2019 12:00:00 | 19.09.2019 12:00:00 | 1 0            |

Rezervasyon ekranına giriş yapıldığında rezervasyon görüntüleme ya da düzenleme yapılabilir.

| 🗍 Ali Yılmaz                                                                    |                                | Checkout Düzenle                                       | Diğer ~        | Tahsilat Ekle           |  |
|---------------------------------------------------------------------------------|--------------------------------|--------------------------------------------------------|----------------|-------------------------|--|
| <ul> <li>✿ 277894</li> <li>➡ 208</li> <li>� 26587452463</li> <li>� 2</li> </ul> | ם Suite Oda<br>₩1 Oda Kahvaltı | <ul> <li>D 18.09.2019</li> <li>D 22.09.2019</li> </ul> | Bakiye         | 1,500.00 <sub>TRY</sub> |  |
|                                                                                 |                                | TUM BILGILERI GOSTER 🗸                                 | Günlük Ücret   | : 500.00try             |  |
| ,<br>Misafirler Tahsilat / Ödeme Hareket                                        | tler Gün Basma                 |                                                        | Gece           | : 4                     |  |
|                                                                                 |                                |                                                        | Konaklama      | : 2,000.00try           |  |
| 🖬 Test Test (test)<br>🌡 Kontrol edilmemiş.                                      |                                | 2019-09-18 11:59:17                                    | Tahsilat       | : 500.00try             |  |
| Rezervasyon Check-out iptal                                                     |                                |                                                        | Açıklama İşlen | n Kayıtları             |  |
|                                                                                 |                                |                                                        | Meyve tabağı 🖋 |                         |  |

Rezervasyonun rezervasyon ID, oda, oda tipi, giriş ve çıkış tarihi, rezervasyon numarası, kişi sayısı, konaklama tipi bilgileri görüntülenir.

| 🗍 Ali Yılmaz                                |                                | Checkout 🖉 Düzenle    |
|---------------------------------------------|--------------------------------|-----------------------|
| 本 Rezervasyon ID                            | 277900                         |                       |
| Rezervasyon Tipi                            | Rezervasyon                    |                       |
| 🔊 Giriş Tarihi                              | 18.09.2019 12:00:00            |                       |
| 🕩 Çıkış Tarihi                              | 22.09.2019 12:00:00            |                       |
| 🕰 Oda Tipi                                  | Standart Oda                   |                       |
| 🛤 Oda                                       | 208                            |                       |
| ¥ Konaklama Tipi                            | Sadece Oda                     |                       |
| 督 Kişi Sayısı                               | 2                              |                       |
| Voucher Number                              | 26587452463                    |                       |
| 🛆 Acente                                    | Tasarım Rehberi A.Ş            |                       |
| 🖆 Toplam Ücret                              | 2,000.00TRY                    |                       |
|                                             |                                | ÖZET BİLGİLERE DÖN 木  |
| Misafirler Tahsilat / Ödeme                 | Hareketler Gün Basma Faturalar |                       |
| I Test Test (test)<br>≜x Kontrol edilmemiş. |                                | ₩ 2019-09-18 17:24:55 |

Daha detaylı rezervasyon bilgilerini görüntülemek için tüm bilgileri göster butonu tıklanmalıdır.

Rezervasyon bilgilerini düzenlemek istenirse düzenle butonuna tıklanmalıdır.

| Misafir        |                             |      | Ali Yılmaz              |        |         |
|----------------|-----------------------------|------|-------------------------|--------|---------|
| Giriş          | 18.09.2019                  | СЛ   | 12:00                   |        |         |
| Çıkış          | 22.09.2019                  | c/0  | 00:00                   |        |         |
| Oda Tipi       | İki Kişilik - Standart Oda  | -    | Tip Rezervasyo 🗸        |        |         |
| Oda            | 208 (Bu Rezervasyo 👻 🖍      |      | Kişi 2                  |        |         |
| Konaklama Tipi | Sadece Oda ×                | *    | Çocuk 0                 |        |         |
| Toplam Fiyat   | 2000 EU                     | JR • | Kur 6.27                |        |         |
| Acente         | Tasarım Rehberi A.Ş × *     | V/N  | 26587452463             |        |         |
| Açıklama       | Meyve tabaği                |      |                         |        |         |
|                |                             |      |                         |        |         |
|                | Toplam : <b>2000.00</b> ευκ |      | 12540.00 <sub>TRY</sub> | Kaydet | ^ İptal |

Rezervasyonun giriş tarihi, çıkış tarihi, check-in saati, check-out saati, check-in kutucuğu, check out kutucuğu, oda tipi, oda, konaklama tipi, rezervasyon tipi, kişi, çocuk, günlük fiyat ya da toplam fiyat, para birimi, kur, acente, rezervasyon numarası, açıklama bilgileri güncellendiğinde kaydet butonuna tıklanmalıdır.

Misafir otele giriş yaptığında rezervasyon düzenle diyerek check-in kutucuğu işaretlenip kaydedilmelidir.

Misafir otelden çıkış yaptığında rezervasyon düzenle diyerek check-out kutucuğu işaretlenip kaydedilmelidir.

Bu işlemlerle rezervasyonun giriş ve çıkış bilgileri güncellenmelidir.

#### 2.2.1. Misafir Görüntüleme ve Ekleme

Rezervasyondaki misafir bilgilerini görüntülemek, eklemek, düzenlemek, odadan çıkarmak, yeni misafir eklemek için misafir sekmesinden işlemler yapılmalıdır.

Rezervasyonda kayıtlı misafirlerin kimlik numarası, ad soyad, ülke, telefon, e-posta, plaka, giriş tarihi ve çıkış tarihi bilgileri görüntülenir.

| MISð  | firier Tansilat / Odeme      | Harekétler Gi | un Basma     |                 |                                                                                        |                                    |              |                  |              |
|-------|------------------------------|---------------|--------------|-----------------|----------------------------------------------------------------------------------------|------------------------------------|--------------|------------------|--------------|
| l7    | Kimlik Numarası              | Ad Soyad      | Ülke         | Telefon         | E-Posta                                                                                | Plaka                              | Doğum Tarihi | Giriş Tarihi     | Çıkış Tarihi |
| ð,    | 12452365214                  | Ali Yılmaz    | [TC] TÜRKİYE | (555) 555 55 55 | deneme@mail.com                                                                        |                                    | 05/07/1988   | 18.09.2019 17:24 | 22.09.2019   |
| ρ     | 23541265232                  | Şeyma Yılmaz  | [TC] TÜRKİYE | (550) 555 55 55 | denem@mail.com                                                                         |                                    | 04/02/1990   | 18.09.2019 17:24 | 22.09.2019   |
| ¢     | 58786248962                  | Şermin Tepe   | (TC) TÜRKİYE |                 | Şermin<br><sup>●</sup> Hızlı Günc<br><sup>®</sup> Detaylı Gö<br><sup>©</sup> Odadan Cl | repe<br>elle<br>rüntüle<br>heckout |              | 19.09.2019 11:30 | 22.09.2019   |
| avitt | an 1 ile 3 arası gösteriliyo | r.            |              |                 |                                                                                        |                                    |              |                  | + Misafir B  |

Rezervasyona yeni misafir eklemek isteniyorsa misafir ekle butonuna tıklanmalıdır.

| Hızlı Misafir Ekle      | / Güncelle            | Misafir Listesi |      |
|-------------------------|-----------------------|-----------------|------|
| Bilgileri bu formdan al |                       |                 |      |
| ð Úlke                  | TC TÜRKİYE            |                 |      |
| Himlik Numarası         | Kimlik Numarası       |                 |      |
| Ad Soyad                | Ad                    | Soyad           |      |
| Ooğum Yeri veya Adres   | Doğum Yeri veya Adres |                 |      |
| 🖞 Doğum Tarihi          | Doğum Tarihi          |                 |      |
| ර් Cinsiyet             | Erkek                 |                 |      |
| a) Plaka                | Plaka                 |                 |      |
| - Telefon               |                       |                 | Ofis |
| 3 Mail                  | Mail                  |                 |      |
|                         |                       |                 |      |

Yeni misafirin ülke, kimlik numarası, ad soyad, doğum yeri veya adres, doğum tarihi, cinsiyet, plaka, telefon, mail bilgileri girilmelidir.

Otomasyonda kayıtlı misafir rezervasyona eklenmek isteniyorsa misafir listesi sekmesi kullanılmalıdır.

| Hızlı Mis     | afir Ekle / Güncelle        | Misafir Listesi |   |
|---------------|-----------------------------|-----------------|---|
| Q T.C./Pasa   | port - Ad Soyad Ara         |                 |   |
| İşlem 🔺       | T.C. / PasaportPassport     | Ad Soyad        |   |
| Seç           | 57863445214                 | Rüya Kırdar     | 1 |
| Seç           | 58786248962                 | Şermin Tepe     | 1 |
| Seç           | 78569584248                 | Seher Can       |   |
| Seç           | 6666666666                  | Canan Öz        |   |
| Seç           | 3333333333                  | Hazal Kaya      |   |
| Seç           | 75896471                    | John Lennon     |   |
| Seç           | 56895975                    | Thomas Deep     |   |
| Seç           | 2222222222                  | Hakkı Özkan     |   |
| Seç           | 1111111111                  | Serkan Sezgin   |   |
| Seç           | 23541265232                 | Şeyma Yılmaz    |   |
| Seç           | 12452365214                 | Ali Yılmaz      |   |
| ,706 kayıttan | 1 den 12 kadar gösteriliyor |                 |   |
|               |                             |                 |   |

Rezervasyona kaydedilmek istenilen misafir kimlik numarası, ad soyad olarak aranıp seçilmelidir. Misafir seçildikten sonra rezervasyona kaydetmek için ekle/güncelle butonuna tıklanmalıdır.

Rezervasyondaki mevcut misafirlerin bilgileri güncellenmek isteniyorsa misafire tıklanıp hızlı güncelle, detaylı görüntüle butonları kullanılmalıdır.

Rezervasyondaki misafir odadan çıkarılmak isteniyorsa odadan check out butonuna tıklamalıdır.

#### 2.2.2. Tahsilat Görüntüleme ve Ekleme

Rezervasyondaki tahsilat bilgilerini görüntülemek, eklemek, düzenlemek, silmek için tahsilat/ödeme sekmesinden işlemler yapılmalıdır.

| Misa    | firler    | Tahsilat / Ödeme       | Hareketler | Gün Basma |         |          |                 |
|---------|-----------|------------------------|------------|-----------|---------|----------|-----------------|
| 17      | Tah       | silat Tarihi           |            | İşlem     | Ödeme T | ïpi      | Tutar           |
| ż       | 18.09     | .2019 17:22:21         |            | Tehsilat  | Nakit   | S00.00mr | SO0.00TRV       |
| 1 kayıt | tan 1 ile | e 1 arası gösteriliyor |            |           |         |          | + Tahsilat Ekle |

Rezervasyonda kayıtlı tahsilatların tahsilat tarihi, işlem, ödeme tipi, tutar bilgileri görüntülenir. Tahsilatı daha detaylı görüntülemek için detaylı görüntüle butonuna tıklanmalıdır.

| ➡ Tahsilat          |                     | $Detay^{\!\!\!\times\!\!\!}$ |
|---------------------|---------------------|------------------------------|
| 🛗 🛛 Tahsilat Tarihi | 18.09.2019 17:22:21 |                              |
| 🗄 Ödeme Tipi        | Nakit               |                              |
| ☑ Personel          | Test Test           |                              |
| 🗎 Kayıt Tarihi      | 18.09.2019 17:24:56 |                              |
| 💼 Toplam Tutar      | 500.00 TRY          |                              |
|                     |                     |                              |
| a Tahsilat Sil      |                     | Kapat                        |

Tahsilatı kaydeden personel ve tahsilatın kayıt tarihi de böylelikle görüntülenebilir. Tahsilatı düzenlemek için tahsilat düzenle butonuna tıklanmalı düzenlemeden sonra kaydedilmelidir. Tahsilatı silmek için tahsilat sil butonuna tıklanmalıdır.

Rezervasyona yeni tahsilat eklemek için tahsilat ekle butonuna tıklamalıdır.

| Tüm Hareketler (Extra, Min | ibar, Spa, Gelir) | Seçtiklerim | Hareket (Extra,Spa,Min) [SEÇ] |
|----------------------------|-------------------|-------------|-------------------------------|
| 🛗 Tahsilat Tarihi          | 19.09.2019 11:50  | D:11        |                               |
| Ödeme Tipi                 | Nakit             |             | ~                             |
| Toplam Tutar               | 1505.00           |             | TRY -                         |
| 🖉 Açıklama                 |                   |             |                               |

Yeni tahsilatın tahsilat tarihi, ödeme tipi, toplam tutar, açıklama bilgileri girilmeli ve tahsilat kaydet butonuna tıklamalıdır.

#### 2.2.3. Hareket Görüntüleme ve Ekleme

Rezervasyondaki hareket bilgilerini görüntülemek, eklemek, düzenlemek, silmek için hareketler sekmesinden işlemler yapılmalıdır.

| Evtra   |           |          |                                                                              |           |
|---------|-----------|----------|------------------------------------------------------------------------------|-----------|
| EXCID   | Kola Şişe | 124575   | ▼ 124575 (30.00mv)                                                           | 30.00TRY  |
| Minibar | Бра       | 77770007 | <ul> <li>Adisyon Düzenle</li> <li>              Adisyon Sil      </li> </ul> | 100.00тяч |
|         |           |          | ≓ Hareket Aktarma                                                            |           |
|         |           |          | Ø İptal Et                                                                   |           |
|         |           |          |                                                                              |           |
|         |           |          |                                                                              |           |
|         |           |          |                                                                              |           |
|         |           |          |                                                                              |           |
|         |           |          |                                                                              |           |

Hareketler sekmesinde rezervasyona eklenmiş hareketler görüntülenir.

Yeni hareket eklenmek isteniyorsa hareket ekle butonuna tıklanmalıdır. Eklenecek hareketle ilgili bölüm seçilip ürün ekle butonuna tıklanmalıdır.

| Sto                   | ok Listele                              | Yeni Stok Ekle |         |
|-----------------------|-----------------------------------------|----------------|---------|
| Q Stok adına göre ara |                                         |                |         |
| Listeye Eklenecekler  | Ad                                      | Adet           | Birim 🕴 |
|                       | 译 Spa                                   | 0              | ADET    |
|                       | 😫 İhlamur Çayı                          | 0              | ADET    |
|                       | 🎦 Ada Çayı                              | 0              | ADET    |
|                       | ेष्ट्र Odaya Kahvaltı                   | 0              | ADET    |
|                       | 🎦 Şeftali Suyu                          | 857            | ADET    |
|                       | ት Ek Havlu                              | 0              | ADET    |
|                       | 🎦 Kuru yemiş                            | 670            | ADET    |
|                       | P Kahvalti                              | 15             | ADET    |
|                       | 📔 Spor Salonu                           | 0              | ADET    |
|                       | 🎦 Maden Suyu                            | 4              | ADET    |
|                       | Para kasasi                             | 0              | ADET    |
|                       | 57 kayıttan 1 den 12 kadar gösteriliyor |                |         |

Seçilen bölümdeki ürünlerin adı, adeti, birimi listelenir. Harekete eklenmek istenen ürünler seçilmelidir. Ürün seçimi bittiğinde ekle butonuna tıklanmalıdır.

| Extra              |           | ~    |       |       |              | Ürün Ekle    |   |
|--------------------|-----------|------|-------|-------|--------------|--------------|---|
| Adı                | i         | Adet | Birim | İptal | Komisyon (%) | Toplam Tutar |   |
| hlamur Çayı [5.00] |           | 1    | 5.00  |       | 0            | 5.00         | ] |
| Ada Çayı [5.00]    |           | 2    | 5.00  |       | 0            | 10.00        | ] |
| 🗱 Adisyon Numarası | 112455896 |      |       |       |              |              |   |
| 🖁 Açıklama         |           |      |       |       |              |              |   |
| F Komisyon (%)     |           |      |       |       |              |              | _ |
|                    |           |      |       |       |              | TOV          |   |

Adisyonda seçilen ürünlerin adet, birim, iptal, komisyon, toplam tutar bilgileri girilmelidir. Adisyondan kaldırılmak istenilen ürün varsa sil butonu tıklanmalıdır. Adisyon numarası, açıklama, komisyon, toplam tutar ve para birimi bilgileri girilip kaydetmek için ekle butonuna tıklanmalıdır.

Rezervasyona eklenmiş bir adisyon düzenlenmek istenirse adisyon düzenle butonuna tıklanmalıdır. Adisyon silinmek istenirse adisyon sil butonuna tıklanmalıdır.

Adisyon başka bir rezervasyona aktarılmak isteniyorsa hareket aktarma butonuna tıklanıp aktarılmak istenen rezervasyon seçilmeli ve evet butonuna tıklanmalıdır.

Adisyon iptal edilmek isteniyorsa iptal et butonuna tıklanmalıdır. İptal geri alınmak isteniyorsa iptal edilen adisyon geri alınmak istenirse iptali geri al butonuna tıklanmalıdır.

#### 2.2.4 Gün Basma

Rezervasyonda güne göre ücret güncellemek, günlük ücreti başka bir rezervasyona aktarmak istenirse gün basma sekmesinden işlem yapılmalıdır.

| Misafi | rler Tahsilat | / Ödeme Hareketler | Gün Basm              | ia         |                |                                                 |
|--------|---------------|--------------------|-----------------------|------------|----------------|-------------------------------------------------|
| 17     | Tarih         | Eski Ücret         | Ücret                 | Oda Tra    | nsfer          |                                                 |
| 1. Gün | 18.09.2019    | -                  | 500.00 <sub>TRY</sub> | -          | 1. Gün         |                                                 |
| 2. Gün | 19.09.2019    | -                  | 500.00 <sub>TRY</sub> |            | Yeni Ücret     |                                                 |
| 3. Gün | 20.09.2019    | -                  | 500.00 <sub>TRY</sub> |            | Oda Transfer   |                                                 |
| 4. Gün | 21.09.2019    | -                  | 500.00 <sub>TRY</sub> | Test Oda ' | l (Mehmet Gül) | Oda gönderildi.<br>İşlem Yapan Kullanıcı : test |
|        |               |                    |                       |            |                |                                                 |
|        |               |                    |                       |            |                |                                                 |
|        |               |                    |                       |            |                |                                                 |
|        |               |                    |                       |            |                |                                                 |
|        |               |                    |                       |            |                |                                                 |
|        |               |                    |                       |            |                |                                                 |

(4 toplam girişten süzüldü.)

Güne göre ücret güncellemek için yeni ücret butonuna tıklanmalıdır. Fiyatın uygulanacağı gün aralığı seçilip yeni ücret belirlenip onaylanmalıdır.

Günlük ücret başka bir odaya aktarılmak istenirse oda transfer butonuna tıklanmalıdır. Ücret aktarılmak istenen günler ve oda seçilip işlem onaylanmalıdır. Aktarılan günün oda transfer bölümünde ücretin aktarıldığı oda görüntülenir. Ücret aktarılan odaya tıklanarak ilgili rezervasyona gidilebilir.

## 2.3. Rezervasyon Üzerinde Fatura Oluşturma

Rezervasyona fatura oluşturmak istenirse diğer butonundan satış faturası butonuna tıklanmalıdır.

| Diğe | er v 🛛 🔿 Tah          | silat Ekle |
|------|-----------------------|------------|
| +    | Yeni Rezervasyon Ekle | 5.00       |
| -    | Satış Faturası        | 500.00 mer |
| ÷    | Misafir Ekle          | 4          |
| ÷    | Hareket Ekle          | 300.00mm   |
| ۰    | Tahsilat Ekle         | 15.00 mm   |
| (    | Ödeme Ekle            | 100.00 mm  |
| Ħ    | İptal Et              | 500.00 mm  |
| Ē    | Sil                   |            |

Fatura hangi misafir adına kesilecekse seçilmelidir.

| Liste içinde Ara  |              | Liste içinde Ara                                  |  |
|-------------------|--------------|---------------------------------------------------|--|
|                   |              | Konaklama                                         |  |
|                   |              | Extra [23.10.2018]<br>[77770007]<br>Spa           |  |
|                   | $\leftarrow$ | Extra [19.09.2019]<br>[112455896]<br>Ihlamur Çayı |  |
|                   |              | Ada Çayı                                          |  |
| leme Alınmayanlar |              | İşleme Alınanlar                                  |  |

Faturaya rezervasyonun konaklama, ekstra işlemlerinden yansıtılmak istenmeyen varsa işleme alınmayanlar kısmına aktarılmalı ve ekle butonuna tıklanmalıdır.

| Fatura Serisi | Fatura Numarasi   | Fatura Tarihi   | Fatura Tarihi Fatura Saati |             |           | Fatura Bölümü |   |  |  |
|---------------|-------------------|-----------------|----------------------------|-------------|-----------|---------------|---|--|--|
| 0001          | 11947             | 20.09.2019      | 20.09.2019 14:52           |             | Misafir   |               |   |  |  |
| /ade Tarihi   | İrsaliye Numarası | İrsaliye Tarihi |                            |             | Misafirle | r             |   |  |  |
|               |                   | 20.09.2019      |                            |             | Ali Yıln  | naz           | Ŧ |  |  |
| Adı           |                   |                 | Adet                       | Birim Fiyat | KDV (%)   | Toplam 🗹      |   |  |  |
| Konaklama     |                   |                 | 4                          | 462.96      | 8 ~       | 2000.00       | â |  |  |
|               |                   |                 |                            |             | 1851.85   | yat           |   |  |  |
|               |                   |                 |                            |             | 1851.85   |               |   |  |  |
|               |                   |                 |                            |             | Toplattic | <i></i>       |   |  |  |
| -             |                   |                 |                            |             | 148.15    | la sec        |   |  |  |
| Jurum         |                   |                 |                            |             | Genel Top | liam          |   |  |  |
| Aktif         |                   |                 |                            | ~           | 2000.00   |               |   |  |  |
| Detay         |                   |                 |                            |             |           |               |   |  |  |
|               |                   |                 |                            |             |           |               |   |  |  |
|               |                   |                 |                            |             |           |               |   |  |  |

Fatura da görüntülemek için fatura numarası, fatura tarihi ve saati, fatura bölümü, misafir bilgileri girilmelidir.

Ürünlerin ya da hizmetlerin adet, birim fiyat, kdv, toplam bilgileri girilmelidir. Girilen bilgilere göre toplam fiyat, toplam kdv, genel toplam bilgileri görüntülenir. Faturayı kaydetmek için kaydet butonuna tıklanmalıdır.

|                                                                     |                                 |                     |                      |         | Düzenle  | Yeni Satis Fatura |
|---------------------------------------------------------------------|---------------------------------|---------------------|----------------------|---------|----------|-------------------|
| SATIS FATURA GÖRÜNTÜLE                                              |                                 |                     |                      |         |          |                   |
| Fatura Seri-No                                                      | 0                               | 001 - 11947         |                      |         |          |                   |
| İrsaliye Tarihi                                                     | 2                               | 0.09.2019           |                      |         |          |                   |
| Fatura Tarihi/Saat                                                  | 2                               | 0.09.2019 14:52     |                      |         |          |                   |
| Toplam Fiyat                                                        | 1                               | 851.85              |                      |         |          |                   |
| Toplam KDV                                                          | 1                               | 48.1 <mark>5</mark> |                      |         |          |                   |
| Genel Toplam                                                        | 2                               | 000.00              |                      |         |          |                   |
| Müşteri                                                             | A                               | li Yılmaz           |                      |         |          |                   |
| Kayıt Tarihi                                                        | 2                               | 019-09-20 14:57:2   | 3                    |         |          |                   |
| Personel                                                            |                                 |                     |                      |         |          |                   |
| Durum                                                               | 1                               | Aktif               |                      |         |          |                   |
| Fatura PDF İndir (Normal) Fatura PDF İndir (Kaliteli) Fa<br>ÜRÜNLER | stura Grup PDF İndir (Kaliteli) |                     |                      |         |          |                   |
| Adı                                                                 | Adet                            | Birim Fiyat         | Birim Fiyat +<br>KDV | KDV (%) | Toplam   | Toplam + KDV      |
| Konaklama                                                           | 4                               | 462.96              | 500.00               | 8       | 1 851 84 | 2000.00           |

Fatura oluştuğunda fatura bilgileri görüntülenir.

Fatura hakkında bir düzenleme yapılmak istenirse düzenle butonuna tıklanmalıdır.

| $\oplus$  | Yeni Satış Fatura Oluştur |
|-----------|---------------------------|
| අප        | Kopyasını Oluştur         |
| ©         | Otomatik Tekrarla         |
| 4         | İade Oluştur              |
| $\oslash$ | İptal Et                  |
|           | Faturayı Arşivle          |
| 臝         | Fatura Sil                |

Fatura hakkında yeni satış fatura oluştur, kopyasını oluştur, otomatik tekrarla, iade oluştur, iptal et, faturayı arşivle, fatura sil işlemleri yapılabilir.

Rezervasyona fatura oluşturulmuşsa faturalar sekmesinden kontrol sağlanmalıdır.

| Mi | safirler Tahsilat / Ö | deme Hareketler Gün | Basma Faturalar |                 |            |
|----|-----------------------|---------------------|-----------------|-----------------|------------|
|    | İşlem                 | Firma/Müşteri       | Vade Tarihi     | Fatura Tarihi 🚛 | Toplam     |
| ₽  | Satış Faturası        | Ali Yılmaz          | 20.09.2019      | 20.09.2019      | 2000.00TRY |
|    |                       |                     |                 |                 |            |
|    |                       |                     |                 |                 |            |
|    |                       |                     |                 |                 |            |
|    |                       |                     |                 |                 |            |
|    |                       |                     |                 |                 |            |
|    |                       |                     |                 |                 |            |
|    |                       |                     |                 |                 |            |
|    |                       |                     |                 |                 |            |
|    |                       |                     |                 |                 |            |

1 kayıttan 1 ile 1 arası gösteriliyor.

Fatura ayrıntılı bir şekilde görüntülemek istenirse faturaya tıklanmalıdır.

Rezervasyonun açıklama, işlem kayıtları, paylaş ve yazdır seçenekleri için genel bilgilerinin altından işlem yapılmalıdır.

| Diğer~          | -         | Tahsilat Ekle |
|-----------------|-----------|---------------|
| Bakiye          |           | 360.00TRY     |
| Günlük Ücret    | :         | 100.001RY     |
| Gece            | :         | 5             |
| Konaklama       | 5         | 500.001ky     |
| Extra           | 5         | 10.001ky      |
| Minibar         | :         | 50.001RY      |
| Oda Transfer    | -         | -200.001RY    |
|                 |           |               |
| Açıklama İşleri | n Kayıtla | in            |
| deneme deneme 🥖 |           |               |
|                 |           |               |
| Paylaş ^        | Yaz       | der 🔷 🔨       |

Rezervasyona açıklama eklenebilir ya da rezervasyonda bir açıklama varsa görüntülenmek için açıklamalar kısmında işlem yapılmalıdır.

İşlem kayıtlarını görüntülemek için işlem kayıtları butonuna tıklanıp yapılmış işlemler hakkında kontrol sağlanmalıdır.

| Aç | iklama İşlem Kayıtları                      |
|----|---------------------------------------------|
|    | Arama:                                      |
|    | Rezervasyon oluşturuldu                     |
|    | Cihan Akarpinar adında yeni misafir eklendi |
|    | Ad Soyad / 2019-09-07 10:13:59              |
|    | Rezervasyon oluşturuldu                     |
|    | Adem Ayvacık adında yeni misafir eklendi    |
|    | Ad Soyad / 2019-09-07 10:13:59              |
| в  | Rezervasyon oluşturuldu.                    |
|    | Ad Soyad / 2019-09-07 10:13:59              |

Rezervasyonda yapılan işlemlerin bilgisi, personel adı, tarih ve saat bilgileri görüntülenir.

Rezervasyonu mail olarak göndermek için paylaş butonuna tıklanmalıdır.

Rezervasyonu yazdırmak için yazdır butonuna tıklanmalıdır.

#### 2.4. Grup Rezervasyon

Otomasyonda grup rezervasyonu eklemek ya da düzenlemek için rezervasyon menüsü grup rezervasyon sekmesinden işlem yapılmalıdır.

| Rezervasyon         | * | 1 |
|---------------------|---|---|
| -Ə Ekle             |   |   |
| i= Listele          |   |   |
| 🖁 Grup Rezervasyon  |   |   |
| -된 Ekle             |   |   |
| i≡ Listele          |   |   |
| C Kanal Rezervasyon |   |   |
| I Doluluk           |   |   |

Grup rezervasyonu eklemek için ekle butonuna tıklanmalıdır.

| 27.09.2019                                                                                                    | 12:03                   |                                             |                   |                                        |
|----------------------------------------------------------------------------------------------------|-------------------------|---------------------------------------------|-------------------|----------------------------------------|
| Grup Adi                                                                                                    |                         | 29.09.2019                                  |                   | 10:00                                  |
| Grup Adı                                                                                                    |                         |                                             |                   |                                        |
|                                                                                                    | Rezervasyon             |                                             | Fiyat             |                                        |
| A Grubu                                                                                                    | Rezervasyon             | ~                                           | 250.00            |                                        |
| /etkili                                                                                                    | Konaklama Tipi          |                                             | Toplam Fiyat      |                                        |
| Ömer Çınar                                                                                                    | Oda Kahvaltı            | -                                           | 500.00            |                                        |
| çıklama                                                                                                    | Konaklama Sinifi        |                                             | Para Birimi       |                                        |
| 5 oda gruba ayrıldı.                                                                                                    | Deluxe                  | -                                           | TRY (TÜRK LİRASI) |                                        |
|                                                                                                    | Voucher Number          | Acente                                      | Oda Tipi          |                                        |
|                                                                                                    |                         | EKONOMÍ TURÍ +                              | Aile Odası        |                                        |
|                                                                                                    | Durum                   |                                             | Boş Odalar        |                                        |
|                                                                                                    | Aktif                   | ~                                           | 108               |                                        |
|                                                                                                    |                         |                                             |                   |                                        |
|                                                                                                    |                         |                                             | Od                | da Ekle                                |
|                                                                                                    |                         |                                             |                   |                                        |
| Odalar                                                                                                    |                         |                                             | 💥 Tüm Odaları Seç | 🕻 Tüm Oda Seçimini Bır                 |
|                                                                                                    |                         |                                             |                   |                                        |
| ☑ 103 <b>○</b> ☑ 105 <b>○</b> ☑ 10                                                                                                    | N6 🕑 🛛 101              | () ☑ 108 ()                                 |                   |                                        |
| ☑ 103                                                                                                    | N6 (▽) 🗹 101            | ⓒ 108 ⓒ                                     |                   |                                        |
| I 103 I 105 I 105                                                                                                    | N6 🕑 🖾 101              | ♡ ☑ 108 ⓒ                                   |                   |                                        |
| I 103 I 105 ♥ 105 I 105 I 105 | x6 (℃) 🗹 101            | ·         ✓         108         ·         · |                   |                                        |
| I 103 I 105 I 105 | xs ○ ☑ 101              | ♥ 108 ♥                                     |                   |                                        |
| I 103                                                                                                    | K6 (♥) [☑ 101           | ♥ 108 ♥                                     |                   |                                        |
| I 103                                                                                                    | N6 🕑 🗹 101              |                                             |                   |                                        |
| I 103 I 105 I 105 | N6 🕑 🖾 101              |                                             |                   |                                        |
| 103                                                                                                    | N6 (~) [2] 101          |                                             |                   | Mail Ede +                             |
| © Mailler<br>Mail                                                                                                    | b6 ()<br>☐ 101<br>Detay |                                             | Durum             | Mail EKe +<br>İşlem                    |
|                                                                                                    | b6 ○ ☐ 101              |                                             | Durum             | Mail Ekle ♦<br>İşiem<br>Telefon Ekle ♦ |
| © Mailler<br>Mail<br>• Telefonlar                                                                                                    | NG 🕑 🗹 101              |                                             | Durum             | Mail Ede +<br>İşlem<br>Telefon Ede +   |

Grup rezervasyonunun giriş tarihi, check-in, çıkış tarihi ve check-out bilgileri girilmelidir. Grup adı, yetkili, açıklama bilgileri yazılmalıdır. Rezervasyon, konaklama tipi, konaklama sınıfı, rezervasyon numarası, acente, durum bilgileri seçilmelidir. Bir odaya ait fiyat, toplam fiyat para birimi bilgileri girilmelidir. Grup rezervasyonuna tanımlanacak odalar oda tipi ve boş odalar seçilip oda ekle butonuna tıklanmalıdır. Tanımlanan herhangi bir oda için misafir bilgileri girilmek istenirse ilgili odaya misafir ekle butonundan misafir bilgileri girilmelidir. Grup rezervasyonuna telefon eklemek istenirse telefon ekle butonuna tıklanmalıdır. Grup rezervasyonuna telefon eklemek istenirse telefon ekle butonuna tıklanmalıdır. Grup rezervasyon bilgileri kontrol edilip kaydetmek için ekle butonuna tıklanmalıdır.

Otomasyondaki grup rezervasyonlarını görüntülemek ya da düzenlemek için listele sekmesinden kontrol sağlanmalıdır.

| GRUP REZERVASYON LISTELE   |               |       |                         |                     |              |              |          |  |  |  |
|----------------------------|---------------|-------|-------------------------|---------------------|--------------|--------------|----------|--|--|--|
| 10 🗸 kayıt listele 🕹 Ara : |               |       |                         |                     |              |              | er       |  |  |  |
| Başlık                     | Yetkili       | Durum | Oda Başına Toplam Fiyat | Kayıt Tarihi        | Giriş Tarihi | Çıkış Tarihi | İşlemler |  |  |  |
| YILBAŞI                    | YILBAŞI       | Aktif | 0.00                    | 2019-05-20 14:13:41 | 2019-12-28   | 2020-01-01   | 1 0      |  |  |  |
| Alberto Daniel             | Alberto Danti | Aktif | 615.00                  | 2019-04-25 14:22:15 | 2019-08-10   | 2019-08-15   | 1 1      |  |  |  |
| Cumhuriyet Balosu          |               | Aktif | 0.00                    | 2019-04-08 18:04:17 | 2019-05-17   | 2019-05-19   | 1 1      |  |  |  |
| Anun Tour                  | Ankur Thirani | Aktif | 1120.00                 | 2019-03-27 14:15:19 | 2019-05-23   | 2019-05-25   | 1 1      |  |  |  |
| Marel Tour                 | Marvel Tour   | Aktif | 3300.00                 | 2019-03-05 18:21:19 | 2019-06-30   | 2019-07-02   | 1 0      |  |  |  |
| Paton Tour                 | Patron TOur   | Aktif | 2250.00                 | 2019-03-05 17:32:47 | 2019-05-03   | 2019-05-05   | 1 1      |  |  |  |
| Cenin Tour                 | Eylül Hamım   | Aktif | 3400.00                 | 2019-03-01 15:56:23 | 2019-03-03   | 2019-03-04   | 1 .      |  |  |  |
| GİZEM KAYNAR               |               | Aktif | 5980.00                 | 2019-02-27 13:07:51 | 2019-03-02   | 2019-03-03   | 1 0      |  |  |  |

Görüntülenmek ya da düzenlenmek istenilen rezervasyon için grup adına göre arama yapılıp işlemler sekmesindeki butonlara tıklanmalıdır.

## 2.5. Kanal Rezervasyon

Otomasyonda entegre olunan kanallardan gelen rezervasyonları görüntülemek ya da düzenlemek için rezervasyon menüsü kanal rezervasyon sekmesinden kontrol sağlanmalıdır.

| Tûm 🗸 Ka                      | nalından,   | 25 🗸   | Kayittan, Durumu Hepsi | V Listele, Onag | / Hepsi        | ✓ Listele      |                 | Ara: Kelin        | ne + Enter |          |
|-------------------------------|-------------|--------|------------------------|-----------------|----------------|----------------|-----------------|-------------------|------------|----------|
| Kanal Kod                     | Oda<br>Adet | Durum  | Misafir                | Genel<br>Toplam | Giriş          | Çıkış          | Ödenen<br>Fiyat | Tahsilat<br>[TRY] | Onay       | İşlemler |
| Booking<br>1111111111111      | 0           | İptal  | WEILI                  | EUR 0.00        | 2019-10-<br>16 | 2019-10-20     | 0.00            | 0.00              | Pasif      | ۲        |
| xpedia<br>222222222222222     | 1           | Onaylı | Brakan Jemir           | EUR 256.22      | 2019-10-<br>24 | 2019-10-<br>27 | 0.00            | 0.00              | Aktif      | ۲        |
| xpedia<br>3333333333333333333 | 1           | Onaylı | ZEINED HOUSE           | EUR 109.97      | 2019-11-<br>18 | 2019-11-<br>19 | 0.00            | 0.00              | Aktif      | ۲        |
| looking<br>444444444444444    | 1           | Onaylı | Madison Berry          | EUR 340.00      | 2019-10-<br>24 | 2019-10-<br>27 | 0.00            | 0.00              | Aktif      | ۲        |
| xpedia<br>SSSSSSSSSSSSSSSS    | 1           | Onaylı | OZUTUG Mehmet          | EUR 353.46      | 2019-10-<br>26 | 2019-10-<br>29 | 0.00            | 0.00              | Aktif      | ۲        |
| ooking<br>666666666666        | 1           | Onaylı | XuZ LINIR              | EUR 448.80      | 2019-10-<br>09 | 2019-10-<br>11 | 0.00            | 0.00              | Aktif      | ۲        |
| looking 999999999999          | 1           | Onaylı | Vladimir Molov         | EUR 113.60      | 2019-10-       | 2019-10-       | 0.00            | 714.54            | Aktif      | ۲        |

Görüntülenmek ya da düzenlemek istenilen rezervasyon için arama yapılıp işlemler sekmesindeki görüntüle butonuna tıklanmalıdır.

| KANAL REZERVASYON GÖRÜNTÜLE |                                                                         | Genel Bilgiler  | Adres Bilgileri | Odalar |
|-----------------------------|-------------------------------------------------------------------------|-----------------|-----------------|--------|
|                             |                                                                         |                 |                 |        |
| Rezervasyon Kodu            | 1111111111111                                                           |                 |                 |        |
| Kanal                       | Hotels.com                                                              |                 |                 |        |
| Kanal Rezervasyon Kodu      | 1111111111111                                                           |                 |                 |        |
| Durum                       | Onaylı                                                                  |                 |                 |        |
| Misafir                     | OZUTUG Mehmet                                                           |                 |                 |        |
| Vergi Toplam                | 26.19                                                                   |                 |                 |        |
| Genel Toplam                | 353.46                                                                  |                 |                 |        |
| Para Birimi                 | EUR                                                                     |                 |                 |        |
| Giriş Tarihi                | 2019-10-26                                                              |                 |                 |        |
| Çıkış Tarihi                | 2019-10-29                                                              |                 |                 |        |
| Vergi Dahil                 | 353.46                                                                  |                 |                 |        |
| Yayın Onayı                 | Aktif                                                                   |                 |                 |        |
| Kayıt Tarihi                | 2019-09-24T09:21:00Z                                                    |                 |                 |        |
| Düzenleme Tarihi            | 2019-09-24T09:21:00Z                                                    |                 |                 |        |
| İstekler                    | 1 double bed<br>Non-Smoking<br>Expedia Virtual Card will be activated t | from the day of | Check-in.       |        |

Kanal rezervasyonunun genel bilgileri listelenir. Adres bilgilerini görüntülemek için adres bilgileri sekmesine tıklanmalıdır.

| Adres 1 |                             |
|---------|-----------------------------|
| Ülke    | AMERİKA BİRLEŞİK DEVLETLERİ |
| a       | WA                          |
| İlçe    | Bellevue                    |
| Sokak   | 11111                       |
| Telefon | 0095555555555               |
| Mail    | tolga123@mail.com           |

#### Kanal rezervasyonun oda bilgilerini görüntülemek için odalar sekmesine tıklanmalıdır.

| xclusive Suite (Ca               | ive)                                      |                                                                                               |           |          |           |                     |           | 2                | 015263 |  |  |
|----------------------------------|-------------------------------------------|-----------------------------------------------------------------------------------------------|-----------|----------|-----------|---------------------|-----------|------------------|--------|--|--|
| Otomatik<br>Yerleştirme [1]      | Yerleştirildi                             |                                                                                               |           |          |           |                     |           |                  |        |  |  |
| Rezervasyon /<br>Oda             | @ 113 [ Exc)                              | usive Ca                                                                                      | ove Suite | - Oda Ka | invalti 1 |                     |           |                  |        |  |  |
| Sigara                           | Yasak                                     |                                                                                               |           |          |           |                     |           |                  |        |  |  |
| Siriş Ve Çıkaş<br>Tarihi         | 2019-10-26                                | 2019-10                                                                                       | -29       |          |           |                     |           |                  |        |  |  |
| Kanal Oda<br>Durumu              | Onayli                                    | Onayle                                                                                        |           |          |           |                     |           |                  |        |  |  |
| Srup Oda Kodu                    | 207661502 -<br>Hms Program<br>Hms Program | 107661502 - BB-NR<br>1ms Programinda : Oda Kahvalti - BB-NR<br>1ms Programinda : Oda Kahvalti |           |          |           |                     |           |                  |        |  |  |
| Dran Oda Kodu                    | 201526392                                 |                                                                                               |           |          |           |                     |           |                  |        |  |  |
| Stok Oda Kodu                    | 207661502                                 |                                                                                               |           |          |           |                     |           |                  |        |  |  |
| Toplam Fiyat                     | 353.46                                    |                                                                                               |           |          |           |                     |           |                  |        |  |  |
| Gun / Gece                       | з                                         |                                                                                               |           |          |           |                     |           |                  |        |  |  |
| sünlük Fiyat /<br>şlem / İndirim | Tarih<br>Başlama                          | Tarih<br>Bitiş                                                                                | Fiyat     | Fiyat    | Fiyat     | Promosyon           | Promosyon | Promosyon<br>Adı | Detay  |  |  |
|                                  | 2019-10-<br>26                            |                                                                                               | 109.09    |          |           | EFR*Uyelere<br>Ozel |           |                  |        |  |  |
|                                  | 2019-10-<br>27                            |                                                                                               | 109.09    |          |           | EFR*Uyelere<br>Ozel |           |                  |        |  |  |
|                                  | 2019-10-<br>28                            |                                                                                               | 109.09    |          |           | EFR*Uyelere<br>Ozel |           |                  |        |  |  |
| Toplam Kişi                      | 2                                         |                                                                                               |           |          |           |                     |           |                  |        |  |  |
| Toplam Yetişkin                  | 2                                         |                                                                                               |           |          |           |                     |           |                  |        |  |  |
| Kredi Karti Bilgisi              | Bigiler Icin T                            | nklavana                                                                                      | 7         |          |           |                     |           |                  |        |  |  |

Rezervasyonun oda bilgileri listelenir. Rezervasyonun odası hakkında görüntüleme ya da düzenleme yapılmak istenirse rezervasyon/oda satırından seçili odaya tıklanıp kontrol sağlanmalıdır.

#### 2.6. Doluluk

Otomasyonda seçilen tarih aralığında odaların müsaitlik bilgileri için doluluk sekmesinden kontrol sağlanabilir.

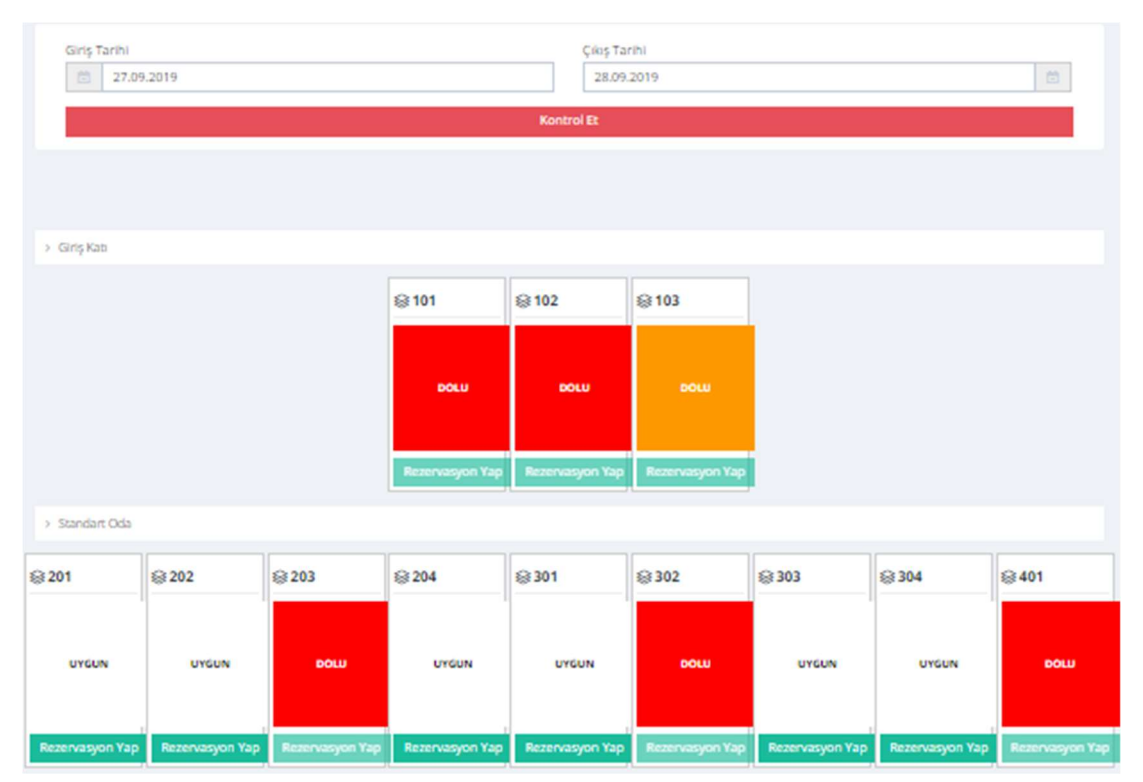

Doluluk kontrolü sağlanacak giriş tarihi ve çıkış tarihi seçilip kontrol et butonuna tıklanmalıdır. Seçilen tarihe göre odanın uygun ya da dolu olduğu görüntülenir.

# 3. Misafir

## 3.1. Misafir Kaydı ve Misafir Düzenleme

Otomasyon rehberine yeni rezervasyon girişi yaparken misafir eklendiğinde misafir otomatik olarak rehbere de eklenir. Rezervasyon kaydı dışında misafir listesinin kaydı ve misafir düzenlemesi gibi işlemler için misafir menüsündeki hızlı ekle, detaylı ekle ve listele sekmelerinden kontrol sağlanabilir.

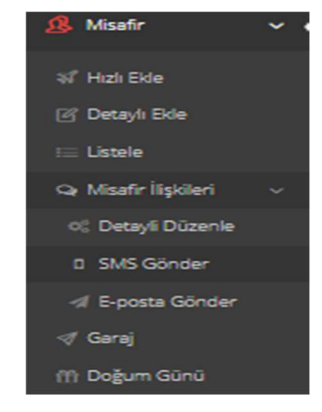

Misafir menüsü listele sekmesinden misafir araması yapılarak bilgileri düzenlenebilir.

Misafir ilişkileri sekmesinden taslak düzenlemesi yaparak müşterilere otomatik mail gönderimi ve kısa mesaj gönderimi yapılabilir.

Mail gönderimi için detaylı düzenle sekmesinde mail taslağı düzenlemesi yapılmalıdır.

| Rezervasyon Sonrası<br>Misafir rezervasyon yaptıktan 0 gün sonra gönder.     |            |        | <u></u>     | D Aktifleştir |
|------------------------------------------------------------------------------|------------|--------|-------------|---------------|
|                                                                              | Gönderilen | Açıldı | Tiklandi    | Başarısız     |
| Canlı Rezervasyon sonrası mail                                               | 3          | -      | -           | -             |
| 🖉 Yeni Mesaj Ekle                                                            |            |        |             |               |
|                                                                              |            |        |             |               |
| <b>Giriş Öncesi</b><br>Mısafır tesise giriş yapmadan 1 gün önce gönder.      |            |        | <i>&gt;</i> | Aktifleştir   |
|                                                                              | Gönderilen | Açıldı | Tıklandı    | Başarısız     |
| Taslak Giriş öncesi e-posta mesaji                                           | -          | -      | -           | -             |
| 🕑 Yeni Mesaj Ekle                                                            |            |        |             |               |
|                                                                              |            |        |             |               |
| Konaklama Süresinde<br>Misafirin tesisteki 0. gününde gönder.                |            |        | <i>&gt;</i> | D Aktifleştir |
|                                                                              | Gönderilen | Açıldı | Tiklandi    | Başarısız     |
| Canlı Check-in Sonrası mail                                                  | 6          | -      |             | -             |
| 🕑 Yeni Mesaj Ekle                                                            |            |        |             |               |
|                                                                              |            |        |             |               |
| <b>Çıkış Sonrası</b><br>Misafir tesisten çıkış yaptıktan 0 gün sonra gönder. |            |        | <i>&gt;</i> | D Aktifleştir |
|                                                                              | Gönderilen | Açıldı | Tiklandi    | Başarısız     |
| Canlı Çıkış sonrası mail                                                     | 6          | -      | -           | -             |
| Yeni Mesaj Ekle                                                              |            |        |             |               |

Bu düzenlemeyi yapmak için rezervasyon sonrası, giriş öncesi, konaklama süresinde, çıkış sonrası seçeneklerinden taslak oluşturabilirsiniz.

| Aail & Sms                                                                                                    | İçerik |                                                                          |
|----------------------------------------------------------------------------------------------------|--------|--------------------------------------------------------------------------|
| Mail ~                                                                                                    |        |                                                                          |
| Konu                                                                                                    |        | Pamuk City Otel                                                          |
| Check-in tarihiniz yaklaşıyor.                                                                                                    |        |                                                                          |
| Gönderen                                                                                                    |        |                                                                          |
| A Otel                                                                                                    |        | Sevgili Misafir Ad Soyad                                                 |
| Yanıt e-posta adresi                                                                                                    |        | Tesis Isim olarak, yakında sizi ağırlamayı dört gözle<br>bekliyoruz.     |
| A@aotel.com.tr                                                                                                    |        | Ekibimiz konaklamanız boyunca herhangi bir                               |
| E-posta Tema                                                                                                    |        | sikintinizda size yardımcı olmaktan mutluluk                             |
| Default Tema 🗸 🗸                                                                                                    |        | Varistan önce herbangi bir özel durumda vardımcı                         |
| Kurallar                                                                                                    |        | olabileceğimiz bir husus var ise lütfen bize<br>bildirmekten çekinmeyin. |
| Bütün Kurallara Uymalı     O Bu Kurallardan Birine Uymalı     Ülke                                                                                                    |        | Saygılarımızla,                                                          |
| Select                                                                                                    |        | Tesis Isim                                                               |
| Kanal                                                                                                    |        | Tel: Tesis Telefon                                                       |
| Select                                                                                                    |        |                                                                          |
| Seçmiş olduğunuz ülkeler ve kanallar bu<br>içerik gönderilecektir. Ülke ve Kanal<br>alanlarını boş brakılması, töm kanallara ve<br>ülkelere bu içerik gönderilecek anlamına<br>gelir. |        | © 2003 - 2019 HMS Otel Programs Tum Hiskian Sakkdar.                     |

İlgili taslağı düzenlemek için başlık, mail, konu, gönderen, e posta, tema, kural bilgileri girilip içerik oluşturulmalıdır. İçerik düzenlendikten sonra kaydet ve yayınla butonuna tıklanmalıdır.

Oluşturduğunuz taslakların otomatik mail gönderimini aktifleştir butonuna tıklayarak düzenlemeyi tamamlayabilirsiniz.

Sms gönderimi için misafir ilişkilerinden sms gönder sekmesine tıklanıp yeni sms ekle butonuna tıklanmalıdır.

| Sms Kalıp Kategorisi                                                                                      |                           | Sms Kalıplar                      |   |
|----------------------------------------------------------------------------------------------------|---------------------------|-----------------------------------|---|
| Kategeri Listesi                                                                                          | ~                         | Kategeri Seçiniz                  | ~ |
| Başlık                                                                                                    |                           |                                   |   |
| İçerik                                                                                                    |                           |                                   |   |
|                                                                                                    |                           |                                   |   |
| <mark>0</mark> Sms için kalan kelime sayısı <mark>0</mark> , sizin yazdığını                              | z <b>0</b> , toplar       | n <b>0</b> kelime yazabilirsiniz. |   |
| <mark>0</mark> Sms için kalan kelime sayısı <mark>0</mark> , sizin yazdığını<br>Gönderme Şekli            | z <mark>0</mark> , toplar | n <b>0</b> kelime yazabilirsiniz. |   |
| <mark>0</mark> Sms için kalan kelime sayısı <b>0</b> , sizin yazdığını<br>Gönderme Şekli<br>Birini Seçin  | z <b>0</b> , toplar       | n <b>0</b> kelime yazabilirsiniz. | ~ |
| 0 Sms için kalan kelime sayısı 0, sizin yazdığını<br>Gönderme Şekli<br>Birini Seçin<br>Gönderme Bilgileri | z <mark>0</mark> , toplar | n <b>0</b> kelime yazabilirsiniz. | ~ |

Sms kalıp kategorisi, sms kalıpları bilgileri seçilmelidir. Gönderilecek sms için başlık ve içerik yazılmalıdır. Gönderme şekli olarak cari, acente, misafir, personel ya da gruplara özel olarak seçilmelidir. Gönderme bilgilerinden anlaşmalı olunan sms şirketi seçilmelidir.

Garaj sekmesinden misafir kaydı yaparken araç plaka bilgileri girildiği taktirde araç plakası, oda, misafir ve rezervasyon bilgileri görüntülenebilir.

Doğum günü sekmesinden misafir kaydı yaparken doğum tarihi bilgileri girildiyse günlük olarak doğum günü olan müşterileri görüntüleyerek sms gönderimi sağlayabilirsiniz.

# 4. Tesis İşlemleri

## 4.1. Bina Düzenleme

Otomasyonda tesis bilgileri hakkında bir düzenleme yapmak için tesis(bina) menüsünün listele sekmesinden işlem yapılmalıdır.

|                 | · · · · · · · · · · · · · · · · · · · |                    |                    |                   |                |
|-----------------|---------------------------------------|--------------------|--------------------|-------------------|----------------|
|                 | BINA DÜZENLE                          |                    |                    |                   | Genel Bilgiler |
|                 | Bina Adi                              |                    |                    |                   |                |
|                 | Hms Blok                              |                    |                    |                   |                |
|                 | Oda Sayısı                            |                    | Aylık Oda Türü     |                   |                |
|                 | 20                                    |                    | Misafir adına göre | •                 |                |
| lesis(Bina) v ( | Listeleme                             |                    | Listeleme Tipi     |                   |                |
| i Listele       | Kutu Görünüm                          |                    | Oda Sirasina Göre  |                   | ۲              |
|                 | Bağlı olduğu bölge (Polis / Jandarma) | Tesis Kodu         |                    | Otomatik Bildirim |                |
|                 | Polis                                 | info2@hms.gen.tr   |                    | Uygulama          | ٣              |
|                 | Adres                                 |                    |                    |                   |                |
|                 | denizli                               |                    |                    |                   |                |
|                 | Kordinat                              |                    | Acenta             |                   |                |
|                 |                                       |                    | Uygulama           |                   | ٧              |
|                 | Mikrotik                              |                    | Kilit              |                   |                |
|                 | Uygulama                              | Ŧ                  | Uygulama           |                   | ۲              |
| Donemsei Hyat   | Mikrotik Kullanıcı                    |                    | Gün Sonu           |                   |                |
| [H] Reporter    | admin                                 |                    | 00:00              |                   |                |
|                 | Mikrotik Parola                       |                    | Maaş Günü          |                   |                |
|                 | nurettin1                             |                    | 1                  |                   |                |
|                 | Mikrotik Ip                           | Mikrotik Şifreleme | Check-in           | Check-Out         |                |
| Acenta / Cari 🤇 | 88.249.224.79                         | Oda Adı 🔹          | 12:00              |                   |                |
| S Araclar       | Dönemsel Flyat                        |                    | Para Birimi        |                   |                |
|                 | Uygulama                              | Ŧ                  | Uygulama           |                   | 7              |
|                 | Konaklama Sinifi                      |                    | Konaklama Tipi     |                   |                |
|                 | Select                                | -                  | Select             |                   | а.<br>С        |
| Tonetim 🤇       | 1                                     |                    | liçe               |                   |                |
|                 | Denizli                               | х                  | Denizli            |                   | X v            |
|                 | Durum                                 |                    | Otel Türü          |                   |                |
|                 | Aktif                                 | •                  | Otel               |                   | х              |
|                 |                                       |                    |                    |                   |                |
|                 | Guncele Iptal                         |                    |                    |                   |                |

Bilgileri düzenleyip güncelle butonuna tıklamak yeterli olacaktır.

#### 4.1.1. Oda Tipi Ekleme ve Düzenleme

Otomasyonda tesise yeni bir oda tipi eklenecekse tesis(bina) menüsünün oda tipi sekmesine giriş yapıldıktan sonra yeni oda tipi ekle seçeneğine tıklanmalıdır.

| Oda Tipi                                                                                                    | Özel Başlık | Paylaşılan Oda                             | Oda Sayısı          |
|----------------------------------------------------------------------------------------------------|-------------|--------------------------------------------|---------------------|
| Single                                                                                                    | χ           | Hayır                                      | Y                   |
| atış Periyodu                                                                                                    |             | Fiyatlama Tipi                             | Yetişkin Kapasitesi |
| Günlük                                                                                                    |             | <ul> <li>Kişi Başı Fiyadandırma</li> </ul> | ¥ 2                 |
| ra Birimi                                                                                                    |             | Ücret lade                                 | Oda Kapasitesi      |
| TRY (TÜRK LİRASI)                                                                                                | х т         | Edilir                                     | ¥ 2                 |
|                                                                                                    |             |                                            |                     |
| Evec<br>Minimum Konaklama<br>1<br>Yatak Odasi Sayisi                                                             |             |                                            |                     |
| Evet<br>Minimum Konaklama<br>1<br>Yatak Odasi Sayisi<br>Banyo Sayisi                                             |             |                                            |                     |
| Evet Minimum Konaklama                                                                                           |             |                                            |                     |
| Evec<br>Minimum Konaklama<br>1<br>Yatak Odasi Sayisi<br>Banyo Sayisi<br>Alan (m <sup>2</sup> )<br>Konaklama Tipi |             |                                            |                     |

Oda tipine varsayılan isimlerden herhangi biri seçilerek atama yapılabilir. Varsayılan oda tipleri dışında özel bir isim eklenmek isteniyorsa özel başlık alanına yeni oda tipi isimi girilmelidir. Oda tipinin fiyatlandırma seçeneği kişi başı fiyatlandırma ya da oda tipi fiyatlandırma seçilmelidir. Bu oda tipindeki oda sayısı, yetişkin kapasitesi ve oda kapasitesi belirtilmelidir. Ücret iadesi için iade edilebilir ve iade edilemez şeklinde belirlenebilir. Genel sekmesinden oda tipi hakkında bilgi girişi yapılabilir.

Oda tipine ait fiyat oranlaması için oda fiyat sekmesinden işlem yapılması gerekmektedir. Fiyatlandırma tipi kişi başı fiyatlandırma olarak seçildiyse odanın yetişkin kapasitesi kaç ise ikinci kişiye göre oran belirlemesi yapılmalıdır. Eğer oda başına göre fiyatlandırma ise odanın tek bir fiyatı olduğu için oran belirlemeye gerek duyulmaz. İade edilemez tutar belirlemek için kişi sayısının ya da oda fiyatının karşısına oran belirlemesi yapılmalıdır. Bu düzenleme sayesinde belirlenen dönemsel fiyat bu oranlar kişiye göre fiyat değişikliği gösterecektir.

| da Tipi                                     |                      | Özel Başlık    | Paylaşılan Oda          |               | Oda Sayısı         |
|---------------------------------------------|----------------------|----------------|-------------------------|---------------|--------------------|
| Deluxe Suit                                 | х т                  |                | Hayır                   | ~             | 7                  |
| tış Periyodu                                |                      |                | Fiyatlama Tipi          |               | Yetişkin Kapasites |
| Günlük                                      |                      | ~              | Kişi Başı Fiyatlandırma | ~             | 3                  |
| ira Birimi                                  |                      |                | Ücret lade              |               | Oda Kapasitesi     |
| TRY (TÜRK LİRASI)                           |                      | x : : =        | Edilir + Edilemez       | ~             | 3                  |
| Genel Oda Fiyat Öze<br>Kişi Fiyat / Gecelik | llikler Fotograflar  |                |                         |               |                    |
| Misafir Sayısı                              | iade edilebilir      |                |                         | lade edilemez |                    |
| — 1 Kişi                                    | + V NET 0.00         |                | 0.00                    | + V NET 0.00  |                    |
| 2 Kgji                                      | + V NET 0.00         |                | 0.00                    | + ~ NET~ 0.00 |                    |
| 3 Kişi                                      | + * NET * 0.00       |                | 0.00                    | + * NET 0.00  |                    |
| Kullanım / Konaklama Tipi                   | İade edilebilir      |                |                         | İade edilemez |                    |
| Sadece Oda<br>Kişi Başı Fiyatlandırma       | Fiyatlar Çocuk Polit | ikası Detaylar |                         |               |                    |
| 1 Kişi                                      | - ~ % ~ 20           |                | 0.00                    | 10            |                    |
| 2 Kişi                                      | + * NET * 0.00       |                | 0.00                    | 96 - 10       |                    |
| 3 Kişi                                      | + ~ 30               |                | 0.00                    | 10            |                    |
|                                             |                      |                |                         |               |                    |

ODA TIDI VENI

Oda tipine özellikler belirlemek için özellikler sekmesinden uygun olanlar işaretlenip belirlenebilir. Oda tipine fotoğraf eklemek için fotoğraflar sekmesinden yüklemesi yapılabilir.

Mevcut olan oda tiplerinde bir düzenleme yapılacaksa oda tipinin işlemler kısmından kaleme tıklayarak düzenleme yapılabilir.

|         |                         |            |                |                     | Yeni Oda 1                              |
|---------|-------------------------|------------|----------------|---------------------|-----------------------------------------|
|         | ODA TIPI LÍSTELE        |            |                |                     |                                         |
| c       |                         |            |                |                     |                                         |
| on <    | 10 🗸 kayıt listele.     |            |                |                     | Ara: kelime + Enter                     |
| ) • (   | Adı                     | Oda Sayısı | Oda Kapasitesi | Yetişkin Kapasitesi | İşlemler                                |
|         | Suit                    | 1          | 4              | 4                   | / X                                     |
|         | Executive Sült          | 15         | 3              | 3                   | / X                                     |
| _       | Standart Oda            | 7          | 2              | 2                   | / 8                                     |
|         | Aile Odası              | 3          | 4              | 4                   | / X                                     |
| na Tipi | Tek Kişilik Oda         | 10         | 1              | 1.                  | / X                                     |
|         | Deluxe Oda              | 5          | 3              | 3                   | / X                                     |
| ler c   | Toplam 6 kayıt bulundu. |            |                |                     | Çocuk Politikası İştal Politikası Giriş |

Çocuk politikası belirlemek için oda tipi listesinde çocuk politikası seçeneğinden ayarlamalar yapılmalıdır. Çocuk yaş aralıkları yaşa göre belirlenmelidir. Birden çok aralıkta düzenleme yapılacaksa yaş aralığı ekleme seçeneği kullanılmalıdır. İstenilen aralıkta ve oranda çocuk politikası ayarlaması yapılıp kaydedilmesi gerekmektedir. Ücretsiz konaklayacak çocuk sayısı belirlemek için oda tipi düzenleme kısmının oda fiyat sekmesinden çocuk politikasından çocuk sayısı seçilmelidir.

|                   | Yaş | Ya | ş                                                        | Fiyat                                                       | t Politikas                                                    | (                                                                                                    | 🕈 Yaş Ara                                                               |
|-------------------|-----|----|----------------------------------------------------------|-------------------------------------------------------------|----------------------------------------------------------------|----------------------------------------------------------------------------------------------------|-------------------------------------------------------------------------|
| Çocuk yaş aralığı | 0   | ~  | 6 `                                                      | + ~                                                         | NET 🗸                                                          | 0.00                                                                                                 | 8                                                                       |
| Çocuk yaş aralığı | 7   | ~  | 12 💊                                                     |                                                             | 96 🗸                                                           | 50                                                                                                   | 8                                                                       |
|                   |     | 5  | NOTI Fiyat<br>eçerek ücre<br>NOTI Fiyat<br>irildiğinde - | politiyası<br>etsiz yapat<br>politiyası<br><b>% 50.00</b> p | nı yaş aralıg<br>bilirsiniz.<br>girilen fiyat<br>bolitika uygu | ını gırdıkten sonra Oda Tıpı<br>ın üstüne eklenir veya çıkartıl<br>ılandı ise çocuk fiyatı 55.00 ol. | > Konaklama Tipi -> Çocuk<br>ır. Örneğin: Oda fiyatı 110.00<br>ıcaktır. |

#### 4.1.2. Oda Ekleme ve Düzenleme

Otomasyonda tesise yeni bir oda eklenecekse tesis(bina) menüsünün oda sekmesine giriş yapıldıktan sonra yeni oda ekle seçeneğine tıklanmalıdır.

| ୍ଲି Anasayfa            |     |                          |
|-------------------------|-----|--------------------------|
| 🟥 Aylık Oda             |     | HIZLI ODA EKLE           |
| A Misafir               | <   | Harf Eki {Örnek:(Oda -)} |
| A Rezervasyon           | <.  | Bina                     |
| Tesis(Bina)             | ~ ~ | Doğa Butik Otel          |
|                         |     | Oda Tipi                 |
| i= Listele              |     | Deluxe Oda               |
| P <sup>2</sup> Oda Tipi |     | Başlangıç Rakamı         |
|                         |     | 1                        |
| 88 Oda                  | ~   | Bitiş Rakamı             |
| 🖻 Ekle                  |     | 2                        |
| i≡ Listele              |     | Sira (Satir)             |
| 🏸 Durum Güncelle        |     |                          |
| 🗔 Oda Temizleme         |     | Sıra (Aylık Oda Satır)   |
| Konaklama Tini          |     |                          |
|                         |     | Oda Durum                |
| 4. Bildirim             |     | Temiz                    |
| Hareketler              | 2   | Durum                    |
| - Horekeder             |     | Aktif                    |
| Dönemsel Fiyat          |     | Ekle İptal               |
| 0al Raporlar            |     |                          |

Listele sekmesinden hızlı oda ekle butonuna tıklayarak başlangıç odası ve bitiş odası belirlenerek birden fazla oda eklemesi yapılabilir. Tesis de birden fazla bina ve oda tipi varsa eklenecek odanın bilgileri seçilmelidir. Eklenecek odanın ana sayfa da ve aylık oda da görümünü sıra bilgisi girilerek düzenlenmelidir.

Otomasyonda var olan odayı düzenlemek için tesis(bina) menüsünün oda sekmesine giriş yapıldıktan sonra listele seçeneğinden işlem yapılacak oda seçilmelidir. Seçilen odanın ismini, oda tipini, satır, sütun, durum bilgilerini düzenlenebilir.

| 10     | ✓ kayıt listele |               |               |              | Ara:         | kelime + Ente | r        |
|--------|-----------------|---------------|---------------|--------------|--------------|---------------|----------|
| Başlık | Oda Tipi        | Bağlı Üst Oda | Bağlı Alt Oda | Sıra (Satır) | Sıra (Sütun) | Durum         | İşlemler |
| 202    | Tek Kişilik Oda | •             | -             | 2            | 202          | Pasif         | / ()     |
| 201    | Standart Oda    |               | -             | 2            | 201          | Pasif         | s 💿      |
| 110    | Aile Odası      | ÷.            | -1            | 1            | 110          | Aktif         | / 0      |
| 109    | Deluxe Oda      |               | -             | 1            | 109          | Aktif         | / ()     |
| 108    | Aile Odası      |               | -             | 1            | 108          | Aktif         | / •      |
| 107    | Deluxe Oda      |               | -             | 1            | 107          | Aktif         | / 0      |
| 106    | Standart Oda    | -             | -             | 1            | 106          | Aktif         | / •      |
| 105    | Deluxe Oda      | -             | -             | 1            | 105          | Aktif         | /        |
| 104    | Tek Kişilik Oda | •             | -             | 1            | 104          | Aktif         | 1        |
| 103    | Deluxe Oda      |               | -             | 1            | 103          | Aktif         | 1 1      |

## 4.2. Oda Durumu

#### 4.2.1. Oda Durum Güncelleme

Odalar hakkında manuel olarak temiz oda, kirli oda, kullanım dışı oda olarak durum güncellemesi yapılabilir. Odadaki rezervasyon check-out yapıldığında oda otomatik olarak kirli oda durumuna güncellenir. Oda kullanım dışı durumuna alındığında oda ana sayfa üzerinde kullanım dışı görünür ve rezervasyon yapma gibi seçenekler oda temiz duruma güncellenene kadar devre dışı kalır.

#### ODA DURUM GÜNCELLE

| Doğa Butik Otel |                        |
|-----------------|------------------------|
| Oda Adı         | Durum                  |
| 101             | Temiz 🗸                |
| 103             | Temiz 🗸                |
| 105             | Kullanım Dışı<br>Kirli |
| 105             | Temiz                  |
| 107             | Temiz 🗸                |
| 109             | Kirli 🗸                |

#### 4.2.2. Kat Görevlisi Raporu

Otomasyonda anlık oda durumlarını görüntülemek için tesis(bina) menüsünün oda sekmesine giriş yapıldıktan sonra oda temizleme seçeneğinden kontrol sağlanabilir.

| oğa Butik | Otel  |              |              |         |       |              |              |
|-----------|-------|--------------|--------------|---------|-------|--------------|--------------|
| Oda Adı   | Durum | Giriş Tarihi | Çıkış Tarihi | Oda Adı | Durum | Giriş Tarihi | Çıkış Tarihi |
| 101       |       |              |              | 102     |       |              |              |
| 103       |       |              |              | 104     | к.    | 10.09.2019   | 14.09.2019   |
| 105       | к.    | 10.09.2019   | 15.09.2019   | 106     | к.    |              |              |
| 107       |       |              |              | 108     | к.    |              |              |
| 109       | К.    | 07.09.2019   | 10.09.2019   | 110     |       |              |              |

#### 4.3. Konaklama Tipi

Otomasyonda konaklama tipi eklemek, düzenlemek ve silmek için tesis(bina) menüsünün konaklama tipi sekmesinden kontrol sağlanabilir.

| KONAKLAMA TIPI LİSTELE  |       |                      |
|-------------------------|-------|----------------------|
| 10 🗸 kayıt listele.     |       | Ara : kelime + Enter |
| Konaklama Tipi          | Durum | İşlemler             |
| Yarım Pansiyon          | Aktif | / • X                |
| Oda Kahvaltı            | Aktif | / • X                |
| Sadece Oda              | Aktif | / • X                |
| Toplam 3 kayıt bulundu. |       |                      |

#### 4.4. Bildirim

Otomasyonda misafirlerin kimlik bildirimlerini kontrol etmek, günlük kişi listesi almak için tesis(bina) menüsünün bildirim sekmesinden kontrol sağlanabilir.

Bildirim ekle sekmesinde istenilen tarih seçilip bildirim getir butonu tıklandığında misafirin kimlik bildirimi, eksik bilgileri kontrol edilebilir.

|               |                              | Bildirin | n Getir |                     |                     |                          |                                     |
|---------------|------------------------------|----------|---------|---------------------|---------------------|--------------------------|-------------------------------------|
| RIM           |                              |          |         |                     | Bildirim Ekle       | Günlük Kışi Listesi Ekle | Otomatik Fatura Listesi praninj Lis |
| oğa Butik Ot  | 8                            |          |         |                     |                     |                          |                                     |
| d 🗸 kaj       | it listele                   |          |         |                     |                     |                          | Ara:                                |
| Bildirim      | * Misəfir                    | 4        | Oda     | ∲ Giriş             | ¢ Çıkış             | † Tahsilat               | Full Otomatik                       |
|               | Emre Soylu<br>Telenik kata   | ۵        | 109     | 07.09.2019 10:04:00 |                     |                          | Checkin 🗙 CheckOut S                |
|               | tolga doğan<br>Telenik Azan  | ۵        | 104     | 10.09.2019 12:00:00 |                     |                          | Checkin × CheckOut >                |
|               | Remzi Bilgi<br>Te limik haza | ۵        | 109     | 10.09.2019 12:00:00 |                     |                          | Checkin × CheckOut                  |
| (             | Nurettin Sezer               |          | 105     | 10.09.2019 10:19:00 |                     |                          | Checkin 🖻 CheckOut 🕽                |
| <             | Thomas Gomez                 |          | 107     | 10.09.2019 13:26:00 | 11.09.2019 11:00:00 |                          | Checkin 🗟 CheckOut 5                |
| n 5 kadar. To | plam 5 kayıt bulundu.        |          |         |                     |                     |                          |                                     |

Günlük kişi listesi sekmesinden otelde konaklayan misafirlerin listesi günlük olarak listelenir. Günlük konaklayan misafirlerin listesi hangi gün için alınmak isteniyorsa tarih seçilip bildirim getir butonuna tıklanmalıdır.

| IRIM           |                                     |          | Bildirim Ekle G | ünlük Kişi Listesi Ekle | Otomatik Fatura Lis    | tesi (Yardır) Liste |
|----------------|-------------------------------------|----------|-----------------|-------------------------|------------------------|---------------------|
| ns Blok        |                                     |          |                 |                         |                        |                     |
| u 🗸 kay        | nt listele                          |          |                 |                         | Ara:                   |                     |
| Bildirim 🔒     | Misafir                             | \$       | Oda 🕴           | Ģiriş 🔶                 | Çıkış                  | Tahsilat            |
| ~              | nilûfer kaya<br>Te kimik hatalı     | ۵        | 113             | 11.09.2019<br>11:01:00  |                        |                     |
| ~              | Recep Niyaz<br>Te kimlik hatali     | ۵        | 110             | 09.09.2019<br>12:46:00  |                        | 0                   |
|                | Emre Dalyanoğlu<br>Te kimlik hatalı | A        | 101             | 10.09.2019<br>13:09:00  | 11.09.2019<br>11:00:00 |                     |
| <b>~</b>       | ALIM ASLAN                          |          | 103             | 10.09.2019<br>13:12:00  | 11.09.2019<br>10:00:00 |                     |
|                | ayşegül yalçın<br>Te kimik hatalı   | ۵        | 104             | 10.09.2019<br>17:16:00  | 11.09.2019<br>10:00:00 | N                   |
| ~              | Serhat Ayhan<br>Te kimik hatali     | ۵        | 114             | 11.09.2019<br>10:19:24  | 11.09.2019<br>12:00:00 |                     |
| ~              | mustafa özdemir<br>Tekimlik hatalı  | <b>A</b> | 118             | 11.09.2019<br>10:56:00  |                        |                     |
| ~              | hasan yılmaz<br>Te kimlik hatalı    | ۵        | 112             | 10.09.2019<br>11:02:00  |                        |                     |
| en 8 kadar. To | plam 8 kayıt bulundu.               |          |                 |                         |                        |                     |

İstenilen tarihte otelde konaklayan kişiler listelenir. Listeye aktarılması istenilen misafirler bildirim kısmından seçilmelidir ve bildirim ekle butonuna tıklanmalıdır.

| Tarih 11.09.2019 |                   |      |               |                 |                 |                                        |                                              |
|------------------|-------------------|------|---------------|-----------------|-----------------|----------------------------------------|----------------------------------------------|
|                  |                   |      | Bildir        | im Getir        |                 |                                        |                                              |
|                  |                   |      |               |                 |                 |                                        |                                              |
| BILDIRIM         |                   |      |               |                 |                 | Bildirim Ekle Günlük Kışı Listesi Ekle | Otomatik Fatura Listesi (susar) Liste (susr) |
| (11.09.2019)     |                   |      |               |                 |                 |                                        |                                              |
| Oda              | Müşteri           | Kişi | Girlş         | Çıkış           | Fatura Numarasi | Günlük Oda Ücret                       | Bügüne kadar Ücret                           |
| 105              |                   |      |               |                 |                 |                                        |                                              |
| 101              |                   |      |               |                 |                 |                                        |                                              |
| 102              |                   |      |               |                 |                 |                                        |                                              |
| 103              | ALMASLAN 🗸        | 1    | 10.09.2019    | 11.09.2019      |                 | 0.00                                   | 0.00                                         |
| 104              |                   |      |               |                 |                 |                                        |                                              |
| 111              |                   |      |               |                 |                 |                                        |                                              |
| 110              | Recep Nyai        | 1    | 09.09.2019    |                 |                 | 200.00                                 | 400.00                                       |
| 109              |                   |      |               |                 |                 |                                        |                                              |
| 108              |                   |      |               |                 |                 |                                        |                                              |
| 106              |                   |      |               |                 |                 |                                        |                                              |
| 107              |                   |      |               |                 |                 |                                        |                                              |
| 112              | hasan yelinaz     | 1    | 10.09.2019    |                 |                 | 300.00                                 | 300.00                                       |
| 113              | nilife kaya 🗸 🗸   | 3    | 11.09.2019    |                 |                 | 791.25                                 | 791.25                                       |
| 114              | Sertus Aytuan 🗸   | 2    | 10.09.2019    | 11.09.2019      |                 | 0.00                                   | 0.00                                         |
| 115              |                   |      |               |                 |                 |                                        |                                              |
| 116              |                   |      |               |                 |                 |                                        |                                              |
| 117              |                   |      |               |                 |                 |                                        |                                              |
| 118              | mustata öudemin 🖌 | 1    | 11.09.2019    |                 |                 | 250.00                                 | 250.00                                       |
|                  |                   |      | Güntük Kisi I | istesini Kavdet |                 |                                        |                                              |

Günlük kişi listesinde misafir konakladığı oda, misafir adı ve soyadı, giriş tarihi ve çıkış tarihi, faturası kesilmişse fatura bilgisi, günlük oda ücreti ve bugüne kadar ücreti görüntülenir. Bu listeyi kaydetme ya da çıktısını almak için günlük kişi listesi kaydet butonuna tıklanmalıdır.

Liste sekmesinden günlük kişi listesi dosyasına ulaşılıp kayıt edilebilir ya da çıktısı alınabilir.

| BILDIRIM   |                          | Bildirim Ekle Gi         | ünlük Kişi Listesi Ekle | Otomatik Fatura Listesi | (Vazdır) Liste (Indir) |
|------------|--------------------------|--------------------------|-------------------------|-------------------------|------------------------|
| Tarih      | Bildirilecek Kişi Sayısı | Bildirim İşlemleri       |                         | Günlük Kişi Liste İşle  | emleri                 |
| 11.09.2019 | 6                        | ▲ XML INDIR DEXCEL INDIR | ZDIR                    | PDF INDIR               |                        |

# 5. Hareketler

Otomasyonda otel için stok ürünleri oluşturulabilir. Ürünler rezervasyona, açık satışa, giderlere eklenebilir. Ayrıca eklenen ürünlerin stok adetleri de takip edilebilir. Söz konusu işlemleri yapabilmek için öncelikle hareketler menüsü stok sekmesinden ekle kısmına tıklanmalıdır.

| safir <       |                                                        |                   |                                                              |        |            |                                                     |                   |                                             |  |
|---------------|--------------------------------------------------------|-------------------|--------------------------------------------------------------|--------|------------|-----------------------------------------------------|-------------------|---------------------------------------------|--|
| zervasyon     | Barkod                                                 |                   |                                                              |        |            | Online rezervasyon listesinde göster                |                   |                                             |  |
|               |                                                        |                   |                                                              |        |            | Hayır                                               |                   |                                             |  |
| sis(Bina)     | Fiyat                                                  |                   |                                                              |        |            | KDV                                                 |                   |                                             |  |
|               |                                                        |                   |                                                              |        | 8          |                                                     |                   |                                             |  |
| eketler <     | Sayılmaz                                               | Sayılmaz          |                                                              |        |            | Kritik Adet                                         |                   |                                             |  |
| Satir         | Hayır                                                  |                   |                                                              | ~      |            |                                                     |                   |                                             |  |
| 2009          | Kategori                                               |                   |                                                              |        |            | Birim                                               |                   |                                             |  |
| er            | Yiyecek                                                | Yivecek           |                                                              |        |            | ADET                                                |                   |                                             |  |
| ~             |                                                        |                   |                                                              |        |            |                                                     |                   |                                             |  |
| 2             | Bölüm                                                  |                   |                                                              |        | Stok Bölüm |                                                     |                   |                                             |  |
|               |                                                        |                   | Restoran                                                     |        |            |                                                     |                   | Bar                                         |  |
| ele           |                                                        |                   | Minibar                                                      |        |            |                                                     |                   | Genel                                       |  |
| tegori        |                                                        |                   | Gelir                                                        |        |            |                                                     |                   |                                             |  |
| üm            |                                                        | $\Leftrightarrow$ | Gider                                                        |        |            |                                                     | $\Leftrightarrow$ |                                             |  |
|               |                                                        |                   | Extra                                                        |        |            |                                                     |                   |                                             |  |
| ро            |                                                        |                   | Fatura                                                       |        |            |                                                     |                   |                                             |  |
| ele           |                                                        |                   |                                                              |        |            |                                                     |                   |                                             |  |
| emsel Fivat   | Sağ tarafa alınan bölümler<br>Örnek: Minibar a ürün ek | rde bu<br>lerker  | u stok kartı görüntülenecek.<br>n bu stok kartını görüntüleb | lecek. | P          | ağ tarafa alınan bölüml<br>ersonel ve kat görevlisi | erde b<br>yetki v | u stok kartı görüntülenecek.<br>e izinleri. |  |
| inemsel Fivat | offiek. Withoar a druffek                              | leikei            | Too stok kartini goruntoleo                                  | lecer. | 100        | ersoner ve kat goreviisi                            | yetkiv            | e izmien.                                   |  |

Eklenecek stok ürününün adı, barkod, fiyat, kritik adet bilgileri girilmelidir. Sayılamaz kısmında eklenecek üründe adet takibi yapılmak isteniyorsa hayır, adet takibi yapılmak istenmiyorsa evet seçilmelidir. Eklenecek ürün hangi bölümde listelenmesi isteniyorsa sağdaki tabloda kalmalıdır. Listelenmesi istenilmeyen bölümler tıklanarak soldaki tabloya aktarılmalıdır. Eklenecek ürün için kdv oranı seçilmelidir. Online rezervasyon modülünde gösterilmesi istenirse evet, gösterilmesi istenmiyorsa hayır seçilmelidir. Bilgiler girildikten sonra eklenecek ürünü kaydetmek için ekle butonuna tıklanmalıdır. Ürünler bu şekilde otomasyona kaydedildiğinde rezervasyona, açık satışa, gidere hareket eklemesi yapılabilir.

Açık satışa hareket girmek için hareket menüsünden açık satış sekmesine giriş yapılmalıdır.

|   | Açık Satış              | Ekle <sup>×</sup> | HMS Programs   |
|---|-------------------------|-------------------|----------------|
|   | Extra × 🔺               | Ürün Ekle         | Açık Satış Ekk |
| ŀ | Hareket bölümü seçiniz  |                   |                |
|   | Extra                   | Kapat             |                |
|   | Minibar                 |                   |                |
|   | Spa                     |                   |                |
|   | Restoran                |                   |                |
|   |                         |                   |                |
|   | G' Düzenle<br>Gi Tahsil |                   |                |

Eklenecek açık satış için açık satış ekle butonuna tıklanıp ürünün bulunduğu bölüm seçilip ürün ekle butonuna tıklanmalıdır.

| Sto                   | ok Listele                                                                                                    | Yeni Stok Ekle |       |   |
|-----------------------|----------------------------------------------------------------------------------------------------|----------------|-------|---|
| Q Stok adına göre ara |                                                                                                    |                |       |   |
| Listeye Eklenecekler  | Ad                                                                                                    | Adet           | Birim | 4 |
| 🗙 Tavuk Şiş           | PR Nescafe                                                                                                    | 0              | ADET  | - |
| 🗙 Ayran               | 명 Su 1.5 TL                                                                                                    | 18             | ADET  |   |
| X Zafer Gazoz         | 😭 ice tea șeftali                                                                                                    | 379            | ADET  |   |
|                       | 😫 ice tea portakal                                                                                                    | 76             | ADET  |   |
|                       | P Ayran                                                                                                    | 38             | ADET  |   |
|                       | 😭 Tavuk Şiş                                                                                                    | 0              | ADET  |   |
|                       | Pepsi                                                                                                    | 16             | ADET  |   |
|                       | 😫 Kola Light                                                                                                    | 32             | ADET  |   |
|                       | 😫 Kola Zero                                                                                                    | 2              | ADET  |   |
|                       | 😭 Zafer Gazoz                                                                                                    | 137            | ADET  | Ì |
|                       | Y Su 0,5 LT                                                                                                    | 32             | ADET  |   |
|                       | Image: Subscript of the second second sec | 32             | ADET  |   |

Açık satışa eklenecek ürünler seçilen bölüme göre listelenir. Hangi ürün eklenmek isteniyorsa stok adına göre arama yapılmalıdır. Birden fazla ürün seçilerek açık satış için ekleme yapılabilir. Ürünler seçildikten sonra ekle butonuna tıklanmalıdır.

| Extra                                                                                                    |      |       |       |                 |                 | - |
|----------------------------------------------------------------------------------------------------|------|-------|-------|-----------------|-----------------|---|
| Ürün Ekle                                                                                                    |      |       |       |                 |                 |   |
| Adı                                                                                                    | Adet | Birim | İptal | Komisyon<br>(%) | Toplam<br>Tutar |   |
| Zafer Gazoz [5.00]                                                                                                    | 1    | 5.C   |       | 0               | 5.00            | 8 |
| Ayran [5.00]                                                                                                    | 1    | S.C   |       | 0               | 5.00            | 8 |
| Tavuk Şiş [20.00]                                                                                                    | 1    | 20.   |       | 0               | 20.00           | 8 |
| oyad                                                                                                    |      |       |       |                 |                 |   |
| loyad<br>loyad<br>ldisyon Numarası                                                                                          |      |       |       |                 |                 |   |
| oyad<br>oyad<br>disyon Numarası<br>Detay                                                                                    |      |       |       |                 |                 |   |
| oyad<br>oyad<br>disyon Numarası<br>Detay                                                                                    |      |       |       |                 |                 |   |
| oyad<br>oyad<br>odisyon Numarası<br>Detay<br>ptal<br>Hayır                                                                  |      |       |       |                 |                 |   |
| oyad<br>disyon Numarası<br>Detay<br>Detal<br>Hayır<br>Comisyon (%)                                                          |      |       |       |                 |                 |   |
| ooyad<br>ooyad<br>xdisyon Numarası<br>Detay<br>Detal<br>Hayır<br>Somisyon (%)                                               |      |       |       |                 |                 | ~ |
| oyad<br>oyad<br>adisyon Numarası<br>Detay<br>ptal<br>Hayır<br>Comisyon (%)<br>Ddenecek Toplam Tutar<br>30.00                |      |       |       |                 |                 | ~ |
| oyad<br>oyad<br>adisyon Numarası<br>Detay<br>ptal<br>Hayır<br>Comisyon (%)<br>Ddenecek Toplam Tutar<br>30.00<br>Para Birimi |      |       |       |                 |                 | ~ |

Oluşan adisyonda eklenen ürünler listelenir, bu ürünlerin dışında başka ürünler eklemek istenirse ürün ekle butonuna tıklayarak yeni ürünler eklenmelidir. Eklenen ürünlerin genel bilgileri değiştirilmek istenirse ürünün adeti, birimi, iptal durumu, komisyonu ve toplam tutarı özel olarak değiştirilmelidir. Adisyondan çıkartılmak istenen ürün varsa silinmelidir. Açık satış yapılan kişinin adisyon bilgileri girilmelidir. Bilgiler girildikten sonra ekle butonuna tıklanıp açık satış tamamlanmalıdır. Otelin giderlerini otomasyona girmek için hareket menüsünden gider sekmesine giriş yapılmalıdır. Gider eklemek için yeni gider ekle butonuna tıklanmalıdır.

| Stok                    | Listele                                 | Yeni Stok Ekle |       |
|-------------------------|-----------------------------------------|----------------|-------|
| Q Stok adına göre ara   |                                         |                |       |
| Listeye Eklenecekler    | Ad                                      | Adet           | Birim |
| Tabloda mevcut veri yok | 📔 Konaklama                             | 0              | Tam   |
|                         | Pe asd                                  | 0              | ADET  |
|                         | 📜 Fatura                                | 3              | ADET  |
|                         | Yiyecek                                 | 10             | ADET  |
|                         | P Icecek                                | 0              | ADET  |
|                         | 😫 Insaat Iscilik                        | 1              | ADET  |
|                         | 😫 Insaat malzeme                        | 0              | ADET  |
|                         | Personel                                | 0              | ADET  |
|                         | P Temizlik                              | 0              | ADET  |
|                         | 😫 Hayvan bakim / yem                    | 0              | ADET  |
|                         | 🎦 Nakliye / Yakit                       | 0              | ADET  |
|                         | 15 kayıttan 1 den 12 kadar gösteriliyor |                |       |

Eklenecek gider veya giderler listede mevcutsa seçilerek ekle butonuna tıklanmalıdır. Yeni bir stok ise yeni stok ekle sekmesinden eklenmelidir.

| Adı                                                                                                    | Adet                                                                 | Birim                                                                     | İptal                        | Komisyon<br>(%) | Toplam Tutar |  |
|----------------------------------------------------------------------------------------------------|----------------------------------------------------------------------|---------------------------------------------------------------------------|------------------------------|-----------------|--------------|--|
| Temizlik [0.00]                                                                                                    | 1                                                                    | 0.00                                                                      |                              | 0               | 0.00         |  |
| lcecek [0.00]                                                                                                    | 1                                                                    |                                                                           |                              | 0               | 0.00         |  |
| Y Ûnîn Eke                                                                                                    | Faturası olan giderleri fatura                                       | Komisyon                                                                  | Oranı                        |                 |              |  |
| Y Ünün Ekle<br>İrma Adı / Ad Soyad (Not:<br>ölümünden cari olarak fir                                                                                                   | Faturası olan giderleri fatura<br>ma ekleyiniz.)                     | Komisyon                                                                  | Dranı                        |                 |              |  |
| Y Ünün Ekke<br>irma Adı / Ad Soyad (Not:<br>ölümünden cari olarak fir                                                                                                   | Faturası olan giderleri fatura<br>ma ekleyiniz.)                     | Komisyon<br>0<br>Ödenen To                                                | Dranı<br>plam Tu             | tar             |              |  |
| Y Ünün Ekle<br>irma Adı / Ad Soyad (Not:<br>ölümünden cari olarak fir<br>şlem Tarihi                                                                                    | Faturası olan giderleri fatura<br>ma ekleyiniz.)<br>İptal            | Komisyon<br>0<br>Ödenen To<br>0.00                                        | Oranı<br>plam Tu             | tar             |              |  |
| Y Ünün Ekle<br>iirma Adı / Ad Soyad (Not:<br>ölümünden cari olarak fir<br>slem Tarihi<br>2019-09-12 09:54:08                                                            | Faturası olan giderleri fatura<br>ma ekleyiniz.)<br>İptal<br>Hayır V | Komisyon<br>0<br>Ödenen To<br>0.00<br>Para Birim                          | Dranı<br>plam Tu             | tar             |              |  |
| Y Ünün Ekle<br>iirma Adı / Ad Soyad (Not:<br>iölümünden cari olarak fir<br>slem Tarihi<br>2019-09-12 09:54:08<br>Durum                                                  | Faturası olan giderleri fatura<br>ma ekleyiniz.)<br>İptal<br>Hayır   | Komisyon<br>0<br>Ödenen To<br>0.00<br>Para Birim<br>TRY (TÜI              | Dranı<br>plam Tu             | tar<br>SI)      |              |  |
| Přůnin Eke           irma Adi / Ad Soyad (Not:           ölümünden cari olarak fir           sjlem Tarihi           2019-09-12 09:54:08           burum           Aktif | Faturası olan giderleri fatura<br>ma ekleyiniz.)<br>İptal<br>Hayır ~ | Komisyon<br>0<br>Ödenen To<br>0.00<br>Para Birim<br>TRY (TÜI<br>Ödeme Tip | Dranı<br>plam Tu<br>RK LİRA: | tar<br>SI)      |              |  |

Oluşan gider listesinde eklenen ürünler listelenir, bu giderlerin dışında başka giderler eklemek istenirse ürün ekle butonuna tıklayarak yeni giderler eklenmelidir. Eklenen giderlerin genel bilgileri değiştirilmek istenirse gider adeti, birimi, iptal durumu, komisyonu ve toplam tutarı özel olarak değiştirilmelidir. Gider bilgileri girişi tamamlandıktan sonra ekle butonuna tıklanıp kayıt oluşturulmalıdır.

# 6. Dönemsel Fiyat

Otomasyonda otelin bağlantılı olduğu çevrim içi kanallara müsaitlik, fiyat, fiyat düzenle, konaklama, varışa kapat, kısıtlama işlemlerinin gönderimi dönemsel fiyat menüsü toplu güncelleme sekmesinden yapılmalıdır.

## 6.1.Toplu Güncelleme

#### 6.1.1. Müsaitlik

Çevrim içi kanallara müsaitlik otomatik gönderme seçeneği kanal ayarlarında varsayılan olarak seçilidir. Eğer elle gönderim isteniyorsa dönemsel fiyat menüsü toplu güncelleme sekmesinden müsaitlik seçilerek işlem yapılmalıdır.

| GÜNCELLEMEL                                                                     | ER                    | Oda Adı                                                                                              | Musaitlik 🗮                               |             |     |                        | KANALLAR                                         |
|---------------------------------------------------------------------------------|-----------------------|----------------------------------------------------------------------------------------------------|-------------------------------------------|-------------|-----|------------------------|--------------------------------------------------|
| Musaitlik<br>Fiyat<br>Fiyat Düzenle <b>O</b>                                    |                       | Deniz Manzaralı Standart Oda<br>Oda Başına Fiyatlandırma<br>Oda Kahvaltı<br>Oda Başına Fiyatlandırma | 0<br>Bağımlı                              | <u>اللم</u> | 0   | <b>\$</b><br><b>\$</b> | Hms Programi @<br>Booking @<br>Odamax (etstur) @ |
| Konaklama<br>Varışa Kapat 😧<br>Kisitlamalar 📀                                   |                       | Large Suit<br>Oda Başına Fyatlandırma<br>Oda Kahvaltı<br>Oda Başına Fyatlandırma                     | 0<br>Bağımlı                              | ļ           | 0   |                        | Expedia (9)<br>Otelz (9)<br>Tatilsepeti.com (9)  |
| Başlama Tarihi<br>12.09.2019                                                    | ŧ×                    | Pent House Suit<br>Oda Bagina Fiyatlandirma<br>Oda Kahvaltu<br>Oda Bagina Fiyatlandirma              | 0<br>Bağımlı                              | in .        | 0   |                        |                                                  |
| Bitiş Tarihi<br>29.09.2019                                                      |                       | Villa<br>Oda Başına Fiyatlandırma<br>Sadece Oda<br>Oda Başına Fiyatlandırma                          | 0<br>Bağımlı                              | in .        | 0   |                        |                                                  |
| Başlama Tarihi           01.11.2019           Bitiş Tarihi           27.12.2019 |                       | Güncelle Sıfırla Not : Oda tipinin dönemsel bölümünde görünet                                        | ilmesi için, en az 1 odanın oda tipine ba | ğlı olma    | 151 |                        |                                                  |
| GÜNLER                                                                          | ~                     | gerekmektedir.                                                                                       |                                           |             |     |                        |                                                  |
| Pazartesi<br>Salı                                                               | <b>v</b>              |                                                                                                    |                                           |             |     |                        |                                                  |
| Çarşamba<br>Persembe                                                            | 1                     |                                                                                                    |                                           |             |     |                        |                                                  |
| Cuma                                                                            | <ul> <li>✓</li> </ul> |                                                                                                    |                                           |             |     |                        |                                                  |
| Cumartesi                                                                       | 1                     |                                                                                                    |                                           |             |     |                        |                                                  |

Gönderimin yapılacağı başlama tarihi ve bitiş tarihi seçilmelidir. Birden fazla tarih aralığına gönderim yapılmak istenirse tablodaki arttır seçeneği ile tarih seçeneği arttırılmalıdır. Belirlenen tarihler arasında özel olarak gönderim yapılmayacak günler varsa seçili gün kaldırılmalıdır. Müsaitlik gönderimi sağlanacak oda tiplerine oda sayısı belirtilmelidir. Bağlantılı kanallardan gönderim yapılmak istenmeyen kanallar varsa seçili kanalın işareti kaldırılmalıdır. Müsaitlik bilgileri girildikten sonra güncelle butonuna tıklanmalıdır. Ön izleme ekranında yapılan işlemler kontrol edilmeli ve güncellemeleri kaydet butonuna tıklanmalıdır.

#### 6.1.2. Fiyat

Otomasyona ve çevrim içi kanallara yeni fiyat planı gönderilmek isteniyorsa dönemsel fiyat menüsü toplu güncelleme sekmesinden fiyat seçilerek işlem yapılmalıdır.

| Oda Adı                                          | Fiyat 🧮 |       |
|--------------------------------------------------|---------|-------|
| Comfort Oda<br>Kişi Başı Fiyatlandırma           | 0.00    | TRY V |
| Oda Kahvaltı<br>Kişi Başı Fiyatlandırma (2.1691) | 0.00    | TRY V |
| Bahce Manzaralı<br>Gşi Başı Fiyatlandırma        | 0.00    | TRY V |
| Oda Kahvaltı<br>Kişi Başı Fiyatlandırma (2 kişi) | 0.00    | TRY V |
| Deniz Manzarali<br>Gşi Başı Fiyatlandırma        | 0.00    | TRY V |
| Oda Kahvaltı<br>Kişi Başı Fiyatlandırma (2 kışı) | 0.00    | TRY V |
| Dört Kişilik Oda<br>Gşi Başı Fiyatlandırma       | 0.00    | TRY V |
| Oda Kahvaltı<br>Kişi Başı Fiyatlandırma (2 kışı) | 0.00    | TRY V |
| Güncelle Sıfırla                                 |         |       |

Gönderimin yapılacağı başlama tarihi ve bitiş tarihi seçilmelidir. Birden fazla tarih aralığına gönderim yapılmak istenirse tablodaki arttır seçeneği ile tarih seçeneği arttırılmalıdır. Belirlenen tarihler arasında özel olarak gönderim yapılmayacak günler varsa seçili gün kaldırılmalıdır. Fiyat gönderimi sağlanacak oda tiplerine fiyat belirtilmelidir. Bağlantılı kanallardan gönderim yapılmak istenmeyen kanallar varsa seçili kanalın işareti kaldırılmalıdır. Fiyat bilgileri girildikten sonra güncelle butonuna tıklanmalıdır. Ön izleme ekranında yapılan işlemler kontrol edilmeli ve güncellemeleri kaydet butonuna tıklanmalıdır.

#### 6.1.3. Fiyat Düzenleme

Otomasyondaki mevcut fiyatlar üzerinde bir işlem yapılmak istenirse dönemsel fiyat menüsü toplu güncelleme sekmesinden fiyat düzenle seçilerek işlem yapılmalıdır.

| + • | 0.00 | 96 V                             |
|-----|------|----------------------------------|
| + ¥ | 0.00 | 96 ▼<br>Net ▼                    |
| - ¥ | 0.00 | Net 🔻                            |
| - • | 0.00 |                                  |
|     |      | Net *                            |
| + • | 0.00 | Net 🔻                            |
| + • | 0.00 | Net ¥                            |
| + • | 0.00 | Net ¥                            |
| + • | 0.00 | Net 🔻                            |
|     |      |                                  |
|     | + •  | + ▼ 0.00<br>+ ▼ 0.00<br>+ ▼ 0.00 |

Not : Oda tipinin dönemsel bölümünde görünebilmesi için, en az 1 odanın oda tipine bağlı olması gerekmektedir.

Fiyat düzenlemesi yapılacak oda tipine artış ya da indirim seçilmelidir. Düzenleme yapılacak fiyat girilmelidir. Yüzde ya da net hangi şekilde güncelleme yapılacaksa seçilmelidir. Fiyat düzenleme bilgileri girildikten sonra güncelle butonuna tıklanmalıdır. Ön izleme ekranında yapılan işlemler kontrol edilmeli ve güncellemeleri kaydet butonuna tıklanmalıdır.

#### 6.1.4. Konaklama

Otomasyona ve çevrim içi kanallara konaklama planı gönderilmek isteniyorsa dönemsel fiyat menüsü toplu güncelleme sekmesinden konaklama seçilerek işlem yapılmalıdır. Çevrim içi kanallara minimum konaklama ve maksimum konaklama gün sayısı belirtilerek yapılmalıdır.

| Oda Adı                                            | Minimun<br>Konaklar | Maksimum<br>Konaklama 🗮 |   |       |
|----------------------------------------------------|---------------------|-------------------------|---|-------|
| <b>Comfort Oda</b><br>Kişi Başı Fiyatlandırma      | 0                   |                         | 0 | - CED |
| Oda Kahvaltı<br>Kişi Başı Fiyatlandırma (2 kışı)   | 0                   | 100                     | 0 | (iii) |
| Bahce Manzaralı<br>Kişi Başı Fiyatlandırma         | 0                   |                         | 0 | (iii) |
| Oda Kahvaltı<br>Kişi Başı Fiyatlandırma (2 kışı)   | 0                   | (iii)                   | 0 | dib   |
| <b>Deniz Manzarali</b><br>Kişi Başı Fiyatlandırma  | 0                   | (iii)                   | 0 | dib   |
| Oda Kahvaltı<br>Kişi Başı Fiyatlandırma (2 kışı)   | 0                   | (iii)                   | 0 | dib   |
| <b>Dört Kişilik Oda</b><br>Kişi Başı Fiyatlandırma | 0                   | Ŵ                       | 0 | (iii) |
| Oda Kahvaltı<br>Kişi Başı Fiyatlandırma (2 kişi)   | 0                   | till                    | 0 | - CER |

Gönderimin yapılacağı başlama tarihi ve bitiş tarihi seçilmelidir. Birden fazla tarih aralığına gönderim yapılmak istenirse tablodaki arttır seçeneği ile tarih seçeneği arttırılmalıdır. Belirlenen tarihler arasında özel olarak gönderim yapılmayacak günler varsa seçili gün kaldırılmalıdır. Minimum konaklama ya da maksimum konaklama gönderimi yapılacak oda tipine gün sayısı belirtilmelidir. Çevrim içi kanallara minimum konaklama gönderimi yapılırsa belirtilen gün sayısından az rezervasyon yapılamaz. Çevrim içi kanallara maksimum konaklama gönderimi yapılırsa belirtilen gün sayısından fazla rezervasyon yapılamaz. Konaklama bilgileri girildikten sonra güncelle butonuna tıklanmalıdır. Ön izleme ekranında yapılan işlemler kontrol edilmeli ve güncellemeleri kaydet butonuna tıklanmalıdır.

#### 6.1.5. Varışa Kapat

Otomasyona ve çevrim içi kanallara varışa kapatma gönderilmek isteniyorsa dönemsel fiyat menüsü toplu güncelleme sekmesinden varışa kapat seçilerek işlem yapılmalıdır. Gönderimin baz alınacağı tarih seçilmelidir. Birden fazla tarih gönderim yapılmak istenirse tablodaki arttır seçeneği ile tarih seçeneği arttırılmalıdır. Belirlenen tarihte özel olarak gönderim yapılmayacak günler varsa seçili gün kaldırılmalıdır. Çevrim içi kanallara varışa kapat gönderimi gün sayısı belirtilerek yapılmalıdır. Belirtilen gün sayısındaki tarih aralığına göre rezervasyon yapılamaz.

|   | a.         |
|---|------------|
|   |            |
| 0 | a.         |
|   | ~          |
| 0 | a          |
|   | -4         |
| 0 | 0          |
| 0 | ~          |
| 0 | 0          |
| 0 | ~          |
| 0 | <i>a</i> . |
|   | ~          |
| 0 | a.         |
|   | ~          |
| 0 | 0          |
| 0 | ~          |
|   |            |

Varışa kapatma bilgileri girildikten sonra güncelle butonuna tıklanmalıdır. Ön izleme ekranında yapılan işlemler kontrol edilmeli ve güncellemeleri kaydet butonuna tıklanmalıdır.
#### 6.1.6. Kısıtlama

Otomasyona ve çevrim içi kanallara aktif satış, pasif satış, giriş kapat, çıkış kapat gönderilmek isteniyorsa dönemsel fiyat menüsü toplu güncelleme sekmesinden kısıtlamalar seçilerek işlem yapılmalıdır. Gönderimin baz alınacağı tarih seçilmelidir. Birden fazla tarih gönderim yapılmak istenirse tablodaki arttır seçeneği ile tarih seçeneği arttırılmalıdır. Belirlenen tarihte özel olarak gönderim yapılmayacak günler varsa seçili gün kaldırılmalıdır.

| İşlem Seçiniz 🗙 🔺              |
|--------------------------------|
|                                |
| İşlem Seçiniz                  |
| Aktif Satış<br>Pasif Satış     |
| Giriş Kapat                    |
| Çıkış Kapat<br>işiem Seçiniz X |
| İşlem Seçiniz 🗙 👻              |
| İşlem Seçiniz 🗙 🔻              |
| İşlem Seçiniz 🗙 💌              |
|                                |

Satışa açmak istenilen oda tipleri aktif satış olarak seçilmelidir. Satışa kapatmak istenilen oda tipleri pasif satış olarak seçilmelidir. Girişe kapatmak istenilen oda tipleri giriş kapat olarak seçilmelidir. Çıkışa kapatmak istenilen oda tipleri çıkış kapat olarak seçilmelidir. Kısıtlama bilgileri girildikten sonra güncelle butonuna tıklanmalıdır. Ön izleme ekranında yapılan işlemler kontrol edilmeli ve güncellemeleri kaydet butonuna tıklanmalıdır.

#### 6.2. Genel Bakış

Otomasyonun genel bakış kısmında takvim olarak müsaitlik, fiyat, konaklama, kısıtlamaları görüntülemek için seçilen kanal ve tarih itibari ile listelenir.

|                         | Kanai           |        | Tarih  |        |          |
|-------------------------|-----------------|--------|--------|--------|----------|
| Onceki Işlem            | Hms Programi    |        | • 28.0 | 9.2019 | Değiştir |
|                         | Hms Programi    |        |        |        |          |
|                         | Otelz           |        |        |        |          |
|                         | Booking         |        |        |        |          |
|                         | Expedia         |        |        |        |          |
|                         | Tatilsepeti.com |        |        |        |          |
|                         | Odamax (etstur) |        |        |        |          |
| Idalar                  |                 |        |        |        |          |
| ualai                   | Ct              | Pa     | Pt     | Sa     | Ça       |
|                         | 28              | 29     | 30     | 01     | 02       |
|                         | Eyl             | Eyl    | Eyl    | Eki    | Eki      |
|                         |                 |        |        |        |          |
| tandart Twin            | 11              | 16     | 12     | 16     | 47       |
|                         | 1.1             | 10     | 12     | 10     | 17       |
| — Oda Kahvaltı          |                 |        |        |        |          |
| 1 misafir               | 141.84          | 141.84 | 141.84 | 141.84 | 141.84   |
| 1 misafir lade edilemez | 130.49          | 130.49 | 130.49 | 130.49 | 130.49   |
| 2 misafir               | 230.00          | 230.00 | 230.00 | 230.00 | 230.00   |
| 2 misafir lade edilemez | 207.00          | 207.00 | 207.00 | 207.00 | 207.00   |
|                         |                 |        |        |        |          |
| riple Room              | 5               | 5      | 5      | 5      | 5        |
| Oda Kabualti            |                 | -      | -      | -      | _        |
|                         |                 |        |        |        |          |
| Oda bazlı               | 275.00          | 275.00 | 275.00 | 275.00 | 275.00   |
| Oda bazlı iade edilemez | 247.50          | 247.50 | 247.50 | 247.50 | 247.50   |

Çevrim içi bir kanal ait takvim görüntülemek isteniyorsa kanal butonundan seçilmelidir. Görüntülenmek istenilen tarih seçilip değiştir butonuna tıklanmalıdır. Görüntülenmek istenilen tarih aralığı uzatılmak istenirse ok işaretleri (>>) kullanılmalıdır. Müsait oda sayısı oda fiyatlarının üzerinde görüntülenmektedir. Müsait olmayan oda tipleri kırmızı olarak görüntülenmektedir. Oda tipleri oda bazlı ise oda fiyatı görüntülenir. Oda tipi fiyatlandırması kişi bazlı ise kişiye göre fiyat değişimi görüntülenir. İade edilebilir ve iade edilemez fiyatlandırma görüntülenir. Oda tipinde herhangi bir gün için kısıtlama varsa yıldız (\*) şeklinde belirtilir ve şeklin üzerine gelindiğinde kısıtlama bilgisi verilir.

# 7. Raporlar

Otomasyonda otel için raporlar alınabilir. Raporları görüntülemek için raporlar menüsünden istenilen rapor arama seçeneğinden aranmalı ya da istenilen rapor seçeneği tıklanmalıdır.

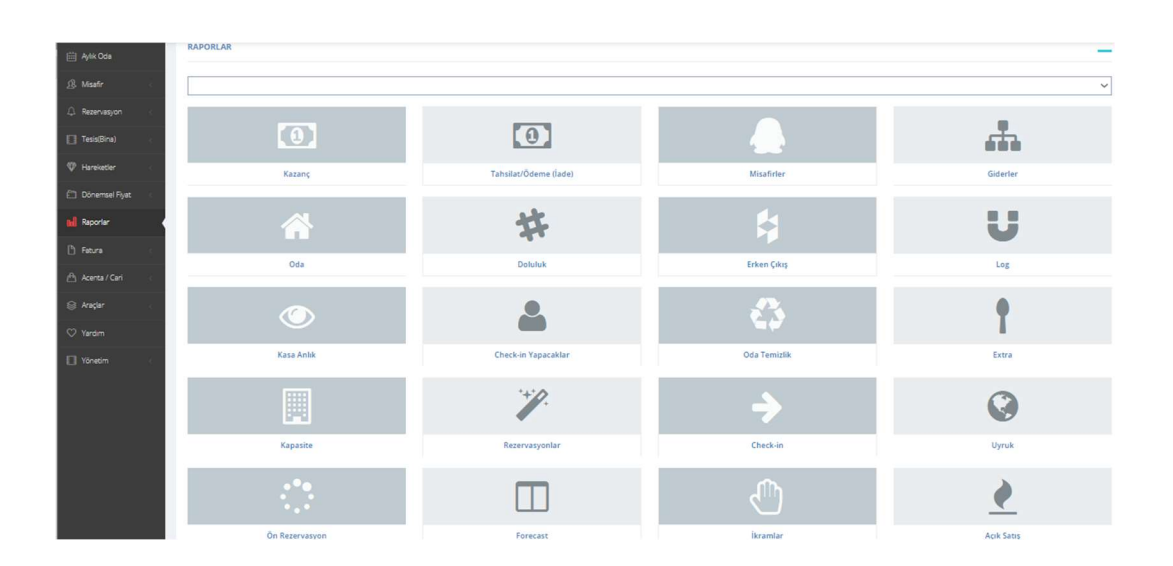

# 7.1. Kazanç

Kazanç raporu için kontrol sağlanacağı başlangıç tarihi, bitiş tarihi ve arama kriteri seçildikten sonra kontrol et butonuna tıklanmalıdır.

| Başlama Tarihi              |              | Bitiş Tarihi   |             |         |     |            |          | Arama I      | Kriteri  |        |          |
|-----------------------------|--------------|----------------|-------------|---------|-----|------------|----------|--------------|----------|--------|----------|
| 02.09.2019                  |              | 14.09.2019     |             |         |     |            |          | Seçile       | n Tarihe | G v    | 8        |
|                             |              | Kontro         | l Et        |         |     |            |          |              |          |        |          |
|                             |              |                |             |         |     |            |          |              |          |        | Yazdır 🖨 |
| KAZANÇ                      | Genel Toplam | Rezervasyonlar | Extra Gelir | Minibar | Spa | Restaurant | Tahsilat | Ödeme (İade) | Gider    | Alış F | aturasi  |
| Rezervasyon                 |              |                |             |         |     |            |          |              |          | : 11   | ,200.00  |
| Extra                       |              |                |             |         |     |            |          |              |          | :      | 200.00   |
| Gelir                       |              |                |             |         |     |            |          |              |          | :      | 200.00   |
| Minibar                     |              |                |             |         |     |            |          |              |          | :      | 20.00    |
| Spa                         |              |                |             |         |     |            |          |              |          | 3      | 50.00    |
| Restaurant                  |              |                |             |         |     |            |          |              |          | ;      | 0.00     |
| Toplam Kazanılması Beklenen |              |                |             |         |     |            |          |              |          | : 11   | ,670.00  |
| Tahsilat                    |              |                |             |         |     |            |          |              |          | : 11   | ,210.00  |
| Ödeme (İade)                |              |                |             |         |     |            |          |              |          | :      | 200.00   |
| Gider                       |              |                |             |         |     |            |          |              |          | : 2    | ,000.00  |
| Alış Faturası               |              |                |             |         |     |            |          |              |          | :      | 600.00   |
| Kasa Genel Toplam           |              |                |             |         |     |            |          |              |          | : 8    | ,410.00  |

Seçilen tarihler arasında otelin rezervasyon, extra, gelir, minibar, spa, restaurant bölümlerindeki kazancı görüntülenir. Bunun yanında toplam kazanması beklenen, tahsilat, ödeme(iade), gider, alış faturası, kasa genel toplam raporları da görüntülenir. Kazanç raporunun çıktısını alabilmek için yazdır butonuna tıklanmalıdır.

# 7.2. Tahsilat

Tahsilat raporu için kontrol sağlanacağı başlangıç tarihi, bitiş tarihi, ödeme tipi ve arama kriteri seçildikten sonra kontrol et butonuna tıklanmalıdır.

| Giriş Tarihi               |                                        | Biciş Tanhi |            |             | Odeme Tipi   |              | Aran         | na Kriteri        |           |
|----------------------------|----------------------------------------|-------------|------------|-------------|--------------|--------------|--------------|-------------------|-----------|
| 10.09                      | 2019                                   | 15.09.2019  |            |             | неры         |              |              | lyit tannine Gore | ~         |
|                            |                                        |             | Kontrol Et |             |              |              |              |                   |           |
|                            |                                        |             |            |             |              |              |              |                   |           |
|                            |                                        |             |            |             |              |              |              |                   | Yas       |
| UCH AT VE                  | ODEME (JADE)                           |             |            |             |              |              |              |                   |           |
| HOLDAT VE A                | NOEME (MOE)                            |             |            |             |              |              |              | Tansiat vi        | Coeme (La |
|                            |                                        |             |            |             |              |              |              | Arama:            |           |
| Bolum *                    | Kişi                                   |             | 0 Oda      | Rezervasyon | Tutar (      | Öderne Tipi  | Öderne Türü  | Tahsilat Tarihi   | Ayrıntı   |
| atra                       |                                        |             |            |             | 300.00184    | Tahsilat     | Nakit        | 14.09.2019        | */        |
| xtra                       |                                        |             |            |             | 700.001 ter  | Tahsilat     | Nakit        | 14.09.2019        | 21        |
| lezeniasyon                | Mustafa Çelik                          |             | 105        | 05.09.2019  | 1,800.001 kr | Tahsilat     | Nakit        | 08.09.2019        | */        |
| tezervasyon                | Mustafa Çelik                          |             | 105        | 05.09.2019  | 200.00184    | Tahsilat     | Nakit        | 08.09.2019        | 21        |
| lezervasyon                | Ali Yildinim                           |             | 103        | 04.09.2019  | 400.001 87   | Tahsilat     | Nakit        | 13.09.2019        | 21        |
| lezervasyon                | Mehmet Ozcan                           |             | 101        | 05.09.2019  | 500.00187    | Tahsilat     | Nakit        | 13.09.2019        | */        |
| lezervasyon                | Nurettin Sezer                         |             | 105        | 10.09.2019  | 3,000.001 87 | Tahsilat     | Nakit        | 13.09.2019        | 21        |
| iezenvasyon                | tolga doğan                            |             | 104        | 10.09.2019  | 800.001 87   | Tahsilat     | Nakit        | 13.09.2019        | 21        |
| ezervasyon                 | Nurettin Sezer                         |             | 104        | 30.08.2019  | 3,610.001111 | Tahsilat     | Nakit        | 10.09.2019        |           |
| lezervasyon                | John Wilson                            |             | 109        | 04.09.2019  | 900.001 KY   | Tahsilat     | Nakit        | 10.09.2019        | 21        |
| lezervasyon                | John Wilson                            |             | 109        | 04.09.2019  | 200.00187    | Odeme (lade) | Nakt         | 13.09.2019        | 21        |
| lezenvasyon                | Emre Soylu                             |             | 109        | 07.09.2019  | 400.00187    | Tahsilat     | Kredi Karti  | 11.09.2019        | 21        |
| tezervasyon                | Emre Soylu                             |             | 109        | 07.09.2019  | 500.001 km   | Tahsilat     | Havale       | 14.09.2019        | 21        |
| lezervasyon                | Mustafa Çellik                         |             | 105        | 05.09.2019  | 47.56050     | Tahsilat     | Mail Order   | 14.09.2019        | 21        |
| tezeniasyon                | Serkan Ozer                            |             | 105        | 03.09.2019  | 500.001 KY   | Tahsilat     | Eklen Taksit | 14.09.2019        | 21        |
| kayıttan 1 ile<br>enel Top | 15 arası göszerliyor.<br>olam (Kazanç) |             |            |             |              | TRY          |              |                   | 0         |
| lakit                      |                                        |             |            |             |              | 12,210.00    |              |                   | 0         |
| redi Karti                 |                                        |             |            |             |              | 400.00       |              |                   | 0         |
| lavale                     |                                        |             |            |             |              | 500.00       |              |                   | 0         |
| Aail Order                 |                                        |             | 0.0        |             |              |              |              |                   |           |
| iden Taksit                |                                        |             | 500.00     |             |              |              |              |                   |           |
| enel Toplam                | 1                                      |             |            |             |              | 13,610.00    |              |                   | 47        |
| enel Top                   | olam (İade)                            |             |            |             |              |              |              |                   |           |
|                            |                                        |             |            |             |              |              |              |                   | ,         |
| lakit                      |                                        |             |            |             |              |              |              |                   | 200       |
| tend Tenler                |                                        |             |            |             |              |              |              |                   | 200       |

Seçilen tarihler arasında otelin nakit, kredi kartı, havale, mail order gibi ödeme türü tahsilatları görüntülenir. Tahsilatın bölüm, kişi, oda, rezervasyon tarihi, tutar, ödeme tipi, ödeme türü, tahsilat tarihi bilgileri listelenir. Seçilen tarihler arasında tahsilatların genel toplam kazanç ve genel toplam iade para birimine göre toplamı raporlandırılır. Tahsilat raporunun çıktısını alabilmek için yazdır butonuna tıklanmalıdır.

#### 7.3. Misafir

Misafir raporu için kontrol sağlanacağı başlangıç tarihi ve bitiş tarih seçildikten sonra kontrol et butonuna tıklanmalıdır.

| 14.09.2019                                   |            | 15.09.2019                                         | Ē        |
|----------------------------------------------|------------|----------------------------------------------------|----------|
|                                              |            | Kontrol Et                                         |          |
|                                              |            |                                                    | Yazdır   |
| SAFIR                                        |            |                                                    | Misafir  |
|                                              |            | Aram                                               | ha:      |
| Kişi 🔺                                       | Oda 🔶      | Rezervasyon Tarihi 🕴                               | İşlemler |
| nine ceylan                                  | 105        | 15.09.2019 - 17.09.2019                            | •        |
|                                              | 103        | 13.09.2019 - 20.09.2019                            | ۲        |
| lurettin Sezer                               |            |                                                    |          |
| lurettin Sezer<br>Semzi Bilgi                | 109        | 10.09.2019 - 15.09.2019                            | •        |
| lurettin Sezer<br>lemzi Bilgi<br>elin ceylan | 109<br>105 | 10.09.2019 - 15.09.2019<br>15.09.2019 - 17.09.2019 | @¢       |

Seçilen tarihler arasında oteldeki misafirler kişi, oda ve rezervasyon tarihine göre listelenir. Misafirin detaylı bilgilerine ulaşmak ve düzenlemek için işlemler bölümündeki butonlara tıklanmalıdır. Misafir raporunun çıktısını alabilmek için yazdır butonuna tıklanmalıdır.

#### 7.4. Giderler

Gider raporu için kontrol sağlanacağı başlangıç tarihi, bitiş tarihi ve arama kriteri seçildikten sonra kontrol et butonuna tıklanmalıdır.

| Giriş Tarihi  | Çıkış Tarihi | Çıkış Tarihi |                     |  |  |  |  |  |
|---------------|--------------|--------------|---------------------|--|--|--|--|--|
| 01.07.2019    | 15.09.2019   | Ê            | К 🛩 📋               |  |  |  |  |  |
|               | Kontrol Et   |              |                     |  |  |  |  |  |
| GIDERLER      |              | Genel Toplam | Gider Alış Faturası |  |  |  |  |  |
|               |              |              | Yazdır 🖨            |  |  |  |  |  |
| Gider         | :            |              | 2,700.00            |  |  |  |  |  |
| Alış Faturası | :            |              | 2,196.00            |  |  |  |  |  |

Seçilen tarihler arasında otelin gider ve alış faturası toplamı listelenir.

Eklenen giderleri ayrıntılı şekilde görüntüleyebilmek için sekmelerden gidere tıklanmalıdır.

| NDERLER           |   |          |    |      |   | Genel Toplam | Gider    | Alış F | aturas |
|-------------------|---|----------|----|------|---|--------------|----------|--------|--------|
| 50 🗸 kayıt listel | e |          |    |      |   | Ara:         |          | Ya     | zdır 🔒 |
| Gün               | * | Başlık   | ġ. | Adet | 0 | Toplam       | Tutar 🕴  | De     | tay    |
| 04.09.2019        |   | fatura   |    | 1    |   |              | 500.00   | ۲      | ø      |
| 10.09.2019        |   | tamirci  |    | 1    |   |              | 500.00   | ۲      | ø      |
| 16.07.2019        |   | şampuan  |    | 1    |   |              | 200.00   | ۲      | ø      |
| 22.08.2019        |   | fatura   |    | 1    |   |              | 500.00   | ۲      | ø      |
| 23.07.2019        |   | Personel |    | 1    |   |              | 1,000.00 | ۲      | ø      |
| Genel Toplam      |   |          |    | 5    |   | 2            | 2,700.00 |        |        |

Giderin eklendiği gün, gider başlığı, gider adeti, giderin toplam tutarı listelenir. Giderin detaylı bilgilerine ulaşmak ve düzenlemek için detay bölümündeki butonlara tıklanmalıdır.

Eklenen alış faturasını ayrıntılı şekilde görüntüleyebilmek için sekmelerden alış faturasına tıklanmalıdır.

|                 |                  |                  |        |              | Yazdır 🖨 |
|-----------------|------------------|------------------|--------|--------------|----------|
| 50 🗸 kayıt list | tele             |                  |        | Ara:         |          |
| Gün 🔺           | Firma 0          | Fatura Seri-No 🕴 | Adet 0 | Toplam Tutar | Detay    |
| 06.08.2019      | elektrik firması | 24878            | 1      | 500.00       | ۲        |
| 9.08.2019       | A Gida           | 111              | 1000   | 1,180.00     | ۲        |
| 9.08.2019       | A Gida           | 22222            | 300    | 354.00       | ۲        |
| 28.07.2019      | Z уарı           | 18415            | 1      | 162.00       | ۲        |
| Genel Toplam    |                  |                  | 1302   | 2,196.00     |          |

Alış faturasının eklendiği gün, firma, fatura seri numarası, adet, toplam tutar bilgileri listelenir. Alış faturasının detaylı bilgilerine ulaşmak için detay bölümündeki butonlara tıklanmalıdır.

Giderler raporunun çıktısını alabilmek için yazdır butonuna tıklanmalıdır.

# 7.5. Oda

Oda raporu için kontrol sağlanacağı yıl seçildikten sonra kontrol et butonuna tıklanmalıdır.

|    |            |           |           |            | Kontrol 8                                                                                                    |           |           |           |           |           |         |          |            |
|----|------------|-----------|-----------|------------|----------------------------------------------------------------------------------------------------|-----------|-----------|-----------|-----------|-----------|---------|----------|------------|
|    |            |           |           |            | and the second second sec |           |           |           |           |           |         |          |            |
|    |            |           |           |            |                                                                                                    |           |           |           |           |           |         |          | Yazd       |
| DA |            |           |           |            |                                                                                                    |           |           |           |           |           |         |          | Genel Rapo |
|    |            |           |           |            |                                                                                                    |           |           |           |           |           | Arar    | ma:      |            |
| *  | Ocak 0     | Şubat 🕴   | Mart 0    | Nisan 🕴    | Mayıs 0                                                                                                    | Haziran 0 | Temmuz 🕴  | Agustos 0 | Eylül 0   | Ekim 0    | Kasım 0 | Aralık 0 | Oda Kazanç |
| 01 | 59,643.00  | 8,646.00  | 13,367.00 | 10,009.00  | 14,387.00                                                                                                    | 21,393.00 | 13,332.00 | 13,643.00 | 5,976.00  | 4,026.00  | 0.00    | 0.00     | 164,422.0  |
| 02 | 4,636.00   | 6,714.00  | 4,661.00  | 6.373.00   | 3,081.00                                                                                                    | 2,726.00  | 530.00    | 1,168.00  | 24,132.00 | 0.00      | 0.00    | 0.00     | 54,021.0   |
| 03 | 8,739.00   | 5,382.00  | 6,757.00  | 1,515.00   | 2,747.00                                                                                                    | 1,084.00  | 1,235.00  | 9,411.00  | 1,587.00  | 0.00      | 0.00    | 0.00     | 38,457.0   |
| 04 | 6,498.00   | 2,702.00  | 3,312.00  | 2,161.00   | 532.00                                                                                                    | 1,167.00  | 9,388.00  | 2,199.00  | 466.00    | 0.00      | 0.00    | 0.00     | 28,425.0   |
| 05 | 20,824.00  | 10,798.00 | 972.00    | 36,175.00  | 11,943.00                                                                                                    | 3,866.00  | 1,306.00  | 1,230.00  | 100.00    | 10.000.00 | 0.00    | 0.00     | 97.214.0   |
| 06 | 9,169.00   | 8,629.00  | 2,335.00  | 7,593.00   | 8,514.00                                                                                                    | 2,260.00  | 390.00    | 900.00    | 700.00    | 0.00      | 0.00    | 0.00     | 40,490.0   |
| 07 | 7.064.00   | 2,430.00  | 1,311.00  | 643.00     | 6,409.00                                                                                                    | 1,907.00  | 417.00    | 100.00    | 0.00      | 0.00      | 0.00    | 0.00     | 20,281.0   |
| 08 | 4,365.00   | 4,457.00  | 3,892.00  | 6,918.00   | 2,750.00                                                                                                    | 620.00    | 600.00    | 250.00    | 0.00      | 0.00      | 0.00    | 0.00     | 23,852.0   |
| 09 | 3.00       | 640.00    | 1,806.00  | 893.00     | 1,252.00                                                                                                    | 0.00      | 826.00    | 2,375.00  | 1,369.00  | 0.00      | 0.00    | 0.00     | 9,164.0    |
| 10 | 4,755.00   | 2,048.00  | 1,578.00  | 4,327.00   | 1,520.00                                                                                                    | 795.00    | 1,170.00  | 1.890.00  | 342.00    | 0.00      | 0.00    | 0.00     | 18,425.0   |
| 11 | 876.00     | 1,072.00  | 1,935.00  | 438.00     | 855.00                                                                                                    | 335.00    | 38,782.00 | 180.00    | 545.00    | 0.00      | 0.00    | 0.00     | 45,018.0   |
| 12 | 695.00     | 2,709.00  | 892.00    | 1,416.00   | 606.00                                                                                                    | 2,625.00  | 410.00    | 3,403.00  | 915.00    | 0.00      | 0.00    | 0.00     | 13,671.0   |
| 13 | 2,223.00   | 8,364.00  | 600.00    | 790.00     | 5,228.00                                                                                                    | 2,043.00  | 1,133.00  | 20,816.00 | 3,165.00  | 1,737.00  | 0.00    | 0.00     | 46.099.0   |
| 14 | 1,816.00   | 1,805.00  | 833.00    | 8,259.00   | 5,832.00                                                                                                    | 1,229.00  | 2,062.00  | 948.00    | 490.00    | 0.00      | 0.00    | 0.00     | 23,274.0   |
| 15 | 823.00     | 10,025.00 | 425.00    | 6,003.00   | 6,477.00                                                                                                    | 446.00    | 511.00    | 1,856.00  | 0.00      | 0.00      | 0.00    | 0.00     | 26,566.0   |
| 16 | 17,869.00  | 11,999.00 | 15.860.00 | 40,003.00  | 4,476.00                                                                                                    | 7.340.00  | 8,112.00  | 1,343.00  | 1,277.00  | 0.00      | 0.00    | 0.00     | 108,279.0  |
| 17 | 1,844.00   | 2,847.00  | 3,772.00  | 655.00     | 240.00                                                                                                    | 1,227.00  | 678.00    | 555.00    | 0.00      | 0.00      | 0.00    | 0.00     | 11,818.0   |
| 18 | 1,746.00   | 2,135.00  | 5,180.00  | 905.00     | 20,740.00                                                                                                    | 3,534.00  | 2,275.00  | 1,116.00  | 905.00    | 0.00      | 0.00    | 0.00     | 38,536.0   |
| *  | 152 599 00 | 92 402 00 | 69 488 00 | 135 076 00 | 97 589 00                                                                                                    | 54 597 00 | 83 157 00 | 63 383 00 | 41 969 00 | 15 763 00 | 0.00    | 0.00     | 808 012 00 |

Seçilen yıldaki odaların aylık olarak kazançları listelenir. Oda kazanç sütununda odanın yıllık toplam kazancı listelenir. Toplam satırında aylık odaların toplam kazancı listelenir. Oda raporunun çıktısını alabilmek için yazdır butonuna tıklanmalıdır.

# 7.6. Doluluk

Oda doluluk raporu için kontrol sağlanacağı ay ve yıl seçildikten sonra kontrol et butonuna tıklanmalıdır.

| Yil 09.2019 |            |        |         |
|-------------|------------|--------|---------|
|             | Kontrol Et |        |         |
|             |            |        | Yazdı   |
| OLULUK      |            |        | Doluluk |
| Oda         | Dolu Gün   | Oran % | Yüzde   |
| 105         | 6          | 20%    |         |
| 101         | 13         | 43%    |         |
| 102         | 10         | 33%    |         |
| 103         | 7          | 23%    |         |
| 104         | 5          | 16%    |         |
| 111         | з          | 10%    | 1       |
|             | -          | 4.501  |         |

Seçilen ay ve yıldaki odaların dolu gün, oran, yüzde olarak listelenir. Doluluk raporunun çıktısını alabilmek için yazdır butonuna tıklanmalıdır.

# 7.7. Erken Çıkış

Erken çıkış yapan rezervasyonların raporu için kontrol sağlanacağı giriş tarihi ve çıkış tarihi seçildikten sonra kontrol et butonuna tıklanmalıdır.

| 02.09.2016  |                  | 15.                   | 09.2019                 |                         |         |
|-------------|------------------|-----------------------|-------------------------|-------------------------|---------|
|             |                  | Kontrol Et            |                         |                         |         |
|             |                  |                       |                         |                         |         |
|             |                  |                       |                         |                         | Ya      |
| RKEN ÇIKIŞ  |                  |                       |                         |                         | Erken Ç |
|             |                  |                       | Arat                    | na:                     |         |
| Rezervasyon | Seçenek          | Detay                 | Kullanıcı               | Tarih                   | İşlem   |
| Rezervasyon | Kendi isteği ile |                       | Mehmet karadağ (mehmet) | 26.07.2019-<br>12:30:12 | ۲       |
| Rezervasyon | Kendi isteği ile | AWAE                  | Mehmet karadağ (mehmet) | 26.06.2019-<br>11:58:50 | ۲       |
| lezervasyon | Kendi isteği ile | GHFDGF                | Mehmet karadağ (mehmet) | 21.06.2019-<br>14:54:40 | ۲       |
| Rezervasyon | Kendi isteği ile | dfgds                 | Mehmet karadağ (mehmet) | 15.06.2019-<br>16:11:50 | ۲       |
| Rezervasyon | Kendi isteği ile | chvf                  | Mehmet karadağ (mehmet) | 13.06.2019-<br>09:24:46 | ۲       |
| Rezervasyon | Kendi isteği ile | ODA DEĞİŞİMİ          | Mehmet karadağ (mehmet) | 12.06.2019-<br>14:52:57 | ۲       |
| lezervasyon | Kendi isteği ile | GERİ DÖNÜŞ YAPIYOR    | Mehmet karadağ (mehmet) | 09.06.2019-<br>19:40:23 | ۲       |
| Rezervasyon | Kendi İsteği ile | dönüş yapması gerekti | Mehmet karadağ (mehmet) | 03.06.2019-<br>13:49:23 | ۲       |
| Rezervasyon | Memnun kalmadı   | sgsd                  | Mehmet karadağ (mehmet) | 25.05.2019-             | ۲       |

Erken çıkış yapılan rezervasyonların erken çıkış nedeni, detayı, işlem yapan kullanıcı, tarihi listelenir. Rezervasyonu ayrıntılı görüntülemek için işlem bölümündeki butona tıklanmalıdır. Erken çıkış raporunun çıktısını alabilmek için yazdır butonuna tıklanmalıdır.

#### 7.8. Log

Otomasyonda yapılan işlemlerin raporunu almak log kayıtları kontrol edilmelidir. Log raporunun kontrol edileceği başlama tarihi, bitiş tarihi, işlem ve kullanıcı bilgileri seçildikten sonra kontrol et butonuna tıklanmalıdır.

| Başlama Tarihi |                            | Bitiş Ta               | arihi       |          | işlem           |            | Kullanıcı                                                                                                    |         |
|----------------|----------------------------|------------------------|-------------|----------|-----------------|------------|----------------------------------------------------------------------------------------------------|---------|
| 16.09.20       | 19                         | 17.0                   | 9.2019      |          | -               | неры       | <ul> <li>Kullanici Seçiniz</li> </ul>                                                                                                  |         |
|                |                            |                        |             |          | Kontrol Et      |            |                                                                                                    |         |
|                |                            |                        |             |          |                 |            |                                                                                                    |         |
|                |                            |                        |             |          |                 |            | Y                                                                                                    | azdır 🖨 |
| LOG            |                            |                        |             |          |                 |            |                                                                                                    | Log     |
|                |                            |                        |             |          |                 |            |                                                                                                    | _       |
| Kullanıcı      | Ad Soyad                   | Süre                   | Bölüm       | Bölüm Id | Ip              | İşlem      | Açıklama                                                                                                    |         |
| dalyan91       | Emre<br>Dalyanoğlu         | 16.09.2019<br>09:35:15 | Rezervasyon | 423502   | 176.220.154.221 | Güncelleme | 11.09.2019 02:28:50 kayıt tarihli rezervasyon güncellendi.16.09.2019<br>09:34 girişi hızlı checkin ile 16.09.2019 09:35 tarihine aldı. |         |
| dalyan91       | Emre<br>Dalyanoğlu         | 16.09.2019<br>09:35:15 | Rezervasyon | 423742   | 176.220.154.221 | Güncelleme | 11.09.2019 05:41:11 kayıt tarihli rezervasyon güncellendi.14.09.2019<br>12:00 girişi hızlı checkin ile 14.09.2019 12:00 tarihine aldı. |         |
| dalyan91       | Emre<br>Dalyanoğlu         | 16.09.2019<br>09:35:15 | Rezervasyon | 421730   | 176.220.154.221 | Güncelleme | 10.09.2019 02:20:01 kayıt tarihli rezervasyon güncellendi.13.09.2019<br>12:00 girişi hızlı checkin ile 13.09.2019 12:00 tarihine aldı. |         |
| dalyan91       | Emre<br>Dalyanoğlu         | 16.09.2019<br>09:35:15 | Rezervasyon | 424579   | 176.220.154.221 | Güncelleme | 12.09.2019 10:09:44 kayıt tarihli rezervasyon güncellendi.13.09.2019<br>12:00 girişi hızlı checkin ile 13.09.2019 12:00 tarihine aldı. |         |
| dalyan91       | Emre<br>Dalyanoğlu         | 16.09.2019<br>09:35:11 | Rezervasyon | 425161   | 176.220.154.221 | Güncelleme | 12.09.2019 04:47:45 kayıt tarihli rezervasyon güncellendi.12.09.2019<br>12:00 girişi hızlı checkin ile 12.09.2019 12:00 tarihine aldı. |         |
| aysegul        | Ayşegül Yalçın<br><b>Q</b> | 16.09.2019<br>09:34:12 | Rezervasyon | 423502   | 88.249.224.79   | Güncelleme | 11.09.2019 02:28:50 kayıt tarihli rezervasyon güncellendi.14.09.2019<br>12:00 girişi hızlı checkin ile 16.09.2019 09:34 tarihine aldı. |         |
| aysegul        | Ayşegül Yalçın<br><b>Q</b> | 16.09.2019<br>09:34:12 | Rezervasyon | 423742   | 88.249.224.79   | Güncelleme | 11.09.2019 05:41:11 kayıt tarihli rezervasyon güncellendi.14.09.2019<br>12:00 girişi hızlı checkin ile 14.09.2019 12:00 tarihine aldı. |         |
| aysegul        | Ayşegül Yalçın<br><b>Q</b> | 16.09.2019<br>09:34:12 | Rezervasyon | 421730   | 88.249.224.79   | Güncelleme | 10.09.2019 02:20:01 kayıt tarihli rezervasyon güncellendi.13.09.2019<br>12:00 girişi hızlı checkin ile 13.09.2019 12:00 tarihine aldı. |         |
| aysegul        | Ayşegül Yalçın             | 16.09.2019<br>09:34:12 | Rezervasyon | 424579   | 88.249.224.79   | Güncelleme | 12.09.2019 10:09:44 kayıt tarihli rezervasyon güncellendi.13.09.2019<br>12:00 girişi hızlı checkin ile 13.09.2019 12:00 tarihine aldı. |         |
| aysegul        | Ayşegül Yalçın             | 16.09.2019<br>09:34:08 | Rezervasyon | 425161   | 88.249.224.79   | Güncelleme | 12.09.2019 04:47:45 kayıt tarihli rezervasyon güncellendi.12.09.2019<br>12:00 girişi hızlı checkin ile 12.09.2019 12:00 tarihine aldı. |         |

İşlemlerin kaydı kullanıcı, adı soyadı, süre, bölüm, bölüm ıd, Ip, işlem ve açıklama bilgileri listelenir. Log raporunun çıktısını almak için yazdır butonu tıklanmalıdır.

# 7.9. Kasa Anlık

Kullanıcıların kasa bilgilerini kontrol etmek için ilgili personelin detaylı kasa butonuna tıklanmalıdır.

|                                                                      | SEV                                     | /im ċ       | ÖΖΚΑ       | RA                                                                                                    | . Li l                                                               |                                                     | ⊣üse                                | eyin (                                                                                                    | ece                                                                                                    | .11                                                                  |                                                     | Alpei                                | ' Yıln                                                                    | naz                                                                                                    | a de la calega                                                      |                                                         | Furk                              | an ç                                    | iftçi                                                       |
|----------------------------------------------------------------------|-----------------------------------------|-------------|------------|----------------------------------------------------------------------------------------------------|----------------------------------------------------------------------|-----------------------------------------------------|-------------------------------------|----------------------------------------------------------------------------------------------------|----------------------------------------------------------------------------------------------------|----------------------------------------------------------------------|-----------------------------------------------------|--------------------------------------|---------------------------------------------------------------------------|----------------------------------------------------------------------------------------------------|---------------------------------------------------------------------|---------------------------------------------------------|-----------------------------------|-----------------------------------------|-------------------------------------------------------------|
| KASA                                                                 |                                         |             |            | $\odot$                                                                                                    | DETAYLI KASA                                                         |                                                     |                                     |                                                                                                    | Θ                                                                                                    | KASA                                                                 |                                                     |                                      | 0.11                                                                      | Θ                                                                                                    | DETAYLI KASA                                                        |                                                         |                                   |                                         | Θ                                                           |
| #                                                                    | TRY                                     | USD         | EUR        | GBP                                                                                                    | *                                                                    | TRY                                                 | USD                                 | EUR                                                                                                    | GBP                                                                                                    |                                                                      | TRY                                                 | USD                                  | EUR                                                                       | GBP                                                                                                    | #                                                                   | TRY                                                     | USD                               | EUR                                     | GBP                                                         |
| Kasa Devir                                                           | 959.79                                  | 0.00        | 0.00       | 000                                                                                                    | Kasa Devir                                                           | 0.00                                                | 0.00                                | 0.00                                                                                                    | 000                                                                                                    | Kasa Devir                                                           | 0.00                                                | 0.00                                 | 0.00                                                                      | 000                                                                                                    | Kasa Devir                                                          | 0.00                                                    | 0.00                              | 0.00                                    | 0.00                                                        |
| Tahsilat                                                             | 0.00                                    | 0.00        | 0.00       | 000                                                                                                    | Tahsilat                                                             | 1:558:15                                            | 0.00                                | 0.00                                                                                                    | 0.00                                                                                                    | Tahsilat                                                             | 0.00                                                | 0.00                                 | 0.00                                                                      | 0.00                                                                                                    | Tahsilat                                                            | 3.092.50                                                | 0.00                              | 0.00                                    | 0.00                                                        |
| lade                                                                 | 0.00                                    | 0.00        | 0.00       | 000                                                                                                    | iade                                                                 | 0.00                                                | 0.00                                | 0.00                                                                                                    | 000                                                                                                    | lade                                                                 | 0.00                                                | 0.00                                 | 0.00                                                                      | 000                                                                                                    | lade                                                                | 000                                                     | 0.00                              | 0.00                                    | 0.00                                                        |
| Gider                                                                | 000                                     | 000         | 000        | 000                                                                                                    | Gider                                                                | 0.00                                                | 0.00                                | 000                                                                                                    | 000                                                                                                    | Gider                                                                | 600                                                 | <b>600</b>                           | 000                                                                       | 000                                                                                                    | Gider                                                               | 600                                                     | 0.00                              | 000                                     | 000                                                         |
|                                                                      |                                         |             |            |                                                                                                    |                                                                      |                                                     |                                     |                                                                                                    |                                                                                                    |                                                                      |                                                     |                                      |                                                                           |                                                                                                    |                                                                     |                                                         |                                   |                                         |                                                             |
| Tutar                                                                | 959.79                                  | 000         | <u></u>    |                                                                                                    | Tutar                                                                | (1.558.15)                                          | 000                                 | 0.00                                                                                                    |                                                                                                    | Tutar                                                                | 000                                                 | 0.00                                 | 000                                                                       |                                                                                                    | Tutar                                                               | 3.092.50                                                | 0.00                              |                                         | 0.00                                                        |
| Tutar                                                                | 859.79                                  | sehe        | 🚥<br>er yc | lcu                                                                                                    | Tutar                                                                | (1.558.15)<br>Neri                                  | min                                 | Soyc                                                                                                    | dan                                                                                                    | Tutar                                                                | 000                                                 |                                      | ∞<br>wşe                                                                  | Bal                                                                                                    | Tutar                                                               | 3.092.50                                                |                                   | שם ר                                    | mir                                                         |
| DETAYLI KASA                                                         | 959.79                                  | sehe        | er yo      | œ<br>lcu<br>⊛                                                                                                    | Tutar<br>DETAYU KASA                                                 | (1.558.15)<br>Neri                                  | min                                 | Soyc                                                                                                    | dan<br>®                                                                                                    | Tutar<br>Detayu kasa                                                 | 0.00                                                |                                      | ∞<br>wşe                                                                  | œo<br>Bal<br>⊛                                                                                                    | Tutar<br>Detayu kasa                                                | 3.092.50                                                | Selir                             | n De                                    | mir                                                         |
| Tutar<br>DETAYLIKASA<br>#                                            | 959,79<br>TRY                           | sehe        |            | œ<br>ICU<br>⊛<br>GBP                                                                                                    | Tutar<br>Detatu kasa                                                 | (1558.15)<br>Neri                                   | min<br>usp                          | SOYC                                                                                                    | dan<br>©                                                                                                    | Tutar<br>Detavli kasa                                                | 0.00<br>TRY                                         | USD                                  |                                                                           | Bal<br>GBP                                                                                                    | Tutar<br>Detayu kasa<br>#                                           | 3.092.50<br>TRY                                         | Selin                             |                                         | mir<br>@                                                    |
| Tutar<br>DETAYLIKASA<br>#<br>Kasa Devir                              | 959.79<br>TRY<br>000                    | sehe        |            | <ul> <li>GBP</li> <li>GBP</li> </ul>                                                                                                    | Tutar<br>Detayu kasa<br>#<br>Kasa Devir                              |                                                     | omin<br>usp                         | SOYC<br>EUR                                                                                                    | dan<br>©<br>GBP                                                                                                    | Tutar<br>DETAYU KASA<br>#<br>Kasa Devir                              | 0.00<br>TRY<br>0.00                                 | usp                                  | wşe<br>eur                                                                | Bal<br>GBP                                                                                                    | Tutar<br>Detayu kasa<br>#<br>Kasa Devir                             | 3.092.50<br>TRY<br>0.00                                 | Selir<br><sup>USD</sup>           |                                         | ϰ<br>mir<br>⊛<br>GBP                                        |
| Tutar<br>DETAYLI KASA<br>#<br>Kasa Devir<br>Tahsilat                 | (959.79)<br>TRY<br>(0.00)<br>(6.098.80) | sehe        |            | <ul> <li>○</li> <li>○</li></ul> | Tutar<br>DETAYUKASA<br>#<br>Kasa Devir<br>Tahsilat                   | (1.558.15)<br>Nerr<br>TRY<br>(0.00)<br>(10.310.00)  | usp<br>according                    | COVC<br>EUR<br>COO<br>COO                                                                                                    | œ<br>dan<br>⊛<br>œ                                                                                                    | DETANLI KASA<br>#<br>Kasa Devir<br>Tahsilat                          | 0.00<br>TRY<br>0.00<br>28.502.22                    | USD<br>(1000)                        | EUR<br>COM                                                                | <ul> <li>(3)</li> <li>(3)</li> <li>(4)</li> <li>(5)</li> <li>(5)</li> <li>(6)</li> <li>(6)</li> <li>(6)</li> <li>(7)</li> <li>(7)</li></ul> | Tutar<br>DETAYLI KASA<br>#<br>Kasa Devir<br>Tahsilat                | 3.092.50<br>TRY<br>6.00<br>200.00                       | Selir<br>usp                      |                                         | ∞∞<br>mir<br>⊛<br>GBP                                       |
| Tutar<br>DETAYLIKASA<br>#<br>Kasa Devir<br>Tahsilat<br>lade          | 95979<br>TRY<br>60%80<br>63200          | sehe<br>usp |            | 000<br>ICU<br>GBP<br>000<br>000                                                                                                    | Tutar<br>Detavu kasa<br>#<br>Kasa Devir<br>Tahsilat<br>iade          | 135815<br>Ner<br>TRY<br>(000<br>(1031000)           |                                     | EUR<br>COOPER<br>COOPE | Composition<br>Composition<br>Compos | Tutar<br>DETANLIKASA<br>#<br>Kasa Devir<br>Tahsilat<br>lade          | 000<br>TRY<br>000<br>(8802222                       | 000<br>/<br>USD<br>000<br>(10000     | EUR<br>COM<br>COM<br>COM<br>COM<br>COM<br>COM<br>COM<br>COM<br>COM<br>COM | CONTRACTOR                                                                                                    | Tutar<br>DETAYLI KASA<br>#<br>Kasa Devir<br>Tahsilat<br>iade        | 3.092.50<br>TRY<br>000<br>000                           | Selir<br>usp<br>@@                |                                         | (000)<br>(000)<br>(000)<br>(000)<br>(000)                   |
| Tutar<br>DETAYLIKASA<br>#<br>Kasa Devir<br>Tahsilat<br>lade<br>Gider | 95979<br>TRY<br>60%50<br>65%50<br>65%50 | sehe        | er yc      | CCU<br>GBP<br>GBP<br>GCO<br>GCO<br>GCO<br>GCO<br>GCO<br>GCO<br>GCO<br>GCO                                                                                                    | Tutar<br>DerAru KASA<br>#<br>Kasa Devir<br>Tahsilat<br>iade<br>Gider | 155815<br>Nerr<br>TRY<br>(000<br>(1031000)<br>(000) | usp<br>occo<br>occo<br>occo<br>occo | SOYC                                                                                                    | COM<br>Jan<br>GBP<br>COM<br>COM<br>COM<br>COM<br>COM<br>COM                                                                                                    | Tutar<br>DETANI KASA<br>Ø<br>Kasa Devir<br>Tahsilat<br>Iade<br>Gider | 000<br>TRY<br>000<br>(28.00.22<br>000<br>(28.00.22) | 000<br>A<br>USD<br>000<br>000<br>000 |                                                                           |                                                                                                    | Tutar<br>Defayu Asa<br>#<br>Kasa Devir<br>Tahsilat<br>Iade<br>Gider | 3.092.50<br>TRY<br>6.00<br>6.00<br>6.00<br>6.00<br>6.00 | Selir<br>usp<br>coo<br>coo<br>coo | 000<br>n De<br>EUR<br>000<br>000<br>000 | (000)<br>(000)<br>(000)<br>(000)<br>(000)<br>(000)<br>(000) |

Detaylı kasa butonuna tıklandığında personelin kasası görüntülenir.

| (ASA KAPAT            |                 |                          |                 |                                                    |             |                         |        | -             |
|-----------------------|-----------------|--------------------------|-----------------|----------------------------------------------------|-------------|-------------------------|--------|---------------|
| ienel Bilgi ( Selin D | emir            | )                        |                 |                                                    |             |                         |        |               |
|                       |                 |                          |                 |                                                    | Tür         | TRY                     | USD    | EUF           |
|                       |                 |                          | Devir Eden Topi | am Tutar                                           | Nakit       | 2,400.00                | 0.00   | 0.00          |
|                       |                 |                          |                 |                                                    | Havale      | 3,000.00                | 0.00   | 0.0           |
|                       | Toplam Tahsilat |                          |                 | ahsilatlar                                         | Kredi Karti | 8,311.00                | 0.00   | 695.70        |
|                       |                 |                          |                 |                                                    | Nakit       | 1,040.00                | 0.00   | 60.00         |
|                       |                 |                          |                 |                                                    | Havale      | 3,000.00                | 0.00   | 0.00          |
|                       |                 |                          | Gene            | el Toplam                                          | Kredi Karti | 8,311.00                | 0.00   | 695.70        |
|                       |                 |                          |                 |                                                    | Nakit       | 3,440.00                | 0.00   | 60.00         |
|                       |                 |                          | K               | asa Devir İşlemleri<br>elaylı Devir İçin Taklayına |             | :                       | Select | *             |
|                       |                 |                          |                 |                                                    |             |                         | Kas    | sa Kapat Ipta |
| ahsilat Türleri       |                 | Ödeme (İade) Türleri     |                 | Gider Türleri                                      |             | Dōviz İşlem             |        |               |
| Havale : 3,000.0018y  |                 | Odeme (la                | ide) bulanamadi | Gider bu                                           | lanamadi    | Döviz işlemi bulunamadı |        |               |
| Kredi Kartı           |                 | 8,311.001RY<br>695.70EUR |                 |                                                    |             |                         |        |               |
| Nakit                 |                 | 1,040.00189              |                 |                                                    |             |                         |        |               |

Personelin yapmış olduğu tahsilatlar tür, para birimi toplam olarak görüntülenir. Sayfanın devamında tahsilatın hangi işlemden yapıldığı görüntülenir.

| Rezenvasyon         ABDALLAH EL-GHAZI         112         117.001.00         Tabilat         Kredi Karu         29.07.2019         n           Rezenvasyon         FATH YALÇIN         104         1,400.001.00         Tabilat         Kredi Karu         12.07.2019         n           Rezenvasyon         KALIHAN UMMU GZDEN         15.0         3,000.001.00         Tabilat         Havale         12.07.2019         n           Rezenvasyon         KUBRA ÇOLAK         102         1,1350.001.00         Tabilat         Kredi Karu         26.66.2019         n           Rezenvasyon         JAQI LU         108         1.138.001.00         Tabilat         Kredi Karu         26.66.2019         n           Rezenvasyon         JAVILU         108         1.138.001.00         Tabilat         Kredi Karu         26.66.2019         n           Rezenvasyon         JAVILU         108         1.017.001.00         Tabilat         Kredi Karu         26.66.2019         n           Rezenvasyon         JAVILU         101         1.017.001.00         Tabilat         Kredi Karu         26.66.2019         n           Rezenvasyon         GXMAKADANA         114         1.017.001.00         Tabilat         Kredi Karu         26.66.2019         n      | Bölüm *                | Ad Soyad / Firma   | Oda 0 | Tutar 0      | Ödeme Tipi 0 | Ödeme Türü 0 | Tahsilat Tarihi 0 | Ayrıntı |
|----------------------------------------------------------------------------------------------------|------------------------|--------------------|-------|--------------|--------------|--------------|-------------------|---------|
| Rezensigon         FATH YALÇIN         104         1.400.001m         Tabilat         Kredi Kam         1.207.2019         ele           Rezensigon         XLIHAN UMMU OZDEN         15         3.000.001m         Tabilat         Havale         12.07.2019         el           Rezensigon         KUBRA COLAK         102         1.350.001m         Tabilat         Kredi Kam         26.66.2019         el           Rezensigon         JAQL LU         108         1.350.001m         Tabilat         Kredi Kam         26.66.2019         el           Rezensigon         JAYLU         108         1.388.601m         Tabilat         Kredi Kam         26.66.2019         el           Rezensigon         JAYLU         108         1.918.001m         Tabilat         Kredi Kam         26.66.2019         el           Rezensigon         JAYLU         101         107.0101m         Tabilat         Kredi Kam         26.66.2019         el           Rezensigon         GAKA SLAN         114         161.4001m         Tabilat         Kredi Kam         26.66.2019         el           Rezensigon         GAMALSEN         104         161.6001m         Tabilat         Kredi Kam         26.62.0110         el         el           Rezen                      | Rezervasyon            | ABDALLAH EL-GHAZI  | 112   | 117.00±un    | Tahsilat     | Kredi Karti  | 29.07.2019        |         |
| Rezervasyon         ASLIHAN UMMU GZDEN         115         3,000,001/r         Tahsiat         Havale         12,07,2019         e           Rezervasyon         KUBRA ÇQLAK         102         1,350,001/r         Tahsiat         Kredi Kari         26,06,2019         e           Rezervasyon         JQQL IJJ         108         138,801/u         Tahsiat         Kredi Kari         26,06,2019         e           Rezervasyon         JAYLLU         108         118,001/u         Tahsiat         Kredi Kari         26,06,2019         e           Rezervasyon         JANGA DAVALI         110         107,010/u         Tahsiat         Kredi Kari         26,06,2019         e           Rezervasyon         GANAG DAVALI         111         107,010/u         Tahsiat         Kredi Kari         26,06,2019         e           Rezervasyon         GANAG AANALI         114         614,001/u         Tahsiat         Kredi Kari         26,06,2019         e           Rezervasyon         GANAG AANALI         104         513,001/u         Tahsiat         Kredi Kari         26,02019         e           Rezervasyon         MAXAK BHARGAVA         108         3,782,001/u         Tahsiat         Kredi Kari         10,62,0219         e                | Rezervasyon            | FATIH YALÇIN       | 104   | 1,400.00TRY  | Tahsilat     | Kredi Karti  | 12.07.2019        | æ       |
| Rezervasyon         KUBRA ÇOLAK         102         1.350.001M         Tahsilat         Kredi Kara         26.06.2019         ø           Rezervasyon         JAQI LIU         108         138.601M         Tahsilat         Kredi Kara         26.06.2019         ø           Rezervasyon         JAVI LU         108         138.601M         Tahsilat         Kredi Kara         26.06.2019         ø           Rezervasyon         JAVI LU         100         180.001M         Tahsilat         Kredi Kara         26.06.2019         ø           Rezervasyon         BLANCA DANALI         110         1007.01M         Tahsilat         Kredi Kara         26.06.2019         ø           Rezervasyon         CKAN ASLAN         114         614.00M         Tahsilat         Kredi Kara         26.06.2019         ø           Rezervasyon         CAMIA SLAN         104         614.00M         Tahsilat         Kredi Kara         26.06.2019         ø           Rezervasyon         CAMIA SLAN         104         614.00M         Tahsilat         Kredi Kara         26.06.2019         ø           Rezervasyon         MAYANK BHARGAVA         108         3.782.00M         Tahsilat         Kredi Kara         3.05.2019         ø           Rezerva             | Rezervasyon            | ASLIHAN ÜMMÜ ÖZDEN | 115   | 3,000.001 RY | Tahsilat     | Havale       | 12.07.2019        | ٠       |
| Rezervasyon         JAQI LIJ         108         138.60L0         Tabiliz         Kredi Kars         26.66.2019         0           Rezervasyon         JAYI LU         110         180.00L0         Tabiliz         Kredi Kars         26.66.2019         0           Rezervasyon         BANCA DANALI         110         1107.10L0         Tabiliz         Kredi Kars         26.06.2019         0           Rezervasyon         OZKAN ASLAN         114         614.00H         Tabiliz         Kredi Kars         26.06.2019         0           Rezervasyon         Camila Velri         109         153.00H         Tabiliz         Kredi Kars         26.06.2019         0           Rezervasyon         KAMZA BAIG         108         3.782.00H         Tabiliz         Kredi Kars         26.06.2019         0         0           Rezervasyon         MAYANK BHARGAVA         101         1.165.00H         Tabiliz         Kredi Kars         3.05.2019         0         0           Rezervasyon         MAYANK BHARGAVA         101         1.165.00H         Tabiliz         Kredi Kars         3.05.2019         0         0           Rezervasyon         MAYANK BHARGAVA         101         1.040.00H         Tabiliz         Kredi Kars         2.40.2019     | Rezervasyon            | KÚBRA ÇOLAK        | 102   | 1,350.001 RY | Tahsilat     | Kredi Karti  | 26.06.2019        |         |
| Rezervasyon         JAYI LJ         110         1188.00LUI         Tahsilat         Kredi Karsi         26.06.2019         @           Rezervasyon         BLANCA DANIALI         111         107.0LUI         Tahsilat         Kredi Karsi         26.06.2019         @           Rezervasyon         OZKAN ASLAN         114         614.0016         Tahsilat         Kredi Karsi         26.06.2019         @           Rezervasyon         Camila Velri         109         153.0010         Tahsilat         Kredi Karsi         26.06.2019         @           Rezervasyon         AMZA BAKS         108         3.782.0016         Tahsilat         Kredi Karsi         17.06.2019         @           Rezervasyon         MAXANK BHARGAVA         101         1.165.00167         Tahsilat         Kredi Karsi         3.05.2019         @           Rezervasyon         MAYANK BHARGAVA         101         1.165.00167         Tahsilat         Kredi Karsi         3.05.2019         @           Rezervasyon         MAYANK BHARGAVA         101         1.040.00167         Tahsilat         Kredi Karsi         3.05.2019         @           Rezervasyon         Na KLD         109         6.0.00LUI         Tahsilat         Nakit         24.06.2019         @   | Rezervasyon            | JIAQI LIU          | 108   | 138.60±un    | Tahsilat     | Kredi Karti  | 26.06.2019        |         |
| Rezervasyon         BIANCA DANIALI         111         1107.10£uit         Tahsilat         Kredi Karsi         26.66.2019         @           Rezervasyon         OZKAN ASLAN         114         614.00117         Tahsilat         Kredi Karsi         26.66.2019         @           Rezervasyon         Camila Vetri         109         153.00111         Tahsilat         Kredi Karsi         22.06.2019         @           Rezervasyon         HAMZA BAKS         108         3.782.00117         Tahsilat         Kredi Karsi         17.06.2019         @           Rezervasyon         MAXANK BHARGAVA         101         1.165.00117         Tahsilat         Kredi Karsi         3.05.2019         @           Rezervasyon         NAKIAN BHARGAVA         101         1.165.00117         Tahsilat         Kredi Karsi         3.05.2019         @           Rezervasyon         NAKIAN         101         1.165.00117         Tahsilat         Kredi Karsi         3.05.2019         @           Rezervasyon         NAKIAN         101         1.165.00117         Tahsilat         Kredi Karsi         3.05.2019         @           Rezervasyon         NAKIAN         101         1.040.00117         Tahsilat         Nakit         24.06.2019         @  < | Rezervasyon            | JIAYI LU           | 110   | 180.00±um    | Tahsilat     | Kredi Karti  | 26.06.2019        |         |
| Rezervasyon         DZKAN ASLAN         114         614.001 Hr         Tahsiliz         Kredi Karsi         26.06.2019         model           Rezervasyon         Camila Vetri         109         153.001 Hr         Tahsiliz         Kredi Karsi         22.06.2019         model           Rezervasyon         HAMZA BAKS         108         3.782.001 Hr         Tahsiliz         Kredi Karsi         17.06.2019         model           Rezervasyon         MXYANK BHARGAVA         101         1.165.001 Hr         Tahsiliz         Kredi Karsi         3.105.2019         model           Rezervasyon         NKYANK BHARGAVA         101         1.165.001 Hr         Tahsiliz         Kredi Karsi         3.105.2019         model           Rezervasyon         NKYANK BHARGAVA         101         1.165.001 Hr         Tahsiliz         Kredi Karsi         3.105.2019         model           Rezervasyon         NKI LD         109         1.040.001 Hr         Tahsiliz         Nakt         24.06.2019         model           Rezervasyon         NKI LD         109         60.001 Hr         Tahsiliz         Nakt         24.06.2019         model                                                                                                    | Rezervasyon            | BIANCA DANIALI     | 111   | 107.10EUR    | Tahsilat     | Kredi Karti  | 26.06.2019        |         |
| Rezervasyon         Camila Vetsi         109         153.00±M         Tahsilat         Kredi Kam         22.06.2019             Rezervasyon         HAMZA BA/G         108         3.782.001Kr         Tahsilat         Kredi Kam         17.06.2019                                                                                                    | Rezervasyon            | OZKAN ASLAN        | 114   | 614.001 RY   | Tahsilat     | Kredi Karti  | 26.06.2019        | œ       |
| Rezervacyon         HAMZA EAKS         108         3.782.001 kr         Tahsiliz         Kredi Karsi         17.06.2019         m           Rezervacyon         MAYANK EHARGAVA         101         1,165.001 kr         Tahsiliz         Kredi Karsi         31.05.2019         m           Rezervacyon         DN KI LO         109         1,040.001 kr         Tahsiliz         Nakit         24.06.2019         m           Rezervacyon         DN KI LO         109         60.001 kr         Tahsiliz         Nakit         24.06.2019         m                                                                                                    | Rezervasyon            | Camila Velzi       | 109   | 153.00±un    | Tahsilat     | Kredi Karti  | 22.06.2019        | ٠       |
| Rezervasyon         MAYXAK BHARGAVA         101         1,165.001Hr         Tahsilaz         Kredi Kam         31.05.2019         #           Rezervasyon         DN KI LO         109         1,040.001Hr         Tahsilaz         Nakit         24.06.2019         #           Rezervasyon         DN KI LO         109         60.001LH         Tahsilaz         Nakit         24.06.2019         #                                                                                                    | Rezervasyon            | HAMZA BAIG         | 108   | 3,782.001 RY | Tahsilat     | Kredi Karti  | 17.06.2019        | *       |
| Rezervasyon         DN KI LD         109         1,040.001Hr         Tabsilaz         Nakit         24.06.2019         m           Rezervasyon         ON KI LD         109         60.001LHI         Tabsilaz         Nakit         24.06.2019         m                                                                                                    | Rezervasyon            | MAYANK BHARGAVA    | 101   | 1,165.00184  | Tahsilat     | Kredi Karti  | 31.05.2019        |         |
| Rezervasjon ON N LO 109 60.001.ut Tahsilat Nakt 24.06.2019 👁                                                                                                    | Rezervasyon<br>Extraj) | ON KI LO           | 109   | 1,040.001 89 | Tahsilat     | Nakit        | 24.06.2019        |         |
| const a second a second a s                                                                                                    | Rezervasyon<br>Extra.) | ON KI LO           | 109   | 60.00± un    | Tahsilat     | Nakit        | 24.06.2019        | *       |

| Nakit | : | 60.00EUR    |
|-------|---|-------------|
|       |   | 1,040.001RY |
|       |   |             |

# 7.10. Check-in Yapacaklar

Check-in yapacaklar raporu için kontrol sağlanacağı giriş tarihi, çıkış tarihi ve fiyat görüntüleme seçildikten sonra kontrol et butonuna tıklanmalıdır.

| 21.09.2019                            |     | 21.09.2019 |                              | 🗂 📖 Göst 🗸   |
|---------------------------------------|-----|------------|------------------------------|--------------|
|                                       |     | Kontrol E  | t                            |              |
|                                       |     |            |                              |              |
|                                       |     |            |                              | Yazd         |
| HECK-IN YAPACAKLAR                    |     |            |                              | Genel Toplar |
|                                       |     |            | Ara                          | ma:          |
| Misafir                               | Oda | Ücret      | Tarih Aralığı                | İşlemler     |
| Ali Burak Kul                         | 107 | 815.00     | G:21.09.2019<br>Ç:22.09.2019 | ۲            |
| fasci Alican                          | 108 | 871.32     | G:21.09.2019<br>Ç:22.09.2019 | œ            |
|                                       | 115 | 297.00     | G:21.09.2019<br>Ç:22.09.2019 | ۲            |
| ve yiwen                              | 112 | 1,286.00   | G:21.09.2019<br>Ç:23.09.2019 |              |
| Rizwanah Ismael                       | 109 | 2,041.00   | G:21.09.2019<br>C:23.09.2019 | ۲            |
| AO JIAWEI                             | 114 | 1,050.00   | G:21.09.2019<br>C:23.09.2019 | ۲            |
| Melissa Gomez Perez                   | 106 | 2,037.99   | G:21.09.2019<br>Ç:24.09.2019 | ۲            |
| SUN YING                              | 103 | 1,820.64   | G:21.09.2019<br>Ç:24.09.2019 | œ            |
| Daniele Andrea                        | 104 | 1,915.41   | G:21.09.2019<br>Ç:24.09.2019 | ۲            |
| (ayahan Gök                           | 111 | 4,058.88   | G:21.09.2019<br>Ç:27.09.2019 | ۲            |
| kayıttan 1 ile 10 arası gösteriliyor. |     |            |                              |              |
| opiam                                 |     |            |                              |              |

Seçilen tarih aralığında check-in yapacaklar listelenir. Rezervasyonun misafir, oda, ücret, tarih aralığı bilgileri listelenir. Toplam satırında seçilen tarih aralığında rezervasyon sayısı ve ücret toplamı listelenir. Check-in yapacaklar raporunun çıktısını alabilmek için yazdır butonuna tıklanmalıdır.

# 7.11. Oda Temizlik

Oda temizlik raporu için kontrol sağlanacağı giriş tarihi ve çıkış tarihi seçildikten sonra kontrol et butonuna tıklanmalıdır.

| Giriş Tarihi 20.09.2019  | Çıkış Tarihi 21.09.2019                                                                                         |
|--------------------------|----------------------------------------------------------------------------------------------------|
| к                        | ontrol Et                                                                                                    |
|                          | Yazo                                                                                                    |
| DA TEMIZLIK              | Oda Temizi                                                                                                    |
|                          | Arama:                                                                                                    |
| Oda                      | Tarih                                                                                                    |
|                          |                                                                                                    |
| 14                       | 20.09.2019-15:08:16                                                                                             |
| 114                      | 20.09.2019-15:08:16<br>20.09.2019-15:07:58                                                                      |
| 114<br>114<br>103        | 20.09.2019-15:08:16<br>20.09.2019-15:07:58<br>20.09.2019-08:59:13                                               |
| 114<br>114<br>103<br>116 | 20.09.2019-15:08:16<br>20.09.2019-15:07:58<br>20.09.2019-08:59:13<br>20.09.2019-08:59:13                        |
| 114<br>114<br>103<br>116 | 20.09.2019-15:08:16<br>20.09.2019-15:07:58<br>20.09.2019-08:59:13<br>20.09.2019-08:40:54<br>20.09.2019-08:40:54 |

Seçilen tarih aralığında oda temizleme işlemi yapılan rezervasyonlar tarihi ve saati listelenir. Oda temizlik raporunun çıktısını alabilmek için yazdır butonuna tıklanmalıdır.

#### 7.12. Extra

Extra raporu için kontrol sağlanacağı giriş tarihi, çıkış tarihi, arama kriteri, bölüm ve sıralama bilgileri seçildikten sonra kontrol et butonuna tıklanmalıdır.

| Giriş Tarihi  16.09.2019 |                                       | Çıkış Tarihi        |     |            | a Kriteri | Bölüm   | Sir       | Siralama                |  |
|--------------------------|---------------------------------------|---------------------|-----|------------|-----------|---------|-----------|-------------------------|--|
|                          |                                       | 22.09.2019          |     | Ka         | Kayıt 🗸 🚞 |         | ~         | · ~                     |  |
|                          |                                       |                     | 1   | Kontrol Et |           |         |           |                         |  |
|                          |                                       |                     |     |            |           |         |           | _                       |  |
|                          |                                       |                     |     |            |           |         |           | Yazd                    |  |
| TRA                      |                                       |                     |     |            |           |         |           | Extr                    |  |
|                          |                                       |                     |     |            |           | Ara     | ma:       |                         |  |
|                          |                                       |                     |     |            |           | A14     |           |                         |  |
| Bölüm                    | Ürün                                  | Misafir             | Oda | Adet       | Ücret     | Adisyon | Kullanici | Tarih                   |  |
| Extra                    | GÜNDOĞUMUNDA<br>KAHVALTI KEYFİ        | XIU YU              | 102 | 1          | 500.00    |         | Hilal     | 20.09.2019-<br>10:25:46 |  |
| Detay                    | D 1                                   |                     |     |            |           |         |           |                         |  |
| Extra                    | KAYSERİ ÖZEL<br>TRANSFER              | HARISH ATEL         | 112 | 2          | 900.00    |         | Hilal     | 19.09.2019-<br>17:45:21 |  |
| Extra                    | Evranos                               | ANDREA<br>HERNANDEZ | 114 | 2          | 240.00    |         | bilal     | 16.09.2019-<br>22:07:19 |  |
| Extra                    | ROMANTİK<br>PAKETLER/ODA<br>SÜSLEMESİ | TEJVINDER<br>SINGH  | 113 | 1          | 200.00    |         | Hilal     | 16.09.2019-<br>12:31:27 |  |
| Genel To                 | plam                                  |                     |     | 6          | 1,840.00  |         |           |                         |  |

Seçilen tarih aralığında ekstra işlemi yapılan rezervasyonlar bölüm, ürün, misafir, oda, adet, ücret, adisyon, kullanıcı ve tarih bilgileri listelenir. Toplam satırında seçilen tarih aralığında extra işlemi toplamı listelenir. Extra raporunun çıktısını alabilmek için yazdır butonuna tıklanmalıdır.

#### 7.13. Kapasite

Kapasite raporunu görüntülenir.

|                |                   | Yazdır 🖨     |
|----------------|-------------------|--------------|
| KAPASITE       |                   | Kapasite     |
| Bugün          | :                 | 13,663.60    |
| Dūn            | :                 | 4,979.24     |
| Bu Hafta       | :                 | 65,666.75    |
| Gecen Hafta    | :                 | 68,703.02    |
| Bu Ay          | :                 | 200,513.00   |
| Toplam         | :                 | 2,615,107.70 |
| Aylık Ortalama | (7 Aylık Süreç) : | 373,586.81   |

Kapasite bugün, dün, bu hafta, geçen hafta, bu ay, toplam ve aylık ortalama bazında listelenir. Kapasite raporu çıktısını almak için yazdır butonuna tıklanmalıdır.

#### 7.14. Rezervasyonlar

Rezervasyon raporu için kontrol sağlanacağı giriş tarihi, çıkış tarihi ve arama kriteri bilgileri seçildikten sonra kontrol et butonuna tıklanmalıdır.

|                     |       |                | Kontrol Et   |            |           |                           |            |
|---------------------|-------|----------------|--------------|------------|-----------|---------------------------|------------|
|                     |       |                |              |            |           |                           |            |
|                     |       |                |              |            |           |                           | Ya         |
| ERVASYONLAR         |       |                |              |            |           |                           | Rezervasyo |
|                     |       |                |              |            |           | _                         |            |
| kayıt listele       |       |                |              |            |           | Ara:                      |            |
| disafir             | 0 Oda | 6 Oda Ücreti 6 | Hareketler ( | Tahsilat 🔶 | Bakiye 0  | Tarih                     | • Detay    |
| nar Iqbal           | 108   | 2,860.46       | 0.00         | 0.00       | 2,860.46  | 23.10.2019-<br>26.10.2019 | *          |
| berto Amador        | 104   | 1,141.00       | 0.00         | 1,141.00   | 0.00      | 23.10.2019-<br>25.10.2019 | *          |
| ur firat hizal      | 109   | 1,850.00       | 0.00         | 1,850.00   | 0.00      | 23.10.2019-<br>25.10.2019 | *          |
| us Ere Cerna        | 112   | 890.00         | 0.00         | 890.00     | 0.00      | 23.10.2019-<br>24.10.2019 | *          |
| OKHAN BALKAN        | 113   | 1,000.00       | 0.00         | 1,000.00   | 0.00      | 23.10.2019-<br>24.10.2019 | *          |
| JRAT COŞKUN         | 111   | 3,000.00       | 0.00         | 1,500.00   | 1,500.00  | 21.10.2019-<br>26.10.2019 |            |
| NDE NESLIHAN ÜMITLI | 110   | 3,200.00       | 0.00         | 1,750.00   | 1,450.00  | 21.10.2019-<br>25.10.2019 |            |
| GRUL ÇOTE           | 107   | 2,800.00       | 0.00         | 1,400.00   | 1,400.00  | 21.10.2019-<br>25.10.2019 | *          |
| nel Bayramoglu      | 102   | 2,856.00       | 0.00         | 0.00       | 2,856.00  | 21.10.2019-<br>24.10.2019 | ۰          |
| a On                | 112   | 1,484.00       | 0.00         | 0.00       | 1,484.00  | 21.10.2019-<br>23.10.2019 | *          |
| a On                | 106   | 2,258.00       | 0.00         | 3,742.00   | -1,484.00 | 21.10.2019-<br>23.10.2019 | *          |
| therine Elliott     | 104   | 1,334.00       | 0.00         | 1,334.00   | 0.00      | 21.10.2019-<br>23.10.2019 | *          |
| ienel Toplam        | 12    | 24,673.46      | 0.00         | 14,607.00  | 10,066.46 |                           |            |

Seçilen tarih aralığında rezervasyonların misafir, oda, oda ücreti, hareketler, tahsilat, bakiye ve tarih bilgileri listelenir. Toplam satırında seçilen tarih aralığında oda, oda ücreti, hareketler, tahsilat ve bakiye toplamı listelenir. Rezervasyon raporunun çıktısını alabilmek için yazdır butonuna tıklanmalıdır.

#### 7.15. Check-in

Check-in yapanlar raporu için kontrol sağlanacağı giriş tarihi ve çıkış tarihi bilgileri seçildikten sonra kontrol et butonuna tıklanmalıdır.

| Giriş Tarihi                         | Çık        | uş Tarihi |                       |                 |
|--------------------------------------|------------|-----------|-----------------------|-----------------|
| 20.09.2019                           |            | 1.09.2019 |                       | 8               |
|                                      | Kontrol Et |           |                       |                 |
|                                      |            |           |                       | 12              |
|                                      |            |           |                       | Yazdır          |
| HECK-IN YAPANLAR                     |            |           | Cr                    | eck-in Yapanlar |
| 50 🗸 kayıt listele                   |            |           | Ara:                  |                 |
| Misafir 0                            | Oda 👻      | Ücret 0   | Tarih Aralığı 🔶       | İşlemler 🔅      |
| NATALIA SMOINOVA, VADIM SMOINOVA     | 117        | 3,008.00  | 20.09.2019-22.09.2019 | ۲               |
| KUKUN ZHONG, JIAYI GAO               | 116        | 2,612.00  | 20.09.2019-22.09.2019 |                 |
| MASAYA MIZUTANI, YUYA KISOI          | 115        | 1,437.00  | 20.09.2019-21.09.2019 | ۲               |
| HANDE AKYÜZ, MERVE TÜRKAN            | 113        | 1,400.00  | 20.09.2019-22.09.2019 | ۲               |
| FELICITY KIT WAN LOK, ERAY KESER     | 110        | 1,729.51  | 20.09.2019-22.09.2019 | ۲               |
| VINCENT LIN, HSIAO-HSUAN MA          | 109        | 834.57    | 20.09.2019-21.09.2019 | ۲               |
| KAI SHENG JACOB CHONG, AI PING CHIA  | 105        | 1,570.65  | 20.09.2019-23.09.2019 | ۲               |
| MUHSİN ANAR, HİLAL AKYÜZ             | 101        | 1,400.00  | 20.09.2019-22.09.2019 | ۲               |
| den 8 kadar. Toplam 8 kayıt bulundu. |            |           |                       | < 1 >           |
| oplam                                |            |           |                       |                 |
| Rezervasyon Sayısı                   |            |           | Ücret                 |                 |
|                                      |            |           | 13,991.73             |                 |

Seçilen tarih aralığında check-in yapanların misafir, oda, ücret ve tarih aralığı bilgileri listelenir. İşlemler bölümünden rezervasyon bilgileri görüntülenebilir. Toplam satırında seçilen tarih aralığında rezervasyon satısı ve ücret toplamı listelenir. Check-in raporunun çıktısını alabilmek için yazdır butonuna tıklanmalıdır.

# 7.16. Uyruk

Misafirlerin uyruk raporu için kontrol sağlanacağı giriş tarihi ve çıkış tarihi bilgileri seçildikten sonra kontrol et butonuna tıklanmalıdır.

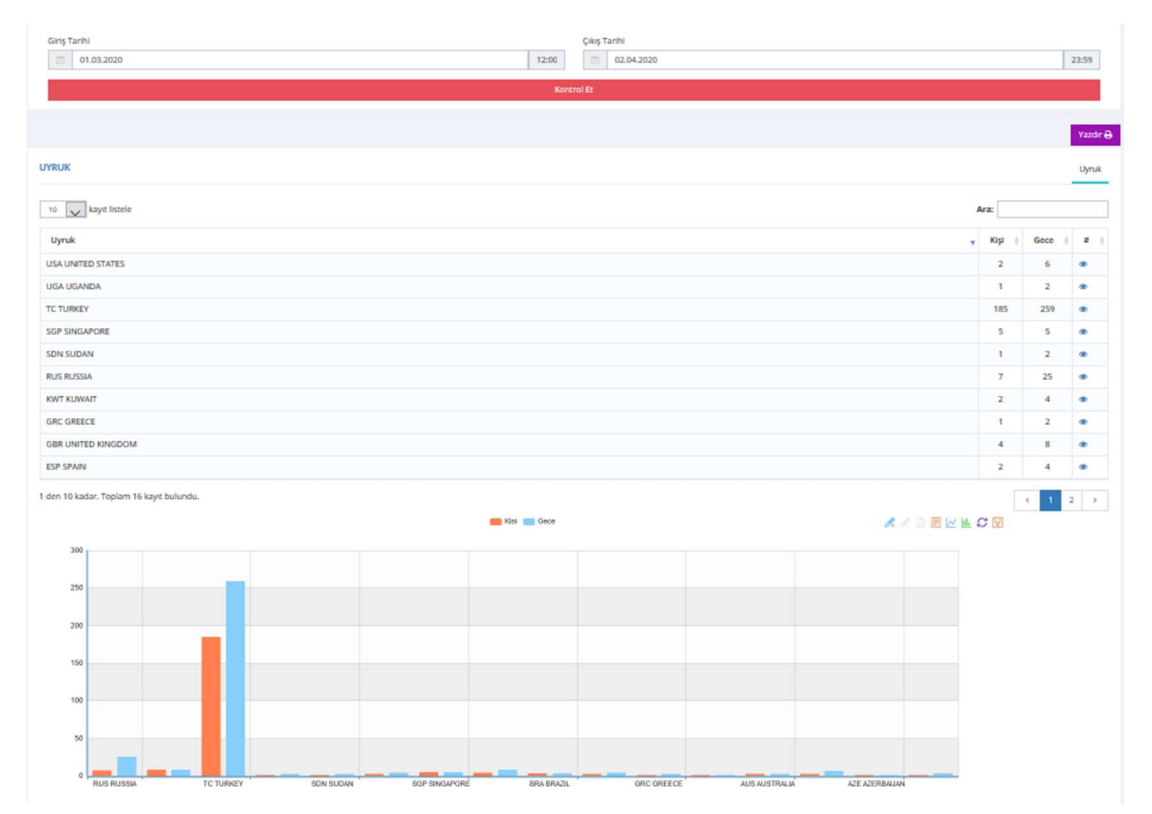

Seçilen tarih aralığında misafirlerin uyruk bilgilerine ülkeler toplam kişi ve toplam konaklama sayıları listelenir. Uyruk raporunun çıktısını alabilmek için yazdır butonuna tıklanmalıdır.

# 7.17. Ön Rezervasyon

Ön rezervasyon raporu için kontrol sağlanacağı giriş tarihi ve çıkış tarihi bilgileri seçildikten sonra kontrol et butonuna tıklanmalıdır.

| Giriş Tarihi       |                  |              | Çıkış Tarihi            |            |          |                           |             |  |  |
|--------------------|------------------|--------------|-------------------------|------------|----------|---------------------------|-------------|--|--|
| 21.09.201          | 9                |              | 31.10.201               | 31.10.2019 |          |                           |             |  |  |
|                    |                  |              | Kontrol Et              |            |          |                           |             |  |  |
|                    |                  |              |                         |            |          |                           | Manda       |  |  |
| N REZERVASYO       | N                |              |                         |            |          | Önl                       | Rezervasyon |  |  |
| 50 🗸 kayıt lis     | stele            |              |                         |            | Ara:     |                           |             |  |  |
| Misafir \$         | Oda 💠            | Oda Ücreti 🕴 | Hareket Toplam Ücreti 🕴 | Tahsilat 🕴 | Bakiye 💠 | Tarih 🔻                   | Detay 0     |  |  |
| AYSEM SOYDAN       | 110              | 1500.00      | 0.00                    | 0.00       | 1,500.00 | 30.09.2019-<br>05.10.2019 | æ           |  |  |
| hayrettin kaya     | 109              | 900.00       | 0.00                    | 0.00       | 900.00   | 07.10.2019-<br>10.10.2019 | æ           |  |  |
| erhan aykan        | 112              | 200.00       | 0.00                    | 0.00       | 200.00   | 04.10.2019-<br>05.10.2019 | æ           |  |  |
| den 3 kadar. Topla | am 3 kayıt bulur | ndu.         |                         |            |          | <                         | 1 >         |  |  |
| oplam              |                  |              |                         |            |          |                           |             |  |  |
| ezervasyon         |                  | Oda Ücreti   | Hareket                 | Tahsilat   |          | Bakiye                    |             |  |  |
|                    |                  | 2,600.00     | 0.00                    | 0.00       |          | 2,600.00                  |             |  |  |

Seçilen tarih aralığında ön rezervasyonların misafir, oda, oda ücreti, hareket toplam ücreti, tahsilat, bakiye ve tarih bilgileri listelenir. Toplam satırında seçilen tarih aralığında rezervasyon, oda

ücreti, hareket, tahsilat ve bakiye toplamı listelenir. Ön rezervasyon raporunun çıktısını alabilmek için yazdır butonuna tıklanmalıdır.

#### 7.18. Forecast

Forecast raporu için kontrol sağlanacağı tarih bilgisi seçildikten sonra kontrol et butonuna tıklanmalıdır.

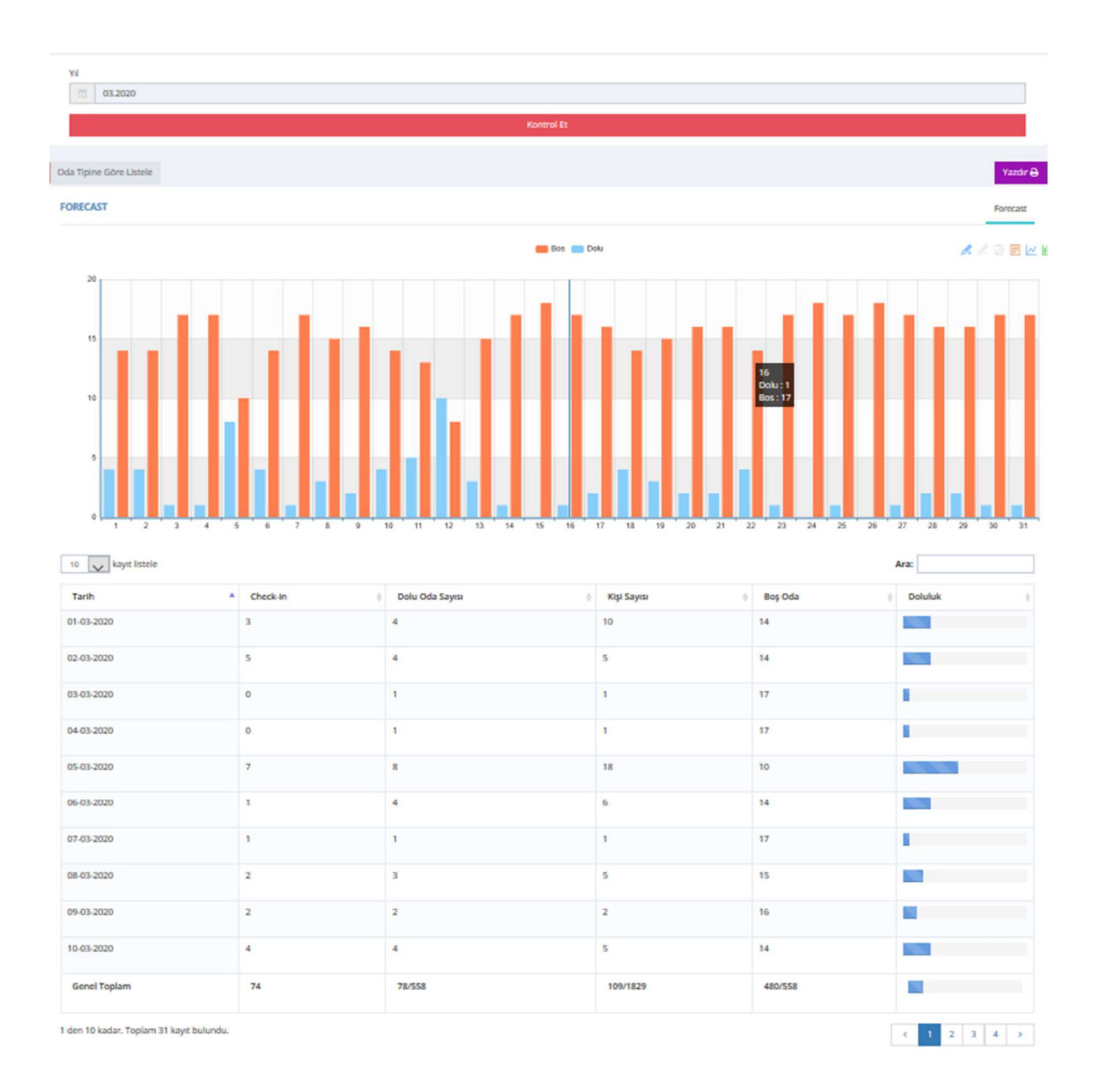

Seçilen tarihte check-in, dolu oda, kişi sayısı, boş oda ve doluluk bilgileri listelenir. Toplam satırında check-in, dolu oda, kişi sayısı, boş oda toplam bilgileri görüntülenir. Forecast raporunun çıktısını alabilmek için yazdır butonuna tıklanmalıdır.

# 7.19. İkramlar

İkram raporu için kontrol sağlanacağı giriş tarihi ve çıkış tarihi bilgileri seçildikten sonra kontrol et butonuna tıklanmalıdır.

| Giriş Tarihi                          |       |                   | Çıkış Tarihi            |            |                     |                        |         |            |
|---------------------------------------|-------|-------------------|-------------------------|------------|---------------------|------------------------|---------|------------|
| 01.09.2019                            |       |                   | 22.09.2019              |            |                     |                        |         | 8          |
|                                       |       |                   | Kontrol Et              |            |                     |                        |         |            |
|                                       |       |                   |                         |            |                     |                        |         |            |
| KRAMLAR                               |       |                   |                         |            | Rezerva             | asyonlar A             | pk Sabş | Hareketler |
|                                       |       |                   |                         |            |                     |                        |         | Yazdır 🖨   |
| 50 🗸 kayıt listele                    |       |                   |                         |            |                     | Ara:                   |         |            |
| Misafir +                             | Oda 0 | Oda Ücreti 0      | Hareket Toplam Ücreti 0 | Tahsilat 0 | Bakiye 0            | Tarih                  |         | Detay (    |
| MUHAMMET TÜZMEN                       | 107   | 0.00              | 0.00                    | 0.00       | 0.00                | 18.05.2019<br>17:18:57 |         | *          |
| FERHAT GOK                            | 115   | 0.00              | 0.00                    | 0.00       | 0.00                | 07.09.2019<br>17:43:24 |         | æ          |
| HILAL AKYÜZ                           | 107   | 0.00              | 0.00                    | 0.00       | 0.00                | 05.09.2019<br>18:40:58 |         |            |
| PRANAY GALA                           | 105   | 0.00              | 0.00                    | 0.00       | 0.00                | 05.08.2019<br>11:04:07 |         | æ          |
| RYOMA SAKAI                           | 109   | 0.00              | 0.00                    | 0.00       | 0.00                | 04.03.2019<br>12:10:45 |         | ۰          |
| i den S kadar. Toplam S kayıt bulundı | 1.    |                   |                         |            |                     |                        | ×       | 1 >        |
| Toplam                                |       |                   |                         |            |                     |                        |         |            |
| Rezervasyon Adet                      |       | Hareketler   Adet | Açık Satış   Adet       | G          | ienel Toplam   Adet |                        |         |            |
| 5   5                                 |       | 3   4             | 0   0                   | 8          | 9                   |                        |         |            |

Seçilen tarih aralığında ikramların misafir, oda, oda ücreti, hareket toplam ücreti, tahsilat, bakiye ve tarih bilgileri görüntülenir.

Seçilen tarih aralığında açık satış bilgileri için açık satış sekmesine tıklanmalıdır.

| İKRAMLAR  |                    | R                  | ezervasyonlar | Açık Satış Hareketler |
|-----------|--------------------|--------------------|---------------|-----------------------|
| 50 v kayı | t listele          |                    | Ara:          | Yazdır 🖨              |
| Misafir 🔶 | Adisyon Numarası 🔶 | Ürün               | Ücret         | Tarih 🔻               |
|           | 3619               | KALAMAR            | 45.00         | 13.08.2019 21:22      |
|           | 3522               | HAMBURGER          | 25.00         | 05.08.2019 11:42      |
|           | 3522               | PATATES KIZARTMASI | 15.00         | 05.08.2019 11:42      |
|           | 3521               | KAHVALTI           | 35.00         | 05.08.2019 11:39      |
|           | 3458               | KÖFTE              | 29.00         | 05.08.2019 11:11      |
|           | 3458               | TAVUK IZGARA       | 24.00         | 05.08.2019 11:11      |
|           | 3458               | ÇOBAN SALATA       | 14.00         | 05.08.2019 11:11      |
|           | 3458               | MEZE               | 15.00         | 05.08.2019 11:11      |
|           | 3458               | MEYVE TABAĞI       | 15.00         | 05.08.2019 11:11      |

Açık satışların misafir, adisyon numarası, ürün, ücret ve tarih bilgileri listelenir. Seçilen tarih aralığında hareket bilgileri için hareketler sekmesine tıklanmalıdır.

| KRAMLAR            |           |   |                |   | Rezervasyonla | n Açık Satış        | Hareketler |
|--------------------|-----------|---|----------------|---|---------------|---------------------|------------|
|                    |           |   |                |   |               |                     | Yazdır 🖨   |
| 50 🗸 kayıt listele |           |   |                |   | Ara:          |                     |            |
| Misafir            | \$<br>Oda | 0 | Ürün           | ÷ | Ücret 🔅       | Tarih 👻             | Detay      |
| ARHAN KURTCEBE     | 309       |   | TAVUK MENÜ     |   | 0.00          | 03.08.2019<br>23:22 | ۲          |
| AYŞE DİŞLİ         | 303       |   | KÖFTE MENÜ     |   | 0.00          | 03.08.2019<br>18:59 | æ          |
| BENAY KONURALP     | 208       |   | TAVUK MENÜ     |   | 0.00          | 03.08.2019<br>11:26 | æ          |
| BENAY KONURALP     | 208       |   | KÖFTE MENŰ     |   | 0.00          | 03.08.2019<br>11:26 | œ          |
| ARHAN KURTCEBE     | 309       |   | LEVREK 300/400 |   | 30.00         | 03.08.2019<br>11:24 | ۲          |
| ARHAN KURTCEBE     | 309       |   | KÖFTE MENÜ     |   | 0.00          | 03.08.2019          | ۲          |

İkramların misafir, oda, ürün, ücret ve tarih bilgileri listelenir. Hareket işlemi yapılan rezervasyon detay bölümündeki butondan kontrol sağlanabilir. İkram raporunun çıktısını alabilmek için yazdır butonuna tıklanmalıdır.

# 7.20. Açık Satış

Açık satış raporu için kontrol sağlanacağı giriş tarihi, çıkış tarihi ve bölüm bilgileri seçildikten sonra kontrol et butonuna tıklanmalıdır.

| Giriş Tarihi |                                                                                              | Çıkış   | Tarihi     |                |            | Bölüm      |               |
|--------------|----------------------------------------------------------------------------------------------|---------|------------|----------------|------------|------------|---------------|
| 14.0         | 9.2019                                                                                       | 15      | .09.2019   |                | 6          | Hepsi      | ~             |
|              |                                                                                              |         | Kontrol Et |                |            |            |               |
|              |                                                                                              |         |            |                |            |            |               |
|              |                                                                                              |         |            |                |            |            | Yazdır        |
| IK SATISLA   | AR                                                                                           |         |            |                |            |            | Acık Satıslar |
|              |                                                                                              |         |            |                |            | _          |               |
| 50 🗸 ki      | ayıt listele                                                                                 |         |            |                | Ara:       |            |               |
| Bölüm 🚽      | Ūrūn ¢                                                                                       | İptal 🔅 | Adisyon 🔶  | Toplam Tutar 🔶 | Tahsilat 🔅 | Tarih 🔶    | Detay 🔅       |
| xtra         | MAGNUM BADEM                                                                                 | Hayır   | 4136       | 10.00          | 10.00      | 15.09.2019 |               |
| xtra         | CAPPY KUTU KARIŞIK 33 LÜK ,<br>SCHWEPPES MANDALİNA 250ML , COCA<br>COLA SEKERSİZ 330ML , ÇAY | Hayır   | 4135       | 24.00          | 24.00      | 15.09.2019 |               |
| xtra         | SU BÜYÜK                                                                                     | Hayır   | 4147       | 4.00           | 4.00       | 15.09.2019 |               |
| xtra         | TÜRK KAHVESİ KAHVE DUNYASI 500 GR .<br>SU BÜYÜK                                              | Hayır   | 4071       | 22.00          | 22.00      | 15.09.2019 | •             |
| xtra         | TÜRK KAHVESİ KAHVE DUNYASI 500 GR                                                            | Hayır   | 4150       | 9.00           | 9.00       | 15.09.2019 | @ #           |
| xtra         | TÜRK KAHVESİ KAHVE DUNYASI 500 GR                                                            | Hayır   | 4149       | 36.00          | 36.00      | 15.09.2019 |               |
| len 6 kadar. | . Toplam 6 kayıt bulundu.                                                                    |         |            |                |            | <          | 1 >           |
|              |                                                                                              |         |            |                |            |            |               |
| oplam        |                                                                                              |         |            |                |            |            |               |
| rün Adeti    | İpta                                                                                         | 1       | Tutar      |                | Tahsilat   |            |               |
| 0            | 0                                                                                            |         | 105        |                | 105        |            |               |

Seçilen tarih aralığında açık satışların bölüm, ürün, iptal, adisyon, toplam tutar, tahsilat ve tarih bilgileri listelenir. Adisyonun detaylı bilgisi için detay sekmesindeki butonlara tıklanmalıdır.

| Jetay               |       |                   |                     |                 |            |              |  |  |
|---------------------|-------|-------------------|---------------------|-----------------|------------|--------------|--|--|
| Kayıt Tarihi        |       |                   | 2019-09-15 07:55:36 |                 |            |              |  |  |
| Bölüm               |       |                   | Extra               |                 |            |              |  |  |
| Kullanıcı           |       |                   | ceyhun              |                 |            |              |  |  |
| Adisyon Numarası    |       |                   | 4136                |                 |            |              |  |  |
| Fiyat               |       |                   | 10.00 TÜRK Lİ       | RASI            |            |              |  |  |
| Toplam Fiyat        |       | 10.00 TÜRK LİRASI |                     |                 |            |              |  |  |
| Ürünler             |       |                   |                     |                 |            |              |  |  |
| Adı                 | İptal | Birim Fiyat       | Adet                | et Komisyon (%) |            | Toplam Fiyat |  |  |
| MAGNUM BADEM        |       | 10.00 TÜRK LİRASI | 1                   | 0.00            |            | 10.00        |  |  |
| ahsilatlar          |       |                   |                     |                 |            |              |  |  |
| Tarih               | Adet  | Fiyat             | Т                   | plam            | Ödeme Tipi | Kullanici    |  |  |
| 15.09.2019 07:55:07 | 1     | 10.00 TÜRK LİRASI | 10                  | 0.00            | Nakit      | cevhun       |  |  |

Açık satışın kayıt tarihi, bölüm, kullanıcı, adisyon numarası, fiyat, toplam fiyat, ürün ve tahsilat bilgileri listelenir. Açık satış raporunun çıktısını alabilmek için yazdır butonuna tıklanmalıdır.

#### 7.21. Stok Adeti

Stok adeti raporu için giriş tarihi, çıkış tarihi, kategori, stok kartları, koşul ve sayı bilgileri girildikten sonra kontrol et butonuna tıklanmalıdır.

| Giriş Tarihi Çıkış 1                         | farihi |            |         | Katego  | Kategori    |            |                     |  |
|----------------------------------------------|--------|------------|---------|---------|-------------|------------|---------------------|--|
| 12.09.2019 13.0                              | 9.2019 |            |         | Seçir   | Saçiniz × + |            |                     |  |
| Stok Kartlan Koşul                           |        |            |         | Sayı    | Sayı        |            |                     |  |
| Stok Seçiniz × +                             |        |            | ~       | 50      |             |            |                     |  |
|                                              |        | Kontrol Et |         |         |             |            |                     |  |
|                                              |        |            |         |         |             |            |                     |  |
|                                              |        |            |         |         |             |            | Ya                  |  |
|                                              |        |            |         |         |             |            |                     |  |
| OK ADETI                                     |        |            |         |         |             |            | Stok Ad             |  |
|                                              |        |            |         |         |             |            |                     |  |
| so 🗸 kayıt listele                           |        |            |         |         |             |            | Ara:                |  |
| Stok Adı                                     | Stok 0 | Satiş 0    | Iptal 0 | Ikram 0 | Казас 0     | Ortalama 0 | Tum Ortalama Kazanç |  |
| ML TESTI ŞAMPUAN LOGO BASKILI                | 994    | 0          | 0       | 0.00    | 0.00        | 0.00       | c                   |  |
| ML TESTI ŞIŞE DUŞ JELI LOGO BASKILI          | 1092   | 0          | 0       | 0.00    | 0.00        | 0.00       | ¢                   |  |
| 0 ML TESTİ ŞİŞE SAÇ KREMİ LOGO BASKILI       | 994    | 0          | 0       | 0.00    | 0.00        | 0.00       | c                   |  |
| HTAPOT                                       | 52     | 0          | 0       | 0.00    | 0.00        | 0.00       | 0                   |  |
| ARDAK KAPAĞI                                 | 5000   | 0          | 0       | 0.00    | 0.00        | 0.00       | 0                   |  |
| OCA COLA SEKERSIZ 330ML                      | 63     | 2          | 0       | 0.00    | 12.00       | 6.00       | 6                   |  |
| OCA COLA 33 LÜK                              | 80     | 0          | 0       | 0.00    | 0.00        | 0.00       | 6                   |  |
| ND KART                                      | 100    | 0          | 0       | 0.00    | 0.00        | 0.00       | 0                   |  |
| OMATES                                       | 74     | 0          | 0       | 0.00    | 0.00        | 0.00       | 0                   |  |
| KMEK                                         | 2138   | 0          | 0       | 0.00    | 0.00        | 0.00       | c                   |  |
| LMA DILIMLI PATATES                          | 96     | 0          | 0       | 0.00    | 0.00        | 0.00       | 0                   |  |
| VA BURNU AÇIK 3 MM KAYMAZ TABAN LOGO BASKILI | 980    | 0          | 0       | 0.00    | 0.00        | 0.00       | 0                   |  |
| ANTA KUTU 33 LÜK                             | 87     | 0          | 0       | 0.00    | 0.00        | 0.00       | 0                   |  |
| AMBURGER KOFTE                               | 199    | 0          | 0       | 0.00    | 0.00        | 0.00       | C                   |  |
| IVEN POŞETI                                  | 1180   | 0          | 0       | 0.00    | 0.00        | 0.00       | c                   |  |
| RAM KART                                     | 1100   | 0          | 0       | 0.00    | 0.00        | 0.00       |                     |  |

Seçilen tarih aralığında stok adetlerinin stok adı, stok, satış, iptal, ikram, kazanç, ortalama ve tün ortalama kazanç bilgileri listelenir. Stok adeti raporunun çıktısını alabilmek için yazdır butonuna tıklanmalıdır.

#### 7.22. Cari Firma

Cari firma raporu için giriş tarihi ve çıkış tarihi bilgileri seçildikten sonra kontrol et butonuna tıklanmalıdır.

| Giriş Tarihi Çıkış Tar                 | rihi       |                  |          |            |          |
|----------------------------------------|------------|------------------|----------|------------|----------|
| (ii)         15.09.2019         24.09. | 24.09.2019 |                  |          |            | <b>a</b> |
| Kontrol Et                             |            |                  |          |            |          |
|                                        |            |                  |          |            |          |
|                                        |            |                  |          |            | Yazdır   |
| ARI FIRMA                              |            |                  |          |            | Cari     |
| 50 🗸 kayıt listele                     |            |                  | Ara:     |            |          |
| Firma                                  | ¢          | İşlem 🔅          | Ücret 0  | Tarih 🔻    | # 0      |
| OZ SÜT ÜRÜNLERİ                        |            | Alış<br>Faturası | 414.00   | 20.09.2019 | ۲        |
| OZ SÜT ÜRÜNLERİ                        |            | Ödeme            | 729.02   | 20.09.2019 | ۲        |
| TESO                                   |            | Alış<br>Faturası | 816.77   | 19.09.2019 | ۲        |
| MARMARİS KANAL AÇMA                    |            | Ödeme            | 1,500.00 | 19.09.2019 | ۲        |
| TESO                                   |            | Ödeme            | 816.77   | 19.09.2019 | ۲        |
| ACARLAR TURİZM A.Ş.                    |            | lade<br>Faturasi | 173.74   | 17.09.2019 | œ        |
| ACARLAR TURİZM A.Ş.                    |            | lade<br>Faturasi | 69.50    | 17.09.2019 | ۲        |
| EKAR GIDA LTD STİ                      |            | Alış<br>Faturası | 393.11   | 16.09.2019 | ۲        |
|                                        |            |                  |          |            |          |

Cari firmaların firma, işlem, ücret ve tarih bilgileri listelenir. Cari firmanın işlemini ayrıntılı görüntülemek için görüntüle butonuna tıklanmalıdır. Cari firma raporunun çıktısını alabilmek için yazdır butonuna tıklanmalıdır.

# 7.23. Oda Değişikliği

Oda değişikliği raporu için giriş tarihi ve çıkış tarihi bilgileri seçildikten sonra kontrol et butonuna tıklanmalıdır.

| Giriş Tarihi                                                                            | Çıkış Tarihi                           |                                        |                                                                                  |                                         |  |  |
|-----------------------------------------------------------------------------------------|----------------------------------------|----------------------------------------|----------------------------------------------------------------------------------|-----------------------------------------|--|--|
| 01.08.2019                                                                              | 24.09.2019                             | 2                                      |                                                                                  |                                         |  |  |
| Ко                                                                                      | ntrol Et                               |                                        |                                                                                  |                                         |  |  |
|                                                                                         |                                        |                                        |                                                                                  |                                         |  |  |
|                                                                                         |                                        |                                        |                                                                                  | Yazdir                                  |  |  |
| DA DEĞIŞIK.                                                                             |                                        |                                        |                                                                                  | Oda Değişik.                            |  |  |
| so V kavit listele                                                                      |                                        |                                        | Ara:                                                                             |                                         |  |  |
|                                                                                         |                                        |                                        |                                                                                  |                                         |  |  |
| Misafir $\diamond$                                                                      | Eski Oda                               | Yeni Oda 🌼                             | Kayıt Tarihi 🚽                                                                   | Işlem 🔅                                 |  |  |
|                                                                                         |                                        |                                        |                                                                                  |                                         |  |  |
| FERHAT SOLAR                                                                            | 209                                    | 310                                    | 28.08.2019                                                                       | ۲                                       |  |  |
| FERHAT SOLAR<br>NEJAT VURAL                                                             | 209<br>307                             | 310<br>209                             | 28.08.2019<br>23.08.2019                                                         | •                                       |  |  |
| ERHAT SOLAR<br>NEJAT VURAL<br>ARZU ŞANLI                                                | 209<br>307<br>305                      | 310<br>209<br>304                      | 28.08.2019<br>23.08.2019<br>17.08.2019                                           | •                                       |  |  |
| ERHAT SOLAR<br>NEJAT VURAL<br>ARZU ŞANLI<br>ESMA ALEV                                   | 209<br>307<br>305<br>304               | 310<br>209<br>304<br>211               | 28.08.2019<br>23.08.2019<br>17.08.2019<br>07.08.2019                             | • • • • • • • • • • • • • • • • • • • • |  |  |
| FERHAT SOLAR<br>NEJAT VURAL<br>ARZU ŞANLI<br>ESMA ALEV<br>Mustafa Öz                    | 209<br>307<br>305<br>304<br>209        | 310<br>209<br>304<br>211<br>311        | 28.08.2019<br>23.08.2019<br>17.08.2019<br>07.08.2019<br>07.08.2019               | •                                       |  |  |
| FERHAT SOLAR<br>NEJAT VURAL<br>ARZU ŞANLI<br>ESMA ALEV<br>Mustafa Öz<br>İLAYDA YEŞİLOVA | 209<br>307<br>305<br>304<br>209<br>303 | 310<br>209<br>304<br>211<br>311<br>204 | 28.08.2019<br>23.08.2019<br>17.08.2019<br>07.08.2019<br>07.08.2019<br>06.09.2019 |                                         |  |  |

Seçilen tarih aralığında oda değişikliklerinin misafir, eski oda, yeni oda ve kayıt tarihi bilgileri listelenir. Oda değişikliğini ayrıntılı görüntülemek için işlemler bölümündeki butondan kontrol sağlanabilir. Oda değişikliği raporunun çıktısını alabilmek için yazdır butonuna tıklanmalıdır.

# 7.24. Rezervasyon Kayıt

Rezervasyon kayıt raporu için giriş tarihi ve çıkış tarihi bilgileri seçildikten sonra kontrol et butonuna tıklanmalıdır.

| Giriş Tarihi    |                 |              | Çıkış Tarihi            |            |          |                           |              |  |  |
|-----------------|-----------------|--------------|-------------------------|------------|----------|---------------------------|--------------|--|--|
| 20.09.20        | 019             |              | 24.09.20                | 24.09.2019 |          |                           |              |  |  |
|                 |                 |              | Kontrol Et              |            |          |                           |              |  |  |
|                 |                 |              |                         |            |          |                           |              |  |  |
|                 |                 |              |                         |            |          |                           | Tazdir       |  |  |
| ZERVASYON K     | AYIT TARIHI     |              |                         |            |          | Rezervasyon               | Kayıt Tarihi |  |  |
| io 🗸 kayıt      | listele         |              |                         |            | Ara:     |                           |              |  |  |
| Misafir 🔶       | Oda 💠           | Oda Ücreti 🔶 | Hareket Toplam Ücreti 🕴 | Tahsilat 💠 | Bakiye 🔅 | Tarih 👻                   | Detay 0      |  |  |
| NUR HAS         | 208             | 0.00         | 0.00                    | 0.00       | 0.00     | 25.09.2019-<br>29.09.2019 | œ            |  |  |
| NUR HAS         | 211             | 0.00         | 0.00                    | 0.00       | 0.00     | 25.09.2019-<br>28.09.2019 | œ            |  |  |
| ÜKRÜ ERCAN      | 210             | 400.00       | 550.00                  | 950.00     | 0.00     | 20.09.2019-<br>22.09.2019 | ۲            |  |  |
| ETÎN YILMAZ     | 310             | 700.00       | 60.00                   | 760.00     | 0.00     | 20.09.2019-<br>22.09.2019 | æ            |  |  |
| en 4 kadar. Top | olam 4 kayıt bu | lundu.       |                         |            |          | <                         | 1 >          |  |  |
| plam            |                 |              |                         |            |          |                           |              |  |  |
| ezervasyon Say  | 151             | Oda Ücre     | eti Hareket Ücreti      |            | Tahsilat | Baki                      | ye.          |  |  |
|                 |                 | 1,100.00     | 610.00                  |            | 1,710.00 | 0.00                      |              |  |  |

Seçilen tarih aralığında rezervasyon kayıtlarının misafir, oda, oda ücreti, hareket toplam ücreti, tahsilat, bakiye ve tarih bilgileri listelenir. Rezervasyon kaydını ayrıntılı görüntüleyebilmek için detay sekmesinden görüntüle butonuna tıklanmalıdır. Toplam satırında rezervasyon sayısı, oda ücreti, hareket ücreti, tahsilat ve bakiye toplam bilgileri listelenir. Rezervasyon kayıt raporunun çıktısını alabilmek için yazdır butonuna tıklanmalıdır.

# 7.25. Check-out

Check-out yapanlar raporu için giriş tarihi ve çıkış tarihi bilgileri seçildikten sonra kontrol et butonuna tıklanmalıdır.

| Giriş Tarihi                         |       |          | Çıkış Tarihi                 |      |                |
|--------------------------------------|-------|----------|------------------------------|------|----------------|
| 16.09.2019                           |       |          | 20.09.2019                   |      | (C)            |
|                                      |       | Kontro   | l Et                         |      |                |
|                                      |       |          |                              |      | _              |
|                                      |       |          |                              |      | Yazdır 🖨       |
| HECK-OUT YAPANLAR                    |       |          |                              | Chec | k-Out Yapanlar |
| 50 🗸 kayıt listele                   |       |          |                              | Ara: |                |
| Misafir \$                           | Oda 👻 | Ücret 0  | Tarih Aralığı                | \$   | İşlemler 🔶     |
| BURCU KOCA                           | 310   | 1,500.00 | G:11.09.2019<br>Ç:16.09.2019 |      |                |
| SALİM AYKUT                          | 309   | 1,500.00 | G:11.09.2019<br>Ç:16.09.2019 |      | ۲              |
| gülderen demir                       | 308   | 700.00   | G:14.09.2019<br>Ç:16.09.2019 |      | ۲              |
| İSMAİL CENGİZ                        | 307   | 250.00   | G:18.09.2019<br>Ç:19.09.2019 |      | ۲              |
| BERKAN AKSOY                         | 210   | 840.00   | G:16.09.2019<br>Ç:19.09.2019 |      |                |
| AYDAN AK                             | 209   | 350.00   | G:16.09.2019<br>Ç:17.09.2019 |      | *              |
| den 6 kadar. Toplam 6 kayıt bulundu. |       |          |                              |      | < 1 →          |
| Toplam                               |       |          |                              |      |                |
| Rezervasyon Sayısı                   |       |          | Ücr                          | et   |                |
| 6                                    |       |          | 5.14                         | 0.00 |                |

Seçilen tarih aralığında check-out yapanların misafir, oda, ücret ve tarih aralığı bilgileri listelenir. Check-out yapan rezervasyonu ayrıntılı görüntülemek için işlemler sekmesinden görüntüle butonuna tıklanmalıdır. Toplam satırında rezervasyon sayısı ve ücret toplam bilgileri listelenir. Check-out raporu çıktısını alabilmek için yazdır butonuna tıklanmalıdır.

# 7.26. Bakiye

Bakiye raporu için giriş tarihi, çıkış tarihi ve işlem bilgileri seçildikten sonra kontrol et butonuna tıklanmalıdır.

| Giriş Tarihi         |                |                | Çikiş Tarihi<br>30.09.2019 |            |              | <b>1</b>                     | =              | ~ 17   |
|----------------------|----------------|----------------|----------------------------|------------|--------------|------------------------------|----------------|--------|
|                      |                |                | Kon                        | trol Et    |              |                              |                |        |
|                      |                |                |                            |            |              |                              |                | Yazdır |
| KIYE                 |                |                |                            |            |              |                              |                | -      |
| so 🗸 kayıt listele   |                |                |                            |            |              |                              | Ara:           |        |
| Misafir              | Oda 0          | Oda Ücreti 🕕   | Hareket Toplam Ücreti      | Tahsilat 0 | Kalan Bakiye | Rezervasyon Tarihi 💂         | İşlem Tarihi ( | Detay  |
| HUAI WANG            | 110            | 864.39         | 0.00                       | 848.23     | 0.00         | G:22.09.2019<br>C:23.09.2019 | 23.09.2019     | *      |
| WEN YE               | 112            | 1,286.00       | 0.00                       | 1,286.00   | 0.00         | G:21.09.2019<br>C:23.09.2019 | 23.09.2019     | *      |
| WILAO                | 114            | 1,050.00       | 0.00                       | 1,050.00   | 0.00         | G:21.09.2019<br>C:23.09.2019 | 23.09.2019     |        |
| AI JACOB CHONG       | 105            | 1,555.00       | 0.00                       | 1,555.00   | 0.00         | G:20.09.2019<br>C:23.09.2019 | 23.09.2019     | æ      |
| en 4 kadar. Toplam 4 | kayıt bulundu. |                |                            |            |              |                              |                | 1 >    |
| oplam                |                |                |                            |            |              |                              |                |        |
| da Ücreti            |                | Hareket Ücreti |                            | Tahsilat   |              | Kalan Bakiye                 |                |        |
|                      |                |                |                            |            |              |                              |                |        |

Seçilen tarih aralığı ve işleme göre rezervasyonların misafir, oda, oda ücreti, hareket toplam ücreti, tahsilat, kalan bakiye, rezervasyon tarihi ve işlem tarihi bilgileri listelenir. Bakiye raporunun ayrıntılı görüntülemek için detay sekmesinden görüntüle butonuna tıklanmalıdır. Bakiye raporunun çıktısını alabilmek için yazdır butonuna tıklanmalıdır.

# 7.27. Genel

Genel raporu için tarih bilgisi seçildikten sonra kontrol et butonuna tıklanmalıdır.

| Tahsilat                 |                 |           |
|--------------------------|-----------------|-----------|
| # Tahsilat               | Ödeme<br>(İade) | Toplam    |
| Nakit (314.00            | 0.00            | 314.00    |
| Kredi Kartı 19.667.25    | 0.00            | 19,667.25 |
| Havale 0.00              | 0.00            | 0.00      |
| Online Ödeme 0.00        | 0.00            | 0.00      |
| Genel Toplam (19.981.25) | 0.00            | 19,981.25 |
| Oda                      |                 |           |
| #                        |                 | Toplam    |
| Rezervasyon              |                 | 3         |
| Check-in                 |                 | 0         |
| Check-out                |                 | 0         |
| Dolu Oda                 |                 | 17        |
| Boş Oda                  |                 | 0         |
| Temizlenen Oda           |                 | 1         |

Seçilen tarihte tahsilat ve ödeme(iade) işlemlerinin nakit, kredi kartı, havale, online ödeme ve genel toplam bilgileri listelenir. Seçilen tarihte oda işlemlerinin rezervasyon, check-in, check-out, dolu oda, boş oda ve temizlenen oda toplam bilgileri listelenir.

| Hareketler    |       |       |          |                 |           |
|---------------|-------|-------|----------|-----------------|-----------|
| #             | Satış | İkram | İptal    | Toplam<br>Adet  | Kazanç    |
| Extra         | 0     | 0     | 0        | 0               | 0.00      |
| Gider         | 2     | 0     | 0        | 2               | 4,450.00  |
| Genel Toplam  | -2    | 0     | 0        | -2              | -4,450.00 |
| Cari Tahsilat |       |       |          |                 |           |
| #             |       |       | Tahsilat | Ödeme<br>(İade) | Toplam    |
| Nakit         |       |       | 0.00     | 502.17          | 0.00      |
| Kredi Kartı   |       |       | 0.00     | 0.00            | 0.00      |
| Havale        |       |       | 0.00     | 3,000.00        | 0.00      |
| Online Ödeme  |       |       | 0.00     | 0.00            | 0.00      |
| Genel Toplam  |       |       | 0.00     | 3,502.17        | -3,502.17 |

Seçilen tarihte hareketler bölümünde extra işlemlerinin satış, ikram, iptal, toplam adet ve kazanç toplam bilgileri listelenir. Seçilen tarihte cari tahsilat işlemlerinin nakit, kredi kartı, havale, online ödeme ve toplam ödeme bilgileri listelenir.

Genel raporunun çıktısını alabilmek için yazdır butonuna tıklanmalıdır.

# 7.28. Bakiyesi Olanlar

Bakiyesi olanlar raporu için koşul ve tutar bilgisi girildikten sonra kontrol et butonuna tıkanmalıdır.

| Koşul     |                                   | Tutar                        |             |             |          |         |
|-----------|-----------------------------------|------------------------------|-------------|-------------|----------|---------|
| +         |                                   | ∽ 500                        |             | Kontrol Et  |          |         |
|           |                                   |                              |             |             |          |         |
|           |                                   |                              |             |             |          | Yazdır  |
| KIYES     | OLANLAR                           |                              |             |             |          | _       |
| 50 .      | <ul> <li>kayıt listele</li> </ul> |                              |             | A           | ra:      |         |
|           | 🕴 Firma Adı (Ad Soyad)            |                              |             |             | Bakiye 🔅 | Detay 0 |
| ari       | Tursan Gida                       |                              |             |             | 1,585.92 | 0       |
| ari       | SİSTEM İHTİYAÇ MADDELERİ TI       | MİZLİK HİZM.TAAH.SAN.TİC.LTD | .ști.       |             | 4,032.57 | 0       |
| ari       | Mete Gida                         |                              |             |             | 1,247.91 | 0       |
| ari       | İBRAHİM BÜKEN                     |                              |             |             | 9,800.00 | 0       |
| ari       | HİSAR EKMEK FABRİKASI             |                              |             |             | 562.10   | 0       |
| ari       | HEDEF İHTİYAÇ MADDELERİ SA        | N. VE TİC. LTD. ŞTİ.         |             |             | 3,840.56 | 0       |
| ari       | ATAN GENEL GIDA İTH.İHR.SAN       | I.TİC.LTD.ŞTİ.               |             |             | 1,491.75 | 0       |
| ari       | ARD KİMYASALLAR                   |                              |             |             | 1,821.92 | 0       |
| en 8 ka   | idar. Toplam 8 kayıt bulundu.     |                              |             |             | <        | 1 >     |
| lisafir E | akiye                             | Acente Bakiye                | Cari Bakiye | Genel Topla | m        |         |
|           |                                   | 0                            | a (ana aa   | 24 202 72   |          |         |

Girilen bilgilere göre hesap, firma adı ve bakiye bilgileri listelenir. Bakiyesi olan hesabı ayrıntılı görmek için detay sekmesinden görüntüle butonuna tıklanmalıdır. Bakiyesi olanlar raporunun çıktısını alabilmek için yazdır butonuna tıklanmalıdır.

#### 7.29. Konaklama Tipi

Konaklama tipi raporu için giriş tarihi ve çıkış tarihi bilgileri seçildikten sonra kontrol et butonuna tıklanmalıdır.

| Giriş Tarihi         |             |              | Çıkış Tari    | hi         |                        |                          |
|----------------------|-------------|--------------|---------------|------------|------------------------|--------------------------|
| 23.09                | .2019       |              | 24.09.2       | 2019       |                        | 0                        |
|                      |             |              | Kontrol Et    |            |                        |                          |
|                      |             |              |               |            | _                      |                          |
| ONAKLAMA             | TIPI        |              |               | -          | Oda Kahvalti           | Sadece Oda               |
|                      |             |              |               |            |                        | Yazdır 🖨                 |
| 73<br>TOPLAM KIŞI    | D           | 52<br>TOPLA  |               | 2          | <b>1</b><br>plam çocuk | $\odot$                  |
| 50 🗸 kay             | yıt listele |              |               | Ara:       |                        |                          |
| Misafir 0            | Oda 💠       | Oda Ücreti 🕴 | Toplam Kişi 🔶 | Yetişkin 🕴 | Çocuk 🔅                | Tarih                    |
| ORHAN<br>MENTEŞE     | 306         | 2.280.00     | 2             | 2          | 0                      | 24.09.2019<br>30.09.2019 |
| GÜL ÇIPAN            | 301         | 1,350.00     | 4             | 2          | 2                      | 24.09.2019<br>27.09.2019 |
| İsmet Ata            | 104         | 1.083.79     | 2             | 2          | 0                      | 24.09.2019<br>27.09.2019 |
| De Rankine           | 208         | 1,330.18     | 2             | 1          | 1                      | 24.09.2019<br>27.09.2019 |
| laurent<br>vareille  | 204         | 605.79       | 2             | 2          | 0                      | 24.09.2019<br>26.09.2019 |
| Kang Soojin          | 102         | 298.80       | 2             | 1          | 1                      | 24.09.2019<br>25.09.2019 |
| JAIME<br>NAVARRO     | 103         | 359.24       | 2             | 1          | 1                      | 24.09.2019<br>25.09.2019 |
| Elizabeth<br>Fajardo | 202         | 399.28       | 2             | 1          | 1                      | 24.09.2019<br>25.09.2019 |
| Leed Steven          | 305         | 775.68       | 4             | 2          | 2                      | 23.09.2019               |

Seçilen tarih aralığında konaklama tipi, misafir, oda, oda ücreti, toplam kişi, yetişkin, çocuk ve tarih bilgileri listelenir. Konaklama tipi raporunun çıktısını alabilmek için yazdır butonuna tıklanmalıdır.

#### 7.30. Acente

Acente raporuna giriş yapıldığında acente, tahsilat, ödeme(iade), rezervasyon tutarı ve bakiye bilgileri listelenir.

| CENTE                                                        |            |                |                        |          | Toplam  |
|--------------------------------------------------------------|------------|----------------|------------------------|----------|---------|
| 50 🗸 kayıt listele                                           |            |                | Ara:                   |          |         |
| Acente 🔶                                                     | Tahsilat 🔶 | Ödeme (İade) 🔶 | Rezervasyon Tutarı   🍦 | Bakiye 🔻 | Detay 🔅 |
| DL TURİZM VE TİCARET A.Ş                                     | 0.00       | 0.00           | 5,306.00               | 0.00     | ۲       |
| SOY TURİSTİK SERVİSLERİ<br>ANONİM ŞİRKETİ                    | 0.00       | 0.00           | 88,812.00              | 0.00     | ۲       |
| ASLAN YONCA YEM<br>ÜRÜNLERİ<br>AKSARAY/SULTANHANI            | 0.00       | 0.00           | 0.00                   | 0.00     | ۲       |
| PRO ELEKTRİK İNŞAAT<br>ENERJİ. SAN. VE TİC. A.Ş              | 0.00       | 0.00           | 242.00                 | 0.00     | ۲       |
| JR YANGIN VE TEKNİK<br>HIRDAVAT MALZEMELERİ/<br>NAN SARIKAYA | 0.00       | 0.00           | 340.00                 | 0.00     | ۲       |
| STANBUL TİCARET<br>HIRDAVAT A.Ş                              | 0.00       | 0.00           | 1,165.00               | 0.00     | ۲       |
| DILEK AGCA                                                   | 0.00       | 0.00           | 429.00                 | 0.00     | ۲       |
| YILMAZ MAKINA                                                | 0.00       | 0.00           | 344.00                 | 0.00     | ۲       |

Acenteyi ayrıntılı görüntülemek için detay sekmesindeki görüntüle butonuna tıklanmalıdır. Acente raporunun çıktısını alabilmek için yazdır butonuna tıklanmalıdır.

#### 7.31. Hareket Aktarma

Hareket aktarma raporu için giriş tarihi ve çıkış tarihi bilgileri seçildikten sonra kontrol et butonuna tıklanmalıdır.

| Giriş Tarihi |                        |                            | ç                       | lıkış Tarihi       |                |              |              |
|--------------|------------------------|----------------------------|-------------------------|--------------------|----------------|--------------|--------------|
| 01.1         | 2.2018                 |                            |                         | 24.09.2019         |                |              | 8            |
|              |                        |                            | Kontrol                 | Et                 |                |              |              |
|              |                        |                            |                         |                    |                |              |              |
|              |                        |                            |                         |                    |                |              | Yazdı        |
| AREVETAV     | TARMA                  |                            |                         |                    |                |              |              |
| AREALIAN     |                        |                            |                         |                    |                | Han          | rket Aktarma |
| 50 🗸 ka      | ayıt listele           |                            |                         |                    |                | Ara:         |              |
| Bölüm 🔺      | Tarih 0                | Rezervasyon 0              | Aktarılan Rezervasyon   | Adisyon Numarası 🔅 | Toplam Tutar 🕴 | # Gönderen 🔅 | # Alici      |
| Extra        | 24.12.2018<br>23:30:42 | 203 LEYLA YAŞAR            | 207 NİLGÜN ÇAKIR        | 011078             | 10.00          | ۲            | ۲            |
| Extra        | 16.02.2019<br>21:51:46 | 204 AYHAN AYKUT            | 202 NIZAMETTÍN ALAN     | 011522             | 268.00         | æ            | ۲            |
| Extra        | 23.02.2019<br>20:13:08 | 208 HİLAL TUNÇ             | 207 abdullah erkal      | 011576             | 50.00          | œ            | ۲            |
| Extra        | 24.03.2019<br>19:39:58 | 101 MEHMET<br>GÖRGÜLÜ      | 205 HÜSEYİN KELEŞ       | 002705             | 120.00         | æ            | ۲            |
| Extra        | 25.03.2019<br>14:28:23 | 101 MEHMET<br>GÖRGÜLÜ      | 102 RESUL DOĞAN         |                    | 45.00          | ۲            | ۲            |
| Extra        | 25.03.2019<br>14:34:41 | 101 MEHMET<br>GÖRGÜLÜ      | 102 RESUL DOĞAN         |                    | 45.00          | œ            | ۲            |
| Extra        | 11.04.2019<br>22:04:04 | 203 Marina García          | 202 UTKU BİRCAN         | 011856             | 40.00          | ۲            | ۲            |
| Extra        | 21.04.2019<br>20:01:30 | 101 MEHMET<br>KOÇER        | 102 -KHALIKOV ABDULAZIZ | 002772             | 120.00         | æ            | œ            |
| Extra        | 21.04.2019<br>20:02:07 | 102 -KHALIKOV<br>ABDULAZIZ | 101 MEHMET KOÇER        | 002772             | 120.00         | œ            | œ            |
| Extra        | 21.04.2019<br>20:02:38 | 101 MEHMET<br>KOÇER        | 102 -KHALIKOV ABDULAZIZ | 002772             | 120.00         | œ            | ۲            |
| Extra        | 21.04.2019 20:03:21    | 101 MEHMET<br>KOÇER        | 102 -KHALIKOV ABDULAZIZ | 011921             | 5.00           | œ            | ۲            |

Seçilen tarihe göre aktarılan hareketlerin bölüm, tarih, rezervasyon, aktarılan rezervasyon, adisyon numarası ve toplam tutar bilgileri listelenir. Aktarılan hareketleri ayrıntılı görüntülemek için gönderen ve alıcı sekmesindeki görüntüle butonlarına tıklanmalıdır. Hareket aktarma raporunun çıktısını alabilmek için yazdır butonuna tıklanmalıdır.

#### 7.32. Sms

Sms raporunda gönderilen sms ve gönderilen kişilerin adet bilgileri listelenir.

| 15                 |   |      |      | SMS |
|--------------------|---|------|------|-----|
| io 🗸 kayıt listele |   |      | Ara: |     |
|                    | ¢ | Adet |      | 4   |
| onderilen SMS      |   | 3    |      |     |
|                    |   |      |      |     |

Sms raporu çıktısını alabilmek için yazdır butonuna tıklanmalıdır.

# 7.33. Main Courante

Main courante raporu için tarih seçilip kontrol et butonuna tıklanmalıdır.

| Tarih  |             |              |              |              |              |           |            |            |           |           |
|--------|-------------|--------------|--------------|--------------|--------------|-----------|------------|------------|-----------|-----------|
| 8      | 14.09.2019  |              |              |              |              |           |            |            |           |           |
|        |             |              |              |              | Kontrol Et   |           |            |            |           |           |
|        |             |              |              |              |              |           |            |            |           | Vazdır    |
|        |             |              |              |              |              |           |            |            |           |           |
| AINCO  | URANTE      |              |              |              |              |           |            |            | Mai       | ncourante |
| Oda    | Ad Soyad    | Giriş Tarihi | Çıkış Tarihi | Günlük Ücret | Dün Bakiyesi | Bugün     | Oda Ücreti | Hareketler | Nakit     | Detay     |
| 201    | Carlos Doli | 12.12.2018   | 31.12.2019   | 89.14 TRY    | 6,414.30     | 6,503.44  | 34,229.76  | 5,990.00   | 25,716.94 | ۲         |
| 202    | Mehmet Gül  | 02.09.2019   | 29.09.2019   | 60.00 EUR    | 8,634.80     | 9,011.00  | 10,157.40  | 5,049.00   | 16,642.25 | ۲         |
| 103    | ali özmen   | 09.09.2019   | 29.09.2019   | 73.41 EUR    | 3,148.59     | 3,248.59  | 9,205.61   | 847.19     | 1,418.49  | ۲         |
| 101    | Emre Yaman  | 13.09.2019   | 14.09.2019   | 66.00 EUR    | 413.82       | 413.82    | 413.82     | 0.00       | 313.50    | ۲         |
| Toplam | Rezervasyon | 4            |              |              | 18,611.51    | 19,176.85 | 54,006.59  | 11,886.19  | 44,091.18 |           |

Seçilen tarihte rezervasyonun ad, soyad, giriş tarihi, çıkış tarihi, günlük ücret, dün bakiyesi, bugün, oda ücreti, hareketler ve nakit bilgileri görüntülenir. Rezervasyonu detaylı görüntülemek için detay sekmesindeki görüntüle butonuna tıklanmalıdır. Toplam satırında rezervasyon, dün bakiyesi, bugün, oda ücreti, hareketler ve nakit toplamları listelenir. Main courante raporunun çıktısını alabilmek için yazdır butonuna tıklanmalıdır.

# 7.34. Fiyat Değişikliği

Fiyat değişikliği raporu için giriş ve çıkış tarihi bilgileri seçildikten sonra kontrol et butonuna tıklanmalıdır.

|                   |                          | ç                  | ikiş Tarini |               |               | 100       |
|-------------------|--------------------------|--------------------|-------------|---------------|---------------|-----------|
| 22.09.20          | 19                       |                    | 24.09.2019  |               |               |           |
|                   |                          | Kontrol E          | it          |               |               |           |
|                   |                          |                    |             |               |               |           |
|                   |                          |                    |             |               |               | Yazdır    |
| VAT DEČISIVI IŽ   | 4                        |                    |             | sius esčisiu  |               |           |
| TAT DEGIŞIKLIG    | 21                       |                    |             | FIYAT DEGIŞIK | LIGI EXTRA RE | ZERVASYON |
| 50 🗸 kayıt li     | stele                    |                    |             | A             | ra:           |           |
| Rôlüm Á           | Retervation A            | Kullanıcı 💧        | eski tutar  | veni tutar 💧  | Kawt Taribi   | Detay     |
|                   | 105 - KALIACOR CHONG     |                    | 1 555 00    | 1 554 00      | 22.09.2019    | Detay     |
| ezervasyon        | 105 - KALJACOB CHONG     | Hilal UZUN (Hilal) | 1,555.00    | 1,554.55      | 22.09.2019    |           |
| vtra              | in presente              | Hilal UZUN (Hilal) | 350.00      | 700.00        | 22.09.2019    |           |
| xtra              |                          | Hilal UZUN (Hilal) | 180.00      | 90.00         | 22.09.2019    |           |
| ktra Hareket      | 117 NATALIA SMOLYANINOVA | Hilal UZUN (Hilal) | 0.00        | 700.00        | 22.09.2019    |           |
| xtra Hareket      | 101 MUHLİS ANAR          | Hilal UZUN (Hilal) | 0.00        | 90.00         | 22.09.2019    |           |
| ezervasyon        | 110 - SHUAI WANG         | Hilal UZUN (Hilal) | 864.39      | 0.00          | 22.09.2019    | 1         |
| ezervasyon        | 110 - SHUAI WANG         | Hilal UZUN (Hilal) | 0.00        | 864.39        | 22.09.2019    | 1         |
| an Q kadas Taal   | an Olaut hulundu         |                    |             |               |               |           |
| ien o kadar. Topi | am o kayıt bulundu.      |                    |             |               | <             | 1 >       |
| ezervasyor        | n                        |                    |             |               |               |           |
| ski Tutar         |                          | Yeni Tutar         |             |               | Fark          |           |
| 974.38            |                          | 3,974.38           |             |               | 0.00          |           |
| tra               |                          |                    |             |               |               |           |
|                   | ¥-                       |                    |             | Feel          |               |           |
| a oo              | re                       | ani lutar          |             | rark          |               |           |
| 50.00             | 1,3                      | 50.00              |             | -1,050.00     |               |           |
| enel Topla        | im                       |                    |             |               |               |           |
| ski Tutar         | Ye                       | ni Tutar           |             | Fark          |               |           |
| .504.38           | 5,5                      | 554.38             |             | -1,050.00     |               |           |

Seçilen tarih aralığında fiyat değişikliği olan işlemlerin bölüm, rezervasyon, kullanıcı, eski tutar, yeni tutar ve kayıt tarihi listelenir. Eski tutar, yeni tutar ve fark toplamları listelenir. Ekstraların fiyat değişikliklerini kontrol etmek için extra sekmesinden kontrol sağlanmalıdır. Rezervasyonların fiyat değişikliklerini kontrol etmek için rezervasyon sekmesinden kontrol sağlanmalıdır. Fiyat değişikliği raporunun çıktısını alabilmek için yazdır butonuna tıklanmalıdır.

#### 7.35. Spa

Spa raporu için giriş tarihi, çıkış tarihi, arama kriteri, bölüm ve sıralama bilgileri seçildikten sonra kontrol et butonuna tıklanmalıdır.

| Giriş Taril | hi                            | Çıkış Tarihi                   |       | Arama Krit | eri      | Bölüm   |           | Siralama                |     |      |
|-------------|-------------------------------|--------------------------------|-------|------------|----------|---------|-----------|-------------------------|-----|------|
| 2           | 2.09.2019                     | 25.09.2019                     | 6     | Kayıt Ta   | rih 🖌 🗇  | Spa     | ~         |                         | ~   |      |
|             |                               |                                | Kontr | ol Et      |          |         |           |                         |     |      |
|             |                               |                                |       |            |          |         |           |                         |     |      |
|             |                               |                                |       |            |          |         |           |                         |     | 520  |
|             |                               |                                |       |            |          |         |           |                         | E   | Extr |
|             |                               |                                |       |            |          |         | Arama:    |                         |     |      |
| 3ölüm       | Ürün                          | Misafir                        | Oda   | Adet       | Ücret    | Adisyon | Kullanıcı | Tarih                   | Det | tay  |
| a           | P-1                           | MARIA CRISTINA DORGAN          | 303   | 2          | 300.00   | 003251  | ummu      | 23.09.2019-<br>20:05:09 | ۲   |      |
| a           | YÜZ MASKESİ                   | Açık Satış                     | •     | 1          | 30.00    | 003252  | ummu      | 23.09.2019-<br>19:10:46 | œ   | 1    |
| a           | Klasik Masaj                  | MARIA IMACULADA MEDINA<br>LIMA | 101   | 2          | 240.00   | 003253  | ummu      | 23.09.2019-<br>19:08:41 | ۲   | 1    |
| a           | P-1 , Klasik Masaj            | Açık Satış                     |       | 2          | 270.00   | 003250  | ummu      | 23.09.2019-<br>17:15:25 |     | 1    |
| a           | Klasik Masaj , YÜZ<br>MASKESİ | Guy Joseph Erkens              | 302   | 2          | 150.00   | 003249  | ummu      | 23.09.2019-<br>17:13:53 | ۲   | 1    |
| a           | P-1                           | Guy Joseph Erkens              | 302   | 1          | 150.00   | 003248  | ummu      | 23.09.2019-<br>15:37:38 | ۲   | -    |
| a           | P-1                           | Açık Satış                     | -     | 1          | 150.00   | 003247  | ummu      | 23.09.2019-<br>11:24:45 | ۲   | 1    |
| a           | Klasik Masaj                  | Roxana Demiralp                | 203   | 1          | 120.00   | 003246  | ummu      | 23.09.2019-<br>09:34:30 | ۲   | 1    |
| a           | P-1                           | Açık Satış                     |       | 1          | 150.00   | 003245  | ummu      | 22.09.2019-<br>16:48:43 | ۲   | 1    |
| a           | P-1                           | Açık Satış                     | -     | 1          | 150.00   | 003244  | ayse      | 22.09.2019-<br>14:26:51 | ۲   | 1    |
| Senel To    | plam                          |                                |       | 14         | 1,710.00 |         |           |                         |     |      |

Seçilen tarih aralığında spa bölümü ürün, misafir, oda, adet, ücret, adisyon, kullanıcı ve tarih bilgileri listelenir. Hareketi ayrıntılı görüntülemek için detay sekmesindeki butonlara tıklanmalıdır. Genel toplam satırında adet ve ücret toplamı listelenmektedir. Spa raporunun çıktısını alabilmek için yazdır butonuna tıklanmalıdır.

#### 7.36. Mini Bar

Mini bar raporu için giriş tarihi, çıkış tarihi, arama kriteri, bölüm ve sıralama bilgileri seçildikten sonra kontrol et butonuna tıklanmalıdır.

| Giriş Tarih<br>21 | i<br>1.09.2019                                                          | Çıkış Tarihi<br>25.09.2019  | 1   | Aram<br>Ka | a Kriteri<br>yıt T 🗸 📋 | Bölün   | n<br>nibar 🗸 | Sıralama                | ~  |       |
|-------------------|-------------------------------------------------------------------------|-----------------------------|-----|------------|------------------------|---------|--------------|-------------------------|----|-------|
|                   |                                                                         |                             | к   | ontrol Et  |                        |         |              |                         |    |       |
|                   |                                                                         |                             |     |            |                        |         |              |                         |    |       |
|                   |                                                                         |                             |     |            |                        |         |              |                         | Y  | azdır |
| NIBAR             |                                                                         |                             |     |            |                        |         |              |                         | _  | ixtra |
|                   |                                                                         |                             |     |            |                        |         | Arama:       |                         |    |       |
| Bölüm             | Ürün                                                                    | Misafir                     | Oda | Adet       | Ücret                  | Adisyon | Kullanıcı    | Tarih                   | De | tay   |
| linibar           | SU 0,5                                                                  | MARIA<br>CRISTINA<br>DORGAN | 303 | 2          | 6.00                   |         | ummu         | 24.09.2019-<br>09:34:35 | ۲  |       |
| linibar           | ENERJİ İÇECEĞİ , KOLA<br>KUTU LIGHT , CAPPY<br>ŞEFTALİ , SU 0,5 , Çerez | GÜLSREN<br>ÇIRPANLI         | 104 | 5          | 54.00                  |         | ummu         | 24.09.2019-<br>09:19:24 | ۲  |       |
| linibar           | ENERJİ İÇECEĞİ                                                          | Roxana<br>Demiralp          | 203 | 1          | 20.00                  |         | ummu         | 23.09.2019-<br>10:39:43 | ۲  |       |
| linibar           | SODA, SU 0,5                                                            | BURHAN<br>GÜLCAN            | 305 | 4          | 16.00                  |         | ummu         | 23.09.2019-<br>09:24:23 | ۲  |       |
| linibar           | Çerez , Çikolata , SU 0,5                                               | HİLAL GÜRSU                 | 202 | 3          | 33.00                  |         | ummu         | 23.09.2019-<br>09:18:52 | ۲  |       |
| linibar           | ENERJİ İÇECEĞİ , ZAFER<br>GAZOZ                                         | NAFIZ KÜPELİ                | 306 | з          | 48.00                  |         | ummu         | 23.09.2019-<br>09:14:53 | ۲  |       |
| linibar           | SU 0,5                                                                  | HAKAN<br>GÜRLEYİK           | 304 | 1          | 3.00                   |         | ayse         | 22.09.2019-<br>10:49:15 | ۲  |       |
| linibar           | ENERJİ İÇECEĞİ                                                          | MENDERES                    | 303 | 2          | 40.00                  |         | ayse         | 21.09.2019-<br>10:16:18 | ۲  |       |
| Genel To          | plam                                                                    |                             |     | 21         | 220.00                 |         |              |                         |    |       |

Seçilen tarih aralığında mini bar bölümü ürün, misafir, oda, adet, ücret, adisyon, kullanıcı ve tarih bilgileri listelenir. Hareketi ayrıntılı görüntülemek için detay sekmesindeki butonlara tıklanmalıdır. Genel toplam satırında adet ve ücret toplamı listelenmektedir. Mini bar raporunun çıktısını alabilmek için yazdır butonuna tıklanmalıdır.

# 7.37. Oda Dışı Rezervasyon

Oda dışı rezervasyon raporu için giriş tarihi ve çıkış tarihi bilgileri seçildikten sonra kontrol et butonuna tıklanmalıdır.

|                                                                                     |                               |      | Çıkış Tarını                      |                                          |                                                          |                                    |
|-------------------------------------------------------------------------------------|-------------------------------|------|-----------------------------------|------------------------------------------|----------------------------------------------------------|------------------------------------|
| 01.07.2019                                                                          |                               |      | 25.09.201                         | 9                                        |                                                          | 8                                  |
|                                                                                     |                               | Kont | rol Et                            |                                          |                                                          |                                    |
|                                                                                     |                               |      |                                   |                                          |                                                          | Yaz                                |
| SEÇILMEYEN REZERVASYO                                                               | NLAR                          |      |                                   |                                          |                                                          | Genel Topla                        |
|                                                                                     |                               |      |                                   |                                          |                                                          |                                    |
| 50 V kayıt listele                                                                  | RE                            |      |                                   |                                          | Ara:                                                     |                                    |
| GIRIŞ ÇIKIŞ TARIHINI GÖ                                                             | v Oda Tipi                    | •    | Giriş 🔶                           | Çıkış 🕴                                  | Ara:                                                     | Bakiyesi 🔶                         |
| GIRIŞ ÇIKIŞ TARIHINI GÖ<br>50 → kayıt listele<br>Misafir<br>● Misafir belirlenmemiş | Oda Tipi     Deluxe King Süit | ¢    | <b>Giriş</b> •<br>21.09.2019      | Çıkış 0<br>22.09.2019                    | Ara:<br>Rezervasyon Tutari 🔹<br>100.00 TRF               | Bakiyesi 0<br>100.00 TRY           |
| GIRIŞ ÇIKIŞ TARIHINI GÖ<br>50                                                       | Oda Tipi     Deluxe King Süit | ¢    | Giriş<br>21.09.2019<br>21.08.2019 | <b>Çıkış</b><br>22.09.2019<br>22.08.2019 | Ara:<br>Rezervasyon Tutari 0<br>100.00 TRV<br>600.00 TRV | Bakiyesi<br>100.00 τεγ<br>0.00 τεγ |

Seçilen tarih aralığında odası seçilmemiş rezervasyonlar misafir, oda tipi, giriş, çıkış, rezervasyon tutarı ve bakiye bilgileri listelenir. Rezervasyonları düzenlemek için misafir ismine tıklanmalıdır. Oda dışı rezervasyonların çıktısını alabilmek için yazdır butonuna tıklanmalıdır.

#### 7.38. Gelir

Gelir raporu için giriş tarihi, çıkış tarihi, arama kriteri, bölüm ve sıralama bilgileri seçildikten sonra kontrol et butonuna tıklanmalıdır.

| Giriş Tarihi | Çık                            | ış Tarihi         |     | Arama      | Kriteri     | Bölüm   |            | Siralama                |    |       |
|--------------|--------------------------------|-------------------|-----|------------|-------------|---------|------------|-------------------------|----|-------|
| 22           | .09.2019 2                     | 5.09.2019         | 10  | Kay        | t Tarih 🗸 🔅 | Gelir   | ~          | -                       | ~  |       |
|              |                                |                   |     | Kontrol Et |             |         |            |                         |    |       |
|              |                                |                   |     |            |             |         |            |                         |    | _     |
|              |                                |                   |     |            |             |         |            |                         | Y  | azdır |
|              |                                |                   |     |            |             |         |            |                         |    |       |
| IR           |                                |                   |     |            |             |         |            |                         | E  | Extra |
|              |                                |                   |     |            |             |         | Arama      |                         |    |       |
|              |                                |                   |     |            |             |         | Arama.     |                         |    |       |
| Bölüm        | Ürün                           | Misafir           | Oda | Adet       | Ücret       | Adisyon | Kullanıcı  | Tarih                   | De | tay   |
| elir         | KUR FARKI                      | ORHAN<br>MENTEŞE  | 306 | 1          | 6.00        |         | huseyinece | 24.09.2019-<br>12:54:59 | ۲  | 1     |
| elir         | DALAN KREM                     | ROSANA<br>SANCHEZ | 103 | з          | 30.00       | 150667  | ummu       | 24.09.2019-<br>09:00:17 | ۲  | 1     |
| elir         | HAVAALANI SERVİS               | Açık Satış        | -   | 2          | 120.00      |         | ayse       | 23.09.2019-<br>21:35:57 | ۲  | -     |
| elir         | dalan vücut kremi . DALAN KREM | MARIA LIMA        | 101 | 4          | 50.00       | 150666  | ummu       | 23.09.2019-<br>09:56:35 | ۲  | 1     |
| elir         | DALAN KREM                     | ROSANA<br>SANCHEZ | 103 | 1          | 20.00       | 150665  | ummu       | 23.09.2019-<br>09:30:41 | ۲  | -     |
| elir         | Havuz                          | Açık Satış        | *   | з          | 150.00      | 150664  | ummu       | 22.09.2019-<br>23:53:50 | ۲  |       |
| elir         | DALAN KREM                     | CRISTINA          | 303 | 1          | 20.00       | 150663  | ummu       | 22.09.2019-<br>22:45:31 | ۲  | -     |
| elir         | BISIKLET                       | HİLAL GÜRSU       | 202 | 2          | 60.00       | 150662  | ummu       | 22.09.2019-<br>21:42:37 | œ  | 1     |
| elir         | Havuz                          | Açık Satış        | -   | 2          | 100.00      | 150661  | ummu       | 22.09.2019-<br>18:12:04 | ۲  | -     |
| elir         | Havuz                          | Açık Satış        | -   | 1          | 50.00       | 150660  | ayse       | 22.09.2019-<br>13:59:01 | æ  | 1     |
| elir         | Havuz                          | Açık Satış        | -   | з          | 125.00      | 150568  | ayse       | 22.09.2019-<br>12:07:40 | ۲  | -     |
| elir         | Havuz                          | Açık Satış        |     | з          | 150.00      | 150659  | ayse       | 22.09.2019-<br>12:06:45 | ۲  | 1     |
| Senel Top    | lam                            |                   |     | 26         | 881.00      |         |            |                         |    |       |

Seçilen tarih aralığında gelirler bölüm, ürün, misafir, oda, adet, ücret, adisyon, kullanıcı ve tarih bilgileri listelenir. Geliri ayrıntılı görüntülemek için detay sekmesindeki butonlara tıklanmalıdır. Gelir raporunun çıktısını alabilmek için yazdır butonuna tıklanmalıdır.

### 7.39. Dönemsel

Kanallara yapılan dönemsel gönderimlerin raporu için giriş tarihi, çıkış tarihi, arama kriteri, kanal ve hareket bilgileri seçildikten sonra kontrol et butonuna tıklamalıdır.

| Giriş Tari | ihi            |            | Çıkı       | ș Tarihi            | Arama Kriteri Kanal                                                                                                    | Hareket                                     |            |
|------------|----------------|------------|------------|---------------------|----------------------------------------------------------------------------------------------------|---------------------------------------------|------------|
| ë (        | 01.09.2019     |            | 19         | 9.09.2019           | 📋 Kayıt Tarih 🗸 📋 Seçiniz 🗸                                                                                                    | 😁 Seçiniz                                   | × -        |
|            |                |            |            |                     | Kontrol Et                                                                                                    |                                             |            |
|            |                |            |            |                     |                                                                                                    |                                             | Yazdır     |
| ÖNEMSE     | EL FIYAT       |            |            |                     |                                                                                                    | Döner                                       | nsel Fiyat |
| ID         | Kullanıcı      | Giriş      | Çıkış      | Kayıt<br>Tarihi     | Kanallar                                                                                                    | Hareket                                     | İşlem      |
| 1436887    | Hüseyin<br>Cem | 31.12.2019 | 31.12.2019 | 18.09.2019<br>23:39 | Hms Programi(hms) Expedia(18356678), Booking(1565782), Otelz(9605),<br>Ostrovok.ru(381259914), Gezinomi(2111), MetGlobal(25557), IATI(11688<br>Agoda(6654818), Hotelbeds(659432), Ctrip(31622029),                                                                                       | 4), Fiyat<br>Değişikliğ                     | i *        |
| 1434108    | Hüseyin<br>Cem | 29.09.2019 | 29.09.2019 | 15.09.2019<br>15:01 | Hms Programi(hms) Expedia(18356678), Booking(1565782), Inhores(197<br>Otel(2605), Odamax (etstur)(5963605346e0/b003c91adbf), Ostrovok, ru<br>Online(1002), Gezinomi(2111), Tatilsepeti.com(7172), MetGlobal(25557),<br>Airbnb(1002), Agoda(6654818), Hotelbeds(659432), Ctrip(31622029), | 75). Fiyat<br>(381259914),<br>IATI(116884), | æ          |
| 1434055    | Hüseyin<br>Cem | 14.09.2019 | 31.12.2019 | 14.09.2019<br>21:38 | Hms Programi(hms) Expedia(18356678), Booking(1565782), Inhores(197<br>Otelz(9605), Odamax (etstur)(5963605346e0fb003c91adbf), Online(1002<br>Gezinomi(2111), Tatilsepeti.com(7172), MetGlobal(25557), Agoda(66548)<br>Hotelbeds(659432), Ctrip(31622029),                                | 75), Fiyat<br>), Değişikliğ<br>18),         | j 👁        |

Seçilen tarih aralığında dönemsellerin ıd, kullanıcı, giriş, çıkış, kayıt tarihi, kanallar, hareket bilgileri listelenir. Dönemsel raporunun çıktısını alabilmek için yazdır butonuna tıklamalıdır.

#### **7.40.** Fatura

Fatura raporu için başlama tarihi, bitiş tarihi, arama kriteri, müşteri, acente ve cari bilgileri seçildikten sonra kontrol et butonuna tıklamalıdır.

| Başlama Tarihi    | Bitiş Tari | hi             |    | Arama Kri | teri           |        |         |
|-------------------|------------|----------------|----|-----------|----------------|--------|---------|
| 01.08.2019        | 25.09.2    | 019            |    | Kayıt Ta  | arihine Göre   | ~      |         |
| Müşteri           | Acente     |                |    | Cari      |                |        |         |
| 🐂 Misafir Seçiniz | - E        | Acenta Seçiniz | Ψ. | THE C     | ari Seçiniz    |        | -       |
|                   |            | Kontrol Et     |    |           |                |        |         |
|                   |            |                |    |           |                |        |         |
| FATURA            |            |                |    | Toplam    | Satış Faturası | Alış F | aturası |
|                   |            |                |    |           |                | Ya     | zdır 🔒  |
| Satış Faturası    |            | :              |    |           |                | 254,   | 089.98  |
| Alış Faturası     |            | :              |    |           |                | 25,    | 058.21  |
| Fark              |            | :              |    |           |                | 229,   | 031.77  |

Seçilen tarih aralığında satış faturası, alış faturası ve fark bilgileri toplam olarak listelenir. Seçilen tarih aralığında satış faturalarını ayrıntılı listelemek için satış faturası sekmesine tıklanmalıdır.

| ATURA        |                 |                |   | Toplar | m Satış Faturası | Alış Faturas |
|--------------|-----------------|----------------|---|--------|------------------|--------------|
| co y kavit   | listele         |                |   |        | Ara              | Yazdır E     |
| 30 • 10910   |                 |                |   |        |                  |              |
| Gün 🔺        | / Müşteri       | Fatura Seri-No | - | Adet 💠 | Toplam Tutar 🔶   | Detay        |
| 21.09.2019   | SADÎ AVCI       | 136733         |   | 9      | 6,568.00         | ۲            |
| 21.09.2019   | AHMET AYDIN     | 136734         |   | 5      | 3,700.00         | ۲            |
| 21.09.2019   | ELENA PETROVA   | 136735         |   | з      | 1,955.00         | ۲            |
| 21.09.2019   | AYŞE ERMEN      | 136736         |   | 4      | 3,200.00         | œ            |
| 21.09.2019   | MASAYA MITANI   | 136737         |   | 1      | 1,437.00         | ۲            |
| 21.09.2019   | QUANG SONG      | 136738         |   | з      | 1,706.82         | ۲            |
| 21.09.2019   | VINCENT LIN     | 136739         |   | 2      | 1,546.45         | ۲            |
| 21.09.2019   | AYŞE ERMEN      | 136740         |   | 4      | 1,600.00         | ۲            |
| 21.09.2019   | AYŞE ERMEN      | 136741         |   | 4      | 1,600.00         | œ            |
| 22.09.2019   | ALİ KULAR       | 136742         |   | 1      | 815.00           | ۲            |
| 22.09.2019   | ERGÜN KESKİN    | 136745         |   | 2      | 1,729.51         | ۲            |
| 22.09.2019   | XIU YUN YU      | 136745         |   | 6      | 3,345.00         | ۲            |
| 22.09.2019   | ALİ TAŞKIN      | 136746         |   | 1      | 875.00           | ۲            |
| 22.09.2019   | XUEJN HOG       | 136748         |   | 2      | 2,612.00         | ۲            |
| 22.09.2019   | ERAY KESER      | 136749         |   | 2      | 1,740.74         | ۲            |
| 22.09.2019   | MUHLIS AYKAN    | 136750         |   | 2      | 1,490.00         | ۲            |
| 22.09.2019   | VADINO SMOLYOVA | 136751         |   | 2      | 3,208.00         | ۲            |
| 22.09.2019   | HANDE AKYÜZ     | 136752         |   | 2      | 1,490.00         | ۲            |
| Genel Toplam |                 |                |   | 55     | 40.618.52        |              |

Satış faturaları gün, müşteri, fatura seri no, adet ve toplam tutar bilgileri listelenir. Herhangi bir satış faturasını ayrıntılı görüntülemek için detay sekmesindeki görüntüle butonu kullanılmalıdır.

Seçilen tarih aralığında alış faturalarını ayrıntılı listelemek için satış faturası sekmesine tıklanmalıdır.

| FATURA     |                                                                    |                  | Toplar | m Satış Faturası | Alış Faturası |
|------------|--------------------------------------------------------------------|------------------|--------|------------------|---------------|
| 50 🗸 k     | ayıt listele                                                       |                  |        | Ara:             | Yazdır 🖨      |
| Gũn 🔶      | Firma / Müşteri 🔺                                                  | Fatura Seri-No 🕴 | Adet 💠 | Toplam Tutar 🔶   | Detay 💠       |
| 21.09.2019 | HEDEF İHTİYAÇ MADDELERİ SAN. VE<br>TİC. LTD. ŞTİ.                  | 363206           | 1      | 584.10           | ۲             |
| 11.09.2019 | HİSAR EKMEK FABRİKASI                                              | 052943           | 508    | 564.38           | ۲             |
| 09.09.2019 | Mete Gida                                                          | 406807           | 1      | 675.73           | ۲             |
| 14.09.2019 | Mete Gida                                                          | 421612           | 1      | 572.00           | ۲             |
| 03.09.2019 | SİSTEM İHTİYAÇ MADDELERİ<br>TEMİZLİK<br>HİZM.TAAH.SAN.TİC.LTD.ŞTİ. | 250959           | 1      | 686.64           | ۲             |
| 14.09.2019 | Turan Mensucat                                                     | 109250           | 24     | 792.96           | ۲             |
| Genel Topl | am                                                                 |                  | 536    | 3,875.81         |               |

Alış faturaları gün, firma/müşteri, fatura seri no, adet ve toplam tutar bilgileri listelenir. Herhangi bir alış faturasını görüntülemek için detay sekmesindeki görüntüle butonu kullanılmalıdır.

Fatura raporunun çıktısını alabilmek için ilgili rapor sekmesindeki yazdır butonuna tıklamalıdır.

# 7.41. Check-out Yapacaklar

Check-out yapacaklar raporu için kontrol sağlanacağı tarih ve fiyat bilgileri seçildikten sonra kontrol et butonuna tıklanmalıdır.

| Tarih                        |            |          |                              | Fiyat |              |
|------------------------------|------------|----------|------------------------------|-------|--------------|
| 25.09.2019                   |            |          |                              | 593   | Göster 🗸     |
|                              | Kontrol Et |          |                              |       |              |
|                              |            |          |                              |       |              |
|                              |            |          |                              |       | Yazdırı      |
| HECK-OUT YAPACAKLAR          |            |          |                              |       | Genel Toplam |
| 50 🗸 kayıt listele           |            |          | Ara:                         |       |              |
| Misafir 🔺                    | Oda 💠      | Ücret 🔅  | Tarih Aralığı                | \$    | İşlemler 🔅   |
| ENES KIRAÇ HANDE KIRAÇ       | 107        | 3,000.00 | G:22.09.2019<br>Ç:25.09.2019 |       | ۲            |
| IIU SCHU JIANA ZHAO          | 105        | 1,337.00 | G:23.09.2019<br>Ç:25.09.2019 |       | œ            |
| MUSTAFA POTUK AYŞENUR KAYNAR | 113        | 2,306.00 | G:22.09.2019<br>Ç:25.09.2019 |       | ۲            |
| DNURHAN MUTLU YÜŞRA MUTLU    | 104        | 635.00   | G:24.09.2019<br>C:25.09.2019 |       | ۲            |
| IANG WU HAN                  | 114        | 1,157.00 | G:23.09.2019<br>Ç:25.09.2019 |       | ۲            |
| I WONG CHI YAN WONG          | 112        | 1,675.00 | G:23.09.2019<br>C:25.09.2019 |       | ۲            |

Seçilen tarihte check-out yapacaklar listelenir. Rezervasyonun misafir, oda, ücret, tarih aralığı bilgileri listelenir. Rezervasyonu ayrıntılı görüntüleyebilmek için işlemler sekmesindeki görüntüle butonuna tıklanmalıdır. Check-out yapacaklar raporunun çıktısını alabilmek için yazdır butonuna tıklanmalıdır.

#### 7.42. Bankalar

Banka raporu için kontrol sağlanacağı başlama tarihi, bitiş tarihi ve arama kriteri bilgileri seçildikten sonra kontrol et butonuna tıklanmalıdır.

| Başlama Tarihi                         | Bitiş Tarihi    | Bitiş Tarihi |           |   |           |  |
|----------------------------------------|-----------------|--------------|-----------|---|-----------|--|
| 01.09.2019                             | 30.09.2019      |              |           | 8 | Kayıt 🛩 😁 |  |
|                                        | Kontrol El      | e -          |           |   |           |  |
|                                        |                 |              |           |   |           |  |
|                                        |                 |              |           |   | Yazdı     |  |
| NKALAR                                 |                 |              |           |   |           |  |
|                                        |                 |              |           |   |           |  |
| 50 🗸 kayıt listele                     |                 |              | Ara       | - |           |  |
| Banka 🍦                                | Şube            | 0            | Tutar     | + | Detay     |  |
| REDÎ BANKASI A.Ş.                      | AVANOS-EUR POS  |              | 110558.05 |   |           |  |
| ÜRKİYE BANKASI A.Ş.                    | ÜRGÜP-TL POS    |              | 44724.87  |   |           |  |
| ÜRKİYE BANKASI A.Ş.                    | ÜRGÜP-EUR POS   |              | 28521.86  |   |           |  |
| ATAN BANKASI A.Ş.                      | ÜRGÜP-TL HAVALE |              | 15173.38  |   |           |  |
| ATAN BANKASI A.Ş.                      | BONUS BUSINESS  |              | 14334.67  |   |           |  |
| ATAN BANKASI A.Ş.                      | ÜRGÜP-USD POS   |              | 14185.27  |   |           |  |
| ATAN BANKASI A.Ş.                      | ÜRGÜP-TL POS    |              | 7300.00   |   |           |  |
| REDİ BANKASI A.Ş.                      | AVANOS-USD POS  |              | 1608.11   |   |           |  |
| REDÎ BANKASI A.Ş.                      | WORD BUSINESS   |              | 0         |   |           |  |
| REDÎ BANKASI A.Ş.                      | AVANOS-TL POS   |              | 0         |   |           |  |
| REDİ BANKASI A.Ş.                      | WORD BUSINESS   |              | 0         |   |           |  |
| İRGÜP BANKASI A.Ş.                     | ÜRGÜP-USD POS   |              | 0         |   |           |  |
| ATAN BANKASI A.Ş.                      | ÜRGÜP-EUR POS   |              | 0         |   |           |  |
| den 13 kadar. Toplam 13 kayıt bulundu. |                 |              |           |   | < 1 >     |  |
| oplam Hesap                            | Тс              | plam Tutar   |           |   |           |  |
| 3                                      | 23              | 6 406 21     |           |   |           |  |

Seçilen tarih aralığında bankalar banka, şube, tutar ve detay bilgileri listelenmektedir. Toplam satırında hesap ve tutar toplam olarak listelenir. Bankalar raporunun çıktısını alabilmek için yazdır butonuna tıklanmalıdır.

# 7.43. Kanallar

Kanal raporunda otomasyon ile entegre yapılan kanallar hakkında kontrol sağlanabilir.

|                                  |                    |        |            | Yazdır ( |
|----------------------------------|--------------------|--------|------------|----------|
| CANALLAR                         |                    |        |            |          |
| 50 🗸 kayıt listele               |                    |        | Ara:       |          |
| Kanal                            | Rezervasyon Sayısı | \$     | Tutar 🔻    | Detay 0  |
| Booking                          | 1292               |        | 228,209.93 | · ·      |
| Expedia                          | 216                |        | 37,188.53  | • /      |
| Odamax (etstur)                  | 13                 |        | 3,356.20   | · ·      |
| Hms Programi                     | 0                  |        | 0.00       | @ /      |
| den 4 kadar. Toplam 4 kayıt bulu | indu.              |        |            | < 1 >    |
| Rezervasyon sayısı               |                    | Toplar | n Tutar    |          |
| 1521                             |                    | 268,75 | 4.66       |          |

Entegre kanalların kanal, rezervasyon sayısı ve tutar bilgileri listelenir. Kanalı ayrıntılı görüntülemek ya da düzenlemek için detay sekmesindeki butonlara tıklanmalıdır. Toplam satırında kanaldan gelen rezervasyonların sayısı ve toplam tutarı listelenir. Kanal raporunun çıktısını alabilmek için yazdır butonuna tıklanmalıdır.

#### 7.44. Satış Göstergesi

Satış göstergesi raporu için başlama tarihi, bitiş tarihi ve toplam gün sayısı bilgileri seçildikten sonra kontrol et butonuna tıklanmalıdır.

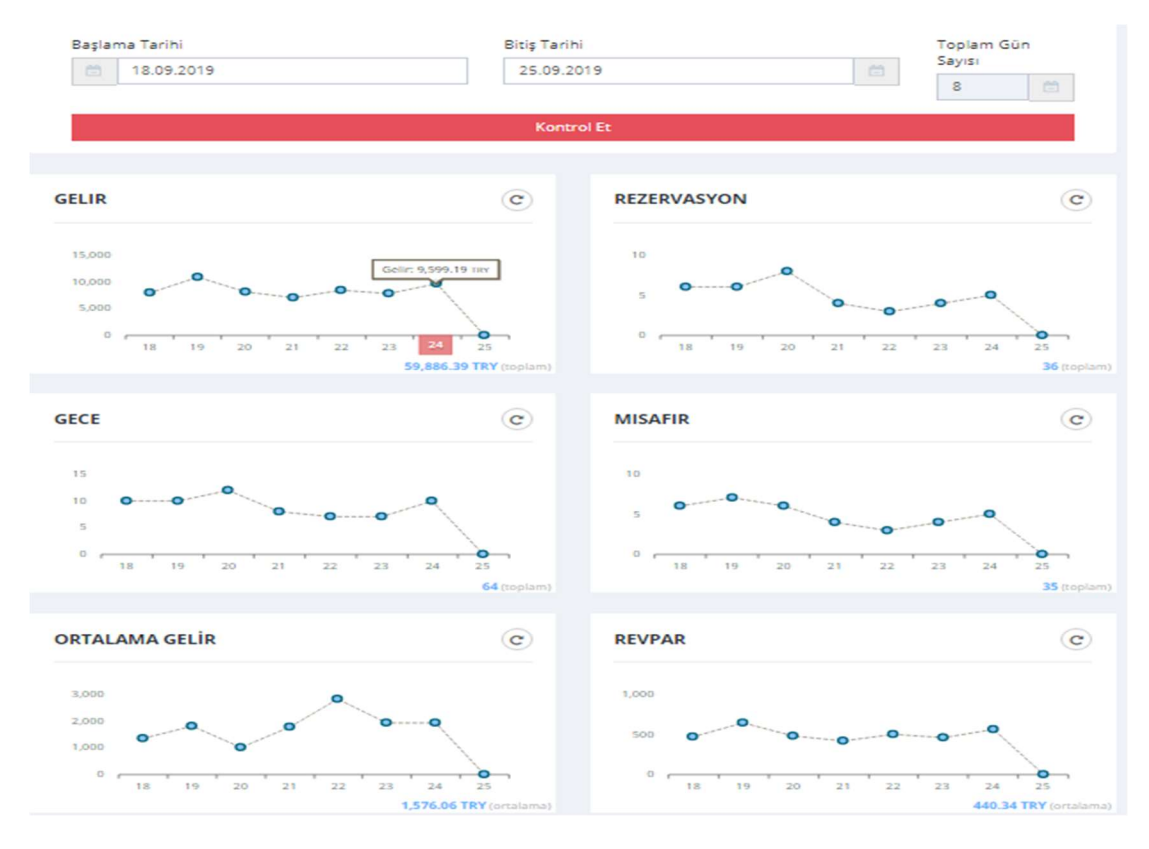

Seçilen tarih aralığında gelir, rezervasyon, gece, misafir, ortalama gelir ve revpar(müsait olan oda başına günlük gelir) bilgileri grafik olarak listelenir.

# 8. Fatura

Otomasyonda alış faturası ve satış faturası eklemek için fatura menüsünden ilgili fatura sekmesine tıklanmalıdır. Eklenen faturalar alış faturası ve satış faturası bölümlerinden listelenip görüntülenebilir.

| 🗅 Fatura         | * |
|------------------|---|
| 🛱 Alış Faturası  |   |
| 🕈 Satış Faturası |   |

#### 8.1. Alış Faturası

Otele alınan ürünleri otomasyonda faturalandırmak için fatura menüsünden alış faturası sekmesine giriş yapılıp yeni alış faturası ekle butonuna tıklanmalıdır.

| Misafir       |     | Fatura Serisi | Fatura Numarasi   | Fatura Tarihi   |         | Fatu | ra Saati      | Fatura Bölüm  | ü        |   |
|---------------|-----|---------------|-------------------|-----------------|---------|------|---------------|---------------|----------|---|
|               |     | 123           | 123456            | 16.09.2019      |         | 11   | :15           | Cari          |          |   |
| Rezervasyon   | ×   | Vade Tarihi   | İrsaliye Numarası | İrsaliye Tarihi |         |      |               | Cari Hesaplar |          |   |
| esis(Bina)    | -č  |               | 123456            | 16.09.2019      |         |      |               | Özpak Gida    |          |   |
| Hareketler    | <   | Adı           |                   | Adet            | Koli Ad | et   | Birim Fiyat 🛛 | KDV (%)       | Toplam 🔲 |   |
|               | -   | su            |                   | 100             | 25      |      | 0.12          | 8 *           | 324      | 0 |
| aporlar       |     |               |                   |                 |         |      |               | 300.00        |          |   |
|               |     | bitki çayı    |                   | 50              | 15      |      | 5.00          | 8 *           | 4050.00  | 6 |
| stura         | Ť   |               |                   |                 |         |      |               | 3750.00       |          |   |
|               |     | çay           |                   | 60              | 20      |      | 5.00          | 8 *           | 6480.00  | 6 |
| atış Faturası |     |               |                   |                 |         |      |               | 6000.00       |          |   |
| ente / Cari   | 1   | kahve         |                   | 30              | 15      |      | 5.00          | 8 *           | 2430.00  | 6 |
|               | · • |               |                   |                 |         |      |               | 2250.00       |          |   |
|               |     | 19 Ūrūn Ekle  |                   |                 |         |      |               |               |          |   |
|               |     |               |                   |                 |         |      |               | Toplam Fiyat  |          |   |
| onetim        |     |               |                   |                 |         |      |               | 12300.00      |          |   |
|               |     |               |                   |                 |         |      |               | Toplam KDV    |          |   |
|               |     | 5 · · ·       |                   |                 |         |      |               | 984.00        |          |   |
|               |     | Durum         |                   |                 |         |      |               | Genel Toplam  |          |   |
|               |     | Aktif         |                   |                 |         |      | •             | 13284.00      |          |   |

Eklenecek faturanın fatura serisi, fatura numarası, irsaliye numarası, fatura tarihi, vade tarihi ve fatura saati bilgileri girilmelidir. Fatura acente ya da cari olarak fatura bölümü kısmından seçilmelidir. İlgili acente ya da cari hesabı alt kutucuktan seçilmelidir. Acente ya da cari hesabı otomasyonda kayıtlı değilse ilgili hesap acente/cari menüsünden eklenmelidir.

Faturaya eklenecek ürünler ürün ekle butonundan eklenmelidir. Seçilen ürünün adet, koli adet, birim fiyat, kdv, toplam bilgileri girilmelidir. Bilgiler girildikten sonra ekle butonuna tıklanmalıdır.

|                                     |                                                     |           |                     |                      |         | Düzenle | Yeni Alis Fatura I |  |  |  |
|-------------------------------------|-----------------------------------------------------|-----------|---------------------|----------------------|---------|---------|--------------------|--|--|--|
| ALIS FATURA GÖRÜNTÜLE               |                                                     |           |                     |                      |         |         |                    |  |  |  |
| Fatura Seri-No                      |                                                     | 1         | 23 - 123456         |                      |         |         |                    |  |  |  |
| rsaliye Numarası.                   |                                                     | 1         | 23456               |                      |         |         |                    |  |  |  |
| rsaliye Tarihi                      |                                                     | 1         | 6.09.2019           |                      |         |         |                    |  |  |  |
| atura Tarihi/Saat                   |                                                     | 1         | 6.09.2019 11:15     |                      |         |         |                    |  |  |  |
| loplam Fiyat                        |                                                     | 1         | 12300.00            |                      |         |         |                    |  |  |  |
| Toplam KDV                          |                                                     | 9         | 984.00              |                      |         |         |                    |  |  |  |
| Senel Toplam                        |                                                     | 1         | 13284.00            |                      |         |         |                    |  |  |  |
| lari                                |                                                     | 0         | Özpak Gida          |                      |         |         |                    |  |  |  |
| Cayıt Tarihi                        |                                                     | 2         | 2019-09-16 11:34:06 |                      |         |         |                    |  |  |  |
| ersonel                             |                                                     | 4         | Ni Yılmaz           |                      |         |         |                    |  |  |  |
| Durum                               |                                                     | 1         | Aktif               |                      |         |         |                    |  |  |  |
| Fatura PDF İndir (Normal) Fatura PD | OF İndir (Kaliteli) Fatura Grup PDF İndir (Kaliteli |           |                     |                      |         |         |                    |  |  |  |
| ĴRÜNLER                             |                                                     |           |                     |                      |         |         |                    |  |  |  |
| Adı                                 | Adet                                                | Koli Adet | Birim Fiyat         | Birim Fiyat +<br>KDV | KDV (%) | Toplam  | Toplam + KDV       |  |  |  |
|                                     | 100                                                 | 25        | 0.12                | 3.24                 | 8       | 12.00   | 324.00             |  |  |  |
|                                     | 50                                                  | 15        | 5.00                | 81.00                | 8       | 250.00  | 4050.00            |  |  |  |
|                                     | 60                                                  | 20        | 5.00                | 108.00               | 8       | 300.00  | 6480.00            |  |  |  |
|                                     | 20                                                  | 15        | 5.00                | 01.00                |         | 150.00  | 2420.00            |  |  |  |

Oluşan faturayı düzenlemek için düzenle butonuna tıklanmalıdır. Fatura eklenen bilgilere göre görüntülenir. Otelin özel fatura dizaynına göre fatura oluşur.

| Fatura PDF Indir (Normal) Fatura PDF Indir (Kaliteli) F | atura Grup PDF İndir (Kaliteli) |            |                |                    |   |
|---------------------------------------------------------|---------------------------------|------------|----------------|--------------------|---|
|                                                         |                                 |            |                |                    |   |
|                                                         | Voucher<br>Number               |            |                |                    |   |
|                                                         |                                 |            |                |                    |   |
|                                                         | Sayın                           |            |                |                    |   |
|                                                         | Özpak Gıda                      |            |                |                    |   |
|                                                         | Denizli Merkez                  |            |                |                    |   |
|                                                         |                                 |            | Entres Tari    | 16 09 2019         |   |
|                                                         | Saraylar                        | 1221212    | Fatura Tari    | 1 16.09.2019       |   |
|                                                         | su<br>bitki çayı                | 100<br>50  | 0.12           | 300.00<br>3,750.00 |   |
|                                                         | çay                             | 60         | 5.00           | 6,000.00           |   |
|                                                         | kahve                           | 30         | 5.00           | 2,250.00           |   |
|                                                         |                                 |            |                |                    |   |
|                                                         |                                 |            |                |                    |   |
|                                                         |                                 |            |                |                    |   |
|                                                         |                                 |            |                |                    |   |
|                                                         |                                 |            |                |                    |   |
|                                                         |                                 |            |                |                    |   |
|                                                         |                                 |            |                |                    |   |
|                                                         |                                 |            |                |                    |   |
|                                                         |                                 |            |                |                    |   |
|                                                         |                                 |            | Toplam Fivat   | 12300.00           |   |
|                                                         |                                 |            | Toplam Kdv     | 984.00             |   |
|                                                         |                                 |            | Toplam Kdv %18 | 0.00               |   |
|                                                         |                                 |            | Toplam Kdv %8  | 984.00             |   |
|                                                         |                                 |            |                |                    |   |
|                                                         | <b>#ON UÇ BİNİKİYÜZ SEKSEN</b>  | DÖRT LÍRA# |                |                    |   |
|                                                         |                                 |            |                |                    |   |
|                                                         |                                 |            |                |                    |   |
|                                                         |                                 |            |                |                    |   |
|                                                         |                                 |            |                |                    | 1 |

Faturayı bilgisayara kaydetmek için ya da faturayı yazdırmak için fatura pdf indir butonuna tıklanmalıdır. Faturayı silmek için sil butonuna tıklanmalıdır.

Oluşturulmuş faturalar alış faturası sekmesine giriş yapıldığında listelenmektedir.

| 10 ~ kayıt listele.                                             |                   |                     |                |                 |               | Ara: Kelin      | ne + Enter |      |     |
|-----------------------------------------------------------------|-------------------|---------------------|----------------|-----------------|---------------|-----------------|------------|------|-----|
| Firma / Müşteri                                                 | Fatura<br>Seri-No | Fatura<br>Tarihi    | Vade<br>Tarihi | Toplam<br>Fiyat | Toplam<br>KDV | Genel<br>Toplam | Durum      | İşle | mle |
| Mete Gida                                                       | A -<br>421612     | 14.09.2019<br>00:00 |                | 572.00          | 0.00          | 572.00          | Aktif      | -    | ۲   |
| KARDEŞ TUHAFİYE                                                 | A -<br>109250     | 14.09.2019<br>00:00 |                | 672.00          | 120.96        | 792.96          | Aktif      | -    | ۲   |
| HİSAR EKMEK FABRİKASI                                           | A -<br>052943     | 06.08.2019<br>00:00 |                | 564.38          | 0.00          | 564.38          | Aktif      | -    | ۲   |
| Mete Gida                                                       | A -<br>406807     | 04.09.2019          |                | 675.73          | 0.00          | 675.73          | Aktif      |      | ۲   |
| SİSTEM İHTİYAÇ MADDELERİ TEMİZLİK<br>HİZM.TAAH.SAN.TİC.LTD.ŞTİ. | A -<br>250959     | 03.09.2019          |                | 686.64          | 0.00          | 686.64          | Aktif      |      | ۲   |
| ATAKAN GENEL GIDA<br>TH.İHR.SAN.TİC.LTD.ŞTİ.                    | A -<br>136939     | 22.08.2019<br>00:00 |                | 139.86          | 0.00          | 139.86          | Aktif      | ø    | ۲   |
| HEDEF İHTİYAÇ MADDELERİ SAN. VE TİC.<br>.TD. ŞTİ.               | A -<br>362931     | 20.08.2019<br>00:00 |                | 388.89          | 31.11         | 420.00          | Aktif      | -    | ۲   |
| İSTEM İHTİYAÇ MADDELERİ TEMİZLİK<br>HİZM.TAAH.SAN.TİC.LTD.ŞTİ.  | A -<br>250958     | 16.08.2019<br>00:00 |                | 1405.29         | 0.00          | 1405.29         | Aktif      | æ    | ۲   |
| ATAN GENEL GIDA<br>TH.İHR.SAN.TİC.LTD.ŞTİ.                      | A -<br>136484     | 16.08.2019<br>00:00 |                | 367.20          | 0.00          | 367.20          | Aktif      |      | ۲   |
| IEVPEST İLAÇLAMA VE HAŞERE KONTROL<br>MERKEZİ                   | A - 49            | 15.08.2019<br>00:00 |                | 150.00          | 0.00          | 150.00          | Aktif      |      | ۲   |

Görüntüleme, düzenleme ve silme yapılmak istenilen fatura varsa arama yapılarak listelenip işlemler bölümündeki butonlardan kontrol sağlanabilir.

#### 8.2. Satış Faturası

Otele satışı yapılan ürünler ve rezervasyonları otomasyonda faturalandırmak için fatura menüsünden satış faturası sekmesine giriş yapılıp yeni satış faturası ekle butonuna tıklanmalıdır.

| CALIFIC SALIS PATORASI |                  | [ID:154344] 19.02.2019 | de giris   | yapıları, Oda : 105 | [ID:142850] 07.02.2019                | de giriş | yapılan, Oda : 116 | - î         |               |        |  |
|------------------------|------------------|------------------------|------------|---------------------|---------------------------------------|----------|--------------------|-------------|---------------|--------|--|
|                        |                  | Liste içinde Ara       |            | Liste içinde Ara    | Liste içinde Ara                      |          | Liste içinde Ara   |             |               |        |  |
| atura Serisi           | Fatura Numarasi  |                        |            | Konaklama           |                                       |          | Konaklama          |             | Fatura Bölümü |        |  |
| 0001                   | 11945            |                        |            |                     |                                       |          |                    |             | Acente        |        |  |
| ade Tarihi             | Irsaliye Numaras |                        |            |                     |                                       |          |                    |             | Acentalar     |        |  |
|                        |                  |                        | ¢          |                     |                                       | ¢        |                    |             | Test Acenta   |        |  |
| Adı                    |                  |                        |            |                     |                                       |          |                    | Birim Fiyat | KDV (%)       | Toplam |  |
| 'te Ürün Ekle          |                  | isleme Aliommanlar     |            | Islama Alinanias    | Islama Aliomavaolar                   |          | Islama Alinaniar   |             |               |        |  |
|                        |                  | Tim slemler            |            | igrettie Annaman    | Tim islemler                          |          | igrenie Annanian   |             |               |        |  |
| and the second         |                  | • Tompenie             |            |                     | · · · · · · · · · · · · · · · · · · · |          |                    |             |               |        |  |
| Eloe Ipcai             |                  | [ID:123733] 29.12.2018 | J'de giriş | yapılan, Oda : 105  | [ID:121907] 10.12.2018                | de giriş | yapılan, Oda : 116 |             |               |        |  |
|                        |                  | Liste icinde Ara       |            | Liste içinde Ara    | Liste içinde Ara                      |          | Liste içinde Ara   |             |               |        |  |
|                        |                  | 1000000                |            |                     |                                       |          |                    |             |               |        |  |
|                        | _                |                        |            | Konaklama           |                                       |          | Konaklama          |             |               |        |  |
|                        |                  |                        |            | Konaklama           |                                       |          | Konaklama          |             |               |        |  |
|                        |                  |                        |            | Konaklama           |                                       |          | Konaklama          |             |               |        |  |
|                        |                  |                        | ¢          | Konaklama           |                                       | ¢        | Konaklama          |             |               |        |  |
|                        |                  |                        | ¢          | Konaklama           |                                       | ¢        | Konaklama          |             |               |        |  |
|                        |                  |                        | ¢          | Konaklama           |                                       | ₽        | Konaklama          |             |               |        |  |

Eklenecek faturanın fatura serisi, fatura numarası, fatura tarihi ve saati bilgileri girilmelidir. Fatura acente, cari ya da misafir olarak fatura bölümü kısmından seçilmelidir. İlgili acente, cari, misafir hesabı alt kutucuktan seçilmelidir. Acente, cari ya da misafir hesabı otomasyonda kayıtlı değilse ilgili hesap acente/cari menüsünden eklenmelidir. Seçilen acente, cari ya da misafir rezervasyon bilgileri listelenir. Faturaya eklenmek istenmeyen rezervasyonların işaretleri kaldırılmalıdır. Faturaya eklenmek istiyor fakat konaklama, mini bar gibi hizmetlerden eklenmek istemeyen varsa rezervasyonun işleme alınmayanlar tablosuna aktarılmalıdır. Bu sayede işleme alınanlar tablosundaki hizmetler faturaya eklenecektir. İşleme alınacak hizmetler seçildikten sonra ekle butonuna tıklanıp faturaya yansıtılmalıdır.

| atura Serisi   | Fatura Numarasi   | Fatura Tarihi   |      | Fatura Saati     | Fatura          | Bölümü    |   |  |  |  |
|----------------|-------------------|-----------------|------|------------------|-----------------|-----------|---|--|--|--|
| 0001           | 11945             | 16.09.2019      |      | 12:26            | Acer            | Acente    |   |  |  |  |
| ade Tarihi     | İrsaliye Numarası | İrsaliye Tarihi |      |                  | Acenta          | Acentalar |   |  |  |  |
|                |                   | 16.09.2019      |      |                  | Test            | Acenta    |   |  |  |  |
| Adı            |                   |                 | Adet | Birim<br>Fiyat ☑ | KDV (%) 🗷       | Toplam 🕑  |   |  |  |  |
| Konaklama      |                   |                 | 1    | 333.33           | 8 •             | 360.00    | 8 |  |  |  |
|                |                   |                 |      |                  | 333.33          |           |   |  |  |  |
| Konaklama      |                   |                 | 1    | 1833.3           | 8 🔻             | 1980.0    | 8 |  |  |  |
|                |                   |                 |      |                  | 1833.3          |           |   |  |  |  |
| Konaklama      |                   |                 | 1    | 2828.7           | 8 *             | 3055.0    | 8 |  |  |  |
|                |                   |                 |      |                  | 2828.7          |           |   |  |  |  |
| Konaklama      |                   |                 | 1    | 1854.7           | 8 *             | 2003.1    | 8 |  |  |  |
|                |                   |                 |      |                  | 1854.7          |           |   |  |  |  |
| Konaklama      |                   |                 | 1    | 416.67           | 8 🔻             | 450.00    | 8 |  |  |  |
|                |                   |                 |      |                  | 416.67          |           |   |  |  |  |
| araç transferi |                   |                 | 4    | 150.00           | Yo 🔻            | 600.00    | 8 |  |  |  |
| 🎀 Ürün Ekle    |                   |                 |      |                  |                 |           |   |  |  |  |
|                |                   |                 |      |                  | Toplam          | Fiyat     |   |  |  |  |
|                |                   |                 |      |                  | 7866.<br>Toplam | /5        |   |  |  |  |
|                |                   |                 |      |                  | E 01 01         | E E       |   |  |  |  |
| rum            |                   |                 |      |                  | Genel Te        | oolam     |   |  |  |  |
| Aktif          |                   |                 |      | •                | 8448.           | 10        |   |  |  |  |
| etay           |                   |                 |      |                  |                 |           |   |  |  |  |
|                |                   |                 |      |                  |                 |           |   |  |  |  |

Bu hizmetlerin dışında faturaya eklenmek istenilen bir hizmet varsa ürün ekle butonundan eklenmelidir. Eklenen hizmetlerde adet, birim fiyat, kdv, toplam bilgileri düzenlenmek istenirse işaretleri kaldırarak düzenleme yapılmalıdır. Bilgiler girildikten sonra ekle butonuna tıklanmalıdır.

| SATIS FATURA GÖRÜ         | NTÜLE                       |               |                     |                         |         |          |                 |  |  |
|---------------------------|-----------------------------|---------------|---------------------|-------------------------|---------|----------|-----------------|--|--|
| Fatura Seri-No            |                             |               | 0001 - 11945        |                         |         |          |                 |  |  |
| İrsaliye Tarihi           |                             |               | 16.09.2019          |                         |         |          |                 |  |  |
| Fatura Tarihi/Saat        |                             |               | 16.09.2019 12       | 2:26                    |         |          |                 |  |  |
| Toplam Fiyat              |                             |               | 7866.75             |                         |         |          |                 |  |  |
| Toplam KDV                |                             |               | 581.35              |                         |         |          |                 |  |  |
| Genel Toplam              |                             |               | 8448.10             |                         |         |          |                 |  |  |
| Acente                    |                             |               | Test Acenta         |                         |         |          |                 |  |  |
| Kayıt Tarihi              |                             |               | 2019-09-16 12:49:36 |                         |         |          |                 |  |  |
| Personel                  |                             |               | Şevket Mircan       |                         |         |          |                 |  |  |
| Durum                     |                             |               | Aktif               |                         |         |          |                 |  |  |
| Fatura PDF İndir (Normal) | Fatura PDF İndir (Kaliteli) | Fatura Grup F | DF İndir (Kalitel   | i)                      |         |          |                 |  |  |
| Adı                       |                             | Adet          | Birim<br>Fiyat      | Birim<br>Fiyat +<br>KDV | KDV (%) | Toplam   | Toplam +<br>KDV |  |  |
| Konaklama                 |                             | 1             | 333.33              | 360.00                  | 8       | 333.33   | 360.00          |  |  |
| Konaklama                 |                             | 1             | 1833.33             | 1,980.00                | 8       | 1,833.33 | 1980.00         |  |  |
| Konaklama                 |                             | 1             | 2828.70             | 3,055.00                | 8       | 2,828.70 | 3055.00         |  |  |
| Konaklama                 |                             | 1             | 1854.72             | 2,003.10                | 8       | 1,854.72 | 2003.10         |  |  |
| Konaklama                 |                             | 1             | 416.67              | 450.00                  | 8       | 416.67   | 450.00          |  |  |
|                           |                             |               | 150.00              | 150.00                  |         | 600.00   | 600.00          |  |  |

|                                          | Voucher<br>Number    | 1                      |          |                |                |  |
|------------------------------------------|----------------------|------------------------|----------|----------------|----------------|--|
|                                          |                      |                        |          |                |                |  |
|                                          | Sayın<br>Test Acenta |                        |          |                |                |  |
|                                          |                      |                        |          |                |                |  |
|                                          |                      |                        |          | Fatura Tar     | ihi 16.09.2019 |  |
|                                          | onaklama             |                        | 1        | 333.33         | 333.33         |  |
|                                          | onaklama             |                        | 1        | 1833.33        | 1,833.33       |  |
|                                          | onaklama             |                        | 1        | 2828.70        | 2,828.70       |  |
|                                          | onaklama             |                        | 1        | 1854.72        | 1,854.72       |  |
| R. R. R. R. R. R. R. R. R. R. R. R. R. R | onaklama             |                        | 1        | 416.67         | 416.67         |  |
|                                          |                      |                        |          |                |                |  |
|                                          |                      |                        |          | Toplam Fiyat   | 7866.75        |  |
|                                          |                      |                        |          | Toplam Kdv     | 581.35         |  |
|                                          |                      |                        |          | Toplam Kdv %18 | 0.00           |  |
|                                          |                      |                        |          | Toplam Kdv %8  | 581.35         |  |
|                                          |                      |                        |          | Genel Toplam   | 8448.10        |  |
|                                          | #SEKİZ BİNDÖR        | TYÜZ KIRK SEKİZ LİRA O | N KURUŞ# |                |                |  |
|                                          |                      |                        |          |                |                |  |
|                                          |                      |                        |          |                |                |  |

Oluşan faturayı düzenlemek için düzenle butonuna tıklanmalıdır. Fatura eklenen bilgilere göre görüntülenir. Otelin özel fatura dizaynına göre fatura oluşur.

Faturayı bilgisayara kaydetmek için ya da faturayı yazdırmak için fatura pdf indir butonuna tıklanmalıdır. Faturayı silmek için sil butonuna tıklanmalıdır.

Oluşturulmuş faturalar satış faturası sekmesine giriş yapıldığında listelenmektedir.

| SATIS FATURA LISTELE     |                |                  |             |              |            |              |                |            |      |     |
|--------------------------|----------------|------------------|-------------|--------------|------------|--------------|----------------|------------|------|-----|
| 25 🗸 kayıt listele.      |                |                  |             |              |            |              | Ara : Kelim    | ne + Enter |      |     |
| Firma / Müşteri          | Fatura Seri-No | Fatura Tarihi    | Vade Tarihi | Toplam Fiyat | Toplam KDV | Genel Toplam | Tür            | Durum      | İşle | mle |
| QIAN SUN                 | A - 136704     | 16.09.2019 00:00 |             | 1307.63      | 104.61     | 1412.24      | Satış Faturası | Aktif      | 1    | ۲   |
| EOGHAN VINCENT CORRIGAN  | A - 136703     | 16.09.2019 00:00 |             | 1955.56      | 156.44     | 2112.00      | Satış Faturası | Aktif      | 1    | æ   |
| CARLO SCICLUNA           | A - 136702     | 16.09.2019 00:00 |             | 3347.43      | 267.80     | 3615.23      | Satış Faturası | Aktif      | 1    | æ   |
| ABDULJAUWAD WALEED SAHEL | A - 136701     | 16.09.2019 00:00 |             | 2034.26      | 162.74     | 2197.00      | Satış Faturası | Aktif      | 1    | æ   |
| LIWEN HU                 | A - 136700     | 16.09.2019 00:00 |             | 676.85       | 54.15      | 731.00       | Satış Faturası | Aktif      | 1    | æ   |
| NADEEMAH MOHAMED         | A - 136699     | 15.09.2019 00:00 |             | 861.75       | 68.94      | 930.69       | Satış Faturası | Aktif      | 1    | æ   |
| STEVEN EOIN JAMES        | A - 136698     | 15.09.2019 00:00 |             | 2072.22      | 165.78     | 2238.00      | Satış Faturası | Aktif      |      |     |
| SERGEY VORONTSOV         | A - 136697     | 15.09.2019 00:00 |             | 2168.52      | 173.48     | 2342.00      | Satış Faturası | Aktif      | 1    | æ   |
| NEŞE ARSLAN              | A - 136696     | 15.09.2019 00:00 |             | 762.96       | 61.04      | 824.00       | Satış Faturası | Aktif      |      | æ   |
| AHRİ ŞENER               | A - 136695     | 15.09.2019 00:00 |             | 1490.74      | 119.26     | 1610.00      | Satış Faturası | Aktif      | 1    | æ   |
| ALITA KITJANUKIT         | A - 136694     | 15.09.2019 00:00 |             | 1167.98      | 93.44      | 1261.42      | Satış Faturası | Aktif      | 1    | æ   |
| ALEXANDER ALBRECHT       | A - 136693     | 14.09.2019 00:00 |             | 1332.23      | 106.58     | 1438.81      | Satış Faturası | Aktif      | 1    | æ   |
| CHEN YINGYING            | A - 136692     | 14.09.2019 00:00 |             | 1096.66      | 87.73      | 1184.39      | Satış Faturası | Aktif      |      | æ   |
| MATTHIEU SOCOLOVERT      | A - 136691     | 14.09.2019 00:00 |             | 1304.35      | 104.35     | 1408.70      | Satış Faturası | Aktif      | 1    | æ   |
| ISTIMURTI CIPTANINGRUM   | A - 136690     | 14.09.2019 00:00 |             | 566.39       | 45.31      | 611.70       | Satış Faturası | Aktif      | 1    | ۲   |

Görüntüleme, düzenleme ve silme yapılmak istenilen fatura varsa arama yapılarak listelenip işlemler bölümündeki butonlardan kontrol sağlanabilir.

# 9. Acente ve Cari

Otomasyonda acente ve cari ekleme, bilgilerini düzenleme işlemleri için acente/cari menüsünden acente ya da cari sekmesi tıklanmalıdır.

| Acente / Cari | ~ ( |
|---------------|-----|
| Acente        |     |
| 🖻 Cari        |     |

#### 9.1. Acente

Otomasyonda acente tanımlama, tanımlı acente bilgileri düzenleme, acente tahsilatı ve acente fatura gibi işlemler için acente sekmesi kullanılmalıdır.

Yeni acente tanımlama için acente/cari menüsünden acente sekmesine giriş yapıp yeni acente ekle butonuna tıklanmalıdır.

| YENI ACENTE                  |       |       |      | Genel Bilgiler | Rezervasyonlar |
|------------------------------|-------|-------|------|----------------|----------------|
| Acente Adi                   |       |       |      |                |                |
| Adres                        |       |       |      |                |                |
| Vergi Numarası               |       |       |      |                |                |
| Vergi Dairesi                |       |       |      |                |                |
| Detay                        |       |       |      |                |                |
| Yetkili Adı                  |       |       |      |                |                |
| Simge                        |       |       |      |                |                |
| Web Adresi                   |       |       |      |                |                |
| Dönemsel Fiyat Listesinde Gö | öster |       |      |                |                |
| Pasif                        |       |       |      |                | ~              |
| Durum                        |       |       |      |                |                |
| Aktif                        |       |       |      |                | ~              |
| Web Panel                    |       |       |      |                |                |
| Pasif                        |       |       |      |                | ~              |
| o Mailler                    |       |       |      |                | Mail Ekle 🕈    |
| Mail                         |       | Detay |      | Durum          | İşlem          |
| n Telefonlar                 |       |       |      |                | Telefon Ekle + |
| Telefon                      | Detay |       | Türü | Durum          | İşlem          |
| Ekle İptal                   |       |       |      |                |                |

Yeni eklenecek acentenin acente adı, adres, vergi numarası, vergi dairesi, detay, yetkili adı, simge, web adresi gibi bilgileri girilmelidir. Yeni eklenecek acenteye kayıt oluştururken rezervasyon girilmek istenirse rezervasyonlar sekmesinden eklenmelidir. Bilgiler girildikten sonra ekle butonuna tıklanmalıdır.

Görüntüleme, düzenleme ve silme işlemleri yapılmak istenilen acente varsa arama yapılarak listelenip işlemler bölümündeki butonlardan kontrol sağlanabilir.

|                                                              |                                      |       |           | Yer          | ni Acente El |
|--------------------------------------------------------------|--------------------------------------|-------|-----------|--------------|--------------|
| ACENTA LÍSTELE                                               |                                      |       |           |              |              |
| 10 v kayıt listele.                                          |                                      |       |           |              |              |
|                                                              |                                      |       | Ara : Kel | ime + Enter  |              |
| Adı                                                          | Yetkili                              | Simge | Durum     | Web<br>Aktif | İşlemler     |
| QUEEN OF ANTALYA TURİZM LTD. ŞTİ.                            | QUEEN OF ANTALYA<br>TURİZM LTD. ŞTİ. |       | Aktif     | Pasif        | ×            |
| EKONOMİ TURİSTİK SERVİSLERİ A.Ş.                             | Ayşe Dalkılıç                        |       | Aktif     | Pasif        | ×            |
| STANBUL SEYAHAT ACENTASI TURİZM VE<br>DTELCİLİK İŞL.LTD.ŞTİ. | serkan özcan                         |       | Aktif     | Pasif        | ×            |
| A tour                                                       | A tour                               |       | Aktif     | Pasif        | ×            |
| Kapadokya Turizm                                             | Ali yıldız                           |       | Aktif     | Pasif        | # ®          |

Acente bilgileri düzenleme işlemleri için acente hesabında genel bilgiler sekmesinden işlem yapılmalıdır.

|                         | Acente Adi              |                  |       |      |       |                |
|-------------------------|-------------------------|------------------|-------|------|-------|----------------|
| ezervasvon              | QUEEN OF ANTALYA        | TURİZM LTD. ŞTİ. |       |      |       |                |
| alan : 1,500.00         | Adres                   |                  |       |      |       |                |
| ahsilat : 600.00        |                         |                  |       |      |       |                |
| Kalan Bakiye : 1,500.00 | Vergi Numarası          |                  |       |      |       |                |
|                         |                         |                  |       |      |       |                |
|                         | Vergi Dairesi           |                  |       |      |       |                |
|                         | Detay                   |                  |       |      |       |                |
|                         |                         |                  |       |      |       |                |
|                         | Yetkili Adı             |                  |       |      |       |                |
|                         | QUEEN OF ANTALYA        | TURİZM LTD. ŞTİ. |       |      |       |                |
|                         | Simge                   |                  |       |      |       |                |
|                         | Web Adresi              |                  |       |      |       |                |
|                         | Dönemsel Fiyat Listesin | nde Göster       |       |      |       |                |
|                         | Pasif                   |                  |       |      |       |                |
|                         | Durum                   |                  |       |      |       |                |
|                         | Aktif                   |                  |       |      |       |                |
|                         | Web Panel               |                  |       |      |       |                |
|                         | Pasif                   |                  |       |      |       |                |
|                         | 🍄 Mailler               |                  |       |      |       | Mail Ekle 🕈    |
|                         | Mail                    |                  | Detay |      | Durum | İşlem          |
|                         |                         |                  |       |      | _     |                |
|                         | <b>b</b> Telefonlar     |                  |       |      |       | Telefon Ekle 🕈 |
|                         | Telefon                 | Detay            |       | Türü | Durum | İşlem          |
|                         |                         |                  |       |      |       |                |
|                         | Kaydet İptal            |                  |       |      |       |                |

Acente içerisindeki tabloda acenteye tanımlı rezervasyon, fatura, rezervasyon kalan, tahsilat, kalan bakiye toplamları görüntülenir.

Acente bilgileri hakkında bir düzenleme yapıldığında kaydet butonuna tıklanmalıdır.

Acenteye tahsilat ya da ödeme bilgileri görüntüleme, ekleme ve düzenleme isteniyorsa tahsilat/ödeme(iade) sekmesi kullanılmalıdır.
| ACENTE DÜZENLE      | Genel E        | lilgiler Tah | silat / Ödeme | e (lade) Rezervasyonla | Yeni Fatura         |
|---------------------|----------------|--------------|---------------|------------------------|---------------------|
| Acente Adi          |                |              |               |                        |                     |
| QUEEN OF ANTALYA TU | RİZM LTD. ŞTİ. |              |               |                        |                     |
| Tahsilat Tarihi     | Ödeme Tipi     | İşlem        | Tutar         | Para Birimi            | İşlemler            |
| 16.09.2019 15:25:05 | Nakit          | Tahsilat     | 600.00        | TRY (TÜRK LİRASI)      | 8                   |
| Koudat (intel       |                |              |               | Tahs                   | ilat / Ödeme Ekle • |
| Kaydet Iptai        |                |              |               |                        |                     |
|                     |                |              |               |                        |                     |

Tahsilat ya da ödeme eklemek için tahsilat/ödeme ekle butonuna tıklanmalıdır.

| Rezervasyonlar                               |                               |   |
|----------------------------------------------|-------------------------------|---|
| Ödeme yapacağınız rezervasyonları seçiniz.   |                               | * |
| 1                                            |                               |   |
| Ödeme yapacağınız rezervasyonları seçiniz.   |                               |   |
| Oda : 109 Giriş Tarihi : (10.09.2019) [Remzi | Bilgi] Kanal Bakiye : 1500.00 |   |
| 16.09.2019 15:28:13                          | Tahsilat                      | ~ |
| Para Birimi                                  | Ödeme Tipi                    |   |
| TRY (TÜRK LÍRASI)                            | + Nakit                       | * |
| Foplam Tutar                                 |                               |   |
| 0.00                                         |                               |   |

Eklenecek tahsilat ya da ödeme için ilgili rezervasyonlar seçilmelidir. Tahsilatın tarihi, işlemi, para birimi, ödeme tipi ve toplam tutar bilgileri girilmelidir. Bilgiler girildikten sonra ekle/güncelle butonuna tıklanmalıdır.

Acenteye ait rezervasyonları görüntülemek, eklemek ya da düzenlemek için rezervasyonlar sekmesi tıklanmalıdır.

| ente Adi        |                 |               |                |                     |                      |                |         |             |
|-----------------|-----------------|---------------|----------------|---------------------|----------------------|----------------|---------|-------------|
| QUEEN OF A      | ANTALYA TURİ    | IZM LTD. ŞT   |                |                     |                      |                |         |             |
| Giriş<br>Tarihi | Çıkış<br>Tarihi | Voucher<br>N. | Kişi<br>Sayısı | Oda Toplam<br>Fiyat | Para Birimi          | Misafir        | Oda     | İşlemler    |
| 15.09.2019      | 17.09.2019      |               | 1              | 600.00              | TRY (TÜRK<br>LİRASI) | mine<br>ceylan | 105     | 1 .         |
| 10.09.2019      | 15.09.2019      |               | 1              | 1500.00             | TRY (TÜRK<br>LİRASI) | Remzi<br>Bilgi | 109     | / •         |
|                 |                 |               |                |                     |                      |                |         | 1           |
|                 |                 |               |                |                     |                      |                | Rezerva | syon Ekle 🕂 |
| Kaudat          | intal           |               |                |                     |                      |                |         |             |
| Tuby dec        | (p.co.)         |               |                |                     |                      |                |         |             |

İşlem yapılmak istenilen rezervasyona işlemler bölümündeki butonlardan kontrol sağlanmalıdır.

Acenteye yeni rezervasyon eklemek için rezervasyon ekle butonuna tıklanmalıdır.

Acenteye yeni fatura oluşturmak için yeni fatura sekmesi tıklanıp fatura bilgileri oluşturulmalıdır. Acenteyi otomasyondan silmek için acente sil butonu tıklanmalıdır.

#### 9.2. Cari

Otomasyonda cari tanımlaması, tanımlı cari bilgileri düzenleme ve cari tahsilatı işlemleri için cari sekmesi kullanılmalıdır.

Yeni cari için acente/cari menüsünden cari sekmesi giriş yapılıp yeni cari ekle butonuna tıklanmalıdır.

| YENI CARI EKLE      |       |       |      | Genel Bilgiler | Tahsilat / Ödeme |
|---------------------|-------|-------|------|----------------|------------------|
| irma Adı            |       |       |      |                |                  |
| dres                |       |       |      |                |                  |
| ergi Numarası       |       |       |      |                |                  |
| ergi Dairesi        |       |       |      |                |                  |
| çıklama             |       |       |      |                |                  |
| akiye               |       |       |      |                |                  |
| etkili Adı          |       |       |      |                |                  |
| ww                  |       |       |      |                |                  |
| urum                |       |       |      |                |                  |
| • Mailler           |       |       |      |                | Mail Ekle 🔶      |
| Mail                |       | Detay |      | Durum          | İşlem            |
| <b>ö</b> Telefonlar |       |       |      |                | Telefon Ekle 🕈   |
| Telefon             | Detay |       | Türü | Durum          | İşlem            |
| Ekle İptal          |       |       |      |                |                  |

Yeni eklenecek carinin firma adı, adres, vergi numarası, vergi dairesi, açıklama, bakiye, yetkili adı, web adresi gibi bilgileri girilmelidir. Bilgiler girildikten sonra ekle butonuna tıklanmalıdır.

Görüntüleme, düzenleme ve silme yapılmak istenilen cari varsa arama yapılarak listelenip işlemler bölümündeki butonlardan kontrol sağlanabilir.

| ARI LISTELE                   |         |                |                 |          | Y     | 'eni Ci | ari E |
|-------------------------------|---------|----------------|-----------------|----------|-------|---------|-------|
| 10 ~ kayıt listele.           |         |                | Ara :           | Kelime + | Enter |         |       |
| Firma Adı                     | Bakiye  | Yetkili        | Telefon         | Durum    | İşle  | mler    |       |
| Kar otomativ lti. şti.        |         | Kar            |                 | Aktif    |       | ٢       | X     |
| DOĞALTAŞ DEKORASYON LTD. ŞTİ. |         | doğaltaş       | (555) 555 55 55 | Aktif    |       | ۲       | 2     |
| YILMAZ PLASTİK                | 5000.00 | YILMAZ PLASTİK |                 | Aktif    | Can b | ۲       | 2     |
|                               |         | Ecki Ürüpler   |                 | Aletif   |       |         | ~     |

Cari hesabı görüntülemek için işlemler bölümündeki görüntüleme butonuna tıklanmalıdır.

|                | Düzenle Yeni Cari Ek                                         |
|----------------|--------------------------------------------------------------|
| CARI GÖRÜNTÜLE | Genel Bilgiler Alış Faturası Satış Faturası Tahsilat / Ödeme |
| Firma          | A Gida                                                       |
| Adres          | denizli                                                      |
| Vergi Numarası | 123456789                                                    |
| Vergi Dairesi  | denizli                                                      |
| Detay          | A gida                                                       |
| Bakiye         | 650.00                                                       |
| Yetkili        | Ali koçar                                                    |
| www            | www.agida.com.                                               |
| Durum          | Aktif                                                        |
| ID             | 1000                                                         |
| Kayıt Tarihi   | 1523276706                                                   |
| Kayıt Tarihi   |                                                              |
|                |                                                              |
|                |                                                              |
|                |                                                              |

Cari hesabın genel bilgileri, alış faturaları, satış faturaları, tahsilat ve ödeme bilgileri ilgili sekmelerden görüntülenir.

Cari bilgileri düzenleme işlemleri için cari hesabında genel bilgiler sekmesi kullanılmalıdır.

| CARI DÜZENLE           |       |       |      | Genel Bilgiler | Tahsilat / Ödeme |
|------------------------|-------|-------|------|----------------|------------------|
| Firma Adı              |       |       |      |                |                  |
| Kar otomativ Iti. şti. |       |       |      |                |                  |
| Adres                  |       |       |      |                |                  |
| /ergi Numarası         |       |       |      |                |                  |
| /ergi Dairesi          |       |       |      |                |                  |
| Açıklama               |       |       |      |                |                  |
| Bakiye                 |       |       |      |                |                  |
| /etkili Adı            |       |       |      |                |                  |
| Kar                    |       |       |      |                |                  |
| www                    |       |       |      |                |                  |
| Durum                  |       |       |      |                |                  |
| Aktif                  |       |       |      |                | ~                |
| o Mailler              |       |       |      |                | Mail Ede 🛧       |
| Mail                   |       | Detay |      | Durum          | İşlem            |
| o Telefonlar           |       |       |      |                | Telefon Ekle 🕈   |
| Telefon                | Detay |       | Türü | Durum          | İşlem            |
| Kaydet İptal           |       |       |      |                |                  |
|                        |       |       |      |                | _                |

Cari bilgileri hakkında bir düzenleme yapıldığında kaydet butonuna tıklanmalıdır. Cariye tahsilat ya da ödeme bilgileri görüntüleme, ekleme ve düzenleme isteniyorsa tahsilat/ödeme(iade) sekmesi kullanılmalıdır.

| Tahsilat Tarihi     Ödeme Tipi     İşlem     Tutar     Para Birimi     İşlemler       04.09.2019 10:50:37     Nakit     Tahsilat     8000.00     TRY (TÜRK LİRASI)     Image: Comparison of the comparison of the comparison of t | ARI DÜZENLE         |            |          |         | Genel Bilgiler T  | ahsilat / Ödeme   |
|----------------------------------------------------------------------------------------------------|---------------------|------------|----------|---------|-------------------|-------------------|
| 04.09.2019 10:50:37 Nakit Tahsilat 8000.00 TRY (TÜRK LİRASI)<br>16.09.2019 16:34:37 Nakit Tahsilat 4000.00 TRY (TÜRK LİRASI)<br>Tahsilat / Odeme Ekle<br>Kaydet İptal                                                                                                    | fahsilat Tarihi     | Ödeme Tipi | İşlem    | Tutar   | Para Birimi       | İşlemler          |
| 6.09.2019 16:34:37 Nakit Tahsilat 4000.00 TRY (TÜRK LİRASI)<br>Tahsilat / Oderne Ekler<br>Kaydet İptal                                                                                                    | 4.09.2019 10:50:37  | Nakit      | Tahsilat | 8000.00 | TRY (TÜRK LİRASI) | 8                 |
| Tahsilat / Öderne Ekle                                                                                                    | 16.09.2019 16:34:37 | Nakit      | Tahsilat | 4000.00 | TRY (TÜRK LİRASI) | 8                 |
|                                                                                                    | Kaydet İptal        |            |          |         | Tahsik            | at / Ödeme Ekle + |

Tahsilat ya da ödeme eklemek için tahsilat/ödeme ekle butonuna tıklanmalıdır.

| Tahsilat / Ödeme    |   |            | Ekle / Güncelle $^{\times}$ |
|---------------------|---|------------|-----------------------------|
| Açıklama            |   |            |                             |
|                     |   |            |                             |
| Tahsilat Tarihi     |   | İşlem      |                             |
| 16.09.2019 16:51:21 |   | Tahsilat   | ~                           |
| Para Birimi         |   | Ödeme Tipi |                             |
| TRY (TÜRK LİRASI)   | - | Nakit      | -                           |
| Toplam Tutar        |   |            |                             |
| 0.00                |   |            |                             |
|                     |   |            |                             |
| Ekle / Güncelle     |   |            | Kapat                       |

Eklenecek tahsilat ya da ödeme için açıklama, tahsilatın tarihi, işlemi, para birimi, ödeme tipi ve toplam tutar bilgileri girilmelidir. Bilgiler girildikten sonra ekle/güncelle butonuna tıklanmalıdır.

Cariyi otomasyondan silmek için ilgili cari hesabında sil butonu tıklanmalıdır.

## 10. Araçlar

Otomasyonda döviz, personel, kasa, parasal işlemler, kanal ve diğer işlemler için araçlar menüsü kullanılmalıdır.

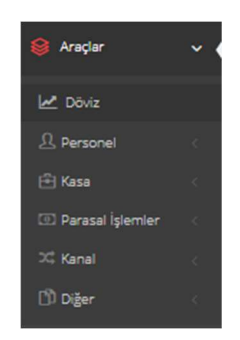

#### 10.1. Döviz

Otomasyonda tarihe göre döviz hesaplamak, para birimini görüntülemek için araçlar menüsü döviz sekmesine tıklanmalıdır.

İşlem yapılmak istenen para adeti, tarih ve para birimi bilgileri girilip kontrol et butonuna tıklanmalıdır.

| Adet         |                        |                        |             | Tarih                   |          | <b>A</b>              |
|--------------|------------------------|------------------------|-------------|-------------------------|----------|-----------------------|
|              |                        |                        |             | 1100-2010               |          | 0                     |
| Para Birimi  | DOLARI                 |                        |             |                         |          | x -                   |
|              | DODAN                  |                        |             |                         |          |                       |
|              |                        |                        | Kon         | trol Et                 |          |                       |
|              |                        |                        |             |                         |          |                       |
|              |                        | 11                     | .09.2019 Ta | rihli Döviz Kuru        |          |                       |
|              | <b>A</b>               |                        | 6           | 5 70                    |          | 70                    |
| ,// TL       |                        | 5,// USD               | 9           | 5,78 TL                 | 0 5,     | /8 USD                |
| ADET ABD DOI | laki aliş              | 1 ADET ABD DOLAKI ALIŞ |             | 1 ADET ABD DOLARI SATIŞ | 1A       | DET ABD DOLARI SATIŞ  |
|              |                        |                        |             |                         |          |                       |
|              |                        |                        |             |                         |          |                       |
|              |                        |                        |             |                         |          | Tüm Döviz Kurunu Kapı |
| Kod          | Başlık                 |                        |             | Birim                   | AI       | iş Sat                |
| USD          | ABD DOLARI             |                        |             | 1                       | 5.77110  | 0 5.78150             |
| AUD          | AVUSTRALYA DOLARI      |                        |             | 1                       | 3.95420  | 0 3.98000             |
| DKK          | DANİMARKA KRONU        |                        |             | 1                       | 0.85128  | 0 0.8554              |
| EUR          | EURO                   |                        |             | 1                       | 6.36110  | 0 6.37250             |
| GBP          | INGILIZ STERLINI       |                        |             | 1                       | 7.11880  | 0 7.15590             |
| CHF          | İSVİÇRE FRANGI         |                        |             | 1                       | 5.79670  | 0 5.83390             |
| SEK          | İSVEÇ KRONU            |                        |             | 1                       | 0.59385  | 0 0.60000             |
| CAD          | KANADA DOLARI          |                        |             | 1                       | 4.38270  | 0 4.40240             |
| KWD          | KUVEYT DİNARI          |                        |             | 1                       | 18.87460 | 0 19.12150            |
| NOK          | NORVEÇ KRONU           |                        |             | 1                       | 0.64210  | 0 0.64642             |
| SAR          | SUUDİ ARABİSTAN RİYALİ |                        |             | 1                       | 1.53860  | 0 1.54140             |
| JPY          | JAPON YENİ             |                        |             | 100                     | 5.34390  | 0 5.37930             |
| BGN          | BULGAR LEVASI          |                        |             | 1                       | 3.23390  | 0 3.27620             |
| RON          | RUMEN LEVÍ             |                        |             | 1                       | 1 33620  | 0 1 35370             |

İşlem yapılan tarihe göre para biriminin alış ve satış bilgileri görüntülenmektedir. Bütün para birimleri kontrol edilmek istenirse tüm döviz kurunu aç/kapat butonuna tıklanmalıdır.

#### 10.2. Personel

Otomasyona yeni personel tanımlama ya da tanımlı personel bilgilerini görüntüleme, düzenleme için araçlar menüsü personel sekmesine tıklanmalıdır.

| ENI PERSONEL EKLE         |       |       | G    | enel Bilglier | Tahsilat / Odeme | Yetkilendirme (tzinler) |
|---------------------------|-------|-------|------|---------------|------------------|-------------------------|
| d                         |       |       |      |               |                  |                         |
|                           |       |       |      |               |                  |                         |
| oyad                      |       |       |      |               |                  |                         |
|                           |       |       |      |               |                  |                         |
| C Kimilk                  |       |       |      |               |                  |                         |
|                           |       |       |      |               |                  |                         |
| indarma Şifre             |       |       |      |               |                  |                         |
| Lane                      |       |       |      |               |                  |                         |
|                           |       |       |      |               |                  |                         |
| ciklama                   |       |       |      |               |                  |                         |
|                           |       |       |      |               |                  |                         |
|                           |       |       |      |               |                  |                         |
| ansyor mu                 |       |       |      |               |                  |                         |
| Aktir                     |       |       |      |               |                  | ~                       |
| Researching               |       |       |      |               |                  | ~                       |
| Veb Panel Aktif           |       |       |      |               |                  | -                       |
| Aktif                     |       |       |      |               |                  | ~                       |
| ullanılmayan Kullanıcılar |       |       |      |               |                  |                         |
| Kulaniolar                |       |       |      |               |                  | -                       |
|                           |       |       |      |               |                  |                         |
| Kullanıcıları Bilgileri   |       |       |      |               |                  |                         |
| Kullanici Adı             |       |       |      |               |                  |                         |
|                           |       |       |      |               |                  |                         |
| E-posta adresi            |       |       |      |               |                  |                         |
|                           |       |       |      |               |                  |                         |
| Şifre                     |       |       |      |               |                  |                         |
|                           |       |       |      |               |                  |                         |
| Kultanici Turu            |       |       |      |               |                  | ~                       |
| Yetki                     |       |       |      |               |                  |                         |
| Kat Görevisi              |       |       |      |               |                  | -                       |
| Yonetici Onayi            |       |       |      |               |                  |                         |
| Onayli                    |       |       |      |               |                  | ~                       |
| Durum                     |       |       |      |               |                  |                         |
| Aktif                     |       |       |      |               |                  | ~                       |
| -                         |       |       |      |               |                  |                         |
| e Mailler                 |       |       |      |               |                  | Mail Ekie 🛨             |
|                           |       |       |      |               |                  |                         |
| Mail                      |       | Detay |      |               | Dunum            | Işlem                   |
|                           |       |       |      |               |                  | Telefon Ekie +          |
| <b>n</b> Telefonlar       |       |       |      |               |                  |                         |
| Telefonlar     Telefon    | Detay |       | Tara |               | Durum            | Işlem                   |

Personel eklemek için ekle butonuna tıklanmalıdır.

Yeni eklenecek personelin adı, soyadı, kimlik numarası gibi bilgileri girilmelidir. Kullanıcı bilgileri kısmında yeni kullanıcının kullanıcı adı, e-posta adresi, şifre bilgileri girilmeli ve kullanıcı türü, yetki, yönetici onay, durum bilgileri seçilmelidir. Yeni personel eklerken personele tahsilat girilmek istenirse tahsilat/ödeme sekmesinden eklenmelidir. Personele ayrıntılı yetkilendirme belirtmek için yetkilendirme(izinler) sekmesinde ilgili yetkiler seçilmelidir ya da kaldırılmalıdır. Personelin bilgi girişleri tamamlandıktan sonra ekle butonuna tıklandığında personel otomasyona tanımlanır.

| YENI PERSONEL EKLE        |                                             | Genel Bilgiler                                      | Tahsilat / Ödeme | Yetkilendirme (İzinler) |
|---------------------------|---------------------------------------------|-----------------------------------------------------|------------------|-------------------------|
|                           |                                             |                                                     |                  |                         |
|                           | Tüm Seçimi Kal                              | dir Tümünü Seç                                      |                  |                         |
|                           | Tüm Eklemeyi Kaldır Tüm Silme<br>Tüm Listel | ıyi Kaldır Tüm Güncellemeyi Kaldır<br>eme yi Kaldır |                  |                         |
| Kullanıcı                 |                                             |                                                     | Acenta           |                         |
| Ekleme Silme Güncel       | leme 🔲 Listeleme                            | 🧹 Ekleme 🔲 Silme                                    | e 🗸 Güncellem    | e 🧹 Listeleme           |
| Mail                      |                                             |                                                     | Telefon          |                         |
| 🗸 Ekleme 🔲 Silme 🗸 Güncel | leme 🗸 Listeleme                            | V Ekleme Silme                                      | e 🗸 Güncellem    | e 🗸 Listeleme           |
| Tahsilat                  |                                             | D                                                   | önemsel Fiyat    |                         |
| 🗸 Ekleme 🔲 Silme 🗸 Güncel | leme 🧹 Listeleme                            | V Ekleme Silme                                      | e Güncellem      | e Listeleme             |
| Rezervasyon               |                                             |                                                     | Misafir          |                         |
| 🧹 Ekleme 🔲 Silme 🗸 Güncel | leme 🧹 Listeleme                            | V Ekleme Silme                                      | e 🧹 Güncellem    | e 🗸 Listeleme           |
| Oda                       |                                             |                                                     | Fatura           |                         |
| 🗌 Ekleme 🔲 Silme 🗸 Güncel | leme 🧹 Listeleme                            | 🗸 Ekleme 🔲 Silme                                    | e 🗸 Güncellem    | e 🗸 Listeleme           |
| Banka                     |                                             |                                                     | Araç             |                         |
| Ekleme Silme Güncel       | leme 🗸 Listeleme                            | V Ekleme Silme                                      | e 🗸 Güncellem    | e 🗸 Listeleme           |
| Bina                      |                                             |                                                     | Wifi             |                         |
| Ekleme Silme Güncel       | leme 🧹 Listeleme                            | V Ekleme Silme                                      | e 🗸 Güncellem    | e 🗸 Listeleme           |
| Oda Tipleri               |                                             |                                                     | Bildirim         |                         |
| Ekleme Silme Güncel       | leme 🧹 Listeleme                            | 🧹 Ekleme 🗸 Silme                                    | e 🗸 Güncellem    | e 🗸 Listeleme           |
| Extra                     |                                             |                                                     | Gider            |                         |
| 🗸 Ekleme 🔲 Silme 🗸 Güncel | leme 🧹 Listeleme                            | V Ekleme 🔲 Silme                                    | e 🗸 Güncellem    | e 🗸 Listeleme           |

#### 10.3. Kasa

Otomasyonda kasa işlemleri için kasa menüsü kullanılmalıdır. Personel kasa bilgilerini listelemek için listele sekmesine tıklanmalıdır.

| 🖻 Kasa     | ~ |
|------------|---|
| i≡ Listele |   |
| 🔁 Devir    |   |
| * Avans    |   |

Oteldeki personellerin kasa bilgilerini görüntüleme, kasa bilgileri düzenleme için ilgili personelin işlemler bölümündeki butonlar kullanılmalıdır.

|                   |              |          |       | Yeni Kasa Ekle |
|-------------------|--------------|----------|-------|----------------|
| KASA LISTELE      |              |          |       | _              |
| 10 ~ kayıt listel | e.           |          | Ara : | Kelime + Enter |
| Adı               | Toplam Tutar | Ana Kasa | Durum | İşlemler       |
| BİLAL ÇELİK       | 0.00         | Hayır    | Aktif | s 💿 🔀          |
| Büşra Körük       | 0.00         | Hayır    | Aktif | s 💿 🔀          |
| Umut Bekmekçi     | 0.00         | Науіг    | Pasif | e 💿 🗙          |
| Zerrin Gök        | 0.00         | Hayır    | Aktif | s 💿 🔀          |
| Merve Uzun        | 0.00         | Hayır    | Pasif | e 💿 🔀          |
| Hilal Uzun        | 0.00         | Hayır    | Aktif | s 💿 🔀          |
| Ferhat Göker      | 0.00         | Evet     | Aktif | / • X          |

Kasa devretmek, kasa kapatmak, kasa devri onaylamak ve kasa devir bilgilerini görüntülemek için devir sekmesine tıklanmalıdır.

| ASA DEVIR LIST  | ELE            | Kasa Devir Onayla Kasa Devret Kasa Kap |
|-----------------|----------------|----------------------------------------|
|                 |                |                                        |
| 10 ~ kayıt      | listele.       | Ara: Kelime + Enter                    |
| Adı             | Para Transferi | İşlem                                  |
| Büşra Körük     | Yok            | Yönetici Olarak Kasayı Kapat Açık Kasa |
| Hilal Uzun      | Yok            | Yönetici Olarak Kasayı Kapat Açık Kasa |
| Hilal Uzun      | Yok            | Kasa Devret Kapatılmış Kasa 👁          |
| Büşra Körük     | Yok            | Kapatılmış Kasa 📀                      |
| Büşra Körük     | Yok            | Kapatılmış Kasa 📀                      |
| Büşra Körük     | Yok            | Kapatılmış Kasa 📀                      |
| Hilal Uzun      | Yok            | Kapatılmış Kasa 📀                      |
| BİLAL ÇELİK     | Yok            | Yönetici Olarak Kasayı Kapat Açık Kasa |
| Hilal Uzun      | Yok            | Kapatılmış Kasa 🛛 👁                    |
| Büşra Körük     | Yok            | Kapatılmış Kasa 🔹                      |
| oplam 242 Kayat | Rulupdu        |                                        |

Kasa devretmek için kasa devret butonuna tıklanmalıdır.

| nel Bilgi ( Ad Soyad ) |                      |           |        |       |
|------------------------|----------------------|-----------|--------|-------|
| #                      | Tur                  | TRY       | USD    | EUI   |
|                        | Elden Taksit         | 500.00    | 0.00   | 0.0   |
|                        | Havale               | 500.00    | 0.00   | 0.0   |
| Toplam Tahsilatlar     | Kredi Kartı          | 400.00    | 0.00   | 0.0   |
|                        | Nakit                | 29,010.00 | 0.00   | 126.3 |
|                        | Mail Order           | 47.56     |        |       |
| Toplam Ödeme(iade)     | ) Nakit              | 200.00    | 0.00   | 0.0   |
| Toplam Gider           | • Nakit              | 2,000.00  | 0.00   | 0.0   |
|                        | Elden Taksit         | 500.00    | 0.00   | 0.0   |
|                        | Havale               | 500.00    | 0.00   | 0.0   |
| Genel Toplam           | Kredi Kartı          | 400.00    | 0.00   | 0.0   |
|                        | Nakit                | 26,810.00 | 0.00   | 126.3 |
|                        | Mail Order           | 47.56     |        |       |
|                        | Kasa Devir İşlemleri | :         | Select | -     |

Kasa devret butonuna tıklandığında kasadaki toplam tahsilat, toplam ödeme(iade), toplam gider, genel toplam tür ve para birimi görüntülenir.

Kasa devir işlemleri kısmında kasanın devredilmek istendiği kişi seçilmelidir. Detaylı kasa devir işlemi detaylı devir için tıklayınız butonundan yapılır.

| Kasa D<br>Detaylı ( | <b>vevir İşlemleri</b><br>Devir İçin Tıklayınız                                                                                                    | :           | Kasa × -                      |              |
|---------------------|----------------------------------------------------------------------------------------------------|-------------|-------------------------------|--------------|
| TRY                 | <ul> <li>Kalan Tutari Kasa Aktar.          <ul> <li>Kalan Tutari Hesabimda Kalsin.</li> <li>Kalan Tutari Kasa Aktar.</li> <li>Kalan Tutari Hesabimda Kalsin.</li> </ul> </li> </ul> | :<br>:Nakit | dogabutikotel × –<br>Kasa × – | 500<br>26810 |
| USD                 |                                                                                                    |             |                               |              |
| EUR                 | 🔋 Kalan Tutari <b>Kasa</b> Aktar. 🖲 Kalan Tutar Hesabimda Kalsin.                                                                                                    | :           | Kasa × -                      | 126.38       |
|                     |                                                                                                    |             | Kasa Kapat ve                 | Devret İptal |

Kasadaki para birimlerinden kalan tutarı kasa aktar ya da kalan tutar hesabımda kalsın seçeneklerin biri seçilmeli ve tutarlar girilmelidir. Bilgiler girildiğinde kasa kapat ve devret butonuna tıklanmalıdır.

Kasa devredilen personel kasayı devralmak istiyorsa araçlar menüsü kasa sekmesi listele kısmından kasa devir onayla butonuna tıklanmalıdır.

### 10.4. Parasal İşlemler

Otomasyonda banka, ödeme tipi, para birimi, çevrim içi ödeme işlemleri için araçlar menüsü parasal işlemler sekmesi kullanılmalıdır.

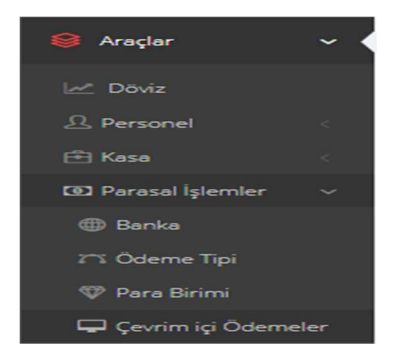

#### 10.4.1. Banka

Otomasyona banka tanımlama, tanımlı banka hesabını görüntüleme ve düzenlemek için banka sekmesi kullanılmalıdır.

| 10 v kayıt listele.                        |           |          |                      |                    | Ara: K         | elime + Enter | r        |
|--------------------------------------------|-----------|----------|----------------------|--------------------|----------------|---------------|----------|
|                                            |           | Sube     |                      |                    | Ödeme          |               |          |
| Banka                                      | Şube      | Numarası | Hesap                | Hesap Sahibi       | (iade)         | Durum         | İşlemler |
| TÜRKİYE GARANTİ<br>BANKASI A.Ş.            |           |          |                      | GARANTI<br>BANKASI | Havale         | Aktif         | ×        |
| DENİZBANK A.Ş.                             | DenizBank |          | Bayramyeri           | Hüseyin<br>Sezgin  | Havale         | Aktif         | ×        |
| YAPI VE KREDİ BANKASI<br>A.Ş.              | Saltak    |          | Yapı Kredi           | Hüseyin<br>Sezgin  | Havale         | Aktif         | ×        |
| T.C. ZİRAAT BANKASI<br>A.Ş.                | Akköy     | 1317     | Ziraat               | Esma Sezgin        | Kredi<br>Kartı | Aktif         | ×        |
| TÜRKİYE GARANTİ<br>BANKASI A.Ş.            | Sanayi    | 1107     | Garanti              | Esma Sezgin        | Kredi<br>Kartı | Aktif         | ×        |
| YAPI VE KREDİ BANKASI<br>A.Ş.              | Çınar     | 560      | Yapı Kredi -<br>Euro | Esma Sezgin        | Kredi<br>Kartı | Aktif         | ×        |
| TÜRKİYE HALK <mark>BA</mark> NKASI<br>A.Ş. | Halkbank  | 353      | Halkbank             | Esma Sezgin        | Havale         | Aktif         | 1 × °    |

Yeni banka tanımlamak için yeni banka ekle butonuna tıklanmalıdır.

BANKA YENİ

| Ödeme Tipi                           |     |
|--------------------------------------|-----|
| Nakit                                | ~   |
| Hesap Sahibi                         |     |
| Otel                                 | ~   |
| Online rezervasyon listesinde göster |     |
| Pasif                                | ~   |
| Şube                                 |     |
| Şube Numarası                        |     |
| Hesap                                |     |
| Hesap Sahibi                         |     |
| İban                                 |     |
| Bankalar                             |     |
| ÍLLER BANKASI A.Ş.                   | × * |
| Para Birimi                          |     |
| TÜRK LİRASI                          | × * |
| Durum                                |     |
| Aktif                                | ~   |

Tanımlanacak banka için ödeme tipi, hesap sahibi, online rezervasyon seçeneği, şube, şube numarası, hesap, hesap sahibi, iban, bankalar, para birimi ve durum bilgileri girilmelidir. Bilgi girişi tamamlandığında ekle butonuna tıklanmalıdır.

Tanımlı bankalar için görüntüleme ve düzenleme yapılmak isteniyorsa işlemler bölümündeki butonlardan bankaya giriş yapılıp güncelleme yapıldığında kaydet butonuna tıklanmalıdır.

Tanımlı bir banka otomasyondan silinmek isteniyorsa sil butonuna tıklanmalıdır.

#### 10.4.2. Ödeme Tipi

Otomasyonda ödeme tipi tanımlama, tanımlı ödeme tipini görüntüleme ve düzenleme işlemleri için ödeme tipi sekmesi kullanılmalıdır.

|                   |                     |       |              | Yeni Ödeme Tipi Ekle |
|-------------------|---------------------|-------|--------------|----------------------|
| ÖDEME TIPI LİSTEL | .E                  |       |              | _                    |
| 10 ~ kayıt list   | tele.               |       | Ara :        | kelime + Enter       |
| Ödeme             | Kayıt Tarihi        | Durum | Online Ödeme | İşlemler             |
| Nakit             | 2017-07-05 15:13:19 | Aktif | Pasif        | / • X                |
| Kredi Kartı       | 2017-07-05 15:13:19 | Aktif | Pasif        | / • X                |
| Havale            | 2017-07-05 15:13:19 | Aktif | Pasif        | / • X                |
| Mail Order        | 2019-01-10 17:19:24 | Aktif | Aktif        | 1 • X                |
| Online Ödeme      | 2017-08-12 10:28:22 | Aktif | Aktif        | / • X                |
| Elden Taksit      | 2019-05-23 10:55:04 | Aktif | Aktif        | / • ×                |

Yeni ödeme tipi tanımlamak için yeni ödeme tipi ekle butonuna tıklanmalıdır.

| ÖDEME TIPI YENİ                      | - |
|--------------------------------------|---|
| Durum                                |   |
| Aktif                                |   |
| Ödeme (lade)                         |   |
| Nakit                                | ~ |
| Online rezervasyon listesinde göster |   |
| Pasif                                | ~ |
| Ekle iptal                           |   |

Ödeme tipini durumu, ödeme(iade), online rezervasyon listesinde göster seçenekleri seçilip ekle butonuna tıklanmalıdır.

Tanımlı bir ödeme otomasyondan silinmek isteniyorsa ödeme tipi sil butonuna tıklanmalıdır.

#### 10.4.3. Para Birimi

Otomasyonda para birimi tanımlama, tanımlı para birimini görüntüleme ve düzenleme işlemleri için ödeme tipi sekmesi kullanılmalıdır. Otomasyon döviz kurunu günlük olarak merkez bankasından otomatik olarak listeler.

|                  |                                                      |       |                  |       | Ye                  | ni Par   | a Biri | mi E |
|------------------|------------------------------------------------------|-------|------------------|-------|---------------------|----------|--------|------|
| ARA BIRIMI Lİ    | STELE                                                |       |                  |       |                     |          |        | -    |
| 10 ~ kayıt       | listele.                                             |       |                  |       | Ara: kelime + I     | Enter    |        |      |
| Kur Fiyat (Alış) | yat (Alış) Kur Fiyat (Satış) Kur Sabitle Para Birimi |       |                  |       | Kayıt Tarihi        | İşlemler |        |      |
| 18.689000        | 18.933500                                            | Pasif | KUVEYT DİNARI    | Aktif | 2019-01-11 11:11:18 |          | ۲      | ×    |
| 7.098700         | 7.135700                                             | Pasif | INGILIZ STERLINI | Aktif | 2019-01-10 17:18:38 |          | ۲      | x    |
| 5.712500         | 5.722800                                             | Pasif | ABD DOLARI       | Aktif | 2019-01-10 17:18:27 |          | ۲      | X    |
| 5.315400         | 6.326800                                             | Pasif | EURO             | Aktif | 2018-05-01 14:24:47 |          | ۲      | X    |
|                  |                                                      | Pasif | TÜRK LİRASI      | Aktif | 2017-07-05 15:13:19 |          | ۲      | ×    |

Yeni para birimi tanımlamak için yeni para birimi ekle butonuna tıklanmalıdır.

| PARA BIRIMI YENİ | _   |
|------------------|-----|
| Fiyat Alış       |     |
| Fiyat Satış      |     |
| Kur Sabitle      |     |
| Hayır            | ~   |
| Durum            |     |
| Aktif            | ~   |
| Para Birimi      |     |
| ÇÎN YUANI        | Х 👻 |
|                  |     |
| Ekle iptal       |     |

Fiyat alış, fiyat satış, kur sabitleme, durum ve para birimi bilgileri girilip ekle butonuna tıklanmalıdır.

Tanımlı bir para birimini otomasyondan silinmek isteniyorsa sil butonuna tıklanmalıdır.

### 10.4.4. Çevrim İçi Ödeme

Otomasyonda yapılan online ödemeleri görüntülemek için çevrim içi ödemeler sekmesi kullanılmalıdır.

| 10 ~             | ayıt listele. |          |           |             |                   |                  |        | Ara: kelin             | me + Enter             |                |
|------------------|---------------|----------|-----------|-------------|-------------------|------------------|--------|------------------------|------------------------|----------------|
| Kart<br>Sahibi   | Fiyat         | Odeme    | Hms Onayı | Bölüm       | Tahsilat<br>Detay | Geçilen<br>Fiyat | Taksit | İşlem<br>Tarihi        | Ödeme<br>Tarihi        | İşlem<br>Detay |
| Jğur Er          | 1000.00       | Başarılı | Beklemede | Rezervasyon | ۲                 | 1000.00          | 1      | 02.08.2019<br>10:24:12 | 02.08.2019<br>10:26:12 | ۲              |
| neriman<br>çerçi | 978.00        | Başansız | Beklemede |             |                   |                  |        | 01.08.2019<br>12:13:55 |                        | ۲              |
| Mustafa Er       | 1300.00       | Başanlı  | Beklemede | Rezervasyon | ۲                 | 1300.00          | 2      | 31.07.2019<br>16:34:47 | 31.07.2019<br>16:36:48 | ۲              |
| Hakkı<br>Furgay  | 900.00        | Başanlı  | Beklemede | Rezervasyon | ۲                 | 900.00           | 1      | 31.07.2019<br>13:48:33 | 31.07.2019<br>13:50:33 | ۲              |
| Nergis<br>Mete   | 1000.00       | Başanlı  | Beklemede | Rezervasyon | ۲                 | 1000.00          | 1      | 31.07.2019<br>11:57:27 | 31.07.2019<br>12:03:27 | ۲              |
| Burcu<br>Svaşcı  | 995.00        | Başanlı  | Beklemede | Rezervasyon | ۲                 | 995.00           | 2      | 29.07.2019<br>15:25:59 | 29.07.2019<br>15:29:00 | ۲              |
| Gökhan<br>Özkan  | 900.00        | Başarılı | Beklemede | Rezervasyon | ۲                 | 900.00           | 1      | 29.07.2019<br>14:35:55 | 29.07.2019<br>14:36:56 | ۲              |
| Ahmet<br>Yazgan  | 2200.00       | Başanlı  | Beklemede | Rezervasyon | ۲                 | 2200.00          | 2      | 24.07.2019<br>14:26:04 | 24.07.2019<br>14:28:04 | ۲              |
| Selgün Öz        | 178.69        | Başanlı  | Beklemede | Rezervasyon | ۲                 | 178.69           | 1      | 23.07.2019<br>12:32:53 | 23.07.2019<br>12:33:53 | ۲              |
| /usuf<br>DENIZ   | 1350.00       | Başarılı | Beklemede | Rezervasyon | ۲                 | 1459.46          | 6      | 19.07.2019<br>16:04:25 | 19.07.2019<br>16:07:25 | ۲              |

Görüntülemek istenilen çevrim içi ödeme için ara kutucuğundan arama yapılmalıdır.

Tahsilat detay bölümünden ödeme yapılan rezervasyona ulaşım sağlanabilir. İşlem detay bölümünden çevrim içi ödeme bilgileri görüntülenebilir.

| ONLINE ÖDEME GÖRÜNTÜLE                     | Genel Bilgi         |
|--------------------------------------------|---------------------|
| Kart Sahibi Ad                             | Gökhan              |
| Kart Sahibi Soyad                          | Özkan               |
| Kart Sahibi Adres                          | Kaş                 |
| Kart Sahibi Ülke                           | Türkiye             |
| Kart Sahibi İl                             | Antalya             |
| Kart Sahibi Email                          |                     |
| Fiyat                                      | 900.00 TL           |
| Ödeme                                      | Başanlı             |
| Hms Otel Programi Onayi                    | Beklemede           |
| Bolum                                      | @ Rezervasyon       |
| Kredi Kartından Geçilen Tutar              | 900.00 TL           |
| Taksit                                     | 1                   |
| Kart Numarası                              | XXXXXXXX            |
| Kart Tipi                                  |                     |
| Kart Ailesi                                |                     |
| Online İşlem Kesintisi                     | 0.00 TL             |
| Taksit İşlem Kesintisi                     | 0.00 TL             |
| İyzico & Hms Otel Programı İşlem Kesintisi | 45.00 TL            |
| Hesabınıza Geçen Tutar                     | 855.00 TL           |
| İşlem Kayıt Tarihi                         | 29.07.2019 14:35:55 |
| Ödeme Alınma Tarihi                        | 29.07.2019 14:36:56 |

#### 10.5. Kanal

Otomasyonda entegre olunabilen kanalların bilgileri araçlar menüsü kanallar sekmesinden listelenmektedir.

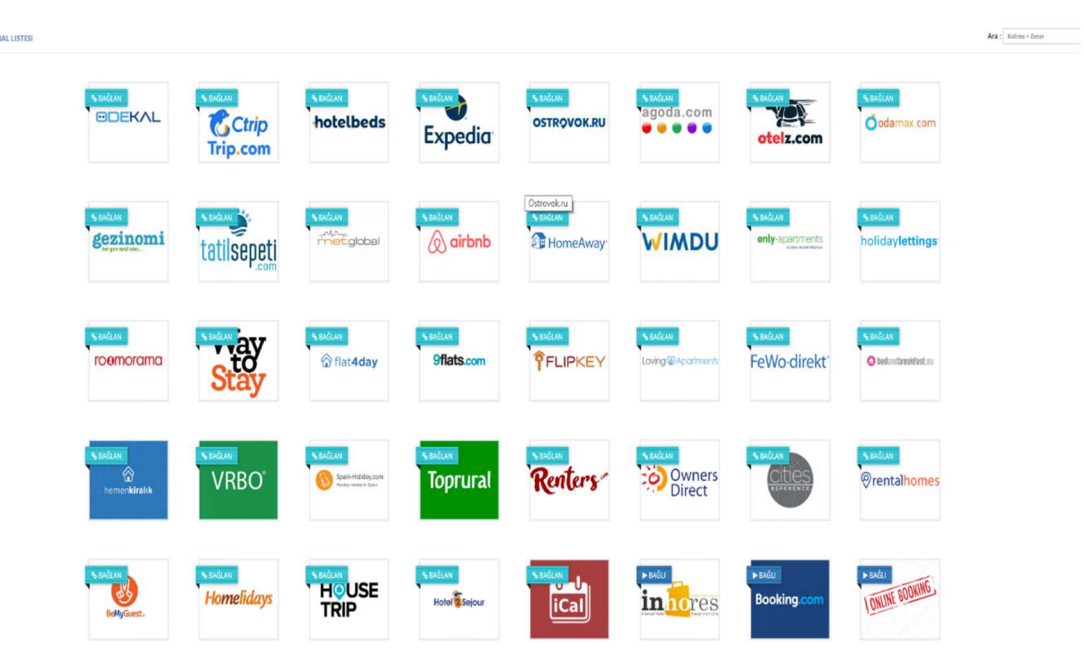

#### 10.5.1 Kanallar

Bağlı olarak görüntülenen kanalların entegrasyon süreci tamamlanmıştır.

Entegresi yapılmak istenilen kanal varsa ilk önce kanalın yönetim panelinde kanal yöneticisi ayarları tamamlanmalıdır.

Kanalda kanal yöneticisi ayarları tamamlandığında ilgili kanala tıklanıp işlemler sırasıyla yapılmalıdır.

Kanala giriş yapıldığında bağlan diyerek adımlar tamamlanmalıdır.

| BOOKING - A                           | DIM 1 / 5                                              |                   |                        |                       |                   |
|---------------------------------------|--------------------------------------------------------|-------------------|------------------------|-----------------------|-------------------|
| •                                     | 1                                                      | 2                 | 3                      | 4                     |                   |
| 🗸 Firma                               | Doğrulama<br>(2940811)                                 | Hesap<br>Ayarları | Oda Tipi<br>Eşleştirme | Müsaitlik ve<br>Fiyat | Genel<br>Bilgiler |
| Bilgisi                               |                                                        |                   |                        |                       |                   |
| Bilgisi                               |                                                        |                   |                        |                       |                   |
| <sup>Bilgisi</sup><br>esap bilgi      | lerinizi sağla                                         | ayın              |                        |                       |                   |
| Bilgisi<br>esap bilgi<br>Kana         | lerinizi sağla<br><sup>Al Mesaj</sup>                  | ayın              |                        |                       |                   |
| Bilgisi<br>esap bilgi<br>Kana<br>Otel | lerinizi sağla<br><sup>al Mesaj</sup><br>I Kodu * 2941 | ayın<br>2001      |                        |                       |                   |

| OOKING - ADIM 276                                  |                                                                                                    |                                                                                                    |                                               |                      | 00            |
|----------------------------------------------------|----------------------------------------------------------------------------------------------------|----------------------------------------------------------------------------------------------------|-----------------------------------------------|----------------------|---------------|
| 🕞 🗸 Firma Bilgisi 💦 🚺 🗸                            | Doğrulama<br>(2940811)                                                                                                    | Hesap Ayarlan                                                                                                    | 3 Oda Tipi Eşleştirme                         | 4 Műsaitlik ve Fiyat | Genel Bigiler |
|                                                    |                                                                                                    |                                                                                                    |                                               |                      |               |
| sap bilgilerinizi sağlayın                         |                                                                                                    |                                                                                                    |                                               |                      |               |
| ap Ayarlari                                        |                                                                                                    |                                                                                                    |                                               |                      |               |
| Para Birimi *                                      | EUR (EURO)                                                                                                    |                                                                                                    | *                                             |                      |               |
|                                                    | Booking kanalin daki para biri                                                                                                    | mini seçin                                                                                                    |                                               |                      |               |
| Acente *                                           | Acenta Seciniz                                                                                                    |                                                                                                    |                                               |                      |               |
|                                                    | Booking kanalından gelen rezi                                                                                                    | ervasyonları Acenta hesabir                                                                                                    | ida toplayın                                  |                      |               |
| Otomatik Müsaitlik                                 | Alcif                                                                                                    |                                                                                                    | T                                             |                      |               |
|                                                    | Kapı müşterisi veya farklı kana                                                                                                    | ıldan rezervasyon geldiğind                                                                                                    | e bağlantı                                    |                      |               |
|                                                    | yaptığınız Booking kanalına re                                                                                                    | zervasyon geidiğini bildirmi                                                                                                    | ek için kullanın.                             |                      |               |
| rvasyonu müsalt odaya otomatik olarak yerleştirir. | Aktif                                                                                                    | nit administrations islam                                                                                                    | T                                             |                      |               |
|                                                    | yapılmaktadır. Olumsuz durur<br>Booking kanalından gelen rezi<br>kullan.                                                                                                  | ait odaya yerieştirme işiem<br>nlarda size bilgi verecektir.)<br>ervasyonları otomatik odayı                                                       | ı random<br>a yerleştirmek için               |                      |               |
| Onaysız Müsalt                                     | Aktif                                                                                                    |                                                                                                    | Ŧ                                             |                      |               |
|                                                    | Dikkat‼ [Bu özellik aktif olduğ<br>gelen rezervasyorları odaya yı<br>Bu özellik oda tipine alt odaya                                                                      | ğunda: Bildirimleri kontrol e<br>erleştirme işlemi yapılmalı.]<br>yerleştirmeden kanallara n                                                       | dip kanaldan<br>nüsaltlik gönderir.           |                      |               |
| Durum                                              | Aktif                                                                                                    |                                                                                                    | Ŧ                                             |                      |               |
|                                                    | Bu özellik ile Booking kanalı iç<br>veya pasif ederek kapatabilirsi                                                                                                    | in, aktif ederek tûm işlemle<br>iniz.                                                                                                    | ri açabilirsiniz                              |                      |               |
| Mail Listesi                                       | Booking kanalından gelen rezi<br>gelmesini istiyorsanız aşağıdal<br>mail ekleyebilirsin.                                                                                  | ervasyonlar aynı zamanda (<br>ki <b>Mail Ekle</b> butonuna basa                                                                                    | -posta olarak<br>rak birden fazia             |                      |               |
|                                                    | Mail                                                                                                    | Detay                                                                                                    | Durum İşlem                                   |                      |               |
|                                                    | Info@hmsotel.com                                                                                                    | /i                                                                                                    | •                                             |                      |               |
|                                                    |                                                                                                    |                                                                                                    | MINUT                                         |                      |               |
| ələni oluşturmə bitti                              |                                                                                                    |                                                                                                    |                                               |                      |               |
| eviri İşlemi                                       |                                                                                                    |                                                                                                    |                                               |                      |               |
| Ceviri Kullan                                      | Pasif                                                                                                    |                                                                                                    | Υ.                                            |                      |               |
|                                                    | Bu özellik, farklı ülkelerden ge<br>Farklı ülkelerden gelen rezerve<br>dile Google Api lie çevirir. Not<br>Ücret: şuanki kur karplığında<br>Bakiyeniz olmadığında bu özel | len rezervasyonlar için kulla<br>asyondaki misafirlerin isimli<br>: Bu özellik ücretlidir.<br>harf başı 5 kuruş olarak bel<br>lik çalışmayacaktır. | ınlır.<br>eri istediğiniz bir<br>Irlenmiştir. |                      |               |
|                                                    |                                                                                                    | < Onceki İşlem                                                                                                    | Sonrald Işlem >                               |                      |               |
|                                                    |                                                                                                    |                                                                                                    |                                               |                      |               |

Doğrulama adımında otelin kanaldaki kodu yazılıp sonraki işlem butonuna tıklanmalıdır.

Hesap ayarları adımında para birimi, acente, otomatik müsaitlik, rezervasyonu müsait odaya otomatik yerleştirme, onaysız müsait, durum, mail, çeviri bilgileri seçilmelidir. Seçim işlemleri tamamlandığında sonraki işlem butonuna tıklanmalıdır.

|                                                                       |                         |                       |                              |                  |                         | ۲                | 6   |
|-----------------------------------------------------------------------|-------------------------|-----------------------|------------------------------|------------------|-------------------------|------------------|-----|
|                                                                       | ✓ Doğrulama<br>(191466) | 2<br>∽ Hesap Ayarları | 3<br>Oda Tipi Eşi            | eștirme          | 4<br>Müsaitlik ve Fiyat | -<br>Genel Bilgi | ler |
| ooking gelen odatiş<br>Kanal Oda Tipi                                 | oleri ile Hms d         | le kayıtlı oda tipl   | erini eşleşt                 | ir.<br>HMS Oda T | īpi                     |                  |     |
| Double Room                                                           |                         |                       | es Cerliymiy Ayur lar        | Standart (       | Dda                     | ×                | ÷   |
| Standart Rate                                                         |                         |                       |                              | Oda Kahv         | altı                    | ×                | Ŧ   |
| <ul> <li>Non Refundable Rate<br/>Non Refundable<br/>923994</li> </ul> |                         |                       |                              | Oda Kahv         | altı [NR]               | ×                | +   |
| Superior Double Room with T                                           | errace & Sea View       |                       | <b>o</b> t Cerkymiy Ayur Ler | Premium          |                         | ×                | -   |
| Non Refundable Rate                                                   |                         |                       |                              | Oda Kahv         | altı [NR]               | ×                | Ŧ   |
|                                                                       |                         |                       |                              | Oda Kahv         | altı                    | ×                | +   |

Oda tipi eşleştirme adımında kanaldaki oda tipleri, fiyat planları ve otomasyondaki oda tipleri, fiyat planları eşleştirilmelidir. Eşleştirme tamamlandığında sonraki işlem butonuna tıklanmalıdır.

| - Firma Bilgisi - Do                 | 1<br>)ğrulama                  | 2<br>~ Hesap<br>Ayarları                         | 3<br>✓ Oda Tipi<br>Eşleştirme | 4<br>Müsaitlik ve Fiyat | -<br>Genel Bilgiler |
|--------------------------------------|--------------------------------|--------------------------------------------------|-------------------------------|-------------------------|---------------------|
|                                      |                                |                                                  |                               |                         |                     |
| arih ara <mark>lı</mark> ğına göre r | müsaitlik                      | ve fiyat gönde                                   | rme seçenekle                 | eri                     |                     |
| ri Tarihli Rezervasyon               |                                |                                                  |                               |                         |                     |
| İşlem                                | Booking kar<br>programina      | R.Çekme<br>nalında ileri tarihli rezer<br>çeker. | vasyon var ise bunları l      | Hms Otel                |                     |
| arih                                 |                                |                                                  |                               |                         |                     |
| Başlama Tarihi                       | HMS Otel pr                    | 09.2019<br>rogramına giriş yaptığır<br>ibi serin | n dönemsel fiyat tarihi a     | irasında                |                     |
| Bitiş Tarihi                         | HMS Otel pr<br>bitiş tarihi sa | 05.2024<br>rogramına giriş yaptığır<br>eçin.     | n dönemsel fiyat tarihi a     | ırasında                |                     |
| önder                                |                                |                                                  |                               |                         |                     |
| Fiyat                                |                                | Gönderme                                         |                               |                         |                     |
|                                      | Booking yuk<br>kullan          | karıda seçilen tarihler a                        | rasında fiyat gönderme        | k için                  |                     |
| Müsaitlik                            |                                | Gönderme                                         |                               |                         |                     |
|                                      | Booking yuk<br>kullan.         | karıda seçilen tarihler a                        | rasında müsaitlik gönde       | ermek için              |                     |
|                                      |                                | Sonraki                                          | İslem >                       |                         |                     |

Müsaitlik ve fiyat adımında kanalda daha önceden yapılmış ileri tarihli rezervasyonları çekmek için işlem seçeneği rezervasyon çek olarak seçilmelidir. İşlem yapılacağı tarih aralığı başlama tarihi ve bitiş tarihi seçilmelidir. Gönderim yapılacak fiyat ve müsaitlik gönder olarak seçilmelidir. İlgili seçmeler tamamlandığında sonraki işlemler butonuna tıklanmalıdır. Entegrasyonun genel bilgileri genel bilgiler adımında görüntülenmektedir.

| ⊗ BOOKING - ADIM 1 / 5                                     |                       |                          |                               |                              | •••                      |
|------------------------------------------------------------|-----------------------|--------------------------|-------------------------------|------------------------------|--------------------------|
| ↓ Firma Bilgisi ↓ Do                                       | 1<br>grulama<br>9608) | 2<br>✓ Hesap<br>Ayarları | 3<br>~ Oda Tipi<br>Eşleştirme | 4<br>→ Müsaitlik ve<br>Fiyat | -<br>~ Genel<br>Bilgiler |
| Hesap Bilgileri                                            |                       |                          |                               |                              |                          |
| Kanal:                                                     | Booking               |                          |                               |                              |                          |
| Otel Kodu:                                                 | 4829608               |                          |                               |                              |                          |
| Para Birimi:                                               | EUR                   |                          |                               |                              |                          |
| Otomatik Müsaitlik:                                        | Aktif                 |                          |                               |                              |                          |
| Onaysız Müsait:                                            | Aktif                 |                          |                               |                              |                          |
| Rezervasyonu müsait odaya<br>otomatik olarak yerleştirir.: | Aktif                 |                          |                               |                              |                          |
| Kayıt Tarihi:                                              | 29.05.2019            | 16:36:26                 |                               |                              |                          |
| Durum:                                                     | Aktif                 |                          |                               |                              |                          |
| İleri Tarihli Rezervasyon:                                 | Cekilmedi             | l                        |                               |                              |                          |
| Dil Çeviri İşlemi:                                         | Pasif                 |                          |                               |                              |                          |

Genel bilgiler adımında entegrasyonun hesap bilgileri görüntülenir.

| Oda Tini Eslestirme                        |            |                      |  |
|--------------------------------------------|------------|----------------------|--|
| soo npregregerine                          |            |                      |  |
| Kanal Oda Tipi                             |            | HMS Oda Tipi         |  |
| Superior Triple Room                       |            | FAMILY ROOM          |  |
| Standard Rate ++ .<br>Earna at<br>Set 2012 |            | Oda Kahvaltı         |  |
| Deluxe Room                                | -          | DELUXE DOUBLE ROOM   |  |
| Standard Rate +*                           |            | Oda Kahvaltı         |  |
| King Room                                  |            | SUPERIOR DOUBLE ROOM |  |
| Standard Rate +<br>General<br>H12002       |            | Oda Kahvalti         |  |
| Deluxe Twin Room                           | -          | DELUXE TWIN ROOM     |  |
| Standard Rate +*                           |            | Oda Kahvaltı         |  |
| Müsaitlik ve Fiyat                         |            |                      |  |
| Fiyat:                                     | Göndersidi | Re l                 |  |
| Son Gönderim Tarihi:                       | 31.03.2020 |                      |  |
| Mūsaitlik:                                 | Gänderildi |                      |  |
| Son Gönderim Tarihi:                       | 28.10.2019 |                      |  |
| Mail Listesi                               |            |                      |  |
| Mail                                       |            | Detay                |  |
| @ nail.com                                 | Aktif      |                      |  |
| @ mail.com                                 | Aktor      |                      |  |

Oda tipi eşleştirmeleri bölümünde entegrasyon sırasında yapılmış oda tipi eşleştirmeleri görüntülenir. Müsaitlik ve fiyat bölümünde son gönderme tarihi görüntülenir. Mail listesinden entegredeki mail adresi görüntülenir.

#### 10.5.2. Kanal E-Posta

Otomasyonda entegre yapılan kanallarda kayıtlı mail adresini görüntülemek ya da düzenlemek için kanal e-posta sekmesinden işlem yapılmalıdır.

| <ul> <li>Kayit listele.</li> </ul> |       | Ara : kelime + Enter |
|------------------------------------|-------|----------------------|
| xpedia (36871708)                  |       | Dūzen                |
| Mail                               | Detay | Durum                |
| @ mail.com                         |       | Aktif                |
| ooking (4829608)                   |       | Düzen                |
| Aail                               | Detay | Durum                |
| - ଡୁ: mail.com                     |       | Aktif                |
|                                    |       | Düzen                |
| Ims Programı (hms)                 |       |                      |

#### 10.5.3 Kanal Kayıtları

Otomasyonda entegre olunmuş kanallara gönderilen işlemleri görüntülemek için kanal kayıtları sekmesi kullanılmalıdır.

| Hepsi   | ∨ 'den 10     | ✓ kayıt listele.        |                     |                     |         |                     |
|---------|---------------|-------------------------|---------------------|---------------------|---------|---------------------|
| Kanal   | Benzersiz Kod | İşlem                   | Gönderilen          | Cevap               | Durum   | Tarih               |
| Booking | 2940811       | Dönemsel'den güncelleme | Kodu göster / gizle | Kodu göster / gizle | Başanlı | 18.09.2019 11:24:05 |
| Booking | 2940811       | Dönemsel'den güncelleme | Kodu göster / gizle | Kodu göster / gizle | Başanlı | 18.09.2019 11:24:05 |
| Booking | 2940811       | Dönemsel'den güncelleme | Kodu göster / gizle | Kodu göster / gizle | Başanlı | 18.09.2019 11:24:05 |
| Booking | 2940811       | Dönemsel'den güncelleme | Kodu göster / gizle | Kodu göster / gizle | Başanlı | 18.09.2019 11:24:05 |
| Booking | 2940811       | Dönemsel'den güncelleme | Kodu göster / gizle | Kodu göster / gizle | Başanlı | 18.09.2019 11:24:03 |
| Booking | 2940811       | Dönemsel'den güncelleme | Kodu göster / gizle | Kodu göster / gizle | Başanlı | 18.09.2019 11:24:03 |
| Booking | 2940811       | Dönemsel'den güncelleme | Kodu göster / gizle | Kodu göster / gizle | Başanlı | 18.09.2019 11:24:03 |
| Booking | 2940811       | Dönemsel'den güncelleme | Kodu göster / gizle | Kodu göster / gizle | Başanlı | 18.09.2019 11:24:03 |
| Booking | 2940811       | Dönemsel'den güncelleme | Kodu göster / gizle | Kodu göster / gizle | Başanlı | 18.09.2019 11:24:03 |
| Booking | 2940811       | Otomatik gönderme       | Kodu göster / gizle | Kodu göster / gizle | Başanlı | 18.09.2019 11:24:02 |

Kanal log listesinden kontrol sağlanmak istenilen kanal ve kayıt listelemesi filtrelenebilir.

İşlem kayıtları kanal, benzersiz kod, işlem, gönderilen cevap, durum, tarih bilgilerine göre listelenir.

| Kanal   | Benzersiz<br>Kod | İşlem                      | Gönderilen                                                                                                    | Cevap                                                                                                    | Durum | Tarih     |
|---------|------------------|----------------------------|----------------------------------------------------------------------------------------------------|----------------------------------------------------------------------------------------------------|-------|-----------|
| Sooking | 2940811          | Dönemsellden<br>güncelleme | Am version 1/0 seconding-UT-670 reguestion occurrement/US-lessed/Jeansando<br>Seconding-Seconding-Seconding-UT-670 reguestion occurrement/US-lessed/Jeansando<br>Seconding-Seconding-Seconding-UT-670 reguestion occurrement/US-lessed/Jeansando<br>IEIS > case (In-1014e) (John Seconding-UT-680 reguestion occurrement/US-lessed/IEIS > case<br>III-101000/cpice-Oddeo-Odde Version 2016/06/197 reguestion occurrement/US-lessed/IEIS > case<br>IIII-101000/cpice-Oddeo-Odde Version 2016/06/197 reguestion 10000/cpice-Oddeo-Odde Version 2016/06/197 reguestion 10000/cpice-Oddeo-Odde Version 2016/06/197 reguestion 10000/cpice-Oddeo-Odde Version 2016/06/197 reguestion 10000/cpice-Oddeo-Odde Version 2016/06/197 reguestion 10000/cpice-Oddeo-Oddeo-Od | <pre>csbc:dps &lt;=.RUD:<br/>[UmF2:2595/mc2:Bit_fife#Fife#Tar%+H6HodjV[ZRqLySXAA1y0YHD/7DlArcejAcjm8gP152hRHD/9508J8FD3;EHHrtn/]<br/>→<br/>Rodu g5ter/ gcte</pre> | Byot  | 18.09.201 |

Gönderilen ve cevap bilgilerini görüntülemek için kodu göster/gizle butonuna tıklanmalıdır.

Gönderilen kodlar için gönderilen işlem, tarih, değer gibi bilgiler görüntülenir. Cevap kodlarında entegre kanalın gönderime verdiği cevap görüntülenir.

#### 10.6. Uygulama

Otomasyondaki uygulama ayarları için araçlar menüsündeki uygulama butonuna tıklanmalıdır.

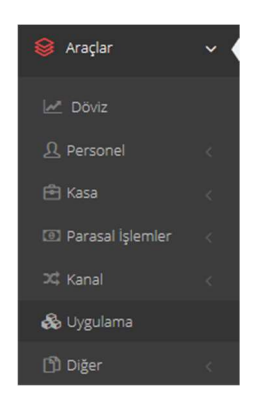

İşlem yapılmak istenilen uygulamaya tıklanıp işlemler tamamlanmalıdır.

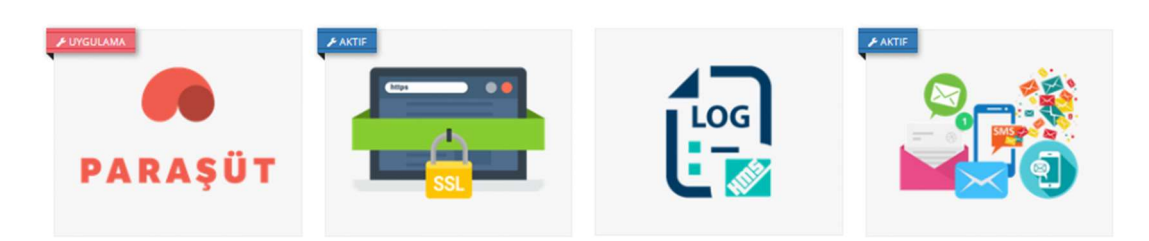

Uygulama entegrasyonu için ilgili uygulama butonuna tıklamalıdır. Gerekli adımlar takip edilmelidir.

| Image of the set of the set of | PARAŞÜT [BETA] - ADIM                                                         |                                                    |                  | Satan Al (       |
|----------------------------------------------------------------------------------------------------|-------------------------------------------------------------------------------|----------------------------------------------------|------------------|------------------|
| Paraşüt [Beta]<br>Ima Merkez<br>Grüge - Istanbul<br>Ikimet Verdiği Diller<br>Grüge<br>Tima Markanda<br>Grüge ve ora obiçesli işletmelerin finansal operasyonlarını daha verimli yönetebilmesini kurulmuş firma.<br>Harnet Bilgileri:<br>Izgama Tarihi : 66.02.2020<br>Iki Tarihi : 66.05.2020                                                                                                    | · Firma Bilgisi                                                               | 1 Doğrulama<br>prznag                              | 2 Hesap Ayarları | - Genel Bilgiler |
| araşût [Beta]<br>rma Markaz<br>irkiye - İstanbul<br>zmet Verdiği Diller<br>rçke<br>ma Kuruluş<br>13 Türkiye<br>ma Hakkında<br>içük ve orta ölyekli işletmelerin finansal operasyonlarını daha verimli yönetebilmesini kurulmuş firma.<br>Izmet Bilgileri:<br>İzmet Bilgileri:<br>şlama Tarihi : 06.02.2020                                                                                                    |                                                                               |                                                    |                  |                  |
| rms Verdiği Diller<br>rkçe<br>ma Kuruluş<br>13 Türkiye<br>rma Hakkında<br>içük ve orta ölçekli işletmelerin finansal operasyonlarını daha verimli yönetebilmesini kurulmuş firma.<br>HIZTINET Bilgileri:<br>Işlama Tarihi :: 06.02.2020<br>Işt Tarihi :: 06.05.2020                                                                                                    | araşüt [Beta]                                                                 |                                                    |                  |                  |
| Izmet Verdiği Diller<br>Izriçe<br>Ima Kuruluş<br>13 Törkiye<br>Ima Hakkında<br>Içük ve orta ölçekli işletmelerin finansal operasyonlarını daha verimli yönetebilmesini kurulmuş firma.<br>Hizmet Bilgileri:<br>Izmet Bilgileri:<br>Islama Tarihi :: 06.02.2020<br>Işi Tarihi :: 06.05.2020                                                                                                    | i <b>rma Merkez</b><br>ürkiye - İstanbul                                      |                                                    |                  |                  |
| rma Kuruluş<br>113 Türkiye<br>rma Hakkında<br>içük ve orta ölçekli işletmelerin finansal operasyonlarını daha verimli yönetebilmesini kurulmuş firma.<br>HIZmet Bilgileri:<br>Itizmet Bilgileri:<br>Itizmet Bilgileri:<br>10.60.5.2020                                                                                                    | izmet Verdiği Diller<br>irkçe                                                 |                                                    |                  |                  |
| Irma Hakkunda<br>isçik ve orta ölçekli işletmelerin finansal operasyonlarını daha verimli yönetebilmesini kurulmuş firma.<br>Hizmet Bilgileri:<br>Isşlama Tarihi : 06.02.2020<br>Hiş Tarihi : 06.05.2020                                                                                                    | rma Kuruluş<br>D13 Türkiye                                                    |                                                    |                  |                  |
| Hizmet Bilgileri:<br>aşlama Tarihi : 06.02.2020<br>tış Tarihi : 06.05.2020                                                                                                    | <b>rma Hakkında</b><br>üçük ve orta ölçekli işletmelerin finansal operasyonlı | ırını daha verimli yönetebilmesini kurulmuş firma. |                  | DACÚT            |
| Hizmet Bilgileri:<br>aşlama Tarihi : 06.02.2020<br>kiş Tarihi : 06.05.2020                                                                                                    |                                                                               |                                                    | PA               | <b>IKAŞUI</b>    |
| aşlama Tarihi : 06.02.2020<br>Hiş Tarihi : 06.05.2020                                                                                                    | lizmet Bilgileri:                                                             |                                                    |                  |                  |
| - 00052020                                                                                                    | aşlama Tarihi : 06.02.2020                                                    |                                                    |                  |                  |
|                                                                                                    | . vv.v3.2020                                                                  |                                                    |                  |                  |
|                                                                                                    |                                                                               |                                                    |                  |                  |

Kutucuklara ilgili bilgiler girilip sonraki işlem butonuna tıklanmalıdır.

| ≷ PARAŞÜT [BETA] - ADIM 2 / 4 |                              |                  | Satin Al         |
|-------------------------------|------------------------------|------------------|------------------|
| - 🗸 Firma Bilgisi             | 1 Doğrulama<br>(rezza)       | 2 Hesap Ayarları | - Genel Bilgiler |
|                               |                              |                  |                  |
| lesap bilgilerinizi sağlayın  |                              |                  |                  |
| Tesis Kodu *                  |                              |                  |                  |
|                               | Paraşüt [Beta] tesis kodu    |                  |                  |
| Kullanici *                   |                              |                  |                  |
|                               | Paraşüt [Beta] kullanıcı adı |                  |                  |
| Şifre *                       |                              |                  |                  |
|                               | Paraşüt [Beta] parolası      |                  |                  |
|                               |                              |                  |                  |

Hesap ayarları kullanıcıya uygun bir şekilde ayarlanmalıdır.

| 🕘 🗸 Firma Bilgisi                               | 1 v Doğrulama 2 Hesap Ayarları<br>parixej                                                                                                    | - Genel Bilgiler |
|-------------------------------------------------|----------------------------------------------------------------------------------------------------|------------------|
| p bilgilerinizi sağlayın<br><sup>Ayarları</sup> |                                                                                                    |                  |
| E-Fatura Mükellefi                              | Astif<br>C-Fatura müketlefi aktif edileiğinde, satış faturaları resmileştirme işlemi için resmileştir<br>butonu aktif olscak. E-Fatura müketlefi değitsen pasif bırakmalısın.                                                                                               |                  |
| Kategori Bilgileri                              | HMS programindan Uygulamaya × *<br>Paraşdır (Beta) uygulamasına HMS programındaki <b>Kategori Bilgileri</b> aktarılabilir<br>veya eşleştirilebilir.                                                                                                    |                  |
| Stok Bilgileri                                  | HMS programindan Ujgulamaya x ~<br>%uygulamaadh% uygulamasina HMS programindaki <b>Stok Bilgileri</b> aktanlabilir veya<br>HMS programina %uygulamaadh% uygulamasindaki <b>Stok Bilgileri</b> aktanlabilir, Bu<br>iglemeiri eişerisirme yöntemi kullantarak da yapalabilir, |                  |

Kullanıcı ayarları tamamlandıktan sonra sonraki işlem butonuna tıklayarak entegrasyon tamamlanmalıdır.

## 11. Gün Sonu

Otomasyonda kullanıcıların isteğine göre gün sonu işlemi yapılabilir. Gün Sonu işlemi yapmak için otomasyonun sağ üst köşesinde bulunan kullanıcı bilgilerine tıklanıp Gün Sonu butonuna tıklanmalıdır.

| HMS            | 85                                    | 왿 兽 🖉 📌                     | Mustafa HMS<br>Doga Butik Otel ~ |
|----------------|---------------------------------------|-----------------------------|----------------------------------|
| Anasayfa       |                                       |                             | Otel Kodu 1003                   |
| Aylik Oda      |                                       | Gün sonu işlemi yapılmamış. | A Hms Grup Otel                  |
|                | Günü Kapat                            |                             | Bilgileriniz                     |
| A Misafir      | <                                     |                             | 🖹 Kasa Kapat ve Devir            |
| 🗘 Rezervasyon  | <                                     |                             | Gün Sonu                         |
| Tesis          | · e                                   |                             | SP Paket Yükseit 20              |
| <b>m</b>       |                                       |                             | Son Eklenen Özellikler           |
| W Hareketler   | <                                     |                             | 🔒 Şifre Değiştir                 |
| Dönemsel Fiyat | <                                     |                             | Q Çıkış Yap                      |
| 00 Raporlar    |                                       |                             | 🗄 Kullanıcıdan Çıkış Yap         |
| Patura         | <                                     |                             | Kalan paket süresi:              |
| Acente / Cari  | <                                     |                             | 1368 1 49<br>Gün Saat Dakika     |
| <b>A</b>       |                                       |                             | 50<br>Saniye                     |
| le Araçlar     | ×                                     |                             |                                  |
|                |                                       |                             |                                  |
|                | <ul> <li>Comparison (1997)</li> </ul> |                             |                                  |
|                |                                       |                             |                                  |
|                |                                       |                             |                                  |
|                | <                                     |                             |                                  |
|                |                                       |                             |                                  |
| 🖒 Diğer        |                                       |                             |                                  |
| 💙 Yardım       |                                       |                             |                                  |

Kullanıcının isteğine göre gün sonu işleminde rezervasyonlarda seçenekler belirtilebilir. Kullanıcının isteği dahilinde ilgili kutucuklar işaretlenmeli daha sonra gün Sonu İşlemini Başlat butonuna tıklanmalıdır.

| dun sonu işienin                                                                                                    | ×                           |
|----------------------------------------------------------------------------------------------------|-----------------------------|
| Program Tarihi: 01.04.2020 V                                                                                                    | Gün Sonu Tarihi: 02.04.2020 |
| Check-in Olmayan Rezervasyonu İptal Listesine Kaldır                                                                                                    |                             |
| Check-out Olmayan Rezervasyonun Süresini Uzat                                                                                                    |                             |
| Check-out Olan Rezervasyonun Bakiyesini Kontrol Et                                                                                                    |                             |
| Odaya Yerleşmeyen Rezervasyon Listesini Göster                                                                                                    |                             |
| Check-in Olmayan Rezervasyon Listesi                                                                                                    |                             |
| Chark out Olmayan Pezenjasvon Listasi                                                                                                    |                             |
| Check-out Offiayan Rezervasyon Listesi                                                                                                    |                             |
| Check-out Olinayan Rezervasyon Listesi<br>Check-out Olup, Bakiyesi Olan Rezervasyon Listesi                                                                                                    |                             |
| Check-out Olinayan Rezervasyon Listesi<br>Check-out Olup, Bakiyesi Olan Rezervasyon Listesi<br>Odaya Yerleşmeyen Rezervasyon Listesi                                                                    |                             |
| Check-out Olinayan Rezervasyon Listesi<br>Check-out Olup, Bakiyesi Olan Rezervasyon Listesi<br>Odaya Yerleşmeyen Rezervasyon Listesi<br>Kanaldan Gelen ve Kontrol Edilmesi Beklenen Rezervasyon Listesi |                             |

Otomasyon Günü Kapat kısmındaki işlemleri kontrol etmeye başlar ve seçeneğe göre herhangi bir işlem kaldıysa uyarı verir.

| ID                                    | <ul> <li>Misafir</li> </ul>                 | Çıkış Tarihi | Bakiye | $\Rightarrow$ | # | \$ |
|---------------------------------------|---------------------------------------------|--------------|--------|---------------|---|----|
| 529356                                | Misafir Belirtilmemiş                       | 2019.12.21   |        | 120.00 GEL    | ۲ | ^  |
| 523013                                | deneme iki                                  | 2019.12.14   |        | 120.00 GEL    | ۲ |    |
| 523008                                | deneme1 deneme2                             | 2019.12.14   |        | 774.00 GEL    | ۲ |    |
| 519876                                | YULIIA VORONIVSKA                           | 2019.12.11   |        | 120.00 GEL    | ۲ |    |
| 506708                                | Ali Osman                                   | 2019.11.26   |        | 756.00 GEL    | ۲ |    |
| 506707                                | Ali Osman                                   | 2019.11.26   |        | 120.00 GEL    | ۲ |    |
| 501819                                | Misafir Belirtilmemiş                       | 2019.11.21   |        | -200.00 GEL   | ۲ |    |
| 482483                                | Nurettin3 Sezer                             | 2019.10.31   |        | 120.00 GEL    | ۲ |    |
| 482483<br>1 den 9 kadar. <sup>-</sup> | Nurettin3 Sezer<br>Toplam 30 kayıt bulundu. | 2019.10.31   |        | 120.00 GEL    | ۲ |    |

Check-out Olup, Bakiyesi Olan Rezervasyon Listesi

Liste kontrol edilip Kontrol Ettim, Devam Et butonuna tıklanmalıdır.

Otomasyon kalan işlemleri kontrol eder ve listenin hepsi işaretlendiğinde Günü Kapat butonuna tıklanıp Gün Sonu işlemi gerçekleştirilmelidir.

| Gün Sonu İşlemi                                                 | ×                           |
|-----------------------------------------------------------------|-----------------------------|
| Program Tarihi: 27.03.2020                                      | Gün Sonu Tarihi: 02.04.2020 |
| Check-in Olmayan Rezervasyonu İptal Listesine Kaldır            |                             |
| Check-out Olmayan Rezervasyonun Süresini Uzat                   |                             |
| Check-out Olan Rezervasyonun Bakiyesini Kontrol Et              |                             |
| Odaya Yerleşmeyen Rezervasyon Listesini Göster                  |                             |
| Gün Sonu İşlemini Başlat İşlemi İptal Et                        |                             |
| 🖌 Check-in Olmayan Rezervasyon Listesi                          |                             |
| Check-out Olmayan Rezervasyon Listesi                           |                             |
| Check-out Olup, Bakiyesi Olan Rezervasyon Listesi               |                             |
| Odaya Yerleşmeyen Rezervasyon Listesi                           |                             |
| Kanaldan Gelen ve Kontrol Edilmesi Beklenen Rezervasyon Listesi |                             |
| Gün Sonu Paporları                                              |                             |

Gün Sonu raporu günün bütün işlemleri ya da listeye göre kontrol edilip çıktı alınabilir ve dosya olarak saklanabilir. Önceki tarihlerde alınmış gün sonu işlemlerini kontrol etmek için ise tarih belirtilip kontrol edilmelidir.

| Gün Sonu Taril              | hi     |      |                                                             |              |           |                |        |       |            |            |            |         | Pro      | ogram Tarihi:0 | 2.04.2  |
|-----------------------------|--------|------|-------------------------------------------------------------|--------------|-----------|----------------|--------|-------|------------|------------|------------|---------|----------|----------------|---------|
| ₿ 02.04.2020                | · •    |      | Check-in Listesi                                            |              |           |                |        |       |            |            |            |         |          |                | r       |
| 2                           |        |      |                                                             | ansiyon 🕴    | Misafir 🕴 | Voucher Number | Acente | Kanal | Varış      | Ayrılış 🕴  | Yetişkin 🕴 | Çocuk 🕴 | Toplam 🕴 | Ekstra         |         |
| 2. 27                       |        | -    | Check-in Listesi                                            | ^            | -         |                | -      |       | -          | -          |            | -       | -        |                |         |
| Check-in                    | 1      | 2    | Check-out Listesi                                           | Q            | Q         | Q              | Q      | Q     | Q          | Q          | Q          | Q.      | Q        | Q              |         |
| Check-out                   | 1      | 0    | Check-in Olmayan ve İptal Edilen                            | rım Pansiyon |           |                |        |       | 01.04.2020 | 08.04.2020 | 1          | 0       | 0.00     | 0.00           |         |
| Kayıt Edilen<br>Rezervasyon | 13     | 2    | Rezervasyon Listesi                                         | rım Pansiyon |           |                |        |       | 01.04.2020 | 08.04.2020 | 1          | 0       | 0.00     | 0.00           | >       |
| İptal Edilen<br>Rezervasyon | :      | 0    | Check-out Olmayan ve Süresi Uzatılan<br>Rezervasyon Listesi | v            |           |                | 0      | 0     |            |            | 2          | 0       | 0.00     | 0.00           |         |
| Konaklayan Yetişkin         | 5      | 2    | 1 den 2 kadar. Toplam 2 kayıt bulundu.                      |              |           |                |        |       |            |            |            |         |          | k 1            | >       |
| Ekstra                      | : 0.00 | Ogel | B Martin HMC                                                |              |           |                |        |       |            |            |            |         |          |                |         |
| Tahsilat                    | : 0.00 | )gel | E morene ring.                                              |              |           |                |        |       |            |            |            |         |          | ₿ 02.04.2020   | / 10:23 |
| Satış Faturası              | : 0.00 | Ogel |                                                             |              |           |                |        |       |            |            |            |         |          |                |         |
| Alış Faturası               | : 0.00 | )gel |                                                             |              |           |                |        |       |            |            |            |         |          |                |         |
| Gider                       | : 0.00 | Ogel |                                                             |              |           |                |        |       |            |            |            |         |          |                |         |

Son yapılan gün sonunu iptal etmek için ise çöp kutusuna tıklanmalıdır.

### 11. Otomatik Kimlik Bildirimi

Otomasyon ile kimlik bildirimi entegresi yapılıp jandarma kimlik bildirim sistemine otomatik bildirim yapılabilir.

Entegrasyon için jandarma genel komutanlığı ile kimlik bildirim sisteminde web servis işlemlerini aktif hale getirmeleri konusunda iletişime geçilmelidir. Web servis işlemleri aktif hale getirildikten sonra tesis(bina) menüsü listele sekmesinden düzenleme yapılmalıdır.

| BINA DÜZENLE                          |                    |                    |                   | Genel Bilgiler |  |  |
|---------------------------------------|--------------------|--------------------|-------------------|----------------|--|--|
| Bina Adı                              |                    |                    |                   |                |  |  |
| Butik Otel                            |                    |                    |                   |                |  |  |
| Oda Sayısı                            |                    | Aylık Oda Türü     |                   |                |  |  |
| 40                                    |                    | Misafir adına göre | 2                 |                |  |  |
| Listeleme                             |                    | Listeleme Tipi     |                   |                |  |  |
| Kutu Görünüm                          | ~                  | Oda Sırasına Göre  | 2                 |                |  |  |
| Bağlı olduğu bölge (Polis / Jandarma) | Tesis Kodu         |                    | Otomatik Bildirim |                |  |  |
| Jandarma 🗸                            |                    |                    | Full Otomatik     |                |  |  |
| Jandarma Kullanıcı                    |                    | Jandarma Şifre     |                   |                |  |  |
| Adres                                 |                    |                    |                   |                |  |  |
| Kordinat                              |                    | Acente             |                   |                |  |  |
|                                       |                    | Uygulama           |                   |                |  |  |
| Mikrotik                              |                    | Kilit              |                   |                |  |  |
| Uygulama                              | ~                  | Uygulama           |                   |                |  |  |
| Mikrotik Kullanıcı                    |                    | Gün Sonu           |                   |                |  |  |
|                                       |                    | 00:00              |                   |                |  |  |
| Mikrotik Parola                       |                    | Maaş Günü          |                   |                |  |  |
|                                       |                    | 1                  |                   |                |  |  |
| Mikrotik IP                           | Mikrotik Şifreleme | Check-in           | Check-out         |                |  |  |
|                                       | Oda Adı 🗸 🗸        | 12:00              | 12:00             |                |  |  |
| Dönemsel Fiyat                        |                    | Para Birimi        |                   |                |  |  |
| Uygulama                              | ~                  | Uygulama           |                   |                |  |  |
| Konaklama Sınıfı                      |                    | Konaklama Tipi     |                   |                |  |  |
| Select                                | Sadece Oda ×       |                    |                   |                |  |  |
| 1                                     |                    | İlçe               |                   |                |  |  |
| İstanbul                              | × *                | Fatih              |                   | × •            |  |  |
| Durum                                 |                    | Otel Türü          |                   |                |  |  |
|                                       |                    |                    |                   |                |  |  |

Kimlik bildirimi entegresi için bağlı bölge, tesis kodu, otomatik bildirim, jandarma kullanıcı ve jandarma şifre bilgileri girilmelidir.

Jandarma kimlik bildirim sistemine konaklayan misafirin bildirimi gitmesi için rezervasyondaki misafirin T.C. vatandaşı ise kimlik numarası, adı ve soyadı bilgisi mutlaka kaydedilmelidir. Yabancı

misafirler için pasaport numarası, ad, soyad, cinsiyet, ülke, doğum tarihi ve doğum yeri bilgisi mutlaka kaydedilmelidir.

Otomatik bildirim seçeneğine göre jandarma kimlik bildirim sistemine bildirim konusunda değişiklik göstermektedir.

| 0 | Dtomatik Bildirim                |   |
|---|----------------------------------|---|
|   | Full Otomatik                    | ~ |
|   | Uygulama                         |   |
|   | Full Otomatik                    |   |
| ſ | Bildirim Ekle den Otomatik       |   |
| - | Bildirim Ekle den Gönder Butonlu |   |

Otomatik bildirim uygulama olarak seçilirse otomasyondan jandarma kimlik bildirim sistemine herhangi bir bildirim yapılmaz. Bu seçenek otomasyondaki otomatik bildirim sistemini kapatmak için kullanılır.

Otomatik bildirim full otomatik olarak seçilirse rezervasyon check-in yapıldığında konaklayan misafirin jandarma kimlik bildirimine otelde konaklıyor bilgisi gider. Rezervasyon check-out yapıldığında ise konaklayan misafirin jandarma kimlik bildirimine otelden çıkış yaptığı bilgisi gider.

Bildirim Ekle den Otomatik olarak otomatik bildirim seçilmişse rezervasyon check-in ya da check-out yapıldığında tesis(bina) menüsü bildirim sekmesinden işlem yapılmalıdır.

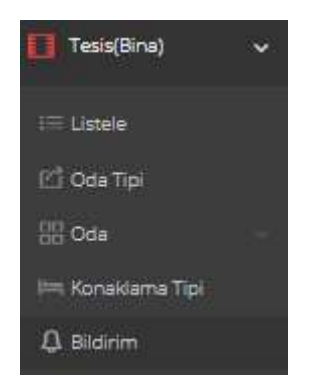

Jandarma kimlik bildirim sistemine bildirim yapılacak misafir işaretlenerek bildirim ekle butonuna tıklanmalıdır.

|                                        |              |     | Pildirim Elda          |   |                      |  |  |
|----------------------------------------|--------------|-----|------------------------|---|----------------------|--|--|
| den 47 kadar. Toplam 47 kayıt bulundu. |              |     |                        |   |                      |  |  |
|                                        | NİSAN ŞİRİN  | 301 | 26.09.2019             | м | Checkin 🛕 CheckOut 🛕 |  |  |
|                                        | LEYLA ŞİRİN  | 301 | 26.09.2019<br>15:16:05 | м | CheckIn 🛕 CheckOut 🛕 |  |  |
|                                        | ALBERT REYES | 201 | 26.09.2019<br>15:10:00 | N | CheckIn 🛕 CheckOut 🛕 |  |  |
|                                        | BİRCAN ŞİRİN | 301 | 26.09.2019<br>15:04:00 | м | Checkin 🛕 CheckOut 🛕 |  |  |

Bildirim ekle den göster butonlu olarak otomatik bildirim seçilmişse rezervasyon check-in ya da check-out yapıldığında bildirim ekle butonuna tıklanıp liste sekmesinden bildirim gönder butonuna tıklanmalıdır.

| BILDIRIM   |                             | Bildirim Ekle | Günlük Kişi Listesi Ekle            | Otomatik Fatura Listesi              | [Yazdır] Liste [İndir]                 |
|------------|-----------------------------|---------------|-------------------------------------|--------------------------------------|----------------------------------------|
| Tarih      | Bildirilecek Kişi<br>Sayısı | Bil           | dirim İşlemleri                     | Günlük Kişi L                        | iste İşlemleri                         |
| 26.09.2019 | 1                           |               | ÖNDER ▲ XML İNDİR<br>İNDİR ⊖ YAZDIR | Günlük kişi liste<br>yapmadan pdf çı | si ekleme işlemi<br>ktısı alamazsınız. |

Misafirlerin bildirimleri bildirim ekle sekmesinde check-in ve check-out bildirimlerinin yapılıp yapılmadığı kontrol edilebilir.

## 12. Yardım

Otomasyon hakkında yardım almak için eğitim videoları izleyebilir, <u>info@hmsotel.com</u> adresine mail atabilir, HMS otel programını arayabilirsiniz.

Tel.: 0(258) 215 50 38

HMS otel programını aradığınız taktirde uzak masaüstü bağlantısı için yardım menüsünden uzak masaüstü programı indir butonuna tıklanıp yardım programı indirilmelidir.

| taktan yardım programın indirdikten sonra programı açırız ve yeşil kutudaki numarayı bize telefonla söylemeniz yeterli.                                                                                                    | Yardım                                                        |                        |                                                                                                    |
|----------------------------------------------------------------------------------------------------|---------------------------------------------------------------|------------------------|----------------------------------------------------------------------------------------------------|
| <complex-block></complex-block>                                                                                                    | Uzak Masaüstü Programı İndir                                  |                        |                                                                                                    |
| <complex-block></complex-block>                                                                                                    | uzaktan yardım programını indirdikten sonra programı açınız   | ve yeşil kutudaki nur  | marayı bize telefonla söylemeniz yeterli.                                                            |
| Image: transmendber(CMX V2.5       Image: transmendber(CMX V2.5         Image: transmendber(CMX V2.5       Image: transmendber(CMX V2.5                                                                                                    |                                                               | HMS 🗐                  |                                                                                                    |
| Image: true       Image: true         Baglanti lçin bekilyorsanız karşınızdaki kişiye       Image: true         Baglanti lçin bekilyorsanız karşınızdaki kişiye       Image: true         Baglanti lçin bekilyorsanız karşınızdaki kişiye       Image: true         Baglanti lçin bekilyorsanız karşınızdaki kişiye       Image: true         Baglanti lçin bekilyorsanız karşınızdaki kişiye       Image: true         Baglanti lçin bekilyorsanız karşınızdaki kişiye       Image: true         Baglanti lçin bekilyorsanız karşınızdaki kişiye       Image: true         Baglanti lçin bekilyorsanız karşınızdaki kişiye       Image: true         Baglanti lçin bekilyorsanız karşınızdaki kişiye       Image: true         Baglanti lçin bekilyorsanız karşınızdaki kişiye       Image: true         Baglanti lçin bekilyorsanız karşınızdaki kişiye       Image: true         Baglanti lçin bekilyorsanız karşınızdaki kişiye       Image: true         Baglanti lçin bekilyorsanız bağlanarak gerekli işlemleri yapabiliriz.       Image: true         Başla 34       Gafa         Başla 34       Gafa         Başla 34       Gafa         Başla 34       Gafa         Başla 34       Gafa         Başla 34       Gafa         Başla 34       Gafa         Başla 34       Gafa <t< td=""><td>🗴 tasarimrehberiCMX V2.5 – 🗆 🗙</td><td>Anasayfa</td><td>🖗 Anatoyfa &gt; Duyurular</td></t<>                                                                                                    | 🗴 tasarimrehberiCMX V2.5 – 🗆 🗙                                | Anasayfa               | 🖗 Anatoyfa > Duyurular                                                                               |
| ASARIM<br>REHDERİ<br>Ims gentr<br>Bağlantı için bekiyorsanız karşınızdaki kişiye<br>De parolanız bildininiz.<br>Bağdantı için bekiyorsanız karşınızdaki kişiye<br>De parolanız bildininiz.<br>Grup Parolasi ile Bağlan<br>Grup Parolasi ile Bağlan<br>Ebuli ettidiniz sözteren<br>Vardır                                                                                                    | Türkçe 💌                                                      | 💼 Aylık Oda            |                                                                                                    |
| Rehberi         Imme gentr         Beğlantı için bekliyorsanız karşımızdaki kişiye         D       Parola         Beğlantı bildiriniz.         D       Parola         Grup Parolasi ile Bağlan       Roprala         Firma Adt.TASARIMREHBERI       Koput ettidiniz sözterene         Vzaktan Yardım Programları ile bilgisayarınıza bağlanarak gerekli işlemleri yapabiliriz.         Uzaktan Yardım Programları ile bilgisayarınıza bağlanarak gerekli işlemleri yapabiliriz.         Uzaktan Yardım Programları ile bilgisayarınıza bağlanarak gerekli işlemleri yapabiliriz.         Uzaktan Yardım Programları ile bilgisayarınıza bağlanarak gerekli işlemleri yapabiliriz.                                                                                                    |                                                               | ₿ Misəfir              | Yardim                                                                                               |
| Imms. gen.tr       Geneticitation beklivorsaniz karşınızdaki kişiye         Bağlantı için bekliyorsaniz karşınızdaki kişiye       Doremse Fiyet         Bağlantı için bekliyorsaniz karşınızdaki kişiye       Doremse Fiyet         Bağlantı için bekliyorsaniz karşınızdaki kişiye       Doremse Fiyet         Bağlantı için bekliyorsaniz karşınızdaki kişiye       Doremse Fiyet         Bağlantı için bekliyorsaniz karşınızdaki kişiye       Borontar         Crup Parolasi ile Bağlan       Kopyala         Firma Adr.TASARIMREHBERI       Kabul ettiğiniz sözlezme         Uzaktan Yardım Programları ile bilgisayarınıza bağlanarak gerekli işlemleri yapabillriz.         Lüftern teknik destek istemeden önce uzaktan yardım programını indirip açmış olunuz.                                                                                                    | REHDERI                                                       | - Rezervasyon          |                                                                                                    |
| Bağlantı için bekiyorsanız karşınızdaki kişiye       Denemse Fiyet         De parolanız bildiriniz.       Denemse Fiyet         Bağlantı için bekiyorsanız karşınızdaki kişiye       Roporlar         Grup Parolasi ile Bağlan       Gada Gada Gada Gada Gada Gada Gada Gad                                                                                                    | hms.gen.tr                                                    | Tesis(Bina)            | Uzak Masaüstü Programi İndir                                                                         |
| Bağlantı için bekliyorsanız karşınızdaki kişiye         Dependenze bildiriniz.         Dependenze bildiriniz.         Dependenze bildiriniz.         Dependenze bildiriniz.         Başlantı için bekliyorsanız karşınızdaki kişiye         Dependenze bildiriniz.         Dependenze bildiriniz.         Dependenze bildiriniz.         Başlanı için bekliyorsanız karşınızdaki kişiye         Dependenze bildiriniz.         Başlanı için bekliyorsanız karşınızdaki kişiye         Bepoder         Grup Parolasi ile Bağlan         Firma Adı: TASARIMREHBERI         Babul ettiğiniz sözlesme         Uzaktan Yardım Programları ile bilgisayarınıza bağlanarak gerekli işlemleri yapabiliriz.         Lüffen teknik destek istemeden önce uzaktan yardım programını indirip açmış olunuz.                                                                                                    | <b>ARNER</b>                                                  | 🖤 Hareketler           | vzaktan yardım protramını indirtikten sonra programı açınız ve veşil k<br>x tasal mrehberiCMX V2.5 - |
| ID       Parola         ID       Parola         ID       Parola         Grup Parolasi ile Bağlan       Kopyala         Grup Parolasi ile Bağlan       Ançlar         Vardın       Vardın         İD       Parola         Babul ettiğiniz sözlesme       Vardın         Uzaktan Yardım Programları ile bilgisayarınıza bağlanarak gerekli işlemleri yapabilliriz.         Lüfen teknik destek istemeden önce uzaktan yardım programını indirip açmış olunuz.                                                                                                    | Bağlantı için bekliyorsanız karşınızdaki kişiye               | Donemsel Ryat          | Turkse 💌                                                                                             |
| Image: Compare and the second second seco | ID ve parolanızı bildiriniz.                                  | [b] Raporlar           | REHDERI                                                                                              |
| Grup Parolasi ile Bağlan       Image: Source of the source of the source o          | ID Parola<br>384 934 646 Kopyala                              | 💾 Fatura 👘             | hms.gest                                                                                             |
| Grup Parolasi ile Bağlan<br>Firma Adı:TASARIMREHBERI<br>Uzaktan Yardım Programları ile bilgisayarınıza bağlanarak gerekli işlemleri yapabilliriz.<br>Lüffen teknik destek istemeden önce uzaktan yardım programını indirip açmış olunuz.                                                                                                    |                                                               | ie." Doviz             | Badianti kin bekitivorsaniz karsinizidaki kisive                                                     |
| Firma Adı:TASARIMREHBERI       Kabul ettiğiniz sözlesme         Uzaktan Yardım Programları ile bilgisayarınıza bağlanarak gerekli işlemleri yapabiliriz.         Lütfen teknik destek istemeden önce uzaktan yardım programını indirip açmış olunuz.                                                                                                    | Grup Parolasi ile Bağlan 📲                                    | Araçlar 🤇              | ID ve parolanizi bildiriniz.<br>ID Parola                                                            |
| Firma Adı:TASARIMREHBERI     Kabul ettiğiniz sözlesme     Grei     Grei Parolasi ke Bağan       Uzaktan Yardım Programları ile bilgisayarınıza bağlanarak gerekli işlemleri yapabiliriz.     Lütfen teknik destek istemeden önce uzaktan yardım programını indirip açmış olunuz.                                                                                                    |                                                               | Vardım (               |                                                                                                    |
| Uzaktan Yardım Programları ile bilgisayarınıza bağlanarak gerekli işlemleri yapabiliriz.<br>Lüffen teknik destek istemeden önce uzaktan yardım programını indirip açmış olunuz.                                                                                                    | Firma Adı:TASARIMREHBERI Kabul ettiğiniz sözlesme             | Ctel                   | Grup Parolası ile Bağlan                                                                             |
| Uzaktan Yardım Programları ile bilgisayarınıza bağlanarak gerekli işlemleri yapabiliriz.<br>Lütfen teknik destek istemeden önce uzaktan yardım programını indirip açmış olunuz.                                                                                                    |                                                               | <b>1</b>               | Firms Add TASARIMEFHREEI Eabuil ethilipit sotteme                                                    |
| Lütfen teknik destek istemeden önce uzaktan yardım programını indirip açmış olunuz.                                                                                                    | Uzaktan Yardım Programları ile bilgisayarınıza bağlanarak ger | ekli işlemleri yapabil | iriz.                                                                                                |
|                                                                                                    | Lütfen teknik destek istemeden önce uzaktan yardım program    | nını indirip açmış olu | nuz.                                                                                                 |
| TH                                                                                                    | Th                                                            |                        |                                                                                                    |

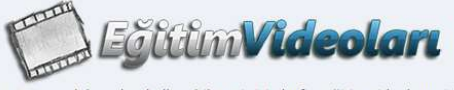

# 13. Kaynakça

**1. HMS Otel Programı ve Kanal Yöneticisi,** Sürüm 1.72 02.10.2019, Tasarım Rehberi, Denizli 2019.